# Integrated Dell エリモートアクセ ス ブレードサーバーのためのコント ローラ 6 (iDRAC6) エンタープライ ズ バージョン 2.0 ユーザーガイド

<u>IDRAC6 Enterprise 概要</u> <u>IDRAC6 Enterprise の設定</u> 管理テサーバーの設定 ウェブインタフェースを使用した IDRAC6 Enterprise の設定 Microsoft Active Directory による iDRAC6 の使用 管理テサーバーの設定と正常性の表示 電源のモニターと電源管理 シリアルオーバーLAN を設定かつ使用中 GUI コンソールリダイレクトの使用 IDRAC6 で使用するように VFIash メディアカードを設定する

#### <u>仮想メディアの設定と使用法</u> ローカル RACADM コマンドラインインタフェースの使用

## メモおよび注意

💋 メモ: メモは、コンピュータを使いやすくするための重要な情報を説明しています。

#### △ 注意:注意は、手順に従わない場合は、ハードウェアの損傷やデータの損失の可能性があることを示しています。

#### 本書の内容は予告なく変更されることがあります。 © 2009 すべての著作権は Dell Inc. にあります。

Dell Inc. の書面による許可のない複製は、いかなる形態においても厳重に禁じられています。

このマニュアルで使用されている商標の Dell、DELL ロゴ、Dell OpenManage、および PowerEdge は Dell Inc. の商標です。Microsoft、Windows、Windows Server、MS-DOS および Windows Vista および Active Directory は米国および / またはその他の国における Microsoft Corporation の商標または登録商標です。Red Hat および Linux は Red Hat, Inc. の登録商標です。Novell および SUSE は Novell Corporation の登録商標です。Intel はIntel Corporation の登録商標です。UNIX は米国およびその他の国における The Open Group の登録商標です。

Copyright 1998-2006 The OpenLDAP Foundation All rights reserved.ソースおよびパイナリ形式の再配布は変更の有無を問わず、OpenLDAP の公開ライセンスによって許可されている限度内でのみ許可されます。こ のライセンスのコピーは、配布の最上位ディレクトリにある「ライセンス」ファイルまたは www.OpenLDAP.org/license.html から入手できます。OpenLDAP はOpenLDAP Foundation の登録隔標です。個々のファイルや提 供パッケージは、他社が著作権を所有している場合があり、その他の制約を受ける可能性があります。この製品はシガン大学 LDAP V3.3 配布かぶ派生しています。この製品には、公共ソースから派生した材料も含まれている OpenLDAP に関する情報は www.openldap.org / から入手できます。Portions Copyright 1998-2004 Kurt D.2 ellenga Portions Copyright 1998-2004 Net Boolean Incorporated Portions Copyright 2001-2004 IBM Corporation.All rights reserved.ソースおよびパイナリ形式の角底市は変更の有無を問わず、OpenLDAP の公開ライセンスによって許可されている環境内でのみ許可されます。 Copyright 1999-2003 Howard Y.H. Chu. Portions Copyright 1999-2003 Superson All rights reserved.ソースおよびパイナリ形式の 再応信は変更の有無を問わず、この通知が保持された形式でのみ許可されます。事前の書面による許可なにの寄作権所有者をたのソフトウェアから派生した製品を推薦または促進するために使用することはできません。このソフトウェア はくてのまりの形で、明示または熟示を批対す一切の保証など提供されます。のでの書面による許可なにの多許可されます。事前の書面による許可なにの大学を26のソフトウェアから派生した製品を推薦または促進するために使用することはできません。このソフトウェア することはできません、このソフトウェアはその意味ましたが、現在または促進するために使用されていることがあります。Dell Inc. はデル以外の商標や社名に対する所有権を一切否認します。

2009 年 3 月 リビジョン A00

<u>目次ページに戻る</u>

## RACADM サブコマンドの概要

Integrated Dell エリモートアクセ ス ブレードサーバーのためのコント ローラ 6 (iDRAC6) エンタープライ ズ バージョン 2.0 ユーザーガイド

| ٩ | help             | <u>getsel</u>        |
|---|------------------|----------------------|
| ٩ | <u>config</u>    | cirsel               |
| ٩ | getconfig        | gettracelog          |
| ٩ | getssninfo       | ssicsrgen            |
| ٩ | getsysinfo       | ssicertupload        |
| ٩ | getractime       | ssicertdownload      |
| ٩ | setniccfg        | ssicertview          |
| ٩ | <u>getniccfg</u> | testemail            |
| ٩ | getsvctag        | testtrap             |
| ٩ | racreset         | vmdisconnect         |
| ٩ | racresetcfg      | clrasrscreen         |
| ٩ | serveraction     | localconredirdisable |
| ٩ | getraclog        | vmkey                |
| ٩ | <u>cirraclog</u> | version              |

本項では、RACADM コマンドラインインタフェースで使用できるサブコマンドについて説明します。

#### help

<u>表 A-1</u> に、help コマンドについて説明します。

#### 表 A-1 Help コマンド

| コマンド | 定義                                             |
|------|------------------------------------------------|
| help | racadm で使用できるすべてのサブコマンドをリストにし、それぞれの短い説明を表示します。 |

#### 概要

racadm help

racadm help <サブコマンド>

## 説明

help サブコマンドは racadm コマンドで使用できるサブコマンドすべてをリストにし、各サブコマンドにつき一行ずつの説明を表示します。help の後にサブコマンドを入力して、そのサブコマンドの構 文を表示することもできます。

## 出力

racadm help コマンドはすべてのサブコマンドのリストを表示します。

racadm help <サブコマンド> コマンドは、指定したコマンドだけの情報を表示します。

#### 対応インタフェース

1 ローカル RACADM

### config

<u>表 A-2</u> に、config および getconfig サブコマンドについて説明します。

表 A-2 config/getconfig

Т

| サブコマンド    | 定義                  |
|-----------|---------------------|
| config    | iDRAC6 を設定します。      |
| getconfig | iDRAC6 設定データを取得します。 |

#### 概要

racadm config [-c|-p] -f <ファイル名>

racadm config -g <グループ名> -o <オブジェクト名> [-i <索引>] <値>

### 対応インタフェース

1 ローカル RACADM

## 説明

config サブコマンドを使用すると、iDRAC6 設定パラメータを個別に設定、または設定ファイルの一部として一括設定できます。データが異なる場合は、その iDRAC6 オブジェクトが新しい値で書き込まれます。

## 入力

表 A-3 に、config サブコマンドオプションについて説明します。

#### 表 A-3 config サブコマンドオプションと説明

| オプシ<br>ョン | 説明                                                                                                    |
|-----------|----------------------------------------------------------------------------------------------------|
| -f        | -f<ファイル名>オブションを使用すると、config は <ファイル名> で指定したファイルの内容を読み取り、iDRAC6を設定します。ファイルの内容は「設定ファイルの構文」で指定した形式のデータでなければなりません。                               |
| -р        | パスワードオプション -p は、設定が完了した後、config ファイル -f <ファイル名> に含まれているパスワードエントリを削除するように config に指示します。                                                      |
| -g        | -g <グループ名>(グループオプション)は、-o オプションとー緒に使用する必要があります。<グループ名>は、設定するオブジェクトを含むグループを指定します。                                                             |
| -0        | -o <オブジェクト名 > <値 > (オブジェクト)オプションは、-g オプションと一緒に使用する必要があります。このオプションは、文字列 <値 > で書き込まれるオブジェクト名を指定します。                                            |
| -i        | -i <素引>(素引)オプションは、素引付きのグループのみに有効で、固有のグループを指定できます。この場合、素引は「名前付き」の値ではなく、素引値で指定されます。                                                            |
| -c        | -c(チェック)オプションは、config サブコマンドと一緒に使用し、.cfg ファイルを解析して構文エラーを見つけることができます。エラーが検出されたら、その行番号とエラーの短い説明が<br>表示されます。iDRAC6 には書き込まれません。このオプションはチェックのみです。 |

#### 出力

このサブコマンドは、次の場合にエラー出力を生成します。

- 1 無効な構文、グループ名、オブジェクト名、索引、またはその他の無効なデータベースメンバー
- 1 RACADM CLI エラー

このサブコマンドは、.cfg ファイル内にあるオブジェクトの総数のうちいくつの設定オブジェクトが書き込まれたかを示す数値を返します。

#### 例

1 racadm config -g cfgLanNetworking -o cfgNicIpAddress 10.35.10.110

cfgNiclpAddress 設定パラメータ(オブジェクト)の値を 10.35.10.110 に設定します。この IP アドレスオブジェクトは cfgLanNetworking グループにあります。

1 racadm config -f myrac.cfg

iDRAC6 を設定または再設定します。getconfig コマンドで myrac.cfg ファイルを作成することもできます。myrac.cfg ファイルは、構文解析ルールに従って手動で編集することもできま す。

メモ: myrac.cfg ファイルにはパスワードは含まれていません。ファイルにパスワードを含めるには、手動で入力する必要があります。設定中にパスワードを myrac.cfg ファイルから削除する場合は、-p オブションを使用します。

## getconfig

getconfig サブコマンドを使うと、個別の iDRAC6 設定パラメーターを取得、またはすべての iDRAC6 設定グループを取得して 1 つのファイルに保存できます。

## 入力

表 A-4 に、getconfig サブコマンド オプションについて説明します。

💋 メモ: ファイルを指定しないで -f オプションを使用すると、ファイルの内容が端末画面に出力されます。

表 A-4 getconfig サプコマンドオプション

| オプシ<br>ョン | 説明                                                                                                    |
|-----------|----------------------------------------------------------------------------------------------------|
| -f        | -f <ファイル名 > オプションを getconfig に追加すると、iDRAC6 設定のすべてが設定ファイルに書き込まれます。このファイルは config サブコマンドを使用した一括設定操作に使用<br>できます。                                             |
|           | メモ: - f オブションでは cfgIpmiPet と cfgIpmiPef グルーブ用のエントリは作成されません。cfgIpmiPet グループをファイルに取り込むためのトラップ先を少なくとも 1 つ設定す<br>る必要があります。                                    |
| -g        | -g <グループ名>(グループ) オプションを使用すると、単一グループの設定を表示できます。グループ名 は、racadm.cfg ファイルで使用されているグループの名前です。グループが索引付きグループの場合は、-i オプションを使用してください。                               |
| -h        | -h(ヘルプ)オプションは、使用可能な設定グループすべてを表示します。このオプションは、正確なグループ名を覚えていない場合に便利です。                                                                                       |
| -i        | -i <素引><インデックス)オプションは、素引付きのグループのみに有効で、固有のグループを指定できます。-i < <i>素引</i> >を指定しなければ、グループに 1 の値が想定されます。これは複<br>数のエントリを含んだテーブルです。この場合、素引は「名前付き」の値ではなく、素引値で指定されます。 |
| -0        | -0 <オブジェクト名> (オブジェクト)オプションは、クエリで使用するオブジェクト名を指定します。このオプションは、-g オプションと一緒に使用できます。                                                                            |
| -u        | -u <ユーザー名> (ユーザー名)オプションを使うと、指定したユーザーの設定を表示できます。 < <b>ユーザー名</b> > オプションはユーザーのログイン名です。                                                                      |
| -v        | -v(詳細)オプションはその他の詳細とプロパティを表示し、-g オプションと一緒に使用します。                                                                                                    |

#### 出力

このサブコマンドは、次の場合にエラー出力を生成します。

- 1 無効な構文、グループ名、オブジェクト名、索引、またはその他の無効なデータベースメンバ
- 1 RACADM CLI 転送エラー

エラーが発生しなければ、指定した設定の内容が表示されます。

#### 例

1 racadm getconfig -g cfgLanNetworking

cfgLanNetworking グループ内の設定プロパティ(オブジェクト)をすべて表示します。

1 racadm getconfig -f myfile.cfg

iDRAC6 のグループ設定オブジェクトすべてを myrac.cfg に保存します。

1 racadm getconfig -h

iDRAC6 で使用可能な設定グループのリストを表示します。

1 racadm getconfig -u root

root という名前のユーザーの設定プロパティを表示します。

1 racadm getconfig -g cfgUserAdmin -i 2 -v

索引2のユーザーグループインスタンスとプロパティ値の詳細情報を表示します。

### 概要

```
racadm getconfig -f <ファイル名>
racadm getconfig -g <グループ名> [-i <索引>]
```

racadm getconfig -u <ユーザー名>

racadm getconfig -h

## 対応インタフェース

1 ローカル RACADM

## getssninfo

表 A-5 に、getssninfo サブコマンドについて説明します。

表 A-5 getssninfo サブコマンド

 サブコマンド
 定義

 getssninfo
 Session Manager のセッションテーブルから、1 つまたは複数の現在アクティブまたは保留中のセッションの情報を取得します。

#### 概要

```
racadm getssninfo [-A] [-u <ユーザー名> | *]
```

#### 説明

getssninfo コマンドは、iDRAC6 に接続しているユーザーのリストを返します。概要情報では次の情報が表示されます。

- 1 ユーザー名
- 1 IP アドレス(該当する場合)
- 1 セッションの種類(例:SSH、telnet)
- 1 使用コンソール(例:仮想メディア、仮想 KVM )

## 対応インタフェース

1 ローカル RACADM

# 入力

表 A-6 に、getssninfo サブコマンドオプションについて説明します。

表 A-6 getssninfo サブコマンドオプション

| オプシ<br>ョン | 說明                                                                                                    |
|-----------|----------------------------------------------------------------------------------------------------|
| -A        | -A オプションを指定するとデータヘッダは印刷されません。                                                                                             |
| -u        | -u <ユーザー名 > ユーザー名オプションは、そのユーザー名の詳細セッション記録のみを印刷出力します。ユーザー名としてアスタリスク(*)を入力すると、すべてのユーザーが一覧表示されます。このオプションを指定すると、概要情報は印刷されません。 |

#### 例

1 racadm getssninfo

<u>表 A-7</u> に racadm getssninfo コマンドの出力例を示します。

#### 表 A-7 getssninfo サブコマンド出力例

| ユーザー | IP <b>アドレス</b> | タイプ | Consoles |
|------|----------------|-----|----------|

### root 192.168.0.10 Telnet Virtual KVM

1 racadm getssninfo -A

"root" 143.166.174.19 "Telnet" "NONE"

1 racadm getssninfo -A -u \*

"root" "143.166.174.19" "Telnet" "NONE"

1 "bob" "143.166.174.19" "GUI" "NONE"

### getsysinfo

表 A-8 に、racadm getsysinfo サブコマンドについて説明します。

#### 表 A-8 getsysinfo

| コマンド       | 定義                                     |
|------------|----------------------------------------|
| getsysinfo | iDRAC6 情報、システム情報、ウォッチドッグステータス情報を表示します。 |

#### 概要

racadm getsysinfo [-d] [-s] [-w] [-A]

#### 説明

getsysinfo サブコマンドは、iDRAC6、管理下サーバー、ウォッチドッグ設定に関連する情報を表示します。

#### 対応インタフェース

1 ローカル RACADM

-----

## 入力

表 A-9 に、getsysinfo サブコマンドオプションについて説明します。

#### 表 A-9 getsysinfo サブコマンドオプション

| オプション | 説明                |
|-------|-------------------|
| -d    | iDRAC6 情報を表示します。  |
| -s    | システム情報を表示します。     |
| -w    | ウォッチドッグ情報を表示します。  |
| -A    | ヘッダ / ラベルを印刷しません。 |

### 出力

getsysinfo サブコマンドは、iDRAC6、管理下サーバー、ウォッチドッグ設定に関連する情報を表示します。

### 出力例

 RAC Information:
 Wed Aug 22 20:01:33 2007

 Firmware Version
 = 0.32

 Firmware Build
 = 13661

 Last Firmware Update
 = Mon Aug 20 08:09:36 2007

Hardware Version

= NA

| Current IP Address    | = 192.168.0.120      |
|-----------------------|----------------------|
| Current IP Gateway    | = 192.168.0.1        |
| Current IP Netmask    | = 255.255.255.0      |
| DHCP Enabled          | = 1                  |
| MAC Address           | = 00:14:22:18:cd:f9  |
| Current DNS Server 1  | = 10.32.60.4         |
| Current DNS Server 2  | = 10.32.60.5         |
| DNS Servers from DHCP | = 1                  |
| Register DNS RAC Name | = 1                  |
| DNS RAC Name          | = iDRAC-783932693338 |
| Current DNS Domain    | = us.dell.com        |
| System Information:   |                      |
| System Model          | = PowerEdge M600     |
| System BIOS Version   | = 0.2.1              |
| BMC Firmware Version  | = 0.32               |
| Service Tag           | = 48192              |
| Host Name             | = dell-x92i38xc2n    |
| OS Name               | =                    |
| Power Status          | = OFF                |
| Watchdog Information: |                      |

Recovery Action = None Present countdown value = 0 seconds Initial countdown value = 0 seconds

## 例

1 racadm getsysinfo -A -s

"System Information:" "PowerEdge M600" "0.2.1" "0.32" "48192" "dell-x92i38xc2n" "" "ON"

1 racadm getsysinfo -w -s

| System Information:  |                   |
|----------------------|-------------------|
| System Model         | = PowerEdge M600  |
| System BIOS Version  | = 0.2.1           |
| BMC Firmware Version | = 0.32            |
| Service Tag          | = 48192           |
| Host Name            | = dell-x92i38xc2n |
| OS Name              | =                 |
| Power Status         | = ON              |

Watchdog Information: Recovery Action = None Present countdown value = 0 seconds Initial countdown value = 0 seconds

### 制限

getsysinfo 出力の Hostmane フィールドと OS Name フィールドには、管理下サーバーに Dell OpenManage がインストールされている場合にのみ正確な情報が表示されます。管理下サー バーに OpenManage がインストールされていない場合は、これらのフィールドには空白または不正確な情報が表示されます。

#### getractime

<u>表 A-10</u>に、getractime サブコマンドについて説明します。

表 A-10 getractime

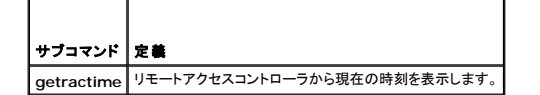

#### 概要

racadm getractime [-d]

### 説明

オプションを何も指定しないと、getractime サブコマンドは時刻を一般的な形式で表示します。

-d オブションを指定すると、getractime は時刻を yyyymmddhhmmss.mmmmms 形式で表示します。これは UNIX®date コマンドで返されるのと同じ形式です。

### 出力

getractime サブコマンドは出力を1行で表示します。

## 出力例

racadm getractime Thu Dec 8 20:15:26 2005 racadm getractime -d 20071208201542.000000

## 対応インタフェース

1 ローカル RACADM

## setniccfg

表 A-11 に、setniccfg サブコマンドについて説明します。

#### 表 A-11 setniccfg

| サブコマンド    | 定義                   |
|-----------|----------------------|
| setniccfg | コントローラの IP 設定を指定します。 |

#### 概要

racadm setniccfg -d racadm setniccfg -s [<IP アドレス> <ネットマスク> <ゲートウェイ>] racadm setniccfg -o [<IP アドレス> <ネットマスク> <ゲートウェイ>]

#### 説明

setniccfg サブコマンドは、iDRAC6の IPアドレスを設定します。

- 1 -d オプションは NIC の DHCP を有効にします(デフォルトは DHCP 有効)。
- 1 -s オブションは静的 IP 設定を有効にします。IP アドレス、ネットマスク、ゲートウェイを指定できます。指定しなければ、既存の静的な設定が使用されます。<IP アドレス>、<ネットマスク>および<ゲートウェイ> は、文字列をドットで区切って入力する必要があります。

racadm setniccfg -s 192.168.0.120 255.255.255.0 192.168.0.1

1 - o オプションは、NIC を完全に無効にします。<IP アドレス>、<ネットマスク>および<ゲートウェイ>は、文字列をドットで区切って入力する必要があります。

racadm setniccfg -o 192.168.0.120 255.255.255.0 192.168.0.1

## 出力

setniccfg サブコマンドは操作に失敗した場合にエラーメッセージを表示します。成功した場合は、成功したことを知らせるメッセージが表示されます。

### 対応インタフェース

1 ローカル RACADM

## getniccfg

<u>表 A-12</u>にgetniccfg サブコマンドについて説明します。

#### 表 A-12 getniccfg

| サプコマンド    | 定義                       |
|-----------|--------------------------|
| getniccfg | iDRAC6 の現在の IP 設定を表示します。 |

#### 概要

racadm getniccfg

## 説明

getniccfg サブコマンドは、現在の NIC 設定を表示します。

## 出力例

getniccfg サブコマンドは操作に失敗した場合にエラーメッセージを表示します。成功した場合は、出力が次の形式で表示されます。

| NIC Enabled  | = 1             |
|--------------|-----------------|
| DHCP Enabled | = 1             |
| IP Address   | = 192.168.0.1   |
| Subnet Mask  | = 255.255.255.0 |
| Gateway      | = 192.168.0.1   |

## 対応インタフェース

1 ローカル RACADM

### getsvctag

表 A-13 に getsvctag サブコマンドについて説明します。

#### 表 A-13 getsvctag

| サブコマンド    | 定義            |
|-----------|---------------|
| getsvctag | サービスタグを表示します。 |

#### 概要

racadm getsvctag

#### 説明

getsvctag サブコマンドはホストシステムのサービスタグを表示します。

### 例

コマンドプロンプトで getsvctag と入力します。出力は次のように表示されます。

Y76TP0G

成功すると0、エラーの場合はゼロ以外の値を返します。

## 対応インタフェース

1 ローカル RACADM

#### racreset

表 A-14 racreset サブコマンドについて説明します。

#### 表 A-14 racreset

| サプコマンド   | 定義               |
|----------|------------------|
| racreset | iDRAC6 をリセットします。 |

💋 メモ: racreset サブコマンドを発行すると、iDRAC6 が使用可能な状態に戻るまでに最大 1 分間かかることがあります。

### 概要

racadm racreset

#### 説明

racreset サブコマンドは iDRAC6 にリセットを発行します。リセットイベントは iDRAC6 ログに書き込まれます。

#### 例

l racadm racreset

iDRAC のソフトリセットのシーケンスを開始します。

#### 対応インタフェース

1 ローカル RACADM

### racresetcfg

表 A-15 は、racresetcfg サブコマンドについて説明しています。

### 表 A-15 racresetcfg

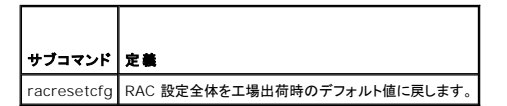

## 概要

racadm racresetcfg

## 対応インタフェース

1 ローカル RACADM

## 説明

racresetcfg コマンドは、データベースプロパティのすべてのユーザー設定エントリを削除します。データベースには、iDRAC6 を元のデフォルト設定に戻すデフォルトのプロパティがすべてのエント リにあります。

✓ メモ: このコマンドは現在の iDRAC6 設定を削除し、iDRAC6 設定をデフォルト設定にリセットします。リセット後、デフォルトの名前およびパスワードはそれぞれ、root と calvin になり、IP アドレスは 192.168.0.120 にシャーシ内のサーバーのスロット番号を加えた値になります。

#### serveraction

表 A-16 に、serveraction サブコマンドについて説明します。

#### 表 A-16 serveraction

| サブコマンド       | 定義                                      |
|--------------|-----------------------------------------|
| serveraction | 管理下サーバーのリセットまたは電源の投入 / 切断 / 入れ直しを実行します。 |

### 概要

racadm serveraction <動作>

### 説明

serveraction サブコマンドを使うと、ホストシステムの電源管理を行うことができます。表 A-17 で、serveraction 電源管理オプションについて説明します。

#### 表 A-17 serveraction サブコマンドオプション

```
    文字列
    定義

    処置を指定します。<動作>の文字列のオブションを次に示します。

    >

    powerdown - 管理下サーバーの電源を切ります。

    powerup - 管理下サーバーの電源を払れます。

    powercycle - 管理下サーバーの電源の入れ直しを行います。この動作は、システムのフロントパネルの電源ボタンを押すことでシステムの電源を切ってから入れ直すのと同様です。

    powerstatus - サーバーの現在の電源ステータス(オンまたはオフ)を表示します。

    hardreset - 管理下サーバーのリセット(再起動)を実行します。
```

### 出力

serveraction サブコマンドは、要求された動作が実行できなかった場合はエラーメッセージを表示し、要求された動作が正常に完了した場合は成功したことを知らせるメッセージを表示します。

## 対応インタフェース

1 ローカル RACADM

#### getraclog

<u>表 A-18</u> で、racadm getraclog コマンドについて説明します。

#### 表 A-18 getraclog

| コマンド         | 定義                     |
|--------------|------------------------|
| getraclog -i | iDRAC6 ログのエントリ数を表示します。 |
| getraclog    | iDRAC6 ログエントリを表示します。   |

### 概要

racadm getraclog -i

racadm getraclog [-A] [-o] [-c count] [-s start-record] [-m]

## 説明

getraclog -i コマンドは、iDRAC6 ログ内のエントリ数を表示します。

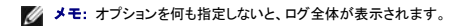

以下のオプションを使うと、getraclog コマンドでエントリを読み込むことができます。

表 A-19 getraclog サブコマンドオプション

| オプション | 説明                                                         |
|-------|------------------------------------------------------------|
| -A    | ヘッダーやラベルなしで出力を表示します。                                       |
| -c    | 返されるエントリの最大数を表示します。                                        |
| -m    | 一度に 1 画面ずつの情報を表示して、ユーザーに続行するように指示します(UNIX の more コマンドに類似)。 |
| -0    | 出力を 1 行で表示します。                                             |
| -s    | 表示を開始するレコードを指定します。                                         |

## 出力

デフォルトの出力には、レコード番号、タイムスタンプ、ソース、説明が表示されます。タイムスタンプは、1月1日の午前零時に開始し、管理下サーバー起動時まで増分されます。管理下サーバーの 起動後、タイムスタンプには管理下サーバーのシステム時間が使用されます。

## 出力例

| Record:      | 1                               |
|--------------|---------------------------------|
| Date/Time:   | Dec 8 08:10:11                  |
| Source:      | login[433]                      |
| Description: | root login from 143.166.157.103 |
|              |                                 |

## 対応インタフェース

1 ローカル RACADM

## clrraclog

#### 概要

racadm clrraclog

## 説明

clrraclog サブコマンドは、iDRAC6のログから既存のレコードをすべて削除します。新しいレコードが1つ作成され、ログがクリアされたときの日時が記録されます。

٦

## getsel

<u>表 A-20</u>に、getsel コマンドについて説明します。

#### 表 A-20 getsel

| コマンド      | 定義                       |
|-----------|--------------------------|
| getsel -i | システムイベントログ内のエントリ数を表示します。 |
| getsel    | SEL エントリを表示します。          |

## 概要

racadm getsel -i

racadm getsel [-E] [-R] [-A] [-0] [-c count] [-s count] [-m]

## 説明

getsel -i コマンドは SEL 内のエントリ数を表示します。

以下の getsel オプション(-i オプションなし)はエントリの読み込みに使います。

💋 メモ: 引数を何も指定しないと、ログ全体が表示されます。

表 A-21 getsel サブコマンドオプション

| オプション | 説明                                                         |
|-------|------------------------------------------------------------|
| -A    | 表示ヘッダーやラベルなしの出力を指定します。                                     |
| -c    | 返されるエントリの最大数を表示します。                                        |
| -0    | 出力を 1 行で表示します。                                             |
| -s    | 表示を開始するレコードを指定します。                                         |
| -E    | 16 バイトの SEL の生データを、16 進数の値のシーケンスとして各行の終わりに付加します。           |
| -R    | 生データのみが印刷されます。                                             |
| -m    | 一度に 1 画面ずつの情報を表示して、ユーザーに続行するように指示します(UNIX の more コマンドに類似)。 |

## 出力

デフォルトの出力には、レコード番号、タイムスタンプ、重要度、説明が表示されます。

例:

Record: 1 Date/Time: 11/16/2005 22:40:43 Severity: 0k Description: System Board SEL: event log sensor for System Board, log cleared was asserted

## 対応インタフェース

1 ローカル RACADM

### clrsel

#### 概要

racadm clrsel

## 説明

clrsel コマンドは、システムイベントログ(SEL)から既存のレコードをすべて削除します。

## 対応インタフェース

1 ローカル RACADM

### gettracelog

表 A-22 に、gettracelog サブコマンドについて説明します。

#### 表 A-22 gettracelog

| コマンド           | 定義                                 |
|----------------|------------------------------------|
| gettracelog -i | iDRAC <b>トレースログ</b> 内のエントリ数を表示します。 |
| gettracelog    | iDRAC <b>トレースログ</b> を表示します。        |

#### 概要

racadm gettracelog -i

racadm gettracelog [-A] [-o] [-c count] [-s startrecord] [-m]

## 説明

gettracelog(-iオプションなし)コマンドはエントリを読み込みます。以下の gettracelog エントリを使ってエントリを読み込みます。

#### 表 A-23 gettracelog サブコマンドオプション

| オプション | 説明                                                         |
|-------|------------------------------------------------------------|
| -i    | iDRAC トレースログ 内のエントリ数を表示します。                                |
| -m    | 一度に 1 画面ずつの情報を表示して、ユーザーに続行するように指示します(UNIX の more コマンドに類似)。 |
| -0    | 出力を 1 行で表示します。                                             |
| -c    | 表示するレコード数を指定します。                                           |
| -s    | 表示を開始するレコードを指定します。                                         |
| -A    | ヘッダーやラベルを表示しません。                                           |

### 出力

デフォルトの出力には、レコード番号、タイムスタンプ、ソース、説明が表示されます。タイムスタンプは、1 月 1 日の午前零時に開始し、管理下システム起動時まで増加します。管理下システムの起動 後、タイムスタンプには管理下システムのシステム時間が使用されます。

例:

```
Record: 1
Date/Time: Dec 8 08:21:30
```

Source: ssnmgrd[175]

Description: root from 143.166.157.103: session timeout sid ObeOaef4

## 対応インタフェース

1 ローカル RACADM

## sslcsrgen

表 A-24 に、sslcsrgen サブコマンドについて説明します。

# 表 A-24 ssicsrgen L

 サブコマンド
 説明

 sslcsrgen
 RAC から SSL 証明書署名要求 (CSR) を生成してダウンロードします。

### 概要

```
racadm sslcsrgen [-g] [-f <ファイル名>]
```

racadm sslcsrgen -s

## 説明

sslcsrgen サブコマンドを使って、CSR を生成し、クライアントのローカルファイルシステムにファイルをダウンロードできます。CSR は、RAC 上での SSL トランザクションに使用できるカスタム SSL 証明書の作成に使用できます。

## オプション

表 A-25 に、sslcsrgen サブコマンドオプションについて説明します。

表 A-25 ssicsrgen サブコマンドオプション

| オプション | 説明                                     |
|-------|----------------------------------------|
| -g    | 新しい CSR を生成します。                        |
| -s    | CSR 生成プロセスのステータスを返します(生成進行中、アクティブ、なし)。 |
| -f    | CSR をダウンロードする先の場所の <ファイル名 > を指定します。    |

✓ メモ: -f オプションを指定しないと、ファイル名はデフォルトで現在のディレクトリ内の sslcsr になります。

オプションを何も指定しないと、生成された CSR はデフォルトでローカルファイルシステムに sslcsr としてダウンロードされます。 -g オプション は -s オプションと一緒には使用できず、-f オプション は -g オプションと一緒にしか使用できません。

sslcsrgen -s サブコマンドは次のいずれかのステータスコードを返します。

- 1 CSR は正常に生成されました。
- 1 CSR はありません。
- 1 CSR の生成の進行中です。

💋 メモ: CSR を生成するには、その前に CSR フィールドを RACADM <u>cfgRacSecurity</u> グループで設定する必要があります。例:racadm config -g cfgRacSecurity -o cfgRacSecCsrCommonName MyCompany

#### 例

racadm sslcsrgen -s

#### または

racadm sslcsrgen -g -f c:\csr\csrtest.txt

## 対応インタフェース

```
1 ローカル RACADM
```

### sslcertupload

表 A-26 に、sslcertupload サブコマンドについて説明します。

#### 表 A-26 ssicertupload

サブコマンド 説明 ssicertunicad カスタん SSI サーバー証明ます

sslcertupload カスタム SSL サーバー証明書または CA 証明書をクライアントから iDRAC6 にアップロードします。

## 概要

racadm sslcertupload -t <種類> [-f **<ファイル名**>]

## オプション

表 A-27 に、ssiccertupload サブコマンドオプションについて説明します。

表 A-27 ssicertupload サブコマンドオプション

| オプション | 説明                                                                   |  |
|-------|----------------------------------------------------------------------|--|
| -t    | アップロードする証明書の種類が CA 証明書かサーバー証明書かを指定します。                               |  |
|       | 1 = サーバー証明書                                                          |  |
|       | 2 = CA 証明書                                                           |  |
| -f    | アップロードする証明書のファイル名を指定します。ファイルを指定しないと、現在のディレクトリ内の sslcert ファイルが選択されます。 |  |

ssicertupload コマンドはアップロードに成功すると 0 を返し、成功しないと非ゼロ値を返します。

#### 例

racadm sslcertupload -t 1 -f c:\cert\cert.txt

### 対応インタフェース

1 ローカル RACADM

#### sslcertdownload

<u>表 A-28</u>に、sslcertdownload サブコマンドについて説明します。

#### 表 A-28 ssicertdownload

| サブコマンド          | 説明                                        |
|-----------------|-------------------------------------------|
| sslcertdownload | SSL 証明書を RAC からクライアントのファイルシステムにダウンロードします。 |

### 概要

racadm sslcertdownload -t <種類> [-f <ファイル名>]

## オプション

表 A-29 に、sslccertdownload サブコマンドオプションについて説明します。

#### 表 A-29 ssicertdownload サブコマンドオプション

| オプション | 説明                                                                                       |
|-------|------------------------------------------------------------------------------------------|
| -t    | ダウンロードする証明書の種類が Microsoft <sup>®</sup> Active Directory <sup>®</sup> 証明書かサーバー証明書かを指定します。 |
|       | 1 = サーバー証明書                                                                              |
|       | 2 = Microsoft Active Directory 証明書                                                       |
| -f    | ダウンロードする証明書のファイル名を指定します。-fオブションまたはファイル名が指定されていないと、現在のディレクトリ内の sslcert ファイルが選択されます。       |

ssicertdownload コマンドはダウンロードに成功すると 0 を返し、成功しないと非ゼロ値を返します。

## 例

racadm sslcertdownload -t 1 -f c:\cert\cert.txt

#### 対応インタフェース

1 ローカル RACADM

#### sslcertview

表 A-30 に、sslcertview サブコマンドについて説明します。

#### 表 A-30 sslcertview

| サブコマンド      | 説明                                        |
|-------------|-------------------------------------------|
| sslcertview | iDRAC6 に存在する SSL サーバー証明書または CA 証明書を表示します。 |

### 概要

racadm sslcertview -t <種類> [-A]

## オプション

表 A-31 に、sslccertview サブコマンドオプションについて説明します。

#### 表 A-31 sslcertview サブコマンドオプション

| オプション | 説明                                                        |
|-------|-----------------------------------------------------------|
| -t    | 表示する証明書の種類が Microsoft Active Directory 証明書かサーバ証明書かを指定します。 |
|       | 1 = サーバー証明書                                               |
|       | 2 = Microsoft Active Directory 証明書                        |
| -A    | ヘッダー / ラベルを印刷しません。                                        |

## 出力例

racadm sslcertview -t 1

| Serial Number            | : 00                        |
|--------------------------|-----------------------------|
| Subject Information:     |                             |
| Country Code (CC)        | : US                        |
| State (S)                | : Texas                     |
| Locality (L)             | : Round Rock                |
| Organization (O)         | : Dell Inc.                 |
| Organizational Unit (OU) | : Remote Access Group       |
| Common Name (CN)         | : iDRAC default certificate |
| Issuer Information:      |                             |
| Country Code (CC)        | : US                        |
| State (S)                | : Texas                     |
| Locality (L)             | : Round Rock                |
| Organization (O)         | : Dell Inc.                 |
| Organizational Unit (OU) | : Remote Access Group       |
| Common Name (CN)         | : iDRAC default certificate |
| Valid From               | : Jul 8 16:21:56 2005 GMT   |
| Valid To                 | : Jul 7 16:21:56 2010 GMT   |

```
racadm sslcertview -t l -A
```

```
00
US
Texas
Round Rock
Dell Inc.
Remote Access Group
iDRAC default certificate
US
Texas
Round Rock
Dell Inc.
Remote Access Group
iDRAC default certificate
Jul 8 16:21:56 2005 GMT
Jul 7 16:21:56 2010 GMT
```

### 対応インタフェース

1 ローカル RACADM

### testemail

表 A-32 に、testemail サブコマンドについて説明します。

表 A-32 testemail の設定

| サブコマンド    | 説明                        |
|-----------|---------------------------|
| testemail | iDRAC6 の電子メール警告機能をテストします。 |

## 概要

racadm testemail -i <索引>

### 説明

iDRAC6 から指定の宛先ヘテスト電子メールを送信します。

testemail コマンドを実行する前に、RACADM <u>cfgEmailAlert</u> グループ内の指定された索引が有効で正しく設定されていることを確認してください。 <u>表 A-33</u>に、cfgEmailAlert グループのコマ ンド例を示します。

#### 表 A-33 testemailの設定

| 動作                                 | コマンド                                                                                            |
|------------------------------------|-------------------------------------------------------------------------------------------------|
| 警告を有効にします。                         | racadm config -g cfgEmailAlert -o cfgEmailAlertEnable<br>-i 1 1                                 |
| 宛先の電子メールアドレスを設定します。                | racadm config -g cfgEmailAlert -o cfgEmailAlertAddress -i 1 user1@mycompany.com                 |
| 宛先の電子メールアドレスに送信するカスタムメッセージを設定します。  | racadm config -g cfgEmailAlert -o cfgEmailAlertCustomMsg -i 1 "This is a<br>test!" ("これはテストです") |
| SNMP の IP アドレスが正しく設定されていることを確認します。 | racadm config -g cfgRemoteHosts -o cfgRhostsSmtpServerIpAddr -i 192.168.0.152                   |
| 現在の電子メール警告設定を表示します。                | racadm getconfig -g cfgEmailAlert -i <索引>                                                       |
|                                    | ここで、<索引> は 1~4 の数値です。                                                                           |

## オプション

表 A-34 に、testemail サブコマンドオプションについて説明します。

表 A-34 testemail サブコマンドオプション

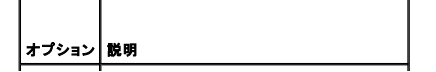

## 出力

なし。

### 対応インタフェース

1 ローカル RACADM

### testtrap

表 A-35 に、testtrap サブコマンドについて説明します。

#### 表 A-35 testtrap

| サブコマンド   | 説明                             |
|----------|--------------------------------|
| testtrap | iDRAC6 の SNMP トラップ警告機能をテストします。 |

## 概要

racadm testtrap -i <索引>

### 説明

testtrap サブコマンドは、iDRAC6 からネットワーク上の指定した宛先トラップリスナにテストトラップを送信して、iDRAC6 の SNMP トラップ警告機能をテストします。

testtrap サブコマンドを実行する前に、RACADM <u>cfalpmiPet</u> グループ内の指定した素引が正しく設定されていることを確認してください。

<u>表 A-36</u>に、<u>cfqlpmiPet</u>グループに関するコマンドを示します。

#### 表 A-36 cfg 電子メール著告コマンド

| 動作                       | コマンド                                                                        |
|--------------------------|-----------------------------------------------------------------------------|
| 警告を有効にします。               | racadm config -g cfgIpmiPet -o cfgIpmiPetAlertEnable -i 1 1                 |
| 宛先の電子メールの IP アドレスを設定します。 | racadm config -g cfg1pmiPet -o cfg1pmiPetAlertDest1pAddr -i 1 192.168.0.110 |
| 現在のテストトラップ設定を表示します。      | racadm getconfig -g cfgIpmiPet -i <秦引>                                      |
|                          | ここで、<索引> は 1~4 の数値です。                                                       |

## 入力

表 A-37 に、testtrap サブコマンドオプションについて説明します。

#### 表 A-37 testtrap サブコマンドオプション

| オプション | 説明                                  |
|-------|-------------------------------------|
| -i    | テストに使うトラップ設定の索引を指定します。有効な値は 1~4 です。 |

#### 対応インタフェース

1 ローカル RACADM

## vmdisconnect

## 概要

racadm vmdisconnect

## 説明

vmdisconnect サブコマンドはすべての仮想メディア接続を切り離します。

### clrasrscreen

#### 概要

racadm clrasrscreen

## 説明

前回のクラッシュ (ASR) 画面をクリアします。

#### localConRedirDisable

## 概要

racadm localconredirdisable [0, 1]

## 説明

ローカルシステムからローカル kVM 禁止を実行します。

## 有効値

0 = 有効

1 = 無効

## vmkey

## 概要

racadm vmkey [ reset ]

### 説明

vmkey サブコマンドは仮想メディアキーを 256MB のデフォルトサイズへリセットします。

## 有効値

reset = キーをデフォルトサイズ (256 MB) にリセットします。

## version

## 概要

racadm version

## 説明

RACADM バージョンを表示します。

<u>目次ページに戻る</u>

#### 目次ページに戻る

# iDRAC6 Enterprise プロパティデータベースグループおよびオブジェクト定義

cfgRacTuning ifcRacManagedNodeOs

cfgRacSecurity

cfqActiveDirectory

cfgStandardSchema

cfgRacVirtual

cfglpmiSol

• cfglpmiLan

cfglpmiPef

cfglpmiPet

Integrated Dell エリモートアクセス ブレードサーバーのためのコント ローラ 6 (iDRAC6) エンタープライズ パージョン 2.0 ユーザーガイド

- 表示可能な文字
- idRacInfo
- cfgOobSnmp
- cfgLanNetworking
- cfqUserAdmin
- cfgEmailAlert
- cfgSessionManagement
- cfgSerial
- cfgRemoteHosts
- cfqUserDomain
- cfgServerPower

iDRAC6 プロパティデータベースには、iDRAC6の設定情報が含まれています。データは関連オブジェクト別に整理され、オブジェクトはオブジェクトグループ別に整理されています。本項には、プ ロパティデータベースでサポートされているグループとオブジェクトの ID のリストが掲載されています。

RACADM ユーティリティでこれらのグループとオブジェクト ID を使って iDRAC6 を設定します。以下の各項で、それぞれのオブジェクトについて説明し、オブジェクトが読み取り可能か、書き込み 可能か、またはその両方が可能であるかを示します。

文字列の値は、特に記載のない限り、表示可能な ASCII 文字のみとします。

## 表示可能な文字

表示可能文字には以下の文字セットが含まれます。

abcdefghijklmnopqrstuvwxwz

ABCDEFGHIJKLMNOPORSTUVWXYZ

```
0123456789~`!@#$%^&*()_+-={}[]|\:";'<>,.?/
```

## idRacInfo

このグループには、クエリされる iDRAC6 の詳細情報を提供するための表示パラメータが含まれています。

このグループでは1つのインスタンスが使用できます。以下の各項では、このグループの各オブジェクトについて説明します。

#### idRacProductInfo(読み取り専用)

#### 有効值

最大 63 文字の ASCII 文字列。

#### デフォルト

iDRAC (Integrated Dell Remote Access Controller)

#### 説明

製品を識別するテキスト文字列。

#### idRacDescriptionInfo(読み取り専用)

#### 有効値

最大 255 文字**の** ASCII 文字列。

### デフォルト

このシステムコンポーネントは Dell PowerEdge サーバー用のリモート管理機能一式をすべて提供します。

## 説明

RAC のタイプを説明するテキスト。

## idRacVersionInfo(読み取り専用)

### 有効值

最大 63 文字の ASCII 文字列。

#### デフォルト

1

## 説明

現在の製品ファームウェアバージョンを示す文字列。

## idRacBuildInfo(読み取り専用)

#### 有効値

最大 16 文字の ASCII 文字列。

### デフォルト

説明

現在の RAC ファームウェアビルドバージョン。例: 05.12.06

現在の製品ビルドバージョンを示す文字列。

## idRacName(読み取り専用)

#### 有効値

最大 15 文字**の** ASCII 文字列。

## デフォルト

IDRAC

#### 説明

このコントローラを識別するためにユーザーが割り当てた名前。

### idRacType (読み取り専用)

#### 有効值

プロダクト ID

#### デフォルト

8

## 説明

Remote Access Controller のタイプを iDRAC6 として識別します。

## cfgOobSnmp

このグループには、iDRAC の SNMP エージェントとトラップ機能を設定するパラメータが含まれています。

このグループでは1つのインスタンスが使用できます。以下の各項では、このグループの各オブジェクトについて説明します。

## cfgOobSnmpAgentCommunity(読み取り/書き込み)

#### 有効值

文字列 最大 31 文字。

### デフォルト

public

## 説明

SNMP トラップに使う SNMP コミュニティ名を指定します。

## cfgOobSnmpAgentEnable (読み取り / 書き込み)

#### 有効值

1 (TRUE)

0 (FALSE)

## デフォルト

0

#### 説明

RAC で SNMP エージェントを有効または無効にします。

## cfgLanNetworking

このグループには、iDRAC6 NIC を設定するためのパラメータが含まれています。

このグループでは 1 つのインスタンスが使用できます。このグループのすべてのオブジェクトで iDRAC6 NIC がリセットされる必要があり、このため接続が一時的に途絶える場合があります。 iDRAC6 NIC IP アドレス設定を変更するオブジェクトによってすべてのアクティブなユーザーセッションが閉じられるため、ユーザーはアップデートされた IP アドレス設定を使って再接続する必要が あります。

#### cfgDNSDomainNameFromDHCP (読み取り / 書き込み)

| 有 | 効 | 值 |
|---|---|---|
|   |   |   |

1 (TRUE)

0 (FALSE)

#### デフォルト

0

#### 説明

iDRAC6 DNS ドメイン名がネットワーク上の DHCP サーバーから割り当てられることを指定します。

### cfgDNSDomainName (読み取り / 書き込み)

#### 有効值

最大 254 文字の ASCII 文字列。少なくとも 1 文字は英字でなければなりません。使用できる文字は、英数字、ハイフンおよびピリオドに限られています。

💋 メモ: Microsoft® Active Directory® は、64 バイト以下の完全修飾ドメイン名 (FQDN) しかサポートしていません。

#### デフォルト

(空白)

説明

DNSドメイン名。このパラメータは、cfgDNSDomainNameFromDHCP が 0 (FALSE)に設定されているときにのみ有効です。

### cfgDNSRacName (読み取り / 書き込み)

#### 有効値

最大 63 文字の ASCII 文字列。少なくとも1 文字は英字でなければなりません。

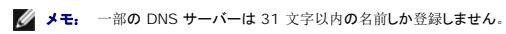

## デフォルト

idrac-サービスタグ

#### 説明

デフォルトの RAC 名が表示されます。デフォルトは、rac-サービスタグです。このパラメータは、cfgDNSRegisterRac が 1 (TRUE)に設定されているときにのみ有効です。

## cfgDNSRegisterRac (読み取り / 書き込み)

#### 有効値

1 (TRUE)

0 (FALSE)

## デフォルト

0

## 説明

DNS サーバーに iDRAC6 の名前を登録します。

### cfgTrapsSnmpFromDHCP(読み取り/書き込み)

#### 有効值

1 (TRUE)

0 (FALSE)

#### デフォルト

0

## 説明

DNS サーバーの IP アドレスがネットワーク上の DHCP サーバーから割り当てられることを指定します。

## cfgDNSServer1 (読み取り / 書き込み)

## 有効值

有効な IP アドレスを表す文字列。例: 192.168.0.20

#### デフォルト

0.0.0.0

#### 説明

DNS サーバー 1 の IP アドレスを指定します。このプロパティは、cfgDNSServersFromDHCP が 0 (FALSE) に設定されている場合にのみ有効です。

✓ メモ: アドレスのスワップ中、cfgDNSServer1 と cfgDNSServer2 を同一値に設定することができます。

#### cfgDNSServer2(読み取り/書き込み)

#### 有効値

有効な IP アドレスを表す文字列。例: 192.168.0.20

#### デフォルト

0.0.0.0

## 説明

DNS サーバー 2 の IP アドレスを取得します。このパラメータは、cfgDNSServersFromDHCP が 0 (FALSE) に設定されているときにのみ有効です。

💋 メモ: アドレスのスワップ中、cfgDNSServer1 と cfgDNSServer2 を同一値に設定することができます。

## cfgNicEnable (読み取り / 書き込み)

#### 有効值

1 (TRUE)

0 (FALSE)

#### デフォルト

0

#### 説明

iDRAC6 ネットワークインタフェースコントローラを有効または魚効にします。NIC を無効にすると、iDRAC6 へのリモートネットワークインタフェースにアクセスできず、ローカル RACADM インタフェースでしか iDRAC6 を使用できなくなります。

## cfgNicIpAddress(読み取り/書き込み)

💋 メモ: このパラメータは、cfgNicUseDhcp パラメータが 0 (FALSE) に設定されているときにのみ設定できます。

#### 有効値

有効な IP アドレスを表す文字列。例: 192.168.0.20

#### デフォルト

192.168.0.n

```
nは120にサーバーのスロット番号を加えた値です。
```

## 説明

RAC に割り当てる静的 IP アドレスを指定します。このプロパティは、cfgNicUseDhcp が 0 (FALSE) に設定されている場合にのみ有効です。

## cfgNicNetmask (読み取り / 書き込み)

☑ メモ: このパラメータは、cfgNicUseDhcp パラメータが 0 (FALSE) に設定されているときにのみ設定できます。

### 有効值

有効なサブネットマスクを表す文字列。例: 255.255.255.0

## デフォルト

255.255.255.0

#### 説明

iDRAC6の IP アドレスの静的割り当てに使用されるサブネットマスク。このプロパティは、cfgNicUseDhcpが 0 (FALSE)に設定されている場合にのみ有効です。

## cfgNicGateway (読み取り / 書き込み)

✓ メモ: このパラメータは、cfgNicUseDhcp パラメータが 0 (FALSE) に設定されているときにのみ設定できます。

#### 有効値

有効なゲートウェイ IP アドレスを表す文字列。例: 192.168.0.1

#### デフォルト

192.168.0.1

#### 説明

RAC IP アドレスの静的割り当てに使うゲートウェイ IP アドレス。このプロパティは、cfgNicUseDhcp が O (FALSE)に設定されている場合にのみ有効です。

#### cfgNicUseDhcp(読み取り/書き込み)

#### 有効値

1 (TRUE)

0 (FALSE)

#### デフォルト

0

## 説明

iDRAC6 の IP アドレスの割り当てに DHCP を使用するかどうかを指定します。このプロパティを 1 (TRUE) に設定すると、iDRAC6 の IP アドレス、サブネットマスクおよびゲートウェイがネットワーク上の DHCP サーバーから割り当てられます。このプロパティを 0 (FALSE) に設定すると、静的 IP アドレス、サブネットマスク、ゲートウェイはcfgNicl pAddress、cfgNicNetmask、cfgNicGateway プロパティから割り当てられます。

#### cfgNicMacAddress(読み取り専用)

### 有効值

RAC NIC MAC アドレスを表す文字列

#### デフォルト

iDRAC6 NIC の現在の MAC アドレス。例: 00:12:67:52:51:A3

#### 説明

iDRAC6 NIC の MAC アドレス。

## cfgUserAdmin

このグループは、使用可能なリモートインタフェース経由での RAC へのアクセスが許可されているユーザーについての設定情報を提供します。 最大 16 のユーザーグループのインスタンスを使用できます。各インスタンスは各ユーザーの設定を表します。

### cfgUserAdminIndex(読み取り専用)

### 有効值

このパラメータは、既存のインスタンスに基づいて自動設定されます。

#### デフォルト

1 - 16

#### 説明

ユーザー固有の索引

## cfgUserAdminIpmiLanPrivilege (読み取り / 書き込み)

#### 有効値

2 (**ユーザー**)

3 (オペレ**ー**タ)

4 (Administrator: システム管理者)

15 (**アクセスなし**)

#### デフォルト

4 (ユーザー 2)

15 (**その**他すべて)

### 説明

IPMI LAN チャネル上での最大権限。

## cfgUserAdminPrivilege (読み取り / 書き込み)

## 有効値

0x00000000 から 0x000001ff、および 0x0

### デフォルト

0x00000000

#### 説明

このプロパティは、ユーザーのロール(役割)ペースの権限を指定します。値は、権限の値を自由に組み合わせることのできるビットマスクとして表します。<u>表 B-1</u>に、組み合わせてビットマスクを 作成できるユーザー権限ビット値について説明します。

#### 表 B-1 ユーザー権限に応じたビットマスク

| ユーザー権限               | 権限ビットマスク  |
|----------------------|-----------|
| iDRAC6 <b>へのログイン</b> | 0x0000001 |
| iDRAC6 の設定           | 0x0000002 |
| <b>ユーザーの</b> 設定      | 0x0000004 |
| ログのクリア               | 0x000008  |
| サーバーコントロールコマンドの実行    | 0x0000010 |
| コンソールリダイレクトへのアクセス    | 0x0000020 |
| 仮想メディアへのアクセス         | 0x0000040 |
| テスト警告                | 0x000080  |
| <b>デバッグコマンドの</b> 実行  | 0x0000100 |

#### 例

表 B-2 に、1 つまたは複数の権限を持つユーザーの権限ビットマスクの例を示します。

#### 表 B-2 ユーザー権限ビットマスクの例

| ユーザー権限                                                  | 権限ビットマスク                                          |
|---------------------------------------------------------|---------------------------------------------------|
| ユーザーは iDRAC6 にアクセスできません。                                | 0x0000000                                         |
| ユーザーは iDRAC6 にログインして iDRAC6 とサーバーの設定情報を表示することだけが許可されます。 | 0x0000001                                         |
| ユーザーは iDRAC6 にログインして設定を変更できます。                          | 0x00000001 + 0x00000002 = 0x00000003              |
| ユーザーは RAC にログインして、仮想メディアにアクセスし、コンソールリダイレクトにアクセスできます。    | 0x00000001 + 0x00000040 + 0x00000080 = 0x000000C1 |

#### cfgUserAdminUserName (読み取り / 書き込み)

#### 有効值

文字列 最大 16 文字

#### デフォルト

(空白)

#### 説明

この索引のユーザーの名前。索引に何も入っていない場合は、文字列をこの名前フィールドに書き込むとユーザー索引が作成されます。二重引用符("")の文字列を書き込むと、その索引のユー ザーが削除されます。この名前は変更できません。名前を削除してから再作成する必要があります。文字列に / (フォワードスラッシュ)、\ (バックスラッシュ)、、(ビリオド)、@(アット記 号)および引用符を含めることはできません。

💋 メモ: このプロパティ値は、ユーザー名で固有の値でなくてはなりません。

cfgUserAdminPassword(書き込み専用)

#### 有効値

最大 20 文字の ASCII 文字列。

### デフォルト

(空白)

### 説明

このユーザーのパスワード。ユーザーパスワードは暗号化され、プロパティに書き込んだ後は参照や表示ができなくなります。

## cfgUserAdminEnable

#### 有効值

1 (TRUE)

0 (FALSE)

## デフォルト

0

#### 説明

ユーザーを個別に有効または無効にします。

## cfgUserAdminSolEnable

#### 有効値

1 (TRUE)

0 (FALSE)

### デフォルト

0

## 説明

シリアルオーバー LAN (SOL) ユーザーアクセスを有効または無効にします。

# cfgEmailAlert

このグループには、RAC電子メール警告機能を設定するためのパラメータが入っています。

以下の各項では、このグループの各オブジェクトについて説明します。このグループは 4 つのインスタンスまで使用できます。

## cfgEmailAlertIndex(読み取り専用)

#### 有効值

 $1\!\sim\!4$ 

## デフォルト

このパラメータは既存のインスタンスに基づいて設定されます。

#### 説明

警告インスタンスの固有の索引。

# cfgEmailAlertEnable(読み取り / 書き込み)

#### 有効值

1 (TRUE)

0 (FALSE)

## デフォルト

0

#### 説明

電子メール警告の送信先の電子メールアドレスを指定します。例: user1@company.com

## cfgEmailAlertAddress

## 有効值

最大 64 文字の ASCII 文字で構成される電子メールアドレス形式。

## デフォルト

(空白)

## 説明

警告元**の**電子メールアドレス。

## cfgEmailAlertCustomMsg

### 有効値

最大 32 文字の ASCII 文字列。

#### デフォルト

(空白)

#### 説明

警告と一緒に送信するカスタムメッセージを指定します。

### cfgSessionManagement

このグループには、iDRAC6 に接続できるセッション数を設定するパラメータが含まれています。 このグループでは 1 つのインスタンスが使用できます。以下の各項では、このグループの各オブジェクトについて説明します。

### cfgSsnMgtConsRedirMaxSessions(読み取り/書き込み)

### 有効值

 $1\!\sim\!4$ 

#### デフォルト

4

#### 説明

iDRAC6 で許可されるコンソールリダイレクトセッションの最大数を指定します。

## cfgSsnMgtWebserverTimeout(読み取り/書き込み)

#### 有効値

60 - 10800

#### デフォルト

1800

#### 説明

ウェブサーバーのタイムアウト時間を指定します。このプロパティでは、接続がアイドル(ユーザー入力なし)な状態が何秒続くとタイムアウトするかを指定します。このプロパティで設定した制限時間が過ぎたら、セッションはキャンセルされます。この設定を変更しても現在のセッションには影響はありません(新しい設定を有効にするには、ログアウトしてからログインし直す必要があります)。 ウェブサーバーセッションが時間切れになると、現在のセッションからログアウトされます。

# cfgSsnMgtSshIdleTimeout (読み取り / 書き込み)

#### 有効值

0 (タイムアウトなし)

60 - 10800

## デフォルト

1800

#### 説明

セキュアシェル (SSH)のアイドルタイムアウトを定義します。このプロパティでは、接続がアイドル (ユーザー入力なし)な状態が何秒続くとタイムアウトするかを指定します。このプロパティで設定 した制限時間が過ぎたら、セッションはキャンセルされます。この設定を変更しても現在のセッションには影響はありません(新しい設定を有効にするには、ログアウトしてからログインし直す必要があ ります)。

時間切れになったセキュアシェル (SSH) セッションでは、Enter キーを押した後にのみ、次のエラーメッセージが表示されます。

警告: セッションは有効でなくなりました。タイムアウトしたようです。

メッセージが表示された後、セキュアシェルセッションを生成したシェルに戻ります。

### cfgSsnMgtTeInetIdleTimeout (読み取り/書き込み)

#### 有効値

0 (タイムアウトなし)

60 - 10800

#### デフォルト

1800

#### 説明

Telnet のアイドルタイムアウトを定義します。このプロパティでは、接続がアイドル(ユーザー入力なし)な状態が何秒続くとタイムアウトするかを指定します。このプロパティで設定した制限時間が 過ぎたら、セッションはキャンセルされます。この設定を変更しても、現在のセッションには影響しません(新しい設定を有効にするには、ログアウトしてログインすることが必要です)。

時間切れになった Telnet セッションでは、Enter キーを押した後にのみ、次のエラーメッセージが表示されます。

警告: セッションは有効でなくなりました。タイムアウトしたようです。

メッセージが表示された後、Telnet セッションを生成したシェルに戻ります。

## cfgSerial

このグループには、iDRAC6 サービスの設定パラメータが含まれます。

このグループでは1つのインスタンスが使用できます。以下の各項では、このグループの各オブジェクトについて説明します。

#### cfgSerialSshEnable (読み取り / 書き込み)

#### 有効值

1 (TRUE)

0 (FALSE)

#### デフォルト

1

#### 説明

iDRAC6のSSH インタフェースを有効または無効にします。

## cfgSerialTeInetEnable (読み取り / 書き込み)

### 有効值

1 (TRUE) 0 (FALSE)

#### デフォルト

0

## 説明

iDRAC6のTelnet コンソールインタフェースを有効または無効にします。

### cfgRemoteHosts

このグループには、電子メール警告を送信する SMTP サーバーの設定を可能にするプロパティが含まれています。

## cfgRhostsSmtpServerIpAddr (読み取り / 書き込み)

## 有効值

有効なSMTP サーバー IP アドレスを表す文字列。例: 192.168.0.56.

### デフォルト

0.0.0.0

### 説明

ネットワーク SMTP サーバーの IP アドレス。SMTP サーバーは、警告が設定されて有効になっていれば、RAC から電子メール警告を送信します。

### cfgUserDomain

このグループは、Active Directory のユーザードメイン名を設定するために使用されます。最大 40 のドメイン名を設定できます。

### cfgUserDomainIndex(読み取り専用)

### 有効値

1 - 40

#### デフォルト

<インスタンス >

#### 説明

特定のドメインを表します。

## cfgUserDomainName (読み取り/書き込み)

## 有効值

最大 255 文字の文字列。

### デフォルト

(空白)

## 説明

Active Directory ユーザードメイン名を指定します。

## cfgServerPower

このグループは、複数の電源管理機能を提供します。

### cfgServerPowerStatus(読み取り専用)

#### 有効値

1 = TRUE

0 = FALSE

#### デフォルト

0

## 説明

サーバーの電源状態 (**オン**またはオフ)を表します。

## cfgServerPowerServerAllocation(読み取り専用)

## 有効值

最大 32 文字の文字列。

## デフォルト

(空白)

# 説明

サーバーが使用できる電源供給量を表します。

## cfgServerPowerActualPowerConsumption(読み取り専用)
# 有効值

最大 32 文字の文字列。

### デフォルト

(空白)

# 説明

サーバーの現在の電力消費量を表しています。

# cfgServerPowerPeakPowerConsumption(読み取り専用)

### 有効値

最大 32 文字**の**文字列。

## デフォルト

(空白)

# 説明

現在までのサーバーの最大電力消費量を表しています。

# cfgServerPowerPeakPowerTimestamp(読み取り専用)

### 有効值

最大 32 文字の文字列。

# デフォルト

(空白)

# 説明

最大電力消費量が記録された時間。

# cfgServerPowerConsumptionClear(書き込み専用)

# 有効值

0、1

#### デフォルト

0

cfgServerPeakPowerConsumption プロパティを 0 に、cfgServerPeakPowerConsumptionTimestamp プロパティを現在の iDRAC6 の時間にリセットします。

# cfgServerPowerCapWatts(読み取り専用)

### 有効値

最大 32 文字の文字列。

# デフォルト

(空白)

### 説明

サーバーの電力しきい値をワット単位で表します。

# cfgServerPowerCapBtuhr(読み取り専用)

# 有効値

最大 32 文字の文字列。

## デフォルト

(空白)

# 説明

サーバーの電力しきい値を BTU/時単位で表します。

# cfgServerPowerCapPercent(読み取り専用)

### 有効値

最大 32 文字の文字列。

### デフォルト

(空白)

## 説明

サーバーの電力しきい値をパーセントで表します。

# cfgRacTuning

このグループは、有効なポートやセキュリティポート制限など、iDRAC6の各種設定プロパティの指定に使用します。

# cfgRacTuneHttpPort(読み取り/書き込み)

# 有効值

10~65535

### デフォルト

80

# 説明

RAC との HTTP ネットワーク通信に使うポート番号を指定します。

# cfgRacTuneHttpsPort(読み取り/書き込み)

### 有効值

10~65535

#### デフォルト

443

#### 説明

iDRAC6 との HTTPS ネットワーク通信に使用するポート番号を指定します。

# cfgRacTuneIpRangeEnable

#### 有効値

1 (TRUE)

0 (FALSE)

### デフォルト

0

# 説明

iDRAC6のIPアドレス範囲の検証機能を有効または無効にします。

# cfgRacTuneIpRangeAddr

## 有効値

IP アドレス形式の文字列。例: 192.168.0.44

### デフォルト

192.168.1.1

# 説明

範囲マスクプロパティ(cfgRacTunelpRangeMask)の「1」でもって IP アドレスビットパターンの可能な位置を指定します。

# cfgRacTuneIpRangeMask

# 有効值

左寄せビットを使用した標準的な IP マスク値

# デフォルト

255.255.255.0

# 説明

IP アドレス形式の文字列。例: 255.255.255.0

# cfgRacTuneIpBlkEnable

## 有効值

1 (TRUE) 0 (FALSE)

## デフォルト

0

# 説明

RAC の IP アドレスブロック機能を有効または無効にします。

# cfgRacTuneIpBlkFailCount

### 有効値

2~16

### デフォルト

5

# 説明

ウィンドウ(cfgRacTunelpBlkFailWindow)内で何回ログインに失敗したら、この IP アドレスからのログイン試行が拒否されるかを指定します。

# cfgRacTuneIpBlkFailWindow

### 有効値

10~65535

### デフォルト

60

# 説明

ログインの失敗を数える時間枠を秒で定義します。ログイン試行がこの制限時間に達すると、失敗回数カウントはゼロにリセットされます。

# cfgRacTuneIpBlkPenaltyTime

# 有効值

10~65535

## デフォルト

300

# 説明

失敗回数が制限値を超えた IP アドレスからのセッション要求を拒否する時間枠を秒で定義します。

# cfgRacTuneSshPort (読み取り / 書き込み)

### 有効值

1~65535

#### デフォルト

22

# 説明

iDRAC6の SSH インタフェースに使用するポート番号を指定します。

# cfgRacTuneConRedirEnable(読み取り/書き込み)

### 有効值

1 (TRUE)

0 (FALSE)

### デフォルト

1

# 説明

コンソールリダイレクトを有効または無効にします。

# cfgRacTuneTelnetPort(読み取り/書き込み)

### 有効値

1~65535

# デフォルト

23

# 説明

iDRAC6 の telnet インタフェースに使用するポート番号を指定します。

# cfgRacTuneConRedirEncryptEnable (読み取り / 書き込み)

#### 有効值

1 (TRUE)

0 (FALSE)

# デフォルト

1

## 説明

コンソールリダイレクトのセッションでビデオを暗号化します。

# cfgRacTuneConRedirPort(読み取り/書き込み)

### 有効值

1~65535

### デフォルト

5900

# 説明

iDRAC6 のコンソールリダイレクト時にキーボードとマウスのトラフィックに使用するポートを指定します。

# cfgRacTuneConRedirVideoPort(読み取り/書き込み)

### 有効值

1~65535

#### デフォルト

5901

## 説明

iDRAC6 のコンソールリダイレクト時にビデオのトラフィックに使用するポートを指定します。

💋 メモ: このオブジェクトをアクティブにする前に、iDRAC6をリセットする必要があります。

### cfgRacTuneAsrEnable (読み取り / 書き込み)

### 有効値

0 (FALSE)

1 (TRUE)

### デフォルト

1

### 説明

iDRAC6の前回クラッシュ画面キャプチャ機能を有効または無効にします。

💋 メモ: このオブジェクトをアクティブにする前に、iDRAC6をリセットする必要があります。

# cfgRacTuneWebserverEnable (読み取り / 書き込み)

#### 有効值

#### 0 (FALSE)

1 (TRUE)

### デフォルト

1

# 説明

iDRAC6 ウェブサーバーを有効または無効にします。このプロパティを無効にすると、クライアントのウェブブラウザを使用して iDRAC6 にアクセスできなくなります。このプロパティは Telnet/SSH またはローカル RACADM インタフェースには影響しません。

cfgRacTuneLocalServerVideo(読み取り/書き込み)

### 有効值

1 (有効)

0 (無効)

#### デフォルト

1

# 説明

ローカルサーバービデオを有効(スイッチオン)または無効(スイッチオフ)にします。

# cfgRacTuneLocalConfigDisable (読み取り/書き込み)

### 有効値

0 (有効)

1 (無効)

### デフォルト

0

# 説明

iDRAC6 設定データへの書き込みアクセスを無効にします。デフォルトでは、アクセスは有効になっています。

✓ メモ: アクセスは、ローカル RACADM または iDRAC6 ウェブインタフェースを使って無効にできますが、一度無効にしたアクセスを再度有効にするには、iDRAC6 ウェブインタフェースを使用する必要があります。

# ifcRacManagedNodeOs

このグループには、管理下サーバーのオペレーティングシステムを記述するプロパティが含まれます。

このグループでは1つのインスタンスが使用できます。以下の各項では、このグループの各オブジェクトについて説明します。

### ifcRacMnOsHostname(読み取り専用)

# 有効值

最大 255 文字の文字列。

## デフォルト

(空白)

# 説明

管理下**サーバーのホスト**名。

# ifcRacMnOsOsName(読み取り専用)

# 有効值

最大 255 文字の文字列。

### デフォルト

(空白)

### 説明

管理下サーバーのオペレーティングシステム名。

# cfgRacSecurity

このグループは、iDRAC6 SSL 証明書署名要求(CSR)機能に関連するオプションを設定するために使用します。このグループのプロパティは、iDRAC6 から CSR を生成する前に設定する必要 があります。

証明書署名要求の生成の詳細については、RACADM <u>sslcsrgen</u> サブコマンドを参照してください。

# cfgSecCsrCommonName (読み取り / 書き込み)

# 有効値

最大 254 文字の文字列。

## デフォルト

# 説明

CSR 共通名 (コモンネーム: CN)を指定します。

# cfgSecCsrOrganizationName (読み取り/書き込み)

#### 有効值

最大 254 文字の文字列。

#### デフォルト

(空白)

# 説明

CSR 組織名(O)を指定します。

# cfgSecCsrOrganizationUnit (読み取り / 書き込み)

# 有効值

最大 254 文字の文字列。

## デフォルト

(空白)

# 説明

CSR 部門名 (OU) を指定します。

# cfgSecCsrLocalityName (読み取り / 書き込み)

# 有効值

最大 254 文字の文字列。

### デフォルト

(空白)

# 説明

CSR 地域 (L) を指定します。

# cfgSecCsrStateName (読み取り / 書き込み)

# 有効值

最大 254 文字の文字列。

### デフォルト

(空白)

### 説明

CSR 都道府県名 (S)を指定します。

# cfgSecCsrCountryCode (読み取り / 書き込み)

# 有効值

2 文字の文字列

## デフォルト

(空白)

CSR 国番号 (CC) を指定します。

# cfgSecCsrEmailAddr (読み取り / 書き込み)

### 有効值

最大 254 文字の文字列。

# デフォルト

(空白)

# 説明

CSR の電子メールアドレスを指定します。

# cfgSecCsrKeySize (読み取り / 書き込み)

# 有効值

512 1024

2048

## デフォルト

1024

# 説明

CSR の SSL 非対称キーサイズを指定します。

# cfgRacVirtual

このグループには、iDRAC6 仮想メディア機能を設定するためのパラメータが含まれています。このグループでは1つのインスタンスが使用できます。以下の各項では、このグループの各オブジェクトについて説明します。

# cfgVirMediaAttached (読み取り / 書き込み)

#### 有効值

0 = 分離

1 = 連結

2 = 自動連結

#### デフォルト

0

このオブジェクトは、USB バスを介して仮想デバイスをシステムに接続するために使用されます。デバイスを接続すると、サーバーは、システムに接続された有効な USB 大容量記憶装置を認識します。これは、ローカル USB CD-ROM/ フロッピードライブをシステムの USB ポートに接続する場合と同じです。デバイスが接続されると、iDRAC6 の ウェブインタフェースまたは CLI を使用して これらの仮想デバイスにリモート接続できるようになります。このオブジェクトを O に設定すると、デバイスは USB バスから切断されます。

💋 メモ: 変更を有効にするには、システムを再起動する必要があります。

### cfgVirMediaBootOnce (読み取り / 書き込み)

### 有効値

1 (有効)

0 (無効)

#### デフォルト

0

#### 説明

iDRAC6の仮想メディアのブートワンス機能を有効または無効にします。ホストサーバーの再起動時にこのプロパティが有効であれば、デバイスに適切なメディアが取り付けられている場合に、仮想 メディアデバイスから再起動が試行されます。

# cfgVirMediaKeyEnable (読み取り / 書き込み)

#### 有効値

1 (TRUE)

0 (FALSE)

#### デフォルト

0

説明

iDRAC の仮想メディアキー機能を有効または無効にします。

# cfgFloppyEmulation (読み取り / 書き込み)

#### 有効值

1 (TRUE)

0 (FALSE)

#### デフォルト

0

0 に設定されている場合、仮想フロッピードライブは Windows オペレーティングシステムにより、リムーバブルディスクとして認識されます。Windows オペレーティングシステムは列挙中に C: 以 降のドライブ文字を割り当てます。1 に設定されている場合、仮想フロッピードライブは Windows オペレーティングシステムにより、フロッピードライブとして認識されます。Windows オペレーティ ングシステムは A: または B: のドライブ文字を割り当てます。

# cfgActiveDirectory

このグループには、iDRAC6 Active Directory 機能を設定するためのパラメータが含まれています。

# cfgADRacDomain (読み取り / 書き込み)

# 有効值

空白文字を含まない印刷可能なテキスト文字列。最大 254 文字。

### デフォルト

(空白)

#### 説明

DRAC が置かれている Active Directory ドメイン。

### cfgADRacName (読み取り / 書き込み)

### 有効値

空白文字を含まない印刷可能なテキスト文字列。最大 254 文字。

#### デフォルト

(空白)

#### 説明

Active Directory フォレストに記録された iDRAC6 名。

# cfgADEnable (読み取り / 書き込み)

## 有効値

1 (TRUE)

0 (FALSE)

#### デフォルト

- 0

説明

iDRAC6 上の Active Directory によるユーザー認証を有効または無効にします。このプロパティを無効にすると、ユーザーログインにローカルの iDRAC6 認証が使用されます。

# cfgADAuthTimeout (読み取り / 書き込み)

✓ メモ: このプロパティを変更するには、iDRACの設定権限が必要です。

### 有効值

15~300

#### デフォルト

120

### 説明

Active Directory 認証要求の完了がタイムアウトになるまでの時間を秒で指定します。

# cfgADDomainController1(読み取り/書き込み)

# 有効值

有効な IP アドレスまたは完全修飾ドメイン名 (FQDN)

#### デフォルト

デフォルト値なし

### 説明

iDRAC6 はここで指定した値を使って LDAP サーバーでユーザー名を探します。

# cfgADDomainController2(読み取り/書き込み)

有効な IP アドレスまたは完全修飾ドメイン名 (FQDN)

### デフォルト

デフォルト値なし

## 説明

iDRAC6 はここで指定した値を使って LDAP サーバーでユーザー名を探します。

### cfgADDomainController3(読み取り/書き込み)

有効な IP アドレスまたは完全修飾ドメイン名 (FQDN)

#### デフォルト

デフォルト値なし

iDRAC6 はここで指定した値を使って LDAP サーバーでユーザー名を探します。

# cfgADGlobalCatalog1(読み取り/書き込み)

# 有効值

有効な IP アドレスまたは完全修飾ドメイン名 (FQDN)

## デフォルト

デフォルト値なし

# 説明

iDRAC6 はここで指定された値を使用してグローバルカタログサーバーでユーザー名を検索します。

# cfgADGlobalCatalog2(読み取り/書き込み)

# 有効值

有効な IP アドレスまたは完全修飾ドメイン名 (FQDN)

#### デフォルト

デフォルト値なし

### 説明

iDRAC6 はここで指定された値を使用してグローバルカタログサーバーでユーザー名を検索します。

# cfgADGlobalCatalog3(読み取り/書き込み)

# 有効值

有効な IP アドレスまたは完全修飾ドメイン名 (FQDN)

### デフォルト

デフォルト値なし

## 説明

iDRAC6 はここで指定された値を使用してグローバルカタログサーバーでユーザー名を検索します。

# cfgADType (読み取り / 書き込み)

# 有効值

1 = 拡張スキーマで Active Directory を有効にします。

2 = 標準スキーマで Active Directory を有効にします。

### デフォルト

1

## 説明

Active Directory と併用するスキーマタイプを指定します。

# cfgADCertValidationEnable (読み取り/書き込み)

### 有効值

1 (TRUE)

0 (FALSE)

### デフォルト

1

#### 説明

Active Directory 証明書の検証を有効または無効にします。

# cfgStandardSchema

このグループには Active Directory 標準スキーマ設定を行うためのパラメータが格納されています。

# cfgSSADRoleGroupIndex(読み取り専用)

### 有効值

1 - 5

## 説明

Active Directory で記録したロール(役割)グループの索引。

# cfgSSADRoleGroupName (読み取り/書き込み)

# 有効值

空白文字を含まない印刷可能なテキスト文字列。最大 254 文字。

# デフォルト

(空白)

Active Directory フォレストで記録したロール(役割)グループの名前。

# cfgSSADRoleGroupDomain(読み取り/書き込み)

### 有効値

空白文字を含まない印刷可能なテキスト文字列。最大 254 文字。

# デフォルト

(空白)

# 説明

ロール(役割)グループが置かれている Active Directory ドメイン。

# cfgSSADRoleGroupPrivilege(読み取り / 書き込み)

## 有効值

0x0000000~0x000001ff

### デフォルト

(空白)

# 説明

<u>B-3</u>のビットマスク番号を使って、ロール(役割)グループのロール(役割)ベースの権限を設定します。

#### 表 B-3 ロール(役割)グループの権限のビットマスク

| ロールグループの権限           | ビットマスク     |
|----------------------|------------|
| iDRAC6 <b>へのログイン</b> | 0x00000001 |
| iDRAC6 の設定           | 0x00000002 |
| <b>ユーザーの</b> 設定      | 0x0000004  |
| ログのクリア               | 0x0000008  |
| サーバーコントロールコマンドの実行    | 0x00000010 |
| コンソールリダイレクトへのアクセス    | 0x00000020 |
| 仮想メディアへのアクセス         | 0x00000040 |
| テスト警告                | 0x0000080  |
| デバッグコマンドの実行          | 0x00000100 |

# cfgIpmiSol

このグループは、システムのシリアルオーバー LAN (SOL)機能の設定に使用されます。

# cfglpmiSolEnable (読み取り / 書き込み)

# 有効値

0 (FALSE)

1 (TRUE)

#### デフォルト

1

# 説明

SOL を有効または無効にします。

# cfglpmiSolBaudRate (読み取り / 書き込み)

# 有効値

9600、19200、57600、115200

### デフォルト

115200

## 説明

シリアルオーバー LAN 通信のボーレート。

# cfgIpmiSolMinPrivilege (読み取り / 書き込み)

# 有効値

2 (ユーザー)

- 3 (オペレ**ー**タ)
- 4 (Administrator: システム管理者)

#### デフォルト

4

# 説明

SOL アクセスに必要な最小権限レベルを指定します。

# cfglpmiSolAccumulateInterval (読み取り / 書き込み)

# 有効值

#### $1{\sim}255$

### デフォルト

10

# 説明

SOL 文字データパケットの一部を送信する前に通常 iDRAC6 が待機する時間を指定します。この値は 1 を基準に 5 ms 間隔で増分されます。

# cfgIpmiSolSendThreshold(読み取り/書き込み)

#### 有効値

1~255

### デフォルト

255

### 説明

SOL しきい値の限界値。SOL データパケット送信前にバッファする最大バイト数を指定します。

# cfgl pmiLan

このグループは、システムの IPMI オーバー LAN 機能の設定に使用されます。

# cfglpmiLanEnable (読み取り / 書き込み)

# 有効值

0 (FALSE)

1 (TRUE)

#### デフォルト

0

# 説明

IPMI オーバー LAN インタフェースを有効または無効にします。

# cfglpmiLanPrivLimit (読み取り / 書き込み)

# 有効值

2 (ユーザー)

3 (オペレ**ー**タ)

4 (Administrator: システム管理者)

#### デフォルト

4

# 説明

IPMI オーバー LAN アクセスに許可される最大権限レベルを指定します。

# cfglpmiLanAlertEnable (読み取り / 書き込み)

#### 有効値

0 (FALSE)

1 (TRUE)

#### デフォルト

0

# 説明

グローバル電子メール警告を有効または無効にします。このプロパティは個々の電子メール警告の有効 / 無効プロパティすべてに優先されます。

# cfgIpmiEncryptionKey(読み取り/書き込み)

# 有効值

空白文字を含まない 0~20 文字の16 進数文字列。

### デフォルト

### 説明

IPMI 暗号化キー。

# cfgIpmiPetCommunityName(読み取り/書き込み)

# 有効值

最大 18 文字の文字列。

## デフォルト

public

### 説明

トラップに使用する SNMP コミュニティ名。

# cfgl pmiPef

このグループは、管理下サーバーで使用可能なブラットフォームイベントフィルタの設定に使用されます。 イベントフィルタは、管理下サーバーで重大なイベントが発生したときにトリガされる処置に関するポリシーを制御するために使用できます。

# cfgIpmiPefName(読み取り専用)

有効値

最大 255 文字の文字列。

## デフォルト

索引フィルタの名前。

### 説明

プラットフォームイベントフィルタの名前を指定します。

# cfglpmiPefIndex(読み取り専用)

### 有効值

 $1\!\sim\!17$ 

### デフォルト

プラットフォームイベントフィルタオブジェクトの索引値。

# 説明

特定のプラットフォームイベントフィルタの索引を指定します。

# cfglpmiPefAction (読み取り / 書き込み)

### 有効值

0 (なし)

- 1 (電源を切る)
- 2 (リセット)
- 3 (電源を入れ直す)

#### デフォルト

0

警告がトリガされたときに管理下サーバーで実行される処置を指定します。

# cfglpmiPefEnable (読み取り / 書き込み)

## 有効值

0 (FALSE)

1 (TRUE)

# デフォルト

1

## 説明

特定のプラットフォームイベントフィルタを有効または無効にします。

# cfgl pmiPet

このグループは、管理下サーバーのプラットフォームイベントトラップの設定に使用します。

# cfglpmiPetIndex (読み取り / 書き込み)

### 有効値

 $1\!\sim\!4$ 

### デフォルト

適切な索引値。

説明

トラップに対応する索引の固有の識別子。

# cfgIpmiPetAlertDestIpAddr(読み取り/書き込み)

## 有効值

有効な IP アドレスを表す文字列。例: 192.168.0.67

# デフォルト

0.0.0.0

#### 説明

ネットワーク上でのトラップレシーバの送信先 IP アドレスを指定します。トラップレシーバは、管理下サーバーでイベントがトリガされたときに SNMP トラップを受信します。

# cfglpmiPetAlertEnable (読み取り / 書き込み)

# 有効值

0 (FALSE)

1 (TRUE)

# デフォルト

1

# 説明

個々のトラップを有効または無効にします。

<u>目次ページに戻る</u>

#### <u>目次ページに戻る</u>

# iDRAC6 SM-CLP プロパティー・データベース

### Integrated Dell エリモートアクセ ス ブレードサーバーのためのコント ローラ 6 (iDRAC6) エンタープライ ズ バージョン 2.0 ユーザーガイド

- /system1/sp1/account<1-16>
- /system1/sp1/enetport1/\*
- /system1/sp1/enetport1/lanendpt1/ipendpt1
- /system1/sp1/enetport1/lanendpt1/ipendpt1/ dnsendpt1
- <u>/system1/sp1/enetport1/lanendpt1/ipendpt1/ dnsendpt1/remotesap1</u> (system1/sp1/oemdell\_vmservice1)
- <u>/system1/sp1/enetport1/lanendpt1/ipendpt1/ dnsendpt1/remotesap2</u>
  <u>/system1/sp1/oemdell\_vmservice1/tcpendpt1</u>
- /system1/sp1/enetport1/lanendpt1/ipendpt1/ remotesap1
- /system1/sp1/group<1-5>
- /system1/sp1/oemdell\_adservice1
- /system1/sp1/oemdell\_racsecurity1
- /system1/sp1/oemdell\_ssl1

### /system1/sp1/account<1-16>

このターゲットは、使用可能なリモートインタフェース経由での RAC へのアクセスが許可されているローカルユーザーについての設定情報を提供します。最大 16 のユーザーグループのインスタンス を使用できます。<1-16>のインスタンスはそれぞれ、個々のローカルユーザーの設定を表します。

## userid(読み取り専用)

#### 有効値

1-16

### デフォルト

アクセスするアカウントインスタンスによります。

### 説明

インスタンス ID またはローカルユーザー ID を指定します。

### username(読み取り/書き込み)

有効値

文字列 最大 16 文字

#### デフォルト

....

### 説明

このアカウントのローカルユーザー名を含むテキスト文字列。スラッシュ(/)、ビリオド(.)、アット記号(@)、引用符(")を文字列に含めることはできません。アカウントを削除すると、ユーザーが削除されま す (アカウント <1-16> を削除します)。

💋 メモ: このプロパティ値は、ユーザー名において固有の値でなくてはなりません。

### oemdell\_ipmilanprivileges(読み取り / 書き込み)

### 有効値

2(ユーザー)

3(オペレータ) 4(Administrator: システム管理者) 15(アクセスなし)

### デフォルト

4 (ユーザー 2) 15 (その他すべて)

# 説明

IPMI LAN チャネル上での最大権限。

password(書き込み専用)

#### 有効値

4~20 文字のテキスト文字列。

### デフォルト

...

### 説明

このローカルユーザーのパスワードを保持します。ユーザーパスワードは暗号化され、プロパティに書き込んだ後は参照や表示ができなくなります。

### enabledstate(読み取り / 書き込み)

### 有効値

0(無効)

1(有効)

#### デフォルト

0

## 説明

個々のユーザーを有効または無効にします。

solenabled(読み取り / 書き込み)

### 有効値

0(無効)

1(有効)

#### デフォルト

0

### 説明

シリアルオーバー LAN (SOL) ユーザーアクセスを有効または無効にします。

# oemdell\_extendedprivileges(読み取り/書き込み)

#### 有効値

0x0000000~0x000001ff

#### デフォルト

0x00000000

#### 説明

このプロパティは、ユーザーのロール(役割)ベースの権限を指定します。値は、権限の値を自由に組み合わせることのできるビットマスクとして表します。 <u>表 C-1</u> に、組み合わせてビットマスクを作成 できるユーザー権限ビット値について説明します。

#### 表 C-1 ユーザー権限に応じたビットマスク

| ユーザー権限              | 権限ビットマスク  |
|---------------------|-----------|
| iDRAC6 <b>ヘログイン</b> | 0x0000001 |
| iDRAC6 を設定          | 0x0000002 |
| ユーザーの設定             | 0x0000004 |
| ログのクリア              | 0x000008  |
| サーバーコントロールコマンドの実行   | 0x0000010 |
| コンソールリダイレクトへのアクセス   | 0x0000020 |
| 仮想メディアへのアクセス        | 0x0000040 |
| テスト警告               | 0x000080  |
| デバッグコマンドの実行         | 0x0000100 |

#### 例

表 C-2に、1 つまたは複数の権限を持つユーザーの権限ビットマスクの例を示します。

#### 表 C-2 ユーザー権限ビットマスクの例

| ユーザー権限                                                        | 権限ビットマスク                                          |
|---------------------------------------------------------------|---------------------------------------------------|
| このユーザーは iDRAC6 にアクセスできません。                                    | 0x0000000                                         |
| このユーザーは iDRAC6 にログインして iDRAC6 とサーバーの設定情報を表示することだけしか許可されていません。 | 0x0000001                                         |
| ユーザーは iDRAC6 にログインして設定を変更できます。                                | 0x00000001 + 0x00000002 = 0x00000003              |
| ユーザーは RAC にログインして、仮想メディアにアクセスし、コンソールリダイレクトにアクセスできます。          | 0x00000001 + 0x00000040 + 0x00000080 = 0x000000C1 |

# /system1/sp1/enetport1/\*

このグループには iDRAC6 NIC を設定するためのパラメータが格納されています。このグループでは 1 つのインスタンスが使用できます。このグループのすべてのオブジェクトで iDRAC6 NIC がり セットされる必要があり、このため接続が一時的に途絶える場合があります。iDRAC6 NIC IP アドレス設定を変更するオブジェクトによってすべてのアクティブなユーザーセッションが閉じられるので、 ユーザーはアップデートされた IP アドレス設定を使って再接続する必要があります。

# macaddress(読み取り専用)

### 有効値

RAC NIC MAC アドレスを表す文字列

### デフォルト

iDRAC6 NIC の現在の MAC アドレス。例:00:12:67:52:51:A3

### 説明

iDRAC6 NIC の MAC アドレスを保持します。

# /system1/sp1/enetport1/lanendpt1/ipendpt1

# oemdell\_nicenable(読み取り / 書き込み)

### 有効値

0(無効)

1(有効)

### デフォルト

0

#### 説明

iDRAC6 の NIC を有効 / 無効にします。もし NIC が無効にされますと、iDRAC6 へのリモートネットワークインタフェースはアクセス不能となり、したがって iDRAC6 はローカル RACADM インター フェースを経た場合にのみ入手可能となります。

# ipaddress(読み取り/書き込み)

### 有効値

有効な IP アドレスを表す文字列。例:192.168.0.20

### デフォルト

192.168.0.n(nは120以上のサーバースロット番号)

#### 説明

RAC に割り当てる静的 IP アドレスを指定します。このプロパティは、oemdell\_usedhcp が 0(無効)に設定されている場合にのみ有効です。

### subnetmask(読み取り / 書き込み)

### 有効値

有効なサブネットマスクを表す文字列。例:255.255.255.0

# デフォルト

255.255.255.0

#### 説明

iDRAC6の IP アドレスの静的割り当てに使用されるサブネットマスク。このプロパティは、oemdell\_usedhcp が 0(無効)に設定されている場合にのみ有効です。

### oemdell\_usedhcp(読み取り / 書き込み)

## 有効値

0(無効)

1(有効)

#### デフォルト

0

#### 説明

iDRAC6 の IP アドレスの割り当てに DHCP を使用するかどうかを指定します。このプロパティを 1 (有効)に設定すると、iDRAC6 の IP アドレス、サブネットマスク、ゲートウェイがネットワーク上の DHCP サーバーから割り当てられます。このプロパティが 0(無効)に設定されている場合は、静的 IP アドレス、サブネットマスク、およびゲートウェイは、ユーザーが手動で挿入した値を取得します。

# committed(読み取り / 書き込み)

#### 有効値

0(コミット保留)

1(コミット)

#### デフォルト

#### 説明

1

ユーザーが現在のセッションを終了しないで IP アドレスやサブネットマスクを変更できるようにします。プロパティが 1 (コミット)に設定されている場合は、IP アドレスとサブネットマスクは有効です。IP アドレスまたはサブネットマスクのいずれかが変更されると、自動的にこのプロパティが 0 (コミット保留)に変更されます。ネットワーク設定を有効にするには、プロパティを 1 に戻す必要があります。

# /system1/sp1/enetport1/lanendpt1/ipendpt1/ dnsendpt1

# oemdell\_domainnamefromdhcp(読み取り / 書き込み)

## 有効値

0(無効)

#### 1(有効)

#### デフォルト

0

## 説明

iDRAC6 DNS ドメイン名をネットワークの DHCP サーバーから割り当てる必要があることを指定します。

oemdell\_dnsdomainname(読み取り / 書き込み)

### 有効値

最大 254 文字の ASCII 文字列。少なくとも 1 文字は英字でなければなりません。

### デフォルト

...

## 説明

DNSドメイン名を保持します。このパラメータは、oemdell\_domainnamefromdhcp が 0(無効)に設定されている場合にのみ有効です。

# oemdell\_dnsregisterrac(読み取り / 書き込み)

### 有効値

0(未登録)

1(登録済み)

# デフォルト

0

## 説明

DNS サーバーに iDRAC6 の名前を登録します。

# oemdell\_dnsracname(読み取り / 書き込み)

# 有効値

最大 63 文字の ASCII 文字列。少なくとも 1 文字は英字でなければなりません。

✓ メモ:一部の DNS サーバーは 31 文字以内の名前しか登録しません。

## デフォルト

rac-サービスタグ

RAC 名(デフォルトでは RAC サービスタグ)が表示されます。このパラメータが有効なのは、oemdell\_dnsregisterrac が 1(登録済み)に設定されているときにだけです。

# oemdell\_serversfromdhcp(読み取り/書き込み)

#### 有効値

0(無効)

1(有効)

#### デフォルト

0

#### 説明

DNS サーバーの IP アドレスをネットワーク上の DHCP サーバーから割り当てることを指定します。

# /system1/sp1/enetport1/lanendpt1/ipendpt1/ dnsendpt1/remotesap1

# dnsserveraddress(読み取り / 書き込み)

#### 有効値

有効な IP アドレスを表す文字列。例:192.168.0.20

### デフォルト

0.0.0.0

# 説明

DNS サーバー 1 の IP アドレスを指定します。このプロパティは、oemdell\_serversfromdhcp が 0(無効)に設定されている場合にのみ有効です。

# /system1/sp1/enetport1/lanendpt1/ipendpt1/ dnsendpt1/remotesap2

# dnsserveraddress(読み取り / 書き込み)

# 有効値

有効な IP アドレスを表す文字列。例:192.168.0.20

# デフォルト

0.0.0.0

### 説明

DNS サーバー 2 の IP アドレスを指定します。このプロパティは、oemdell\_serversfromdhcp が 0(無効)に設定されている場合にのみ有効です。

# /system1/sp1/enetport1/lanendpt1/ipendpt1/ remotesap1

defaultgatewayaddress(読み取り / 書き込み)

### 有効値

有効なゲートウェイ IP アドレスを表す文字列。例:192.168.0.1

## デフォルト

192.168.0.1

# 説明

RAC IP アドレスの静的割り当てに使うゲートウェイ IP アドレス。このプロパティは、oemdell\_usedhcp が 0(無効)に設定されている場合にのみ有効です。

# /system1/sp1/group<1-5>

これらのグループは、Active Directory 標準スキーマ設定を行うためのパラメータを含んでいます。

# oemdell\_groupname(読み取り / 書き込み)

### 有効値

ブランクスペースを含まない最大 254 文字の印刷可能テキスト文字列。

### デフォルト

...

### 説明

Active Directory フォレストで記録したロール(役割)グループの名前を保持します。

oemdell\_groupdomain(読み取り / 書き込み)

### 有効値

ブランクスペースを含まない最大 254 文字の印刷可能テキスト文字列。

#### デフォルト

...

説明

ロール(役割)グループが置かれている Active Directory ドメインを保持します。

# oemdell\_groupprivilege(読み取り / 書き込み)

### 有効値

0x0000000~0x000001ff

#### デフォルト

....

### 説明

```
Table B-3 のビットマスク番号を使って、ロール(役割)グループのロール(役割)ベースの権限を設定します。
```

#### 表 C-3 ロール(役割)グループの権限のビットマスク

| ロール(役割)グループ       | 権限ビットマスク   |
|-------------------|------------|
| iDRAC6にログイン       | 0x00000001 |
| iDRAC6を設定         | 0x0000002  |
| ユーザーの設定           | 0x00000004 |
| ログのクリア            | 0x0000008  |
| サーバーコントロールコマンドの実行 | 0x00000010 |
| コンソールリダイレクトへのアクセス | 0x0000020  |
| 仮想メディアへのアクセス      | 0x00000040 |
| テスト警告             | 0x0000080  |
| デバッグコマンドの実行       | 0x00000100 |

# /system1/sp1/oemdell\_adservice1

このグループには iDRAC6 Active Directory 機能を設定するためのパラメータが格納されています。

# enabledstate(読み取り / 書き込み)

# 有効値

0(無効)

1(有効)

### デフォルト

0

#### 説明

CMC で Active Directory によるユーザー認証を有効または無効にします。このプロパティを無効にすると、ユーザーログインに使用されるのはローカルの iDRAC6 認証のみとなります。

oemdell\_adracname(読み取り / 書き込み)

# 有効値

ブランクスペースを含まない最大 254 文字の印刷可能テキスト文字列。

### デフォルト

...

## 説明

Active Directory フォレストに記録された iDRAC6 名。

oemdell\_adracdomain(読み取り / 書き込み)

### 有効値

ブランクスペースを含まない最大 254 文字の印刷可能テキスト文字列。

#### デフォルト

...

### 説明

iDRAC6 が置かれている Active Directory ドメイン。

oemdell\_adrootdomain(読み取り / 書き込み)

#### 有効値

ブランクスペースを含まない最大 254 文字の印刷可能テキスト文字列。

### デフォルト

...

説明

ドメインフォレストのルートドメイン。

# oemdell\_timeout(読み取り / 書き込み)

### 有効値

15~300

# デフォルト

120

説明

Active Directory 認証要求の完了がタイムアウトになるまでの時間を秒で指定します。

oemdell\_schematype(読み取り / 書き込み)

#### 有効値

1(拡張スキーマ)

2(標準スキーマ)

# デフォルト

1

### 説明

Active Directory と併用するスキーマタイプを指定します。

# oemdell\_adspecifyserverenable(読み取り/書き込み)

## 有効値

0(無効)

1(有効)

#### デフォルト

0

## 説明

ユーザーが LDAP または Global Catalog(グローバルカタログ) サーバーを指定できるようにします。

oemdell\_addomaincontroller(読み取り / 書き込み)

### 有効値

有効な IP アドレスまたは完全修飾ドメイン名(FQDN)。

### デフォルト

...

### 説明

iDRAC6 が使用してユーザーネームを検索する、LDAP サーバーにユーザーが指定する価値

oemdell\_adglobalcatalog(読み取り / 書き込み)

### 有効値

有効な IP アドレスまたは FQDN。

#### デフォルト

デフォルト値なし

### 説明

iDRAC6 が使用してユーザーネームを検索する、グローバルカタログサーバーにユーザーが指定する価値。

# /system1/sp1/oemdell\_racsecurity1

このグループは、iDRAC6 SSL 証明書署名要求(CSR)機能に関連するオプションを設定するために使用します。このグループのすべてのプロパティは、iDRAC6 から CSR を生成する前に設定する 必要があります。

# commonname(読み取り / 書き込み)

### 有効値

最大 254 文字の文字列。

### デフォルト

....

# 説明

CSR 共通名(コモンネーム: CN)を指定します。

# organizationname(読み取り / 書き込み)

有効値

最大 254 文字の文字列。

# デフォルト

....

# 説明

CSR 組織名を指定します。

# oemdell\_organizationunit(読み取り / 書き込み)

## 有効値

最大 254 文字の文字列。

# デフォルト

...

### 説明

CSR 部門名を指定します。

# oemdell\_localityname(読み取り / 書き込み)

## 有効値

最大 254 文字の文字列。

### デフォルト

...

## 説明

CSR 地域を指定します。

# oemdell\_statename(読み取り / 書き込み)

### 有効値

最大 254 文字の文字列。

### デフォルト

...

# 説明

CSR 都道府県名を指定します。

oemdell\_countrycode(読み取り / 書き込み)

### 有効値

最大 2 文字の文字列。

### デフォルト

...

### 説明

CSR 国番号を指定します。
# oemdell\_emailaddress(読み取り / 書き込み)

# 有効値

最大 254 文字の文字列。

# デフォルト

...

### 説明

CSR の電子メールアドレスを指定します。

# oemdell\_keysize(読み取り / 書き込み)

# 有効値

1024 2048 4096

### デフォルト

1024

# 説明

CSR の非対称キーサイズを指定します。

# /system1/sp1/oemdell\_ssl1

証明書署名要求(CSR)の生成と証明書の表示に必要なパラメータを含みます。

generate(読み取り / 書き込み)

# 有効値

0(生成しない)

1(生成)

# デフォルト

0

# 説明

1 に設定されている場合は、CSR を生成します。CSR を生成する前に、oemdell\_racsecurity1 ターゲットのプロパティを設定します。

# oemdell\_status(読み取り専用)

# 有効値

CSR not found(CSR が見つかりません) CSR generated(CSR が生成されました)

### デフォルト

CSR not found(CSR が見つかりません)

# 説明

現在のセッションで前に発行された generate コマンドがある場合は、そのステータスを表示します。

# oemdell\_certtype(読み取り / 書き込み)

# 有効値

SSL AD

CSR

### デフォルト

SSL

## 説明

表示する証明書のタイプを指定し(AD または SSL)、generate プロパティを使って CSR を生成します。

# /system1/sp1/oemdell\_vmservice1

このグループには iDRAC6 仮想メディア機能を設定するためのパラメータが含まれています。

# enabledstate(読み取り / 書き込み)

### 有効値

VMEDIA\_DETACH VMEDIA\_ATTACH VMEDIA\_AUTO\_ATTACH

# デフォルト

VMEDIA\_ATTACH

### 説明

USB バス経由で仮想デバイスをシステムに接続するために使用され、システムに接続された有効な USB 大容量記憶装置をサーバーが認識できるようにします。これは、ローカル USB CD-ROM/フ

ロッピードライブをシステムの USB ポートに接続する場合と同じです。デバイスが接続されると、iDRAC6のウェブインタフェースまたは CLI を使用してこれらの仮想デバイスにリモート接続できるよう になります。このプロパティを 0 に設定すると、デバイスは USB バスから切断されます。

# oemdell\_singleboot(読み取り / 書き込み)

#### 有効値

0(無効)

1(有効)

#### デフォルト

0

### 説明

```
iDRAC 6 の仮想メディアのブートワンス機能を有効または無効にします。ホストサーバーの再起動時にプロパティが有効な場合は、サーバーは仮想メディアデバイスから起動しようと試みます。
```

### oemdell\_floppyemulation(読み取り / 書き込み)

### 有効値

0(無効)

1(有効)

#### デフォルト

0

# 説明

0 に設定されている場合、仮想フロッピードライブは Windows オペレーティングシステムにより、リムーバブルディスクとして認識されます。Windows オペレーティングシステムは列挙中に C:以降 のドライブ文字を割り当てます。1 に設定されている場合、仮想フロッピードライブは Windows オペレーティングシステムにより、フロッピードライブとして認識されます。Windows オペレーティングシ ステムは A:または B:のドライブ文字を割り当てます。

# /system1/sp1/oemdell\_vmservice1/tcpendpt1

# portnumber(読み取り / 書き込み)

# 有効値

1**~**65535

### デフォルト

3668

#### 説明

暗号化された仮想メディアと iDRAC 6 との接続に使用するポート番号を指定します。

# oemdell\_sslenabled(読み取り専用)

# 有効値

FALSE

### デフォルト

FALSE

# 説明

ポートで SSL が無効になっていることを示します。

# portnumber(読み取り / 書き込み)

### 有効値

1**~**65535

### デフォルト

3670

### 説明

暗号化された仮想メディアと iDRAC 6 との接続に使用するポート番号を指定します。

# oemdell\_sslenabled(読み取り専用)

### 有効値

TRUE

### デフォルト

TRUE

# 説明

ポートで SSL が有効になっていることを示します。

#### <u>目次ページに戻る</u>

<u>目次ページに戻る</u>

# RACADM と SM-CLP との対応付け

Integrated Dell エリモートアクセ ス ブレードサーバーのためのコント ローラ 6 (iDRAC6) エンタープライ ズ バージョン 2.0 ユーザーガイド

<u>表 D-1</u>に、RACADM グループとオブジェクト、および SM-CLP MAP 上での対応する SM-CLP の場所(存在する場合)を示します。

#### 表 D-1 RACADM グループ / オブジェクトと SM-CLP との対応付け

| RACADM グループ / オブジェクト      | SM-CLP                              | 説明                                                                                              |
|---------------------------|-------------------------------------|-------------------------------------------------------------------------------------------------|
|                           |                                     |                                                                                                 |
| idRacl nfo                |                                     |                                                                                                 |
| idRacName                 |                                     | 最大 15 文字の ASCII 文字列。デフォルト: iDRAC                                                                |
| idRacProductInfo          |                                     | 最大 63 文字の ASCII 文字列。デフォルト: Integrated Dell Remote Access Controller                             |
| idRacDescriptionInfo      |                                     | 最大 255 文字の ASCII 文字列。デフォルト: <b>このシステムコンポーネントは Dell</b><br>PowerEdge サーバーのリモート管理機能一式をすべて提供しています。 |
| idRacVersionInfo          |                                     | 最大 63 文字の ASCII 文字列。デフォルト:1                                                                     |
| idRacBuildInfo            |                                     | 最大 16 文字の ASCII 文字列。                                                                            |
| idRacType                 |                                     | デフォルト:8                                                                                         |
|                           |                                     |                                                                                                 |
| cfgActiveDirectory        | /system1/sp1/<br>oemdell_adservice1 |                                                                                                 |
| cfgADEnable               | enablestate                         | 無効にするには 0、有効にするには 1 デフォルト: O                                                                    |
| cfgADRacName              | oemdell_adracname                   | 最大 254 文字の文字列。                                                                                  |
| cfgADRacDomain            | oemdell_adracdomain                 | 最大 254 文字の文字列。                                                                                  |
| cfgADAuthTimeout          | oemdell_timeout                     | 15 ~ 300 秒 デフォルト: <b>120</b>                                                                    |
| cfgADType                 | oemdell_schematype                  | 標準スキーマは 1、拡張スキーマは 2 デフォルト:1                                                                     |
| cfgADDomainController     | oemdell_addomaincontroller          | LDAP 検索に使用するドメインコントローラの DNS 名または IP アドレス                                                        |
| cfgADGlobalCatalog        | oemdell_adglobalcatalog             | LDAP 検索に使用するグローバルカタログサーバーの DNS 名または IP アドレス                                                     |
|                           |                                     |                                                                                                 |
| cfgStandardSchema         |                                     |                                                                                                 |
| cfgSSADRoleGroupIndex     |                                     | RACADM - グループ索引 ID(1-5)                                                                         |
|                           | /system1/sp1/group1 ~               | SM CLD マビーフパフ 示型相                                                                               |
|                           | /system1/sp1/group5                 |                                                                                                 |
| cfgSSADRoleGroupName      | oemdell_groupname                   | 最大 254 文字の文字列                                                                                   |
| cfgSSADRoleGroupDomain    | oemdell_groupdomain                 | 最大 254 文字の文字列                                                                                   |
| cfgSSADRoleGroupPrivilege | oemdell_groupprivilege              | 0x0000000 ~ 0x000001ff のビットマスク値                                                                 |
|                           |                                     |                                                                                                 |
| cfgLanNetworking          | /system1/sp1/enetport1              |                                                                                                 |
| cfgNicMacAddress          | macaddress                          | インタフェースの MAC アドレス。編集不可                                                                          |
|                           |                                     |                                                                                                 |
|                           | /system1/sp1/enetport1/             |                                                                                                 |
|                           | lanendpt1/ipendpt1                  |                                                                                                 |
| cfgNicEnable              | oemdell_nicenable                   | NIC を無効にするには 0、NIC を有効にするには 1<br>デフォルト:0                                                        |
| cfgNicUseDHCP             | oemdell_usedhcp                     | 静的ネットワークアドレスを設定するには 0、DHCP を使用するには 1<br>デフォルト:0                                                 |
| cfgNicIpAddress           | ipaddress                           | iDRAC6 の IP アドレス デフォルト: <b>192.168.0.120</b> + サーバーのスロット番号。                                     |
| cfgNicNetmask             | subnetmask                          | iDRAC6 ネットワークのサブネットマスク デフォルト:255.255.255.0                                                      |
|                           | committed                           | グルーブ値が変更されると、committed は 0 に設定され、新しい値は保存されていないことを<br>示します。新しい設定を保存するには値を 1 に設定します。<br>デフォルト: 1  |
|                           | /system1/sp1/enetport1/lanendot1/   |                                                                                                 |
|                           | ipendpt1/dnsendpt1                  |                                                                                                 |
| cfgDNSDomainName          | oemdell_dnsdomainname               | 最大 250 文字の ASCII 文字列。少なくとも 1 文字は英字でなければなりません。                                                   |
| cfgDNSDomainNameFromDHCP  | oemdell_domainnamefromdhcp          | DHCP からドメイン名を取得するには 1 に設定します デフォルト:0                                                            |

| 9                            | oemden_dnsrachame                                                  | 最大 63 文字の ASCII 文字列。少なくとも 1 文字は英字でなければなりません。<br>デフォルト: <b>iDRAC-</b> + Dell サービスタグ                                |
|------------------------------|--------------------------------------------------------------------|----------------------------------------------------------------------------------------------------|
| cfgDNSRegisterRac            | oemdell_dnsregisterrac                                             | DNS の iDRAC6 名を登録するには 1 に設定します デフォルト:0                                                                            |
| cfgDNSServersFromDHCP        | oemdell_dnsserversfromdhcp                                         | DHCP から DNS サーバーのアドレスを取得するには 1 に設定します<br>デフォルト:0                                                                  |
|                              | /system1/sp1/enetport1/lanendpt1<br>/ipendpt1/dnsendpt1/remotesap1 |                                                                                                    |
| cfgDNSServer1                | dnsserveraddresses1                                                | DNS サーバーの IP アドレスを表す文字列                                                                                           |
|                              | /system1/sp1/enetport1/lanendpt1/                                  |                                                                                                    |
| cfqDNSServer2                | dnsserveraddresses2                                                | DNS サーバーの IP アドレスを表す文字列                                                                                           |
|                              | /system1/sp1/enetport1/lanendpt1/<br>ipendpt1/remotesap1           |                                                                                                    |
| cfgNicGateway                | defaultgatewayaddress                                              | デフォルトゲートウェイの IP アドレスを表す文字列<br>デフォルト: 192.168.0.1                                                                  |
| cfoRacVirtual                | /system1/sp1/pemdell_ymservice1                                    |                                                                                                    |
| cfgFloppyEmulation           | oemdell_floppyemulation                                            | フロッピーディスクのエミュレーションを有効にするには 1 に設定します デフォルト:0                                                                       |
| cfgVirMediaAttached          | enabledstate                                                       | メディアを接続するには、<br>VMEDIA_ATTACH<br>VMEDIA_ATTACH<br>(SM-CLP)を1に設定します。デフォルト:1<br>(RACADM)/<br>VMEDIA_ATTACH (SM-CLP) |
| cfgVirMediaBootOnce          | oemdell_singleboot                                                 | 選択したメディアから次回の起動を実行するには 1 に設定します<br>デフォルト:0                                                                        |
|                              | /system1/sp1/oemdell_vmservice1/<br>tcpendpt1                      |                                                                                                    |
|                              | oemdell_sslenabled                                                 | 最初の仮想メディアデバイスに対して SSL が有効な場合は 1 に、そうでない場合は 0 に設定<br>します。編集不可                                                      |
| cfgVirAtapiSvrPort           | portnumber                                                         | 最初の仮想メディアデバイスに使用するポート デフォルト:3668                                                                                  |
|                              | /system1/sp1/oemdell_vmservice1/<br>tcpendpt2                      |                                                                                                    |
|                              | oemdell_sslenabled                                                 | 2 つ目の仮想メディアデバイスに対して SSL が有効な場合は 1 に、そうでない場合は 0 に設定します。編集不可                                                        |
| cfgVirAtapiSvrPortSsI        | portnumber                                                         | 2 つ目の仮想メディアデバイスに使用するポート デフォルト:3670                                                                                |
| cfgUserAdmin                 | /system1/sp1/account1<br>~ /system1/sp1/account16                  |                                                                                                    |
| cfgUserAdminEnable           | enabledstate                                                       | ユーザーを有効にするには 1 に設定します デフォルト:0                                                                                     |
| cfgUserAdminIndex            | userid                                                             | ユーザー索引、1 ~ 16                                                                                                    |
| cfgUserAdminIpmiLanPrivilege | oemdell_ipmilanprivileges                                          | 2(ユーザー)、3(オペレータ)、4(Administrator: システム管理者)、15(アクセスなし)<br>デフォルト:4                                                  |
| cfgUserAdminPassword         | パスワード                                                              | 最大 20 文字の ASCII 文字列                                                                                               |
| cfgUserAdminPrivilege        | oemdell_extendedprivileges                                         | 0x00000000 ~ 0x000001ff のビットマスク値<br>デフォルト: <b>0x00000000</b>                                                      |
| cfgUserAdminSolEnable        | solenabled                                                         | シリアルオーバー LAN を使用可能にするには 1 に設定します デフォルト:0                                                                          |
| cfgUserAdminUserName         | username                                                           | 最大 16 文字の文字列                                                                                                    |
| cfgEmailAlert                |                                                                    |                                                                                                    |
| cfgEmailAlertAddress         |                                                                    | 電子メール送信先アドレス、最大 64 文字                                                                                             |
| cfgEmailAlertCustomMsg       |                                                                    | 電子メールで送信するメッセージ、最大 32 文字                                                                                          |
| cfgEmailAlertEnable          |                                                                    | 電子メール警告を有効にするには 1 に設定します<br>デフォルト:0                                                                               |
| cfgEmailAlertIndex           |                                                                    | 電子メール警告インスタンスの索引。1 ~ 4 の番号                                                                                        |
|                              |                                                                    |                                                                                                    |
| crgsessionivianagement       |                                                                    | 許可されている同時コンソールリダイレクトセッションの数(1 または 2) デフォルト:2                                                                      |

| cfgSsnMgtSshIdleTimeout                    |                                   | SSH セッションがタイムアウトするまでのアイドル時間(秒)。0(タイムアウトを無効にする)、また<br>は 60 ~ 1920 秒 デフォルト:300    |
|--------------------------------------------|-----------------------------------|---------------------------------------------------------------------------------|
| cfgSsnMgtTeInetIdleTimeout                 |                                   | Teinet セッションがタイムアウトするまでのアイドル時間(秒)。0(タイムアウトを無効にする)、<br>または 60 ~ 1920 秒 デフォルト:300 |
| cfgSsnMgtWebserverTimeout                  |                                   | ウェブインタフェースセッションがタイムアウトするまでのアイドル時間(秒)。60 ~ 1920 秒 デ<br>フォルト:300                  |
| of a Doo Tumin a                           |                                   |                                                                                 |
| cfgRacTuneConRedirEnable                   |                                   | コンソールリダイレクトを有効にするには 1、無効にするには 0 に設定します<br>デフォルト:1                               |
| cfgRacTuneConRedirEncrypt<br>Enable        |                                   | コンソールリダイレクトネットワークトラフィックの暗号化を有効にするには 1、無効にするには 0<br>に設定します デフォルト: 1              |
| cfgRacTuneConRedirPort                     |                                   | コンソールリダイレクトに使用するポート デフォルト: 5900                                                 |
| cfgRacTuneConRedirVideoPort                |                                   | コンソールビデオリダイレクトに使用するポート デフォルト:5901                                               |
| rfgRacTuneHttpPort                         |                                   | ウェブインタフェース HTTP に使用するポート デフォルト・80                                               |
|                                            |                                   |                                                                                 |
| cfgRacTuneIpBlkEnable                      |                                   | IP ブロック機能を有効にするには1 に設定します<br>デフォルト・0                                            |
| cfaPacTupeInBlkFailCount                   |                                   | ) / ッカン・・・・・・・・・・・・・・・・・・・・・・・・・・・・・・・・・・・・                                     |
| cfgRacTuneIpBlkFailWindow                  |                                   | ログインや大阪回数をカウントする秒数(10 ~ 65535)                                                  |
| cfgRacTuneIpBlkPenaltyTime                 |                                   | アノオルト:60<br>ブロックされた IP がブロックされ続ける砂数(10 ~ 65535)                                 |
| cfgRacTuneIpRangeAddr                      |                                   | IP 範囲フィルタの一ス IP アドレス<br>ゴーマール 1-102 149 0.1                                     |
| cfgRacTuneIpRangeEnable                    |                                   | 1 / 2 / パド・172, 100,0.1 IP 範囲フィルタを有効にするには1 に設定します<br>デフォールト・0                   |
| cfgRacTuneIpRangeMask                      |                                   | 7 24 JUNE<br>有効な IP アドレスを選択するためにペースアドレスに適用されるビットマスク デフォルト:<br>255 255 255 0     |
| cfgRacTuneLocalServerVideo                 |                                   | ローカル iKVM コンソールを有効にするには 1 に設定します<br>デフォルト: 1                                    |
| cfgRacTuneSshPort                          |                                   | SSH サービスに使用するポート<br>デフォルト:22                                                    |
| cfgRacTuneTelnetPort                       |                                   | Telnet サービスに使用するポート<br>デフォルト: 2.3                                               |
| cfgRacTuneWebserverEnable                  |                                   | iDRAC6 ウェブインタフェースを有効にするには 1 に設定します デフォルト:1                                      |
|                                            |                                   |                                                                                 |
|                                            |                                   |                                                                                 |
|                                            |                                   |                                                                                 |
| ITCRACMINUSUSINAME                         |                                   | 官理トサーハーのオヘレーティンクンステム名。 載天 255 又子の又子列                                            |
| cfgRacSecurity                             | /system1/sp1/oemdell_racsecurity1 |                                                                                 |
| cfgRacSecCsrCommonName                     | commonname                        | Active Directory のコモンネーム(CN)。最大 254 文字の文字列                                      |
| cfgRacSecCsrCountryCode                    | oemdell_countrycode               | Active Directory の国名。2 文字                                                       |
| cfgRacSecCsrEmailAddr                      | oemdell_emailaddress              | 証明書署名要求に使用する電子メールアドレス。最大 254 文字の文字列                                             |
| cfgRacSecCsrKeySize                        | oemdell_keysize                   | 暗号化キーの長さ(512、1024、または 2048) デフォルト:1024                                          |
| cfgRacSecCsrLocalityName                   | oemdell_localityname              | Active Directory の市区町村名。最大 254 文字の文字列                                           |
| cfgRacSecCsrOrganizationName               | organizationname                  | Active Directory の組織名。最大 254 文字の文字列                                             |
| cfgRacSecCsrOrganizationUnit               | oemdell_organizationunit          | Active Directory の組織部門名。最大 254 文字の文字列                                           |
| cfgRacSecCsrStateName                      | oemdell_statename                 | Active Directory の州名。最大 254 文字の文字列                                              |
| cfgl pmiSol                                |                                   |                                                                                 |
| cfglpmiSolAccumulateInterval               |                                   | シリアルオーバー LAN パケットの一部を送信するまでの最大待機時間(1 ~ 255 ミリ秒)                                 |
| folomiSolBaudRate                          |                                   | デフォルト:10<br>シリアルオーバー I AN に使用するボーレート(19200 57600 115200) デフォット・                 |
| and an an an an an an an an an an an an an |                                   | ンパルターバー ERITIEEEEEEEEEEEEEEEEEEEEEEEEEEEEEEEEEE                                 |
| cfgIpmiSolEnable                           |                                   | シリアルオーバー LAN 機能を有効にするには 1 に設定します デフォルト:O                                        |
|                                            |                                   | SOL データ送信前に収集する最大文字数(1 ~ 255)<br>デフォルト: 255                                     |
| cfgIpmiSolSendThreshold                    |                                   | ,,,,,,,,,,,,,,,,,,,,,,,,,,,,,,,,,,,,,,,                                         |

| cfgIpmiLan                |                                                                   |
|---------------------------|-------------------------------------------------------------------|
| cfgIpmiEncryptionKey      | 0 ~ 40 の 16 進法の文字列 デフォルト:<br>000000000000000000000000000000000000 |
| cfglpmiLanAlertEnable     | IPMI LAN 警告を有効にするには 1 に設定します<br>デフォルト:O                           |
| cfglpmiLanEnable          | LAN インタフェース上で IPMI を有効にするには 1 に設定します<br>デフォルト:O                   |
| cfgIpmiPetCommunityName   | 最大 18 文字の文字列 デフォルト: public                                        |
|                           |                                                                   |
| cfgl pmiPef               |                                                                   |
| cfgIpmiPefAction          | イベントが検知された場合に取る処置。0(なし)、1(電源を切る)、2(リセット)、3(電源を入れ直<br>す)デフォルト:0    |
| cfgIpmiPefEnable          | プラットフォームイベントフィルタを有効にするには 1 に設定します デフォルト:0                         |
| cfglpmiPefIndex           | プラットフォームイベントフィルタの索引番号。<br>(1 ~ 17)                                |
| cfgIpmiPefName            | プラットフォームイベント名、最大 254 文字の文字列。編集不可                                  |
|                           |                                                                   |
| cfgIpmiPet                |                                                                   |
| cfgIpmiPetAlertDestIpAddr | ブラットフォームイベントトラップレシーバの IP アドレス。<br>デフォルト:0.0.0.0                   |
| cfgIpmiPetAlertEnable     | プラットフォームイベントトラップを有効にするには 1 に設定します デフォルト:1                         |
| cfgIpmiPetIndex           | プラットフォームイベントトラップの索引番号(1 ~ 4)                                      |

## 表 D-2 RACADM サブコマンドと SM-CLP の比較

| RACADM サブコマンド        | SM-CLP                                                                                           | 説明                                       |
|----------------------|--------------------------------------------------------------------------------------------------|------------------------------------------|
| sslcsrgen -g         | set /system1/sp1/oemdell_ssl1 oemdell_certtype=CSR                                               | SSL 証明書署名要求 (CSR) を生成してダウンロードします         |
|                      | set /system1/sp1/oemdell_ssl1 generate=1                                                         |                                          |
|                      | dump -destination <idrac tftp="" uri="" 証明書署名要求=""> /system1/sp1/oemdell_ssl1</idrac>            |                                          |
| sslcsrgen -s         | show /system1/sp1/oemdell_ssl1 oemdell_status                                                    | CSR 生成プロセスのステータスを返します                    |
| ssicertupload -t 1   | set /system1/sp1/oemdell_ssl1 oemdell_certtype=SSL                                               | iDRAC6 サーバー証明書を iDRAC6 にアップロードします        |
|                      | load -source <idrac tftp-uri="" サーバー証明書=""> /system1/sp1/oemdell_ssl1</idrac>                    |                                          |
| ssicertupload -t 2   | set /system1/sp1/oemdell_ssl1 oemdell_certtype=AD                                                | iDRAC6 に Active Directory 証明書をアップロードします  |
|                      | load -source <activedirectory tftp="" uri="" 証明書=""> /system1/sp1/oemdell_ssl1</activedirectory> |                                          |
| ssicertdownload -t 1 | set /system1/sp1/oemdell_ssl1 oemdell_certtype=SSL                                               | iDRAC6 から iDRAC6 サーバー証明書をダウンロードします       |
|                      | load -source <idrac tftp-uri="" サーバー証明書=""> /system1/sp1/oemdell_ssl1</idrac>                    |                                          |
| sslcertdownload -t 2 | set /system1/sp1/oemdell_ssl1 oemdell_certtype=AD                                                | iDRAC6 から Active Directory 証明書をダウンロードします |
|                      | load -source <activedirectory tftp="" uri="" 証明書=""> /system1/sp1/oemdell_ssl1</activedirectory> |                                          |

### <u>目次ページに戻る</u>

#### 日次ページに戻る

### iDRAC6 Enterprise 概要

Integrated Dell エリモートアクセス ブレードサーバーのためのコント ローラ 6 (iDRAC6) エンタープライズ パージョン 2.0 ユーザーガイド

- <u>iDRAC6 の管理機能</u>
- iDRAC6 のセキュリティ機能
- IDRAC6 ファームウェアの改善点
- 対応プラットフォーム
- O 动应 OS

- 対応ウェブブラウザ
   対応リモートアクセス接続
- 🎱 <u>iDRAC6 ወポート</u>
- その他のマニュアル

Integrated Dell™ Remote Access Controller(iDRAC6)はシステム管理ハードウェアおよびソフトウェアのソリューションで、Dell PowerEdge™ システムのリモート管理機能、クラッシュした システムのリカバリ機能、電源制御機能などを提供します。

iDRAC6 は、リモート監視 / 制御システムに、システムオンチップの内蔵マイクロプロセッサを採用し、管理下 PowerEdge サーバーとシステム基板上で共存します。サーバーオペレーティングシス テムはアプリケーションの実行に関係し、iDRAC6 はサーバー環境およびオペレーティングシステム外の状態の監視と管理に関係します。

警告やエラーが発生したときに、電子メールまたは、簡易ネットワーク管理プロトコル (SNMP)のトラップ警告を送信するように iDRAC6 を設定できます システムクラッシュの原因を診断する際の手助 けとして、iDRAC6 はシステムクラッシュを検出すると、イベントデータをログに記録し、画面イメージをキャプチャできます。

管理下サーバーは、モジュール電源、冷却ファン、Chassis Management Controller(CMC) と共に Dell M1000-e システムエンクロージャ(シャーシ)に設置されています。CMC は、シャーシ に搭載されているすべてのコンポーネントの監視と管理を行います。 冗長 CMC を追加すると、Primary(一時) CMC に障害が発生した場合にホットフェールオーバーを提供することもできます。 シャ ーシは、LCD ディスプレイ、ローカルコンソール接続、およびウェブインタフェースを介して iDRAC6 へのアクセスを提供します。

iDRAC6 へのネットワーク接続はすべて、CMC ネットワークインタフェース(「Gb」というラベルの CMC RJ45 接続ボート)を経由します。CMC は、サーバー上の iDRAC6 へのトラフィックを専用の内 部ネットワークにルーティングします。この専用の管理ネットワークは、サーバーのデータパス外で、オペレーティングシステムの制御域外、つまり帯域外(アウトバンド) にあります。管理下サーバーの 帯域内(インバンド) ネットワークインタフェースへは、シャーシに搭載されている I/O モジュール (IOM)からアクセスします。

iDRAC6 ネットワークインタフェースは、デフォルトでは無効になっています。これを設定しなければ、iDRAC6 にアクセスできません。iDRAC6 をネットワーク上で有効にして設定すると、iDRAC6 ウェ ブインタフェース、Telnet、SSH や、Intelligent Platform Management Interface(IPMI)などの対応するネットワーク管理プロトコルを使用して、割り当てられた IP アドレスにアクセスできるよ うになります。

# iDRAC6 の管理機能

iDRAC6 には次の管理機能があります。

- 1 ダイナミックドメイン名システム(DDNS)の登録
- 1 ウェブインタフェース、コンソールリダイレクト経由のローカル RACADM コマンドラインインタフェース、Telnet/SSH 接続による SM-CLP コマンドラインを使用したリモートシステムの管理と監

1 Microsoft Active Directory<sup>®</sup> 認証のサポート - 標準スキーマまたは拡張スキーマを使用して iDRAC6 のユーザー ID とパスワードを Active Directory で集中化

- 1 コンソールリダイレクト リモートシステムキーボード、ビデオ、マウス機能の提供
- 1 仮想メディア 管理下サーバーが管理ステーションのローカルメディアドライブまたはネットワーク共有フォルダの ISO CD/DVD イメージにアクセス可能
- 1 監視(モニター) システム情報やコンポーネントのステータスにアクセス可能
- システムイベントログへのアクセス システムイベントログ(SEL)、iDRAC6 のログ、およびオペレーティングシステムの状態とは関係なく、クラッシュしたシステムや応答しないシステムの前回 クラッシュ画面にアクセス可能
- 1 Dell OpenManage ソフトウェアの統合 Dell OpenManage Server Administrator または IT Assistant から iDRAC6 ウェブインタフェースの起動が可能
- 1 起動キャプチャ 最大 3 つの起動キャプチャ画面をデバッグ用に提供
- 1 iDRAC6 警告 電子メールメッセージまたは SNMP トラップによって管理下ノードの不具合を警告
- 1 リモート電源管理 シャットダウンやリセットなどのリモート電源管理機能を管理コンソールから提供
- 1 CMC ウェブインタフェースからのシングルサインオン 一度 CMC にログインすると、再度ログインする必要なく、どの iDRAC6 にもアクセス可能
- 1 1 対多のファームウェアアップデート オペレータが何も操作しなくても、複数のiDRAC6の自動更新が有効
- 1 Intelligent Platform Management Interface(IPMI)のサポート
- 1 Secure Sockets Layer(SSL)暗号化 ウェブインタフェースからセキュアなリモートシステム管理を提供
- 1 パスワードレベルのセキュリティ管理 リモートシステムへの不正アクセスを防止
- 1 役割(ロール)ベースの権限 さまざまなシステム管理タスクに応じて割り当て可能な権限

# iDRAC6 のセキュリティ機能

iDRAC6 には次の管理機能があります。

- 1 Microsoft Active Directory(オプション)またはハードウェアに保存されているユーザー ID とパスワードによるユーザー認証
- 1 システム管理者が各ユーザーに特定の権限を設定できる役割(ロール)ベースの権限

- 1 ウェブインタフェース、SM-CLP、およびローカル RACADM を使用したユーザー ID とパスワードの設定
- 1 SM-CLP とウェブインタフェースは SSL 3.0 標準を使って 128 ビットおよび 40 ビット(128 ビットが認められていない国の場合)暗号化をサポートします。
- 1 ウェブインターフェースまたは SM-CLP を使用したセッションタイムアウトの設定(秒単位)
- 設定可能な IP ポート(該当する場合)
  - ✓ メモ: Telnet は SSL 暗号化をサポートしていません。
- 1 暗号化トランスポート層を使用してセキュリティを強化するセキュアシェル(SSH)
- 1 IP アドレスごとのログイン失敗制限により制限を越えた IP アドレスのログインを阻止
- 1 iDRAC6 に接続するクライアントの IP アドレス範囲を限定

# iDRAC6 ファームウェアの改善点

また、重要な改善がコードに行われました。

- Active Directory 参照性能の本格的な改善
- 1 TCP-IP ネットワークスタックの応答性の改善
- 1 iDRAC6 と CMC 間の正常性状態インタフェースの改善
- 1 サードパーティ製の分析ツール使用時のセキュリティの改善

# 対応プラットフォーム

iDRAC6 は、Dell PowerEdge M1000e システムエンクロージャ内の以下の PowerEdge システムに対応しています。

- 1 PowerEdge M610
- 1 PowerEdge M710

最新の対応プラットフォームについては、デルサポートサイト support.dell.com/manuals にある iDRAC6 の Readme ファイルを参照してください。

# 対応 OS

<u>表 1-1</u>は、iDRAC6 でサポートされているオペレーティングシステムのリストです。

最新情報は、デルサポートサイト support.dell.com/manuals にある『Dell システムソフトウェアサポートマトリックス』を参照してください。

#### 表 1-1 対応 OS

| オペレーティングシステ<br>ムファミリー  | オペレーティングシステム                                                                                                    |
|------------------------|----------------------------------------------------------------------------------------------------|
| Microsoft®<br>Windows® | Microsoft Windows Server® 2003 R2 Standard/Enterprise(32 ビット x86)エディション SP2                                                                            |
| -                      | Microsoft Windows Server 2003 Web、Standard、および Enterprise(32 ビット x86)エディション SP2                                                                        |
|                        | Microsoft Windows Server 2003 Standard/Enterprise(x64)エディション SP2                                                                                       |
|                        | Microsoft Windows Storage Server 2003 R2 Express、Workgroup、Standard、および Enterprise x64 エディション                                                          |
|                        | Microsoft Windows Server 2008 Web、Standard、および Enterprise(32 ビット x86)エディション                                                                            |
|                        | Microsoft Windows Server 2008 Web、Standard、Enterprise、および Datacenter(x64)エディション                                                                        |
|                        | MS HyperV 2008                                                                                                    |
|                        |                                                                                                    |
|                        | メモ: Windows Server 2003 SP1 をインストールする場合は、DCOM のセキュリティ設定に注意してください。詳細については、Microsoft のサポートウェブサイト support.microsoft.com/kb/903220 で記事番号 903220 を参照してください。 |
| Red Hat® Enterprise    | Enterprise Linux WS、ES、および AS(パージョン 4)(x86 および x86_64)                                                                                                 |
| Linux                  | Enterprise Linux 5 (x86 および x86_64)                                                                                                    |
| SUSE® Linux            | Enterprise Server 10(Gold)(x86_64)                                                                                                    |
| VMware                 | ESX 3.5 U4                                                                                                    |

# 対応ウェブブラウザ

表 1-2 は、iDRAC6 のクライアントとしてサポートされているウェブブラウザのリストです。

最新情報は、デルサポートサイト support.dell.com/manuals にある『Dell システムソフトウェアサポートマトリックス』を参照してください。

💋 メモ: セキュリティに重大な欠陥があるため、SSL 2.0 のサポートは中止になりました。ブラウザを正しく動作させるには、SSL 3.0 を有効にする必要があります。

#### 表 1-2 対応ウェブブラウザ

| オペレーティングシステ<br>ム | 対応ウェブブラウザ                                                                                                    |
|------------------|----------------------------------------------------------------------------------------------------|
| Windows          | Internet Explorer® 6.0 Service Pack 2(SP2)(Windows XP および Windows 2003 R2 SP2 のみ)                                                |
|                  | Internet Explorer 7.0(Windows Vista®、Windows XP、Windows 2003 R2 SP2、Windows Server 2008 のみ)                                      |
|                  | Mozilla Firefox 2.0/3.0(Windows, Java vKVM/vMedia コンソールのみ)                                                                       |
| Linux            | Mozilla Firefox 2.0/3.0(Red Hat Enterprise Linux 4 および 5 (32 ビットまたは 64 ビット)および SUSE Linux Enterprise Server 10(32 ビットまたは 64 ビット) |

# 対応リモートアクセス接続

<u>表 1-3</u> は接続機能のリストです。

#### 表 1-3 対応リモートアクセス接続

| 接続         |                                                                                                    |
|------------|----------------------------------------------------------------------------------------------------|
| IDRAC6 NIC | <ol> <li>10Mbps/100Mbs/1Gbps Ethernet(CMC GB Ethernet ポート経由)</li> <li>DHCP のサポート</li> <li>SNMP トラップと電子メールによるイベント通知</li> <li>iDRAC6 設定、システム起動、リセット、電源投入、シャットダウンコマンドなどの操作に使用する SM-CLP (Telnet または SSH)コマンドシェルのサポー</li> <li>IPMItool や ipmishell などの IPMI ユーティリティのサポート</li> </ol> |

# iDRAC6 のポート

<u>表 1-4</u> は、iDRAC6 が接続を待ち受けるポートのリストです。 <u>表 1-5</u> は、iDRAC6 がクライアントとして使用するポートです。この情報は、ファイアウォールを開いて iDRAC6 にリモートからアクセス する場合に必要です。

```
表 1-4 iDRAC6 サーバーリスニングポート
```

| ポート番号       | <b>檨能</b>              |
|-------------|------------------------|
| 22*         | セキュアシェル (SSH)          |
| 23*         | Telnet                 |
| 80*         | HTTP                   |
| 443*        | HTTPS                  |
| 623         | RMCP/RMCP+             |
| 3668*、3669* | 仮想メディアサービス             |
| 3770*、3771* | 仮想メディアセキュアサービス         |
| 5900*       | コンソールリダイレクトキーボード / マウス |
| 5901*       | コンソールリダイレクトビデオ         |
| *設定可能なポー    | F                      |

### 表 1-5 iDRAC6 クライアントポート

| 53   | DNS                  |
|------|----------------------|
| 68   | DHCP で割り当てた IP アドレス  |
| 69   | TFTP                 |
| 162  | SNMP トラップ            |
| 636  | LDAPS                |
| 3269 | グローバルカタログ(GC)用 LDAPS |

# その他のマニュアル

この『ユーザーズガイド』のほかに、次の文書にもシステム内の iDRAC6 のセットアップと操作に関する追加情報が含まれています。

- i iDRAC6 オンラインヘルプでは、ウェブインタフェースの使用法について説明しています。
- 1 『Dell Chassis Management Controller ファームウェア バージョン 2.0 ユーザーガイド』および『Dell Chassis Management Controller ファームウェア バージョン 2.0 管理者リ ファレンス ガイド』は、PowerEdge サーバーを含むシャーシ内の全モジュールを管理するコントローラの使用法について説明しています。
- 1 『Dell OpenManage IT Assistant ユーザーズガイド』は、IT Assistant の使用法について説明しています。
- 1 『Dell OpenManage Server Administrator ユーザーズガイド』は、Server Administrator のインストールと使用法について説明しています。
- 1 『Dell Update Packages ユーザーズガイド』は、システムアップデート対策の一環としての Dell Update Packages の入手と使用法について説明しています。
- 1 『Dell Unified Server Configurator ユーザーズガイド』は、Unified Server Configurator のインストールと実行について説明しています。

次のシステム文書にも、iDRAC6をインストールするシステムに関する詳細が含まれています。

- システムに付属のマニュアルの「安全にお使いいただくために」には、安全および認可機関に関する重要な情報が記載されています。規制の詳細については、 www.dell.com/regulatory\_compliance にある Regulatory Compliance(法規制の遵守)ホームページを参照してください。保証情報については、このマニュアルに含まれている場合 と、別のマニュアルが付属する場合があります。
- 1 『はじめに』では、システムの機能、システムのセットアップ、および技術仕様の概要を説明しています。
- 1 『ハードウェアオーナーズマニュアル』では、システムの機能、トラブルシューティングの方法、およびコンポーネントの取り付け方や交換方法について説明しています。
- 1 システム管理ソフトウェアのマニュアルでは、ソフトウェアの機能、動作条件、インストール、および基本操作について説明しています。
- 1 OS のマニュアルでは、OS ソフトウェアのインストール手順(必要な場合)や設定方法、および使い方について説明しています。
- 1 別途購入されたコンポーネントのマニュアルでは、これらのオプション装置の取り付けや設定について説明しています。
- 1 システム、ソフトウェア、またはマニュアルの変更について記載されたアップデート情報がシステムに付属していることがあります。

💋 メモ: このアップデート情報には他の文書の内容を差し替える情報が含まれていることがあるので、必ず最初にお読みください。

1 リリースノートまたは readme ファイルには、システムやマニュアルに加えられたアップデートの情報や、上級ユーザーや技術者のための高度な技術情報が記載されています。

<u>目次ページに戻る</u>

#### <u>目次ページに戻る</u>

# iDRAC6 Enterprise の設定

Integrated Dell エリモートアクセス ブレードサーバーのためのコント ローラ 6 (iDRAC6) エンタープライ ズ バージョン 2.0 ユーザーガイド

- <u>作業を開始する前に</u>
- iDRAC6を設定するためのインターフェース
- <u>設定タスク</u>
- CMC ウェブインタフェースを使用したネットワークの設定
- FlexAddressメザニンカードのファブリック接続の表示
- <u>更新中 iDRAC6 ファームウェア</u>
- USC Repair Packageのアップデート
- IT Assistant で使用するように iDRAC を設定する

本項では、iDRAC 6 へのアクセスの確立方法と、iDRAC 6を使える管理環境に設定する方法を説明します。

# 作業を開始する前に

iDRAC6を設定する前に、次のマニュアルを用意します。

- 1 Dell Chassis Management Controller ファームウェアユーザーガイド
- 1 Dell Systems Management Tools and Documentation DVD

この Dell Systems Management Tools and Documentation DVD には下記のコンポーネントが含まれています。

- 1 DVD ルート Dell Systems Build と更新ユティリティーが含まれており、ここからサーバー設定とシステムインストレーション情報が得られます。
- 1 SYSMGMT Dell OpenManage Server Administrator を含むシステム管理ソフトウェアの製品が含まれます。
- 1 Docs: システム、システム管理ソフトウェア製品、周辺機器および RAID コントローラの説明書が含まれます。
- 1 SERVICE システムを設定するために必要なツールやシステムの最新の診断および Dell 最適化ドライバが含まれます。

さらに詳しいことがらは Server Administrator User's Guide, IT Assistant User's Guide および Unified Server Configurator User Guide をご覧下さい。これらは Dell のサポートウ ェブサイト support.dell.com\manualsにあります。

#### iDRAC6を設定するためのインターフェース

iDRAC6 は iDRAC6 設定ユーティリティー、iDRAC6 ウェブインターフェース、ローカル RACADM CLI あるいは SM-CLP CLI を使って設定できます。管理下サーバーにオペレーティングシステム と Dell PowerEdge サーバー管理ソフトウェアをインストールすると、ローカル RACADM CLI が使用可能になります。 麦 2-1 は、これらのインタフェースについて説明しています。

セキュリティを強化するために、iDRAC 設定ユーティリティまたはローカル RACADM CLI からの iDRAC 設定へのアクセスは、RACADM コマンド(「RACADM サブコマンドの概要」を参照)または GUI(「<u>設定へのローカルアクセスの有効化と無効化」</u>を参照)を使って無効にできます。

💋 メモ: 複数の設定インタフェースを同時に使用すると、予想外の結果が生じることがあります。

### 表 2-1 設定インタフェース

| インタフェース                 | 説明                                                                                                    |
|-------------------------|----------------------------------------------------------------------------------------------------|
| iDRAC6 設定<br>ユーティリティ    | 起動時にアクセスできる設定ユーティリティは、新しい PowerEdge サーバーをインストールする場合に便利です。ネットワークや基本的なセキュリティ機能の設定や、その他の<br>機能を有効にするときに使用してください。                                                                                          |
| iDRAC6 Web<br>Interface | iDRAC6 ウェブインターフェースはブラウザにもとづいたアブリケーションで、iDRAC6 をインターアクティブに管理したり、管理下サーバーを監視するために使用出来ます。シス<br>テム正常性の監視、システムイベントログの表示、ローカル iDRAC ユーザーの管理、CMC ウェブインタフェースやコンソールリダイレクトセッションの開始などの日常的なタスク<br>に使用する主要インタフェースです。 |
| CMC ウェブインタ<br>フェース      | CMC ウェブインタフェースは、シャーシの監視と管理のほかに、管理下サーバーのステータスの表示、iDRAC のネットワーク設定、管理下サーバーの起動、停止、リセットなど<br>にも使用できます。                                                                                                    |
| シャーシ LCD パ<br>ネル        | iDRAC を搭載したシャーシの LCD バネルは、シャーシ内のサーバーの大まかなステータスを表示するために使用できます。CMC の初期設定中、設定ウィザードを使用して<br>iDRAC ネットワークの DHCP 設定を有効にできます。                                                                                 |
| ローカル<br>RACADM          | ローカル RACADM コマンドラインインタフェースは管理下サーバーで実行されます。このインタフェースには、iKVM または iDRAC ウェブインタフェースから開始した コンソール<br>リダイレクトセッションからアクセスします。RACADM は、Dell OpenManage Server Administrator のインストール時に管理下サーバーにインストールされます。         |
|                         | RACADM コマンドは、iDRAC のほぼすべての機能へのアクセスを提供します。センサーデータや、システムイベントログのレコード、iDRAC6 で維持される現在のステータスや<br>設定値を調べることができます。さらに、iDRAC6 設定値の変更、ローカルユーザーの管理、機能の有効 / 無効、管理下サーバーのシャットダウンや再起動などの電源機能の<br>実行も可能です。            |
| IVMCLI                  | iDRAC 仮想メディアコマンドラインインタフェース(iVM-CLI)は、管理下サーバーに管理ステーション上のメディアへのアクセスを提供します。複数の管理下サーバーにオペレー<br>ティングシステムをインストールするスクリプトの作成に便利です。                                                                             |
| SM-CLP                  | SM-CLP は、iDRAC6 に組み込まれたサーバー管理ワークグループサーバー管理 - コマンドラインプロトコル(SM-CLP)の実装です。SM-CLP コマンドラインには、Telnet や<br>SSH を使用して iDRAC にログインするとアクセスできます。                                                                  |
|                         | SM-CLP コマンドは、ローカル RACADM コマンドの便利なサブセットを実装しています。これらのコマンドは管理ステーションのコマンドラインから実行できるため、スクリプトの<br>記述に便利です。コマンドの出力は、XML などの明確なフォーマットで取得でき、スクリプトの記述や、既存のレポートツールや管理ツールとの統合を円滑にします。                              |
|                         | RACADM コマンドと SM-CLP コマンドの比較については、「 <u>RACADM と SM-CLP との対応付け</u> 」を参照してください。                                                                                                    |
|                         |                                                                                                    |

| IPMI | IPMIは、iDRAC6などの組み込み管理サブシステムが他の組み込みシステムや管理アプリケーションと通信するための標準的な方法を定義しています。                                                        |
|------|----------------------------------------------------------------------------------------------------|
|      | IPMI のプラットフォームイベントフィルタ(PEF)やプラットフォームイベントトラップ(PET)の設定には、iDRAC6 ウェブインタフェース、SM-CLP、または RACADM コマンドを使<br>用できます。                     |
|      | PEF はある種の状況を検出すると、iDRAC6 に具体的なアクション(例えば管理下のサーバーの再起動)を取らせます。PET は、特定のイベントまたは状態を検出したときに電<br>子メールまたは IPMI 警告を送信するよう iDRAC6 に命令します。 |
|      | また iDRAC 6では、IPMI オーバー LAN を有効にしている場合に ipmitool や ipmishell などの標準的な IPMI ツールも使用できます。                                            |

# 設定タスク

本項では、管理ステーション、iDRAC6、管理下サーバーの設定タスクについて概説します。実行するタスクには、iDRAC6をリモートで使用するための設定、使用する iDRAC6 機能の設定、管理下 サーバーへのオペレーティングシステムのインストール、管理ステーションおよび管理下サーバーへの管理ソフトウェアのインストールなどがあります。

タスクの下に、各タスクの実行に使用可能な設定タスクが一覧になっています。

✓ メモ: このガイドの設定手順を実行する前に、CMC および I/O モジュールをシャーシに取り付けて設定する必要があります。また、PowerEdge サーバーもシャーシ内に物理的に設置する必要があります。

# 管理ステーションの設定

Dell OpenManage ソフトウェア、ウェブブラウザ、その他のソフトウェアユーティリティをインストールして、管理ステーションを設定します。「管理ステーションの設定を参照してください。

### Configure iDRAC6 Networking

iDRAC ネットワークを有効にし、IP、ネットマスク、ゲートウェイ、DNS アドレスを設定します。

✓ メモ: iDRAC 6設定ユーティリティまたはローカル RACADM CLI からの iDRAC6 設定へのアクセスは、RACADM コマンド(「<u>RACADM サブコマンドの概要</u>」を参照)または GUI(「<u>設定へ</u> <u>のローカルアクセスの有効化と無効化</u>」を参照)を使って無効にできます。

✓ メモ: iDRAC6 ネットワーク設定を変更すると、iDRAC6 との現在のネットワーク接続がすべて終了します。

✓ メモ: LCD パネルを使用してサーバーを設定するオプションは、CMC の初期設定中のみに使用できます。いったんシャーシを導入すると、LCD パネルを使用して iDRAC6 を再設定すること はできません。

✓ メモ: LCD パネルは、iDRAC6 ネットワークを設定するために DHCP を有効にする際にも使用できます。静的アドレスを割り当てるには、iDRAC 設定ユーティリティまたは CMC ウェブインタフェースを使用します。

シャーシの LCD パネル - 『Dell Chassis Management Controller ファームウェアユーザーガイド』を参照してください。

1 iDRAC6 設定ユーティリティ - 「iDRAC6 設定ユーティリティの使用」を参照してください。

1 CMC ウェブインタフェース - 「CMC ウェブインタフェースを使用したネットワークの設定」を参照してください。

1 RACADM - 「cfgLanNetworking」を参照してください。

### iDRAC6 ユーザーの設定

ローカル iDRAC のユーザーと権限を設定します。iDRAC では、ファームウェアに 16 のローカルユーザーを表示するテーブルがあります。これらのユーザーにユーザー名、パスワード、および役割 (ロール)を設定できます。

1 iDRAC 設定ユーティリティ(システム管理ユーザーのみの設定)-「LAN ユーザー設定」を参照してください。

1 iDRAC ウェブインタフェース - 「iDRAC6 ユーザーの追加と設定」を参照してください。

1 RACADM - 「<u>iDRAC6 ユーザーの追加</u>」を参照してください。

💋 メモ: アクティブディレクトリー環境のもとで iDRAC6 を使用しているときは、作成したユーザーネームはその時点で有効なActive Directory 命名規則に合致していなければなりません。

### Active Directory の設定

ローカル iDRAC ユーザーに加え、iDRAC6 ユーザーログインの認証には Microsoft Active Directory<sup>®</sup> も使用できます。

詳細については、「<u>Microsoft Active Directory による iDRAC6 の使用</u>」を参照してください。

💋 メモ: Active Directory 環境で iDRAC 6を使用するとき、ユーザー名がご利用の環境で使われている Active Directory 命名規則に従っていることを確認してください。

## IP フィルタおよび IP ブロックの設定

ユーザー認証に加え、定義した範囲外の IP アドレスからの接続を拒否したり、設定した時間枠内に複数回認証に失敗した IP アドレスからの接続を一時的にブロックして、不正なアクセスを防止できま す。

- 1 iDRAC6 ウェブインタフェース 「<u>IP フィルタおよびIP ブロックの設定」</u>を参照してください。
- 1 RACADM 「<u>IP フィルタ(IpRange)の設定</u>」と「<u>IP ブロックの設定</u>」を参照してください。

# プラットフォームイベントの設定

プラットフォームイベントは、iDRAC6 が管理下サーバーのセンサーから「警告」状態または「重要」状態を検知した場合に発生します。

プラットフォームイベントフィルタ(PEF)を設定して、検出するイベントを選択します(たとえば、あるイベントが検出されたときに管理下サーバーを再起動する)。

- 1 iDRAC6 ウェブインタフェース 「<u>プラットフォームイベントフィルタ (PEF) の設定</u>」を参照してください。
- 1 RACADM 「<u>PEF の設定」</u>を参照してください。

プラットフォームイベントトラップ(PET)を設定して、IPMI ソフトウェアを搭載した管理ステーションなどの IP アドレスに警告通知を送信したり、指定の電子メールアドレスに電子メールを送信します。

- 1 iDRAC6 ウェブインタフェース 「プラットフォームイベントトラップ(PET)の設定」を参照してください。
- 1 RACADM 「<u>PET の設定</u>」を参照してください。

#### 設定へのローカルアクセスの有効化と無効化

ネットワーク設定やユーザー権限などの重要な設定パラメータへのアクセスは、無効にすることができます アクセスを無効にすると、再起動を行ってもその設定が保持されます。設定への書き込みアク セスは、ローカル RACADM プログラムと IDRAC6 設定ユーティリティの両方で(起動時に)プロックされます。設定パラメータへのウェブアクセスが妨げられることはなく、いつでも設定データを表示で きます。iDRAC6 ウェブインターフェースについてのさらに詳しい情報は "設定へのローカルアクセスの有効化と無効化」"を参照してください。cfgRacTuning コマンドについては "<u>cfqRacTuning</u>."を参照してください。

# iDRAC6 サービスを設定

iDRAC6 ネットワークサービス(Telnet、SSH、ウェブサーバーインタフェースなど)を有効 / 無効にしたり、ポートや他のサービスパラメータを再設定します。

- 1 iDRAC 6ウェブインタフェース 「iDRAC6 サービスの設定」を参照してください。
- 1 RACADM 「ローカル RACADM を使用した iDRAC6 Telnet および SSH サービスの設定」を参照してください。

# セキュアソケットレイヤ(SSL)の設定

iDRAC 6ウェブサーバーの SSL の設定

- 1 iDRAC 6ウェブインタフェース 「SSL (Secure Sockets Layer)」を参照してください。
- 1 RACADM 「cfgRacSecurity」を参照してください。

# 仮想メディアの設定

PowerEdge サーバーにオペレーティングシステムをインストールできるように、仮想メディア機能を設定します。仮想メディアを使用すると、管理下サーバーは管理ステーション上のメディアデバイス や、ネットワーク共有フォルダ内の ISO CD/DVD イメージに、それらが管理下サーバーにあるかのようにアクセスできます。

- 1 iDRAC6 ウェブインタフェース 「仮想メディアの設定と使用法」を参照してください。
- 1 iDRAC6 設定ユーティリティ 「<u>仮想メディアの設定</u>」を参照してください。

# VFlash メディアカードの取り外し

iDRAC6と併用するためにはVFlash Media カードをインストールし、設定してください。

1 iDRAC6 ウェブインタフェース - 「iDRAC6 で使用するように VFlash メディアカードを設定する」を参照してください。

### 管理下サーバーソフトウェアのインストール

仮想メディアを使用して PowerEdge サーバーに Microsoft Windows または Linux オペレーティングシステムをインストールし、PowerEdge 管理下サーバーに Dell OpenManage ソフト ウェアをインストールして、前回クラッシュ画面機能を設定します。

- 1 コンソールリダイレクト 「管理下サーバーへのソフトウェアのインストール」を参照してください。
- 1 iVMCLI "<u>仮想メディアコマンドラインインタフェースユーティリティの使用</u>" を参照してください。

# 管理下サーバーへの前回クラッシュ画面機能の設定

オペレーティングシステムのクラッシュまたはフリーズ後に iDRAC6 が画面イメージをキャプチャできるように管理下サーバーを設定します。

1 管理下サーバー - "管理下サーバーを使用して前回クラッシュ画面をキャプチャする設定"と "Windows の 自動再起動オプションを無効にする" を参照してください。

# CMC ウェブインタフェースを使用したネットワークの設定

- 💋 メモ: CMC から iDRAC6 ネットワーク設定を行うには、シャーシ設定の Administrator 権限が必要です。
- 💋 メモ: デフォルトの CMC ユーザーは root で、デフォルトのパスワードは calvin です。

✓ メモ: CMC の IP アドレスは、システム? リモートアクセス? CMC の順にクリックすると iDRAC6 ウェブインタフェースに表示されます。このページから CMC ウェブインタフェースを起動す ることもできます。

### iDRAC6 ウェブペースのインターフェースに CMC から開始する

CMC は、サーバーなどの個別シャーシコンボーネントの制限付き管理を提供します。各個別コンボーネントを完全に管理するには、CMC の提供する、サーバーのiDRAC6ウェブベースのインタフェー スを活用してください。

iDRAC6 を サーバー 画面から開始するには:

- 1. CMC ウェブインタフェースにログインします。
- 2. システムツリーから Servers 選択
  - サーバーステータスページが表示されます。
- 3. 管理するサーバーに対する iDRAC GUI の起動アイコンをクリックします。

また、単一サーバー用の iDRAC6 ウェブベースのインターフェースを、システムツリー中のサーバーリストを使用して開始することもできます。

- 1. CMC ウェブインタフェースにログインします。
- 2. システムツリーで拡張 サーパー を選択します。

すべてのサーバー (1~16) が展開されたサーバーリストに表示されます。

- 3. 表示したいサーバーをクリックします。
  - 選択した **サーバーステータス**画面が表示されます。
- 4. iDRAC GUI の起動アイコンをクリックします。

#### シングルサインオン

シングルサインオン機能を使用すれば、iDRAC6 ウェブベースインターフェースを、2度ログインすることなく開始することができます。シングルサインオンの詳細は以下をご覧ください。

- Server Administrator を User Privileges のもとで持っているCMCユーザーは、iDRAC6にウェブベースのインターフェースにシングルサインオンを使って自動的にログオンできます。ログオン後、ユーザーには自動的に iDRAC6 アドミニストレーター権限が与えられます。これは、iDRAC6 のアカウントを持たない同じユーザーや、アカウントに管理者権限のない場合でも同様です。
- 1 CMC ユーザーで Server Administrator セットを User Privileges のもとでは持っていないが、iDRAC6 で同じアカウントを持っている場合は、シングルサインオンを使って自動的に iDRAC6 にログオンできます。iDRAC6 ウェブベースのインターフェースにログオンしますと、このユーザーは iDRAC6 用に作成されたアカウント権限を使用できるようになります。

✓ メモ: ここでいう「同じアカウント」とは、ユーザーは同じログイン名前とパスワードがiDRAC6と同じであるという意味です。同じログイン名前を持つがパスワードが異なるユーザーの場合は、同じユーザーとは認識されません。

- 1 CMC ユーザーで Server Administrator セットが User Privileges のもとにないひと、あるいはiDRAC6上で同じアカウントを持たない人の場合は、シングルサインオンでiDRAC6 に 自動的にログインすることはありません。このユーザーはLaunch GU をクリックした後で iDRAC6 ログイン画面に導かれます。
  - メモ: このような場合はユーザーは iDRAC6 にログインするよう促されます。.
- ✓ メモ: iDRAC6 ネットワーク LAN が無効(LAN無効=オフ)の場合は、シングルサインオンは利用できません。
- ✓ メモ: サーバーがシャーシから取り外された、iDRAC6 IP アドレスを変更した、または iDRAC6 ネットワーク接続にエラーが発生した場合、iDRAC GUI の起動アイコンをクリックするとエラ ーページが表示されることがあります。

# iDRAC6用にネットワークを設定する

- 1. システム→ リモートアクセス→ iDRAC をクリックします。
- 2. **ネットワーク / セキュリティ** タブをクリックします。

シリアルオーバーLANを無効/有効にするには:

a. シリアルオーバー LAN をクリックします。

Serial Over LAN 画面が表れます。

- b. Enable Serial Over LAN チェックボックスを選びます。また Baud Rate と Channel Privilege Level Limit 設定も変えると良いでしょう。
- c. 適用をクリックします。

IPMI over LAN の有効 / 無効を切り替える。

- a. Network(ネットワーク)をクリックします。
  - ネットワーク設定ページが表示されます。
- b. つぎにIPMI LAN Settingsをクリックします。
- c. さらに Enable IPMI Over LAN チェックボックスを選びます。また Channel Privilege Level Limit および Encryption Key の設定も変えると良いでしょう。
- d. 適用をクリックします。

DHCPを有効/無効にするには:

a. Network(ネットワーク)をクリックします。

ネットワーク設定ページが表示されます。

- b. Offic Network Settings&pluyb.
  - NIC IP アドレス用にDHCP を使用するには Use DHCP (for NIC IP Address) チェックボックスを選びます。
  - DNS サーバーアドレスを入手するためにDHCPを使用するには Use DHCP to obtain DNS server addresses チェックボックスを選びます。.
- c. 適用をクリックします。

✓ メモ: DHCPを有効化しないと決めた場合は、その静的 IP アドレス、ネットマスク、およびサーバー用デフォールトゲートウェーを入力する必要があります。

# FlexAddress メザニンカードのファブリック接続の表示

M1000eには、マルチレベル / マルチスタンダードの高度なネットワーキングシステムである FlexAddress(フレックスアドレス)が含まれています。FlexAddress では、管理下サーバーの各ポート 接続に、シャーシ割り当ての永続的なワールドワイドネームと MAC アドレス(WWN/MAC)を使用できます。

🜠 メ モ: 管理下サーバーの電源を投入できなくするようなエラーを防ぐために、各ボートとファブリック接続には正しいタイプのメザニンカードをインストールすることが必要です。

FlexAddress 機能の設定は、CMC ウェブインタフェースを使って行います。FlexAddress 機能とその設定の詳細は、『Dell Chassis Management Controller ファームウェアパージョン 1.20 ユーザーガイド』を参照してください。

FlexAddress 機能を有効にしてキャビネットに対して設定したら、システム→ プロパティ→ WWN/MAC をクリックして、インストールされているメザニンカード、カードが接続されているファブリック とポート、ファブリックポートの位置、ファブリックのタイプ、およびインストールされている組み込み Ethernet およびオプションのメザニンカードポートそれぞれのサーバー設定またはシャーシ割り当て の MAC アドレスを一覧表示します。

FlexAddress が設定されている場合に、インストールされているメザニンカードのリストとそのタイプを表示するには、システム→プロパティ→概要をクリックします。

## 更新中 iDRAC6 ファームウェア

iDRAC6 ファームウェア更新で新しいファームウェアがフラッシュメモリーにインストールされます。次のいずれかの方法でファームウェアをアップデートできます。

- 1 SM-CLP load コマンド
- 1 iDRAC6 ウェブインターフェース
- 1 Dell アップデートパッケージ(Linux または Microsoft Windows 用)
- 1 DOS iDRAC ファームウェアアップデートユーティリティ
- 1 CMC ウェブインタフェース

### ファームウェアまたはアップデートパッケージのダウンロード

ファームウェアを support.dell.com からダウンロードします。ファームウェアイメージは、さまざまなアップデート方法に対応するように複数のフォーマットで入手可能です。

iDRAC6 ウェブインターフェースあるいは SM-CLP を使用して iDRAC6 ファームウェアを更新する、または CMCウェブインターフェースを使用して iDRAC6 を回復するには、自己解凍アーカイブとし てパッケージされているパイナリーイメージをダウンロードします。

管理下サーバーから iDRAC6 ファームウェアをアップデートするには、アップデートする iDRAC6 のサーバーで実行しているオペレーティングシステム専用の Dell アップデートパッケージ(DUP)を ダウンロードします。

DOS iDRAC6 ファームウェアアップデートユーティリティを使用して iDRAC ファームウェアをアップデートするには、自己解凍式のアーカイブファイルにパッケージ化されたアップデートユーティリティ とバイナリイメージの両方をダウンロードします。

### **Executing the Firmware Update**

🜠 メモ: iDRAC ファームウェアアップデートが開始すると、既存の iDRAC6 セッションがすべて切断され、アップデートプロセスが完了するまで新しいセッションは実行できません。

✓ メモ:シャーシのファンは iDRAC 6ファームウェアアップデート中 100% で稼動します。アップデートが完了すると、正常なファン速度制御が再開されます。これは正常な動作で、センサー情報を CMC に送信できないときにサーバーをオーバーヒートから保護するように設計されています。

Linux または Microsoft Windows 用の Dell アップデートパッケージを使用するには、管理下サーバーでオペレーティングシステム専用の DUP を実行してください。

SM-CLP load コマンドを使用する場合は、簡易ファイル転送プロトコル(TFTP)サーバーが iDRAC6 に配信できるディレクトリにファームウェアのバイナリイメージを保存してください。「SM-CLP を使用した iDRAC6 ファームウェアのアップデートを参照してください。

iDRAC6 ウェブインタフェースまたは CMC ウェブインタフェースを使用する場合は、ウェブインタフェースを実行している管理ステーションにアクセスできるディスクにファームウェアのバイナリイメージを 格納してください。「<u>IDRAC6 ファームウェアのアップデート</u>を参照してください。

✓ メモ: iDRAC6 ウェブインターフェースにより、iDRAC6 設定をファクトリーデフォールトにリセットすることも出来ます。

CMC ウェブインターフェースあるいは CMC RACADM を使って iDRAC6 ファームウェアを更新できます。この機能は iDRAC6 ファームウェアがノーマルモードのときにも、データ破損の時にも使えます。「アップデートCMC を使った iDRAC6 ファームウェアのアップデートを参照してください。

- ✓ メモ: CMC が iDRAC6 ファームウェアを更新後、iDRAC6 は SSL証明用に新しい SHA1 と MD5 キーを生み出します。このキーはオープンしているウェブブラウザのキーとは異なるため、ファームウェアアップデートの完了後に iDRAC6 に接続されているブラウザウィンドウはすべて閉じてください。ブラウザウィンドウを閉じないと、無効な証明書というエラーメッセージが表示されます。
- ✓ メモ: iDRAC6 ファームウェアをバージョン 1.20 から以前のバージョンにバックデートする(戻す)場合は、ファームウェアが互換性のある ActiveX ブラグインバージョンをインストールできる ように、Windows ベースの管理ステーションにある既存の Internet Explorer ActiveX ブラウザブラグインを削除する必要があります。詳細については、「アクティブX ブラグインを削除 中」を参照してください。

#### アクティブX プラグインを削除中

ファームウェアが互換性あるActiveXブラグインをインストールするためには、現存するウインドウベースのマネジメントステーション上の Internet Explorer ActiveXブラウザのプラグインはどれもす べて削除せねばなりません。

Internet Explorer 6からActiveXプラグインを削除する方法:

- 1. 次を開ける: C:\WINDOWS\Downloaded Program Files。
- 2. 次のファイルを削除する DELL IDRAC 11G AVCView.

Internet Explorer 7からActiveXプラグインを削除する方法:

- 1. Internet Explorer 7を開く。
- 2. 必要に応じて <Alt> キーを押してメニューバーを表示。
- 3. 次をクリックする。Tools→ Manage Add-ons→ Enable or Disable Add-ons.
- 4. Show ドロップダウンメニューから Manage Add-ons ウインドウ中の Downloaded ActiveX Controls (32-bit) を選ぶ。
- 5. 有効化 リストの DELL I DRAC 11G AVCView をクリックし、Delete ActiveX セクション中の Delete ボタンをクリックします。
- 6. OK をクリックします。

# CMC ウェブインタフェースの使用

- △ 注意: もし iDRAC6ファームウェアの更新中に障害が生じるとiDRAC6 ファームウェアが破損することがあるので、そうなった場合は iDRAC6 ウェブインターフェースを使って 回復することが出来ます。
- ✓ メモ: ファームウェアアップデートは、デフォルトで現在の CMC 設定を保持します。この更新が進行している最中に iDRAC6 設定をファクトリーデフォールトにリセットするよう選択することも 出来ます。設定を出荷時のデフォルト設定にすると、アップデート完了時に外部ネットワークアクセスが無効になります。iDRAC6 設定ユーティリティーでネットワークを有効化し、設定しなけれ ばなりません。

- 1. iDRAC6 ウェブインタフェースをスタートします。
- 2. システムツリー中、次を選びます System→ Remote Access→ iDRAC。
- 3. Update(アップデート)タブをクリックします。

Firmware Update(ファームウェアのアップデート)ページが表示されます。

メモ:ファームウェアをアップデートするには、iDRAC がアップデートモードになっている必要があります。このモードでは、アップデートプロセスをキャンセルした場合でも iDRAC6 は 自動的にリセットされます。

4. この更新(ステップ 4の1) セクション中、ダウンロードしたファームウェアのイメージをプラウズをクリックして見つけます。つぎのフィールドでパスワードを見つけることも出来ます。例:

C:\Updates\V1.0\<イメージ名>

デフォルトのファームウェアイメージ名は firmimg.imc です。

5. **アップロード**をクリックします。

ファイルは iDRAC6 アップロードされます。 This may take several minutes to complete.

🜠 メモ: アップロード中にファームウェアのプロセスを中止したいときは Cancel をクリックします.iDRAC6 は Cancel をクリックすることによって通常の操作モードにリセットされます。

アップロードが完了しますとファームウェアアップデート - 検証 (4ページ中の2) 画面が表示されます。

- 1 イメージファイルが正しくアップロードされ、すべての検証チェックに合格した場合、ファームウェアイメージが確認されたことを示すメッセージが表示されます。
- 1 イメージがうまくアップロードされなかった、または検証チェックにパスしなかった場合は、ファームウェアのアップデートは ファームウェアアップデート 画面に戻ります。iDRAC6 のア ップグレードを再び行なうことも、あるいは キャンセル をクリックして iDRAC6 を通常の操作モードにリセットすることも出来ます。

✓ メモ:もし設定保持チェックボックスを非選択状態にしますと、iDRAC6 はそのデフォールト設定にリセットされます。このデフォールト設定では、LAN は無効化され、iDRAC6 ウェブインターフェースにはログインできなくなります。BIOS POST中に LAN 設定を iDRAC6 Configuration Utility を使用して設定しなければなりません。

- 6. デフォルトでは、アップグレード後も iDRAC で現在の設定を保存するための設定の保存 チェックボックスが選択されています。設定を保存しない場合は、設定の保存 チェックボックスを選択 解除します。
- 7. アップデートの開始をクリックして、アップグレードプロセスを開始します。アップグレードプロセスには割り込まないでください。
- 8. ファームウェアアップデート アップデート(3/4 ページ)ウィンドウには、アップグレードのステータスが表示されます。ファームウェアアップグレード操作の進行状況は、進行状況 列にパーセントで表示されます。
- 9. ファームアップデートが完了すると、ファームウェアアップデート アップデート結果 (4/4 ステップ) ウィンドウが表示され、iDRAC は自動的にリセットされます。現在のブラウザウィンド ウを閉じ、新しいブラウザウィンドウを使って iDRAC に再接続する必要があります。

# DOS アップデートユーティリティの使用

DOS アップデートユーティリティを使用して iDRAC6 ファームウェアをアップデートするには、管理下サーバーを DOS で起動し、idrac16d コマンドを実行してください。コマンドの構文は次のとおり

idrac16d [-f] [-i=<ファイル名>] [-1=<ログファイル>]

オプションなしで実行すると、idrac16d コマンドは現在のディレクトリにあるファームウェアイメージファイル firmimg.imc を使って iDRAC ファームウェアをアップデートします。

オプションは次のとおりです。

- 1 -f-アップデートを強制します。-fオプションは、ファームウェアを以前のイメージにダウングレードする場合に使用できます。
- 1 -i=<filename> ファームウェアイメージのファイル名を指定します。このオプションは、ファームウェアのファイル名をデフォルト名 firmimg.imc から変更した場合に必要です。
- 1 -l=<ログファイル> アップデートアクティブティからの出力をログします。このオプションはデバッグに使用します。

✓ メモ:もし正しくない引数をidrac16d コマンドあるいはサブライに入力するとこの -h オブションで、あなたは別のオプション -nopresconfig がユーザーセージアウトプットにあるのに気付くでしょう。このオブションは、設定情報を保存せずにファームウェアをアップデートする場合に使用します。このオブションは、IP アドレス、ユーザー、パスワードなど、既存の iDRAC6 設定情報をすべて削除するため、デルのサポート担当者からの明示的な指示があった場合にのみ使用してください。

# デジタル署名の検証

デジタル署名はファイルの署名者の身元を認証するために使用され、署名後に内容が変更されていないことを証明します。

デジタル署名を検証する Gnu Privacy Guard (GPG)をまだシステムにインストールしていない場合は、これをインストールしてください。標準的な検証方法を使用するには、次の手順に従います。

 Dell Linux GPG 公開キーがまだない場合は、lists.us.dell.com に移動し、Dell GPG 公開キー リンクをクリックして ダウンロードします。ファイルをローカルシステムに保存します。デフ オルト名は linux- security- publickey.txt です。

- 2. 次のコマンドを実行して、公開鍵を gpg トラストデータベースにインポートします。
  - gpg --import <公開鍵のファイル名>

#### 💋 メモ: プロセスを完了するには秘密鍵が必要です。

- 3. 疑わしいキー警告を回避するには、Dell GPG 公開キーの信用レベルを変更します。
  - a. 次のコマンドを入力します。
    - gpg --edit-key 23B66A9D
  - b. GPG キーエディタ内で、fpr と入力します。次のメッセージが表示されます。

pub 1024D/23B66A9D 2001-04-16 Dell, Inc. (Product Group) <linux-security@dell.com> Primary key fingerprint (プライマリキーのフィンガープリント): 4172 E2CE 955A 1776 A5E6 1EB7 CA77 951D 23B6 6A9D

インポートしたキーのフィンガープリントが上記と一致していれば、キーの正確なコピーを入手したことになります。

c. GPG キーエディタに「trust」と入力します。次のメニューが表示されます。

Please decide how far you trust this user to correctly verify other users' keys (by looking at passports, checking fingerprints from different sources, etc.) ((パスポートや異なるソースのフィンガープリントの確認などによって)他のユーザーのキーを検証するうえで、このユーザーをどこま で信用するかを決定します。)

1 = I don't know or won't say (不明または判断できない)

- 2 = I do NOT trust (信用しない)
- 3 = I trust marginally (少しだけ信用する) 4 = I trust fully (全面的に信用する)
- 5 = I trust ultimately (絶対的に信用する)
- m = back to the main menu (メインメニューに戻る)

#### どこまで信用しますか?

d. 5 を入力して < Enter > を押す。次のプロンプトが表示されます。

Do you really want to set this key to ultimate trust? (y/N) (このキーを絶対的な信用に設定しますか? (y/N))

- e. y <Enter> を入力して選択を確認します。
- f. guit <Enter> を入力して GPG キーエディターを出ます。

公開鍵のインポートと検証は1回だけ実行します。

- 4. 必要なパッケージ(例、Linux DUP または自己解凍式アーカイブ)と関連する署名ファイルをDell のサポートウェブサイト support.dell.com/support/downloads からダウンロードします。
  - 🜌 🗲 🗄 と Linux アップデートパッケージには、 個別の署名ファイルがあり、 同じウェブページにアップデートパッケージとして表示されます。 検証には、 アップデートパッケージおよびそれ に関連する署名ファイルの両方が必要です。デフォルトでは、署名ファイルの名前は DUP のファイル名と同じで、拡張子は、sign です。たとえば iDRAC6 ファームウェアのイメージは 関連の .sign ファイル (IDRAC\_FRMW\_LX\_2.0.BIN.sign) を持ち、これはファームウェアイメージ (IDRAC\_FRMW\_LX\_2.0.BIN) とともに自己解凍アーカイブに含まれ ています。ファイルをダウンロードするには、ダウンロードリンクを右クリックし、ファイルオプションの名前を付けて保存...を選択します。
- 5. アップデートパッケージの検証:

gpg --verify <Linux アップデートパッケージの署名ファイル名> <Linux アップデートパッケージのファイル名>

つぎに述べる手順は Dell PowerEdger M610 iDRAC アップデートパッケージを検証するときの様子を述べています。

#### 1. 次の 2 ファイルを support.dell.com からダウンロードします。

- 1 IDRAC\_FRMW\_LX\_2.0.BIN.sign
- 1 IDRAC\_FRMW\_LX\_2.0.BIN
- 2. 次のコマンドラインを実行して公開鍵をインポートします。

qpg --import <linux-security-publickey.txt>

#### 次の出力メッセージが表示されます。

gpg: key (キー) 23B66A9D: "Dell Computer Corporation (Linux Systems Group) <linux-security@dell.com>" not changed (変更なし) gpg: Total number processed (合計処理数):1 gpg: unchanged (変更なし):1

- 3. まだやっていなければ、Dell パブリックキー用のGPG トラストレベルを設定します。
  - a. 次のコマンドを入力します。

gpg --edit-key 23B66A9D

b. コマンドプロンプトで、次のコマンドを入力します。

fpr trust

- C. 5 を入力後 <Enter> を押して I trust ultimately をメニューから選びます。
- d. y <Enter> を入力して選択を確認します。
- e. quit <Enter> を入力して GPG キーエディターを出ます。

#### これで、Dell 公開キーの検証が完了します。

- 4. PowerEdge M610 iDRAC パッケージのデジタル署名を、つぎのコマンドを実行して検証します。
  - gpg --verify IDRAC\_FRMW\_LX\_2.0.BIN.sign IDRAC\_FRMW\_LX\_2.0.BIN

#### 次の出力メッセージが表示されます。

gpg: Signature made Fri Jul 11 15:03:47 2008 CDT using DSA key ID 23B66A9D gpg: Good signature from "Dell, Inc. (Product Group) <linux-security@dell.com>"

✓ メモ:「<u>手順3</u>」で示されたようにキーを検証しなかった場合は、次の追加メッセージが表示されます。

gpg: WARNING (警告): This key is not certified with a trusted signature!(このキーは信頼性のある署名で認証されていません)。 gpg: There is no indication that the signature belongs to the owner (この署名が所有者のものかどうか識別できません)。 Primary key fingerprint (プライマリキーのフィンガーブリント): 4172 E2CE 955A 1776 A5E6 1BB7 CA77 951D 23B6 6A9D

## ブラウザのキャッシュをクリアします。

最新の iDRAC6 の機能を使用するには、ブラウザのキャッシュをクリアして、システムに格納されている古い ウェブページをすべて削除する必要があります。

#### Internet Explorer 6

- 1. Internet Explorer を起動します。
- 2. ツール をクリックして、インターネットオプション をクリックします。

インターネットオプション ウィンドウが表示されます。

- 3. **全般**タブをクリックします。
- インターネットー 時ファイルで、ファイルの削除をクリックします。
   ファイルの削除ウィンドウが表示されます。
- 5. すべてのオフラインコンテンツを削除をクリックしてチェックし、OKをクリックします。
- 6. OK をクリックして、インターネットオプション ウィンドウを閉じます。

#### Internet Explorer 7

- 1. Internet Explorer を起動します。
- ツールをクリックして、インターネットオプションをクリックします。
   インターネットオプション ウィンドウが表示されます。
- 3. 全般タブをクリックします。
- 4. Under Browsing history, click Delete...

ファイルの削除ウィンドウが表示されます。

5. Delete files をクリックしますがこれは Temporary Internet Files のつぎにあります。

6. Done(完了)をクリックし、OK をクリックしてインターネットオプションを終了します。

#### Firefox.

- 1. Firefox を起動します。
- 2. 編集? プリファランス をクリックします。
- 3. Privacy(プライバシー)タブをクリックします。
- 4. 今すぐキャッシュをクリア をクリックします。
- 5. 閉じる をクリックします。

## USC Repair Packageのアップデート

iDRAC6 ウェブインターフェースからのUSC リペアパッケージのアップデート情報は Dell Unified Server Configurator User Guide をご覧下さい。

# IT Assistant で使用するように iDRAC を設定する

Dell OpenManage IT Assistant で Simple Network Management Protocol (SNMP) v1 とv2c および Intelligent Platform Management Interface (IPMI) v2.0を順守する管 理下のデバイスを発見することが出来ます。

IDRAC6 は IPMI v2.0 を順守します。本項では、IDRAC を IT Assistant で検出、監視するように設定する手順を説明します。これには、IDRAC 設定ユーティリティを使う方法と IDRAC6 のグラフ ィカルウェブインタフェースを使う方法の 2 通りあります。

## iDRAC6 設定ユーティリティを使って検出と監視を有効にする

IPMI を検出して iDRAC6 設定ユーティリティレベルで警告トラップを送信するように iDRAC6 を 設定するには、管理下サーバー(ブレード)を再起動し、iKVM およびリモートモニターとキーボードまた はシリアルオーバー LAN (SOL) 接続を使って電源を入れる必要があります。を押します。 <Ctrl-E> for Remote Access Setup を表示するには <Ctrl><E>を同時にクリックします。

iDRAC 設定ユーティリティ 画面が表示されたら、矢印キーを使ってスクロールダウンしてください。

- 1. IPMI オーバー LAN を有効にします。
- 2. サイトの RMCP+ 暗号化キーを入力します(使用されている場合)。

✓ メモ: このオブションはセキュリティ保護を強化しますが、正しく機能するためには全サイトに導入する必要があるため、上級ネットワーク管理者または CIO とこのオブションの導入について話し合ってください。

- 3. LAN パラメータ で <Enter> を押して、サブ画面を開きます。上下の矢印を使ってナビゲートします。
- 4. スペースバーを使って LAN 著告有効 をオン にします。
- 5. 管理ステーションの IP アドレスを 警告送信先 1 に入力します。
- 6. データセンターの命名規則に従った名前の文字列を iDRAC6 名 に入力します。デフォルトは iDRAC-{Service Tag} です。

<Esc>、<Esc>、<Enter>を押して iDRAC6 設定ユーティリティを終了し、変更を保存します。あなたのサーバイはいま通常操作を起動し、それは IT Assistant にスケジュールされたつぎの Discovery パスで発見されます。

# iDRAC6 ウェブインタフェースを使って検出と監視を有効にする

IPMIの検出は、リモートウェブインタフェースを使って有効にすることもできます。

- 1. サポートされているウェブブラウザのウィンドウを開きます。
- 2. iDRAC6 ウェブベースのインターフェースに、アドミニストレーター権利のログインとパスワードを使ってログインします。
- 3. システムツリーから System→ Remote Access→ iDRACを選択します。

- ネットワーク / セキュリティ タブをクリックします。
   ネットワーク設定 ページが表示されます。
- 5. IPMI LAN Settings をクリックします。
- 6. Enable IPMI over LAN のチェックボックスが選択されていることを確認します (チェック済み)。
- 7. Administrator を Channel Level Privileges ドロップダウンメニューから選択します。
- 8. サイトの RMCP+ 暗号化キーを入力します(使用されている場合)。
- 9. この画面になにかの変更をした場合は Apply をクリックします。
- 10. システムツリーからServers を選びます。
- 11. 警報管理 タブをクリックして、プラットフォームイベント をクリックします。

ここで Platform Events 画面が表れ、イベントのリストが表示されるので、iDRAC6設定をして電子メールの知らせを作成することが出来ます。

- 12. このGenerate Alerts 欄中のチェックボックスを選ぶことにより、1 つ以上のイベントに対する電子メール通知を有効化します。
- 13. この画面になにかの変更をした場合は Apply をクリックします。
- 14. トラップの設定 をクリックします。

すると Platform Event Alert Destinations 画面が表れます。

- 15. IPv4 Destination List 画面中に最初に表れる Destination IP Address フィールドからEnabled チェックボックスを選び、管理セクションの IP アドレスを入力します。
- 16. この画面になにかの変更をした場合は Apply をクリックします。

これでテストトラップを送信できるようになりましたが、そのためには Send リンクを Test Trap 欄中からクリックします。

セキュリティ上、IPMI コマンドのユーザーアカウントをそれ自身のユーザー名、IPMI オーバー LAN 特権、およびパスワードを使って別途用意することをお勧めします。

- 1. システムツリーから System→ Remote Access→ iDRAC を選びます。
- 2. **ネットワーク / セキュリティ**タブをクリックして**ネットワーク** タブをクリックします。

すべてのユーザーのリストを表示した Users 画面が表れます (定義されたもの、あるいは非定義のもの).

3. 非定義ユーザーの User ID をクリックします。

選択したユーザーIDが User Configuration 画面上に現れます。

- 4. つぎに Enable User チェックボックスを選び、それからユーザー名と パスワードを入力します。
- 5. ここでIPMI LAN Privilege セクション中に Maximum LAN User Privilege Granted が設定されて Administrator 出来るようになっていることを確認します。
- 6. 必要に応じて他のユー権限も設定します。
- 7. 新しいユーザー設定を保存するため Apply をクリックします。

# iDRAC6 ステータスとイベントをビューするため、IT Assistant を使用する。

発見が完了したら、IDRAC6 が ITA デバイス群 細 画面の サーバー カテゴリに表示され、IDRAC6 情報を IDRAC6 名をクリックすることによって見ることが出来るようになります。これは RAC グ ループに管理カードが表示される DRAC5 システムとは異なります。これは、IDRAC6 が SNMP ではなく IPMI 検出を使用するためです。

iDRAC6 エラーと警告トラップが IT Assistant のプライマリ 著報ログに表示されるようになりました。不明カテゴリに表示されますが、トラップの説明と重要度は正確です。

データセンターを管理するために IT Assistant を使用する詳細については、『IT Assistant ユーザーズガイド』を参照してください。

目次ページに戻る

日次ページに戻る

### 管理ステーションの設定

Integrated Dell エリモートアクセス ブレードサーバーのためのコントローラ 6 (iDRAC6) エンタープライズ パージョン 2.0 ユーザーガイド

- 管理ステーションの設定手順
- <u>管理 ステーションのネットワーク要件</u>
- <u>対応ウェブブラウザの設定</u>
- Java Runtie Environment (JRE) のインストール
- Telnet または SSH クライアントのインストール
- TFTP サーバーのインストール
- Dell OpenManage IT Assistant のインストール

管理ステーションは、シャーシ内の PowerEdge サーバーとその他のモジュールの監視と管理に使用するコンピュータです。本項では、iDRAC6 と連動する管理ステーションを設定するソフトウェア のインストールと設定タスクについて説明します。iDRAC6 の設定を開始する前に、本項の手順に従って必要なツールのインストールと設定を確実に行ってください。

# 管理ステーションの設定手順

管理ステーションを設定するには、次の手順を実行してください。

- 1. 管理ステーションネットワークを設定します。
- 2. 対応ウェブブラウザをインストールして設定します。
- 3. Java Runtime Environment(JRE)をインストールします(Windows の場合はオプション)。
- 4. 必要に応じて Telnet または SSH クライアントをインストールします。
- 5. 必要に応じて TFTP サーバーをインストールします。
- 6. Dell OpenManage IT Assistant をインストールします(オプション)。

# 管理 ステーションのネットワーク要件

iDRAC6 にアクセスするには、管理ステーションが「GB1」というラベルのある CMC RJ45 接続ポートと同じネットワーク上に存在する必要があります。管理ステーションがLAN 経由で iDRAC 6に ア クセスできても管理下サーバーにはアクセスできないように、管理下サーバーのネットワークから CMC ネットワークを切り離すことも可能です。

iDRAC6 コンソールリダイレクト機能(「シリアルオーバー LAN を設定かつ使用中」を参照)を使用すると、サーバーのポートにネットワークアクセスできない場合でも、管理下サーバーのコンソールに アクセスできます。iDRAC6 機能を使用すると、コンピュータの再起動など、管理下サーバーの一部の管理機能も実行できます。ただし、管理下サーバーでホストされるネットワークやアプリケーション サービスにアクセスするには、管理コンピュータに追加の NIC が必要な場合があります。

# 対応ウェブブラウザの設定

この項では、iDRAC6 ウェブインタフェースと併用する対応ウェブブラウザの設定手順について説明します。対応ウェブブラウザのリストについては、「対応ウェブブラウザ」を参照してください。

# ウェブブラウザのオープン

iDRAC 6ウェブインタフェースは、幅 800 ピクセル × 高さ 600 ピクセル以上の画面解像度を使い、対応ウェブブラウザで表示するようにデザインされています。インタフェースを表示して全機能にア クセスするには、必要に応じて解像度を 800 × 600 ピクセル以上に設定したり、ブラウザのサイズを変更してください。

✓ メモ: Internet Explorer 6 を使用している場合は、状況によって(特に、ファームウェアのアップデート後の最初のセッション時に)、メインブラウザウィンドウのページが一部だけ表示され、 Done, with errors (完了、 エラーが発生しました)というメッセージがステータスパーに表示されます。このエラーは、接続上の問題がある場合にも発生します。これは Internet Explorer 6 の既知の問題です。この 場合は、ブラウザを閉じてから、再スタートしてください。

## ウェブインタフェースに接続するウェブブラウザの設定

プロキシサーバー経由でインターネットに接続している管理ステーションから iDRAC6 のウェブインタフェースに接続する場合は、このサーバーからインターネットにアクセスするようにウェブブラウザを 設定する必要があります。

Internet Explorer のウェブブラウザがプロキシサーバーにアクセスするように設定するには、次の手順を実行してください。

1. ウェブブラウザのウィンドウを開きます。

2. ツール をクリックして、インターネットオプション をクリックします。

インターネットオプション ウィンドウが表示されます。

- 3. つぎを選択します。ツール→インターネットオプション→セキュリティー→ローカルネットワーク
- 4. レベルのカスタマイズ をクリックします。
- 5. ドロップダウンメニューから 中価 を選択し、リセットをクリックします。OK をクリックして確定します。レベルのカスタマイズ ダイアログに戻るには、もう一度このボタンをクリックする必要があ ります。
- 6. Internet Explorer の異なるパージョンでは 中低 状態の設定が異なるため、ActiveX コントロールとプラグイン のセクションまでスクロールダウンし、各設定を確認します。
  - 1 ActiveX コントロールに対して自動的にダイアログを表示:有効にする
  - 1 バイナリビヘイビアとスクリプトビヘイビア:有効にする
  - 1 署名された ActiveX コントロールのダウンロード:ダイアログを表示する
  - 1 スクリプトを実行しても安全だとマークされていない ActiveX コントロールの初期化とスクリプトの実行:ダイアログを表示する
  - 1 ActiveX コントロールとプラグインの実行:有効にする
  - 1 スクリプトを実行しても安全だとマークされている ActiveX のスクリプトの実行:有効にする

#### **ダウンロード**のセクション:

- 1 ファイルのダウンロード時に自動的にダイアログを表示:有効にする
- 1 ファイルのダウンロード: 有効にする
- 1 フォントのダウンロード: 有効にする

#### その他 のセクション:

- 1 ページの自動読み込み:有効にする
- 1 Internet Explorer Web browser コントロールのスクリプトの実行 有効にする
- 1 サイズや位置の制限なしにスクリプトでウィンドウをひらくことを許可する: 有効にする
- 1 既存のクライアント証明書が 1 つ、または存在しない場合の証明書の選択: 有効にする
- 1 IFRAME のプログラムとファイルの起動: 有効にする
- 1 拡張子ではなく、内容によってファイルを開く: 有効にする
- 1 ソフトウェアチャンネルのアクセス許可:安全性 低
- 1 暗号化されていないフォームデータの送信:有効にする
- 1 ポップアップ ブロックの使用:無効にする

#### スクリプト セクション:

- 1 アクティブスクリプト: 有効にする
- 1 スクリプトによる貼り付け処理の許可:有効にする
- 1 Java アプレットのスクリプト:有効にする

#### 1 次を選びます ツール→インターネットオプション→詳細

1 以下の項目にチェックが付いているか、いないかを確認します。

#### **ブラウズ**のセクション:

- 1 常に UTF-8として URL を送信する:チェック付き
- 1 スクリプトのデバッグを使用しない (Internet Explorer):チェック付き
- 1 スクリプトのデバッグを使用しない(その他):チェック付き
- 1 スクリプトエラーごとに通知を表示する:チェックなし
- 1 オンデマンドでのインストールを有効にする (その他)):チェック付き
- 1 ページの切り替えを行う:チェック付き
- 1 サードパーティ製のブラウザ拡張を有効にする:チェック付き
- 1 ショートカットの起動時にウィンドウを再使用する:チェックなし

#### HTTP 1.1 設定 セクション:

1 HTTP 1.1 を使用する:チェック付き

1 プロキシ接続で HTTP 1.1 を使用する:チェック付き

#### Java (Sun) セクション:

1 Use JRE 1.6.x\_yz: チェック付き (任意選択、バージョンが異なることがある)

#### マルチメディア セクション:

- 1 自動的にイメージのサイズを変更する:チェック付き
- 1 Web ページのアニメーションを再生する:チェック付き
- 1 Web ページのサウンドを再生する:チェック付き
- 画像を表示する:チェック付き

#### セキュリティ セクション:

- 1 発行元証明書の取り消しを確認する:チェックなし
- 1 ダウンロードしたプログラムの署名を確認する:チェック付き
- 1 ダウンロードしたプログラムの署名を確認する:チェック付き
- 1 SSL 2.0 を使用する:チェックなし
- 1 SSL 3.0 を使用する:チェック付き
- 1 TLS 1.0 を使用する:チェック付き
- 1 無効なサイト証明書について警告する:チェック付き
- 1 保護付き/保護なしのサイト間を移動する場合に警告する:チェック付き
- 1 フォームの送信がリダイレクトされた場合に警告する:チェック付き

✓ メモ:上記設定を変更する場合、その結果がどのようになるかDell では前以て知っておくようお勧めします。たとえば、ボップアップをブロックすると、iDRAC6 ウェブユーザーインタフェースの一部が正しく機能しなくなります。

- 9. Apply を、それから OK をクリックします。
- 10. 接続タブをクリックします。
- 11. ローカルエリアネットワーク(LAN) 設定 で LAN 設定 をクリックします。
- 12. プロキシサーバーを使用 チェックボックスがオンになっている場合は、ローカルアドレスにはプロキシサーバーを使用しない チェックボックスをオンにします。
- 13. OK を 2 度クリックします。
- 14. ブラウザを閉じてから再起動し、すべての変更が適用されることを確認します。

### 信用できるドメインリストへの iDRAC6 の追加

ウェブブラウザを使って iDRAC6 ウェブインタフェースにアクセスする際、iDRAC6 の IP アドレスが信用するドメインのリストにない場合は、IP アドレスをリストに加えるように要求されることがありま す。追加が完了すると、**リフレッシュ**をクリックまたはウェブブラウザを再起動し、iDRAC6 ウェブインタフェースへの接続を確立します。

# 他言語のウェブインタフェースの表示

iDRAC6 ウェブインタフェースは、次のオペレーティングシステム言語に対応しています。

- 1 英語 (en-us)
- 1 フランス語 (fr)
- 1 ドイツ語 (de)
- 1 スペイン語 (es)
- 1 日本語 (ja)
- 1 簡体字中国語 (zh-cn)

かっこ内の ISO 識別子は、サポートされている特定言語のタイプを示します。他の方言や言語でのインタフェースの使用はサポートされておらず、意図したように動作しない可能性があります。一部の 対応言語で全機能を表示するには、ブラウザウィンドウを 1024 ピクセル幅にサイズ変更することが必要です。

iDRAC6 ウェブインタフェースは、前述の特定言語タイプに対して、ローカライズされたキーボードを使って操作するようにデザインされています。コンソールリダイレクトといった iDRAC ウェブインタフェ ースの一部の機能では、特定の機能や文字にアクセスするために追加手順が必要になる場合があります。このような状況の下でのローカライズされたキーボードの使用については "<u>ビデオビューアの</u> 使用." をご覧下さい。他のキーボードの使用はサポートされておらず、また思わぬ問題を引き起こすことがあります。

#### Internet Explorer 6.0(Windows)

Internet Explorer で iDRAC6 ウェブインタフェースを他の言語で表示するには、次の手順を実行してください。

- 1. ツールをクリックして、インターネットオプションを選択します。
- 2. インターネットオプション ウィンドウで 言語 をクリックします。
- 3. 言語の優先順位 ウィンドウで 追加 をクリックします。
- 4. **言語の追加** ウィンドウでサポートされている言語を選択します。

複数の言語を選択するには、<Ctrl> を押しながら選択します。

- 5. 優先言語を選択して 上に移動をクリックし、その言語をリストの先頭に移動します。
- 6. **言語設定** ウィンドウで OK をクリックします。
- 7. OK をクリックします。

#### Firefox 2.0(Linux stat Windows)

Firefox 2.0 で iDRAC6 ウェブインタフェースを他の言語で表示するには、次の手順を実行してください。

- 1. ツール→オプションをクリックして、詳細設定 タブをクリックします。
- 2. 言語で 選択 をクリックします。

言語 ウィンドウが表示されます。

- 3. 追加する言語を選択...ドロップダウンメニューで、対応言語をクリックしてハイライトし、追加をクリックします。
- 4. 使用する言語をクリックして選択し、上へ移動をクリックしてその言語をリストの一番上に移動します。
- 5. OK をクリックして、言語 ウィンドウを閉じます。
- 6. OK をクリックして、言語 ウィンドウを閉じます。

# Linux のロケール設定

コンソールリダイレクトビューアで正しく表示するには、UTF-8 文字コードが必要です。文字化けしている場合は、ロケールを確認し、必要に応じて文字コードをリセットしてください。

Linux クライアントで簡体中国語 GUIを設定するためには、つぎの手順に従います

- 1. コマンド端末を開きます。
- 2. まず locale と入力のうえ <Enter> を押します。次のような出力画面が表示されます。

LANG=zh\_CN.UTF-8 LC\_CTYPE="zh\_CN.UTF-8" LC\_NUMERIC="zh\_CN.UTF-8" LC\_CTIME="zh\_CN.UTF-8" LC\_COLLATE="zh\_CN.UTF-8" LC\_MONETARY="zh\_CN.UTF-8" LC\_PAPER="zh\_CN.UTF-8" LC\_PAPER="zh\_CN.UTF-8" LC\_ADDRESS="zh\_CN.UTF-8" LC\_TELEPHONE="zh\_CN.UTF-8" LC\_MEASUREMENT="zh\_CN.UTF-8" LC\_MEASUREMENT="zh\_CN.UTF-8" LC\_MEASUREMENT="zh\_CN.UTF-8" LC\_ALDE=

3. 値に「zh\_CN.UTF-8」が含まれる場合は、変更する必要はありません。値に「zh\_CN.UTF-8」が含まれない場合は、手順4に進みます。

4. テキストエディタで /etc/sysconfig/i18n ファイルを編集します。

#### 5. ファイルに次の変更を加えます。

現在のエントリ:

LANG="zh\_CN.GB18030" SUPPORTED="zh\_CN.GB18030:zh\_CH.GB2312:zh\_CN:zh"

#### アップデート後のエントリ:

LANG="zh\_CN.UTF-8" SUPPORTED="zh\_CN.UTF-8:zh\_CN.GB18030:zh\_CH.GB2312:zh\_CN:zh"

ログアウトしてから、オペレーティングシステムにログインします。

他の言語から切り換える場合、この修正が反映されていることを確認してください。有効になっていない場合は、この手順を繰り返します。

# Firefox のホワイトリスト機能を無効にする

Firefox には、プラグインをホストする各サイトにプラグインをインストールするときにユーザーの許可を求める「ホワイトリスト」と呼ばれるセキュリティ機能があります。ホワイトリスト機能が有効な場合、 ビューアのバージョンは同じでも iDRA6 にアクセスするたびにコンソールリダイレクトビューアのインストールが要求されます。

ホワイトリスト機能を無効にし、プラグインの不要なインストールを回避するには、次の手順を実行してください。

- 1. Firefox ウェブブラウザのウィンドウを開きます。
- 2. アドレスフィールドに about:config と入力し、<Enter> を押します。
- 3. Preference Name 列で、xpinstall.whitelist.required を見つけてダブルクリックします。

Preference Name、Status、Type、Value の値は太字に変わります。Status の値は user set に変わり、Value の値は false に変わります。

4. Preferences Name 列で、xpinstall.enabled を見つけます。

Value が true になっていることを確認します。なっていない場合は、xpinstall.enabled をダブルクリックして Value を true に設定します。

### Java Runtie Environment (JRE) のインストール

✓ メモ: Internet Explorer ブラウザを使用している場合、コンソールビューア用に ActiveX コントロールが提供されます。JRE をインストールし、ビューアの起動前に iDRAC6 ウェブインタフ ェースでコンソールビューアを設定すると、Internet Explorer で Java コンソールビューアも使用できます。詳細については、「コンソールリダイレクト ならびに iDRAC6 ウェブインターフェ 一ス中の仮想メディアを設定中」を参照してください。

ビューアを起動する前に、代わりに Java Viewer を使用する選択もできます。

Firefox ブラウザを使用している場合、コンソールリダイレクト機能を使用するには JRE(または Java Development Kit [JDK])をインストールする必要があります。コンソールビューアは、iDRAC6 ウェブインタフェースから管理ステーションにダウンロードされたJava アプリケーションで、管理ステーション上で Java Web Start によって起動されます。

java.sun.com ヘアクセスし、JRE または JDK をインストールします。バージョン 1.6(Java 6.0)以降が推奨されます。

Java Web Start プログラムが、JRE または JDK とともに自動的にインストールされます。ファイル jviewer.jnlp がデスクトップにダウンロードされて、何を実行するかを尋ねるダイアログボックス が表示されます。必要に応じて、ブラウザで .jnlp 拡張タイプを Java Web Start アプリケーションと関連付けてください。プログラムを指定して開くオプションを選択し、JRE インストールディレクト リの bin サブディレクトリにある Javaws アプリケーションを選択します。

✓ メモ: JRE または JDK のインストール後、jnlp ファイルタイプが Java Web Start と関連付けられていない場合は、この関連を手動で設定できます。Windows (javaws.exe) の場合は、スタート→コントロールパネル→ Appearance and Themes→フォルダオプション をクリックします。ファイルの種類 タブで、登録されているファイルの種類 から、jnlp をハイライトし、変更 をクリックします。Linux (javaws) の場合は、Firefox をスタートし、編集→ プリファレンス→ ダウンロード をクリックしてから、アクションの表示と編集 をクリックします。

Linux の場合は、JRE または JDK をインストールしたら、使用システムの PATH の前に Java bin ディレクトリへのパスを追加してください。たとえば、Java が /usr/java にインストールされている 場合は、次の行をローカルの .bashrc または /etc/profile に追加します。

PATH=/usr/java/bin:\$PATH; export PATH

🜠 メモ: ファイルにはすでに PATH 修正行が含まれているかも知れません。入力したパス情報によって衝突が起きないように注意してください。

# Telnet または SSH クライアントのインストール

デフォルトで、iDRAC のTelnet サービスは無効に、SSH サービスは有効になっています。Telnet はセキュアではないプロトコルのため、SSH クライアントをインストールできない場合、またはネット ワーク接続がセキュアな場合にのみ使用してください。

🜠 メモ: iDRAC6 へのアクティブな Telnet または SSH 接続は、1 度に 1 つのみが可能です。アクティブな接続が存在する場合、他の接続試行は拒否されます。

### iDRAC6 のあるTelnet

Telnet は、Microsoft/ Windows/ および Linux オペレーティングシステムに含まれており、コマンドシェルから実行できます。オペレーティングシステムに組み込まれている標準パージョンのほか に、さらに便利な機能の付いた有料 / 無料の Telnet クライアントをインストールすることもできます。

管理ステーションで Windows XP または Windows 2003 を実行している場合は、iDRAC6 の Telnet セッションで文字の不具合が発生する可能性があります。リターンキーが応答しなかった り、パスワードプロンプトが表示されないなど、ログインのフリーズ状態が発生することがあります。

この問題を解決するには、hotfix 824810 を Microsoft サポートウェブサイト support.microsoft.com からダウンロードししてください。詳細については、Microsoft 技術情報の記事 824810 を参照してください。

💋 メモ: このホットフィックスが必要なのは Windows XP SP1 と Windows 2003 だけです。 Windows XP SP2 が問題を解決しました。

### Telnet セッションのための Backspace キーの設定

ー部のTelnet クライアントでは、<Backspace> キーを使用すると予想外の結果が生じることがあります。たとえば、セッションが ^h をエコーすることがあります。Microsoft と Linux の telnet ク ライアントではほとんどの場合、<Backspace> キーの使用を設定できます。

Microsoft telnet クライアントで <Backspace> キーを使えるように設定するには、次の手順を実行してください。

- 1. コマンドプロンプトウィンドウを開きます(必要な場合)。
- 2. telnet セッションを実行していない場合は、次のように入力します。

telnet

telnet セッションを実行している場合は、<Ctrl><]>を押します。

3. コマンドプロンプトで、次のコマンドを入力します。

set bsasdel

次のメッセージが表示されます。

Backspace will be sent as delete. (Backspace が Delete として送信されます。)

Linux の telnet セッションで <Backspace> キーを使えるように設定するには、次の手順を実行してください。

1. シェルを開いて次のように入力します。

stty erase ^h

2. コマンドプロンプトで、次のコマンドを入力します。

telnet

## iDRAC6 のあるSSH

セキュアシェル(SSH)は、Telnet セッションと同じ機能を持つコマンドライン接続ですが、セキュリティを強化するためセッションのネゴシエーションと暗号化機能を備えています。CMC は、パスワード 認証付きの SSH バージョン 2 をサポートしています。SSH は iDRAC6 上のデフォールトで有効になっています。

管理下サーバーの iDRAC に接続する際に、管理ステーションで PuTTY(Windows)または openSSH(Linux)を使用できます。ログイン時にエラーが発生した場合は、ssh クライアントからエラーメ ッセージが発行されます。メッセージのテキストはクライアントによって異なるもので、iDRAC6 が制御しているわけではありません。

✓ メモ: OpenSSH は Windows の VT100 または ANSI 端末エミュレータから実行してください。Windows のコマンドプロンプトから OpenSSH を実行した場合は、一部の機能を使用できません(複数のキーが機能せず、グラフィックが表示されません)。

1 度にサポートされる Telnet または SSH セッションは 1 つだけです。セッションタイムアウトは、「<u>iDRAC6 Enterprise プロパティデータベースグループおよびオブジェクト定義</u>」で説明したように、 cfgSsnMgtSshIdleTimeout プロパティによって制御されます。

CCH SSH の実装では、「表 3-1」に示すように複数の暗号化スキームがサポートされています。

✓ メモ: SSHv1 はサポートされていません。

#### 表 3-1 暗号化スキーマ

| スキーマの種類 | スキーム                                              |
|---------|---------------------------------------------------|
| 非対称暗号   | Diffie-Hellman DSA/DSS 512-1024(ランダム)ビット(NIST 仕様) |
| 対称暗号    | 1 AES256-CBC<br>1 RIJNDAEL256-CBC                 |

|           | AES192-CBC     RIJNDAEL192-CBC     AES128-CBC     RIJNDAEL128-CBC     BLOWFISH-128-CBC     3DES-192-CBC     ARCFOUR-128 |
|-----------|----------------------------------------------------------------------------------------------------|
| メッセージの整合性 | 1 HMAC-SHA1-160<br>1 HMAC-SHA1-96<br>1 HMAC-MD5-128<br>1 HMAC-MD5-96                                                    |
| 認証        | 1 パスワード                                                                                                    |

# TFTP サーバーのインストール

💋 メモ: SSL 証明書の転送および新規 iDRAC6 ファームウェアのアップロードに iDRAC6 ウェブインタフェースのみを使用する場合、TFTP サーバーは不要です。

簡易ファイル転送プロトコル (TFTP)は、ファイル転送プロトコル(FTP)を簡単にしたものです。iDRAC6とのファイル転送に、SM-CLP および RACADM コマンドラインインタフェースと併用されます。

iDRAC6 へ/からファイルをコピーする必要があるのは、iDRAC6 ファームウェアを更新、あるいは iDRAC6に証明書をインストールするときだけです。これらのタスクを実行するときに SM-CLP または RACADM を使用する場合は、iDRAC6 が IP 番号または DNS 名でアクセスできるコンピュータで TFTP サーバーを実行している必要があります。

TFTP サーバーが既にリッスンしているかどうかを調べるには、Windows または Linux オペレーティングシステムの netstat -a コマンドを使用できます。TFTP のデフォルトポートはポート 69 で す。サーバーが実行していない場合は、次の選択肢があります。

- ネットワーク上で TFTP サービスを実行している別のコンピュータを検索する
- 1 Linux を使用している場合は、ディストリビューションで提供される TFTP サーバーをインストールする
- 1 Windows を使用している場合は、有料 / 無料の TFTP サーバーをインストールする

# Dell OpenManage IT Assistant のインストール

システムには Dell OpenManage System Management Software Kit が同梱されています。このキットには次のコンポーネントが含まれますが、この限りではありません。

- 1 Dell Systems Management Tools and Documentation DVD
- 1 Dell のサポートウェブサイトおよび Readme ファイル Dell 製品に関する最新情報については、Readme ファイルおよび Dell のサポートウェブサイト support.dell.com を確認してく ださい。

Dell OpenManage IT Assistant を含め、管理コンソールソフトウェアを管理ステーションにインストールするには、『Dell Systems Management Tools and Documentation DVD』を使用 します。このソフトウェアのインストール手順については、『OpenManage Software クイックインストールガイド』を参照してください。

日次ページに戻る

目次ページに戻る

# 管理下サーバー の設定

Integrated Dell エリモートアクセ ス ブレードサーバーのためのコント ローラ 6 (iDRAC6) エンタープライ ズ バージョン 2.0 ユーザーガイド

- <u>管理下サーバーへのソフトウェアのインストール</u>
- 管理下サーバーを使用して前回クラッシュ画面をキャプチャする設定
- Windows の 自動再起動オプションを無効にする

本項では、リモート管理機能を強化する管理下サーバーの設定タスクについて説明します。これらのタスクには、Dell Open Manage Server Administrator ソフトウェアのインストールおよび管 理下サーバーの前回クラッシュ画面キャプチャ設定が含まれます。

# 管理下サーバーへのソフトウェアのインストール

Dell 管理ソフトウェアには、次の機能が含まれています。

- 1 ローカル RACADM CLI これによって iDRAC6 を管理下サーバーから設定、管理することが出来るようになります。設定タスクおよび管理タスクのスクリプトをサポートする強力なツールです。
- 1 iDRAC6 の前回クラッシュ画面機能を使用するには Server Administrator が必要です。
- Server Administrator Instrumentation Service 業界標準のシステム管理エージェントによって収集される詳細なエラー情報およびパフォーマンス情報へのアクセスを提供し、シャットダウン、起動、セキュリティを含む監視下システムのリモート管理を可能にします。
- 1 Server Administration Storage Management Service 内蔵グラフィカル表示でストレージ管理情報を表示します。
- 1 Server Administrator ログ システム、監視下ハードウェアイベント、POST イベント、システム警告に対して発行される、またはこれらによって発行されるコマンドのログを表示します。ログ はホームページで表示したり、レポートとして印刷または保存したり、指定のサービス担当者に電子メールで送信できます。

『Dell Systems Management Tools and Documentation DVD 』を使用して Server Administrator をインストールします。このソフトウェアのインストール手順については、『クイックインス トールガイド』を参照してください。

# 管理下サーバーを使用して前回クラッシュ画面をキャプチャする設定

IDRAC6は、管理下システムのクラッシュ原因についてトラブルシューティングを支援するために前回クラッシュ画面をキャプチャし、ウェブインタフェースに表示できます。前回クラッシュ画面機能を有効 にするには、次の手順を実行します。

- 1. 管理下サーバーソフトウェアをインストールします。管理下サーバーソフトウェアのインストールの詳細については、『Server Administrator ユーザーズガイド』を参照してください。
- Windows を実行している場合は自動再起動は Windows Startup and Recovery Settings.のなかで非選択状態にします。「Windows の 自動再起動オブションを無効にするを 参照してください。
- 3. iDRAC6 ウェブインタフェース中の前回クラッシュ画面(デフォルトでは無効)を有効にします。

iDRAC6 ウェブインタフェースで**前回クラッシュ画面**機能を有効にするには、**システム→ リモートアクセス→ iDRAC→ ネットワーク/セキュリティ→ サービス** をクリックし、自動システム 回復エージェント設定の見出しの下にある **有効** チェックボックスを選択します。

ローカル RACADM を使用して前回クラッシュ画面機能を有効にするには、管理下システムでコマンドプロンプトを開き、次のコマンドを入力します。

racadm config -g cfgRacTuning -o cfgRacTuneAsrEnable 1

4. Server Administrator ウェブインタフェースで、自動リカバリタイマーを有効にし、自動リカバリ処置をリセット、電源オフ、またはパワーサイクル(電源再投入)に設定します。

自動リカバリの設定手順の詳細については、『Server Administrator ユーザーズガイド』を参照してください。前回クラッシュ画面を確実にキャプチャするには、自動リカバリタイマーを 60 秒以上に設定する必要があります。デフォルト設定は 480 秒です。

管理下サーバーの電源がオフの場合、自動リカバリ処置がシャットダウンまたはパワーサイクルに設定されていると、前回クラッシュ画面を使用できません。

# Windows の 自動再起動オプションを無効にする

iDRAC6が確実に前回のクラッシュ画面をキャプチャできるようにするためには、Windows Server または Windows Vista で実行している自動再起動オプションは無効にします。

- 1. Windows コントロールパネルを開いて、システム アイコンをダブルクリックします。
- 2. 詳細 タブをクリックします。
- 3. 起動と回復で設定をクリックします。
- 4. 自動再起動 チェックボックスを選択解除します。

5. OKを2度クリックします。

<u>目次ページに戻る</u>

\_

目次ページに戻る

# ウェブインタフェースを使用した iDRAC6 Enterprise の設定

Integrated Dell エリモートアクセ ス ブレードサーバーのためのコント ローラ 6 (iDRAC6) エンタープライ ズ バージョン 2.0 ユーザーガイド

● SSL とデジタル証明書を使用した iDRAC6 通信のセキュリティ確保

- ウェブインタフェースへのアクセス
- IDRAC6 NIC の設定
- <u>Active Directory 証明書の設定と管理</u>
   <u>設定へのローカルアクセスの有効化と無効化</u>
- プラットフォームイベントの設定
- <u>IPMI オーバー LAN の設定</u>
   <u>iDRAC6 ユーザーの追加と設定</u>
- iDRAC6 ファームウェアのアップデート

iDRAC6 サービスの設定

iDRAC6 は、iDRAC6 プロパティとユーザーの設定、リモート管理タスクの実行、障害に対してリモート(管理下)システムのトラブルシューティングが可能なウェブ インタフェースを提供します。日常の システム管理に、IDRAC6 のウェブインタフェースを使用してください。この章では、iDRAC6 のウェブインタフェースを使って一般的なシステム管理タスクを実行する方法について説明し、関連情報へ のリンクも掲載しています。

ほとんどのウェブインタフェース設定タスクは、ローカル RACADM コマンドまたは SM-CLP コマンドでも実行できます。

ローカル RACADM コマンドは、管理下サーバーから実行できます。ローカル RACADM の詳細については、「ローカル RACADM コマンドラインインタフェースの使用」を参照してください。

SM-CLP コマンドは、Telnet または SSH 接続によってリモートアクセス可能なシェルにて実行できます。SM-CLP の詳細については、「<u>IDRAC6 Enterprise の使用 SM-CLP コマンドラインインタ</u> フェース」を参照してください。

# ウェブインタフェースへのアクセス

iDRAC6 ウェブインタフェースにアクセスするには、次の手順を実行してください。

1. サポートされているウェブブラウザのウィンドウを開きます。

詳細については、「対応ウェブブラウザ」を参照してください。

2. アドレス フィールドに、https://<iDRAC IP アドレス>を入力し、Enter キーを押します。

デフォルトの HTTPS ポート番号(ポート 443)が変更されている場合は、次のように入力します。

https://<iDRAC IP アドレス>:<ポート番号>

ここでは、iDRAC-IP-address は iDRAC6 の IP アドレスで port-number は HTTPS ポート番号です。

iDRAC6 ログイン ウィンドウが表示されます。

# ログイン

iDRAC6 ユーザーまたは Microsoft<sup>®</sup> Active Directory<sup>®</sup> ユーザーとして ログインできます。 デフォルトのユーザー名とパスワードはそれぞれ root と calvin です。

iDRAC6 にログインするには、システム管理者から iDRAC へのログイン 権限が与えられている必要があります。

ログインするには、次の手順に従ってください。

- 1. ユーザー名 フィールドで、以下のいずれかを入力します。
  - 1 iDRAC6 ユーザー名。

ローカルユーザーのユーザー名は大文字と小文字が区別されます。たとえば、root、it\_user、john\_doe などです。

1 Active Directory ユーザー名。

Active Directory 名に以下のいずれかの形式を使用することが出来ます: <domain>\<username>、<domain>/<username>、または <user>@<domain>。大文字と 小文字の区別はありません。たとえば、dell.com\john\_doe または JOHN\_DOB@DELL.COM などです。代わりに、ドメインフィールドにドメインを入力することができます。

- 2. パスワード フィールドで、iDRAC6 ユーザーパスワードまたは Active Directory ユーザーパスワードを入力します。パスワードでは大文字と小文字が区別されます。
- 3. OK をクリックするか、Enter キーを押します。

# ログアウト

1. セッションを閉じるには、メインウィンドウの右上にある ログアウト をクリックします。

ブラウザウィンドウを閉じます。

💋 メモ: ログインするまで ログアウト ボタンは表示されません。

メモ: 正常にログアウトセザにブラウザを閉じると、セッションはタイムアウトになるまで開いたままになることがあります。ログアウトボタンをクリックしてセッションを終了することをお勧めします。 この手順でログアウトしない場合、タイムアウトになるまでセッションがアクティブなままになることがあります。

✓ メモ: Microsoft Internet Explorer で、ウィンドウの右上端の閉じるボタン("x")を使用して iDRAC6 ウェブインタフェースを閉じると、アブリケーションエラーが発生する可能性があります。 この不具合を修正するには、Microsoft サボートウェブサイト support.microsoft.com から、最新の Internet Explorer 用累積セキュリティアップデートをダウンロードしてください。

# 複数のブラウザタブとウィンドウの使用

新しいタブやウィンドウを開いたときのウェブブラウザの動作は、パージョンによって異なります。それぞれのウィンドウは新しいセッションですが、それぞれの新しいタブは新しいセッションではありません。 Microsoft Internet Explorer 6 はタブをサポートしないため、オープンしたブラウザウィンドウのそれぞれが新しい iDRAC6 ウェブインタフェースセッションになります。Internet Explorer 7 では、ウィンドウに加えてタブを開くことができます。各タブは、最後にオープンしたタブの特性を継承します。たとえば、あるユーザーがパワーユーザー権限で1 つのタブにログインした後、システム管 理者権限で別のタブにログインすると、開いたどちらのタブでもシステム管理者権限を持ちます。いずれか 1 つのタブを閉じると、すべての iDRAC6 ウェブインタフェースタブが終了します。

Firefox 2 でのタブの動作は Internet Explorer 7 の場合と同じで、新しいタブによって新しいセッションが開始されます。しかし、Firefox でのウィンドウの動作は異なります。Firefox のウィンドウ は、最後に開かれたウィンドウと同じ権限で動作します。たとえば、1 つの Firefox ウィンドウがパワーユーザー権限で開かれ、別のウィンドウがシステム管理者権限で開かれた場合、両ユーザーは 管理者権限を持つことになります。

#### 表 5-1 対応ブラウザでのユーザー権限動作

| ブラウザ                          | タブの動作          | ウィンドウの動作       |
|-------------------------------|----------------|----------------|
| Microsoft Internet Explorer 6 | なし             | 新しいセッション       |
| Microsoft Internet Explorer 7 | 最後に開かれたセッションから | 新しいセッション       |
| Firefox 2                     | 最後に開かれたセッションから | 最後に開かれたセッションから |

# iDRAC6 NIC の設定

ここでは、iDRAC6 がすでに設定され、ネットワーク上でアクセス可能である状態を想定しています。初期 iDRAC6 ネットワークの設定に関しては、「<u>Configure iDRAC6 Networking</u>」を参照してく ださい。

# ネットワークおよびIPMI LAN の設定

💋 メモ:次の手順を実行するには、iDRAC6 の設定 権限が必要です。

✓ メモ: ほとんどの DHCP サーバーは、予約テーブルにクライアントの ID トークンを保存するためのサーバーを必要とします。このトークンはクライアント(例:iDRAC)が DHCP ネゴシエーション中に提供します。iDRAC6 は、1 バイトのインタフェース 番号(0)に続く6 バイトの MAC アドレスを使用して、クライアント ID オプションを提供します。

- 1. システム→ リモートアクセス→ iDRAC をクリックします。
- 2. **ネットワーク / セキュリティ** タブをクリックします。

**ネットワーク設定** 画面が表示されます。

- 3. 必要に応じてネットワークおよび IPMI LAN 設定を設定します。「表 <u>5-2</u>」および「<u>表 5-3</u>」を参照してください。(**ネットワークの設定** および **IPMI LAN の設定** オプションの説明に関して は)
- 4. **適用**をクリックします。

5. 適切な ボタンをクリックして続行します。表 5-4 を参照してください。

#### 表 5-2 ネットワークの設定

| 設定                              | 説明                                                                                                    |
|---------------------------------|----------------------------------------------------------------------------------------------------|
| NIC を有効にする                      | 選択すると、NIC が有効になり、このグループの残りのコントロールがアクティブになることを示します。NIC が無効になっている場合、ネットワーク経由の<br>IDRAC6 とのすべての通信はブロックされます。                      |
|                                 | デフォルトは <b>オフ</b> です。                                                                                                    |
| MAC Address                     | ネットワークの各ノードを固有に識別するメディアアクセスコントロール(MAC)アドレスを表示します。MAC アドレスは変更できません。                                                            |
| NIC IP <b>アドレスに</b> DHCPを使<br>用 | iDRAC6 に動的ホスト構成ブロトコル (DHCP) サーバーから NIC 用の IP アドレスを取得するように指示します。また、 <b>静的 IP アドレス、静的サブネットマ<br/>スク、静的ゲートウェイ</b> コントロールを 無効にします。 |
|                                 | デフォルトは <b>オフ</b> です。                                                                                                    |
| 静的 IP アドレス                      | IDRAC6 NIC の静的 IP アドレスを入力または編集できます。この設定を変更するには、DHCP を使用 (NIC IP アドレス用)チェックボックスを選択解除します。                                       |

| 静的サブネットマスク                       | iDRAC6 NIC のサブネットマスクを入力または編集できます。この設定を変更するには、まず DHCP を使用 (NIC IP アドレス用)チェックボックスを選択解<br>除します。                                                                       |
|----------------------------------|----------------------------------------------------------------------------------------------------|
| 静的ゲートウェイ                         | iDRAC6 NIC の静的ゲートウェイを入力または編集できます。この設定を変更するには、まず DHCP を使用 (NIC IP アドレス用)チェックボックスを選択解<br>除します。                                                                       |
| DHCP を使用して DNS サー<br>パーアドレスを取得する | DHCP を使用して DNS サーバーアドレスを取得する チェックボックスを選択し、DHCP を有効にして DNS サーバーアドレスを取得します。DNS サーバ<br>ーアドレスの取得に DHCP を使用しない場合は、静的優先 DNS サーバー および 静的代替 DNS サーバー フィールドに IP アドレスを入力します。 |
|                                  | デフォルトは <b>オフ</b> です。                                                                                                    |
|                                  | メモ: DHCP を使用して DNS サーバーアドレスを取得する チェックボックスが選択されている場合、IP アドレスを 静的優先 DNS サーバー および 静<br>的代替 DNS サーバー フィールドに入力することはできません。                                               |
| <b>静的優先</b> DNS サーパー             | 優先 DNS サーバーの静的 IP アドレスの入力または編集ができます。この設定を変更するには、まずDHCP を使用して DNS サーバーアドレスを取得する チェックボックスを選択解除します。                                                                   |
| 静的代替 DNS サーパー                    | ニ次 DNS サーバー IP アドレスは、DHCP を使って DNS サーバーアドレスを取得する が 選択されていない 場合に使用します。代替 DNS サーバー<br>が存在しない場合は、IP アドレスとして「0.0.0.0」を入力します。                                           |
| DNS に iDRAC を登録                  | DNS サーバーに iDRAC6 の名前を登録します。                                                                                                    |
|                                  | デフォルトは 無効 です。                                                                                                    |
| DNS iDRAC<br>名前                  | DNS に iDRAC を登録 が選択されている場合にのみ iDRAC6 名を表示します。デフォルト名は idrac-サービスタグで、サービスタグは Dell サーバーのサ<br>ービスタグ番号を示します。例:idrac-00002                                               |
| DNS <b>ドメイン名に</b> DHCP を使<br>用   | デフォルトの DNS ドメイン名を使用します。このチェックボックスが選択されておらず、DNS 上の iDRAC を登録 オブションが選択されている場合は、DNS ド<br>メイン名 フィールドで DNS ドメイン名を変更します。                                                 |
|                                  | デフォルトは 無効 です。                                                                                                    |
|                                  |                                                                                                    |
|                                  | メモ: DNS ドメイン名に DHCP を使用 チェックボックスを選択する場合は、DHCP の使用(NIC IP アドレス用)チェックボックスが選択されている必要があります。                                                                            |
| DNS <b>ドメイン名</b>                 | デフォルトの DNS ドメイン名は空白です。DNS ドメイン名に DHCP を使用 チェックボックスが選択されている場合はこの オプションがグレー表示になり、<br>フィールドは変更できません。                                                                  |

#### 表 5-3 IPMI LAN の設定

| 設定                       | 説明                                                                                                    |
|--------------------------|----------------------------------------------------------------------------------------------------|
| IPMI オーパー LAN を<br>有効にする | 選択されている場合、IPMI LAN チャネルが有効であることを示します。デフォルトは <b>オフ</b> です。                                                            |
| チャネル権限レベルの制<br>限         | LAN チャネルで受け入れられるユーザーの最大権限レベルを設定します。システム管理者(Administrator)、オペレータ、ユーザーのオブションから1つを選択します。デフォルトはシステム管理者(Administrator)です。 |
| 暗号キー                     | 暗号キーの文字形式の設定では、0 ~ 20 の 16進法の文字を使用します(空白は使用できません)。デフォルトは空白です。                                                        |

表 5-4 ネットワーク設定ボタン

| ボタン                     | 説明                                                                                                    |
|-------------------------|----------------------------------------------------------------------------------------------------|
| 詳細<br>設定                | <b>ネットワークセキュリティ</b> 画面を開いて、IP 範囲と IP ブロックの属性を入力できます。                                                                                                    |
| 印刷                      | 画面に表示されている <b>ネットワーク設定</b> ページのデータを印刷します。                                                                                                    |
| 夏新 ネットワーク設定 画面を再ロードします。 |                                                                                                    |
| 適用                      | ネットワーク設定画面に追加された新規設定を保存します。                                                                                                    |
|                         | メモ: NIC の IP アドレス設定を変更すると、すべてのユーザーセッションが終了します。ユーザーは、更新後の IP アドレス設定を使って iDRAC6 ウェブインタフェースに再接続する必要<br>があります。その他の変更では NIC をリセットする必要があり、このため接続が一時的に途絶える場合があります。 |

# IP フィルタおよびIP ブロックの設定

- メモ:次の手順を実行するには、iDRACの設定権限が必要です。
- 1. システム→ リモートアクセス→ iDRAC をクリックします。
- 2. ネットワーク / セキュリティ タブをクリックします。

**ネットワーク設定** 画面が表示されます。

3. 詳細設定をクリックします。

ネットワークセキュリティ 画面が表示されます。

- 4. 必要に応じて IP フィルタとブロック設定を設定します。See 表 5-5 IP フィルタおよびプロック 設定の説明に関しては
- 5. 適用をクリックします。
- 6. 適切な ボタンをクリックして続行します。<u>表 5-6</u>を参照してください。

#### 表 5-5 ネットワークセキュリティの設定

| 設定                 | 説明                                                                                                   |
|--------------------|----------------------------------------------------------------------------------------------------|
| IP 範囲を有効にする        | IP 範囲のチェック機能を有効にします。これにより、iDRAC6 にアクセスできる IP アドレスの範囲を定義できます。デフォルトは <b>オフ</b> です。                     |
| IP 範囲のアドレス         | 受け入れる IP サブネットアドレスを指定します。 デフォルトは 192.168.1.0 です。                                                     |
| IP 範囲のサブネットマ<br>スク | IP アドレスの有意ビット位置を定義します。 サブネットマスクは、上位ビットがすべて 1 で、下位ビットがすべてゼロであるネットマスク形式です。 デフォルトは<br>255.255.255.0 です。 |
| IP ブロックを有効にす<br>る  | 事前に選択した時間枠で、特定の IP アドレスからのログイン失敗回数を制限する IP アドレスブロック機能を有効にします。デフォルトは オフ です。                           |
| IP ブロックエラーカウン<br>ト | IP アドレスからのログイン失敗回数を設定して、それを超えた場合にそのアドレスからのログインを拒否します。 デフォルトでは 10 になっています。                            |
| IP ブロックエラー時間<br>枠  | IP ブロックペナルティ時間をトリガするために、IP ブロックのログイン失敗回数を数える時間枠を秒で指定します。デフォルトは 3600 です。                              |
| IP プロックペナルティ時間     | ログイン失敗回数が制限値を超えた IP アドレスからのログインを拒否する時間を秒で指定します。デフォルトでは 3600 になっています。                                 |

表 5-6 ネットワークセキュリティボタン

| ボタン          | 説明                                         |
|--------------|--------------------------------------------|
| 印刷           | 画面に表示中の <b>ネットワークセキュリティ</b> ページのデータを印刷します。 |
| 更新           | <b>ネットワークセキュリティ</b> 画面を再ロードします。            |
| 適用           | ネットワークセキュリティ 画面に追加された新規設定を保存します。           |
| ネットワークページに戻る | ネットワーク 画面に戻ります。                            |

# プラットフォームイベントの設定

プラットフォームイベントの設定では、特定のイベントメッセージが返されたときに iDRAC6 が選択した処置を実行するように設定します。処置には、処置の必要なし、システムの再起動、システムの電 源を入れ直す、システムの電源を切る、警告の生成(プラットフォームイベントトラップ [PET]、電子メール)があります。

表 5-7 に、フィルタ可能なプラットフォームイベントを示します。

#### 表 5-7. フィルタ可能なプラットフォームイベント

| <b>東</b> 51 | フラットフォームイベント  |
|-------------|---------------|
| 1           | バッテリー警告アサート   |
| 2           | バッテリー重要アサート   |
| 3           | 低電圧重要アサート     |
| 4           | 温度警告アサート      |
| 5           | 温度重要アサート      |
| 6           | 冗長性低下         |
| 7           | 冗長性喪失         |
| 8           | プロセッサ警告アサート   |
| 9           | プロセッサ重要アサート   |
| 10          | プロセッサ不在アサート   |
| 11          | イベントログ重要アサート  |
| 12          | ウォッチドッグ重要アサート |

ブラットフォームイベント(例、パッテリー警告アサート)が発生すると、システムイベントが生成され、システムイベントログ(SEL)に記録されます。このイベントが有効にされているブラットフォームイベ ントフィルタ(PEF)と一致し、警告(PET または電子メール)を生成するようにフィルタを設定している場合、1 つまたは複数の設定されている送信先に PET または電子メール警告が送信されます。

同じプラットフォームイベントフィルタで別の動作(システムの再起動など)を実行するように設定すると、その動作が行われます。
# プラットフォームイベントフィルタ (PEF) の設定

🜠 メモ: プラットフォームイベントトラップまたは電子メール警告設定を行う前に、プラットフォームイベントフィルタを設定してください。

- 1. iDRAC6 ウェブインタフェースにログインします。
- 2. システムをクリックし 警告管理 タブをクリックします。

**プラットフォームイベント** 画面が表示されます。

3. 警告を生成させたい各イベントの横にある 著告の生成 チェックボックスを選択します。

💋 メモ: Generate Alert 列の見出しの横にあるチェックボックスをクリックすると、すべてのイベントに対する 警告の生成を有効 / 無効にできます。

- 4. 各イベントに対し、有効にする処置の下にあるラジオボタンをクリックします。各イベントに対して一つしかアクションを選択できません。
- 5. 適用をクリックします。

💋 メモ: 設定されている有効な宛先(PET または電子メール)に警告を送信するためには、**警告の生成**を有効にする必要があります。

# プラットフォームイベントトラップ(PET)の設定

🜠 メモ: SNMP 警告を追加したり有効 / 無効にするには、iDRAC の設定 権限が必要です。iDRAC の設定 権限がない場合、次のオブションは使用できません。

- 1. iDRAC6 ウェブインタフェースにログインします。
- 2. 「<u>プラットフォームイベントフィルタ (PEF)の設定</u>」の手順に必ず従ってください。
- 3. システムをクリックし 警告管理 タブをクリックします。

プラットフォームイベント 画面が表示されます。

4. トラップの設定 をクリックします。

プラットフォームイベント警告送信先 画面が表示されます。

- 5. PET の送信先 IP アドレスを設定します。
  - a. アクティブにする 送信先番号 の横にある 有効 チェックボックスをクリックします。
  - b. 送信先の IP アドレス ボックスに IP アドレスを入力します。

✓ メモ:送信先コミュニティ文字列は iDRAC6 コミュニティと同じ文字列であることが必要です。

- c. 適用をクリックします。
- メモ:トラップを確実に送信するには、ネットワーク設定 画面のコミュニティ文字列 の値を設定します。コミュニティ文字列 の値は、iDRAC6 から送信される簡易ネットワーク管理 プロトコル(SNMP)の警告トラップで使用するコミュニティ文字列を示します。SNMP 警告トラップは、プラットフォームイベントの発生時に iDRAC6 によって送信されます。コミュニティ 文字列 のデフォルト設定は、Public です。
- d. 設定した警告をテストするには、送信をクリックします。
- e. さらに IP アドレス送信先を追加するには、「手順 a through 手順 d」を繰り返します。送信先の IP アドレスは最大4つまで指定することができます。

# 電子メール警告の設定

- 1. iDRAC6 ウェブインタフェースにログインします。
- 2. 「<u>プラットフォームイベントフィルタ (PEF) の設定</u>」の手順に必ず従ってください。
- 3. システムをクリックし 著告管理 タブをクリックします。

プラットフォームイベント 画面が表示されます。

4. 電子メール著告設定をクリックします。

電子メール著告設定 画面が表示されます。

- 5. 電子メール警告の宛先を指定します。
  - a. 定義されていない最初の電子メール警告に対して、有効化 チェックボックスを選択します。
  - b. 送信先電子メールアドレス フィールドに有効な電子メールアドレスを入力します。
  - c. 道用をクリックします。
  - メモ: テスト電子メールを正しく送信するには、SMTP サーバーアドレス が SMTP (電子メール) サーバーアドレス設定 セクションに設定されていなければなりません。電子メール書告設定 画面の.ブラットフォームイベントが発生すると、設定した IP アドレスにある SMTP サーバー は iDRAC6 と通信して電子メール警告を送信します。
  - d. 必要に応じて 送信 をクリックし、設定した電子メール警告をテストします。
  - e. さらに IP アドレス送信先を追加するには、「手順 a through 手順 d」を繰り返します。電子メール警告の送信先は最大4つまで指定できます。

# IPMI オーバー LAN の設定

- 1. iDRAC6 ウェブインタフェースにログインします。
- 2. IPMI オーバー LAN を設定します:
  - a. システム→リモートアクセス→ iDRAC の順にクリックして、ネットワーク/ セキュリティ タブをクリックします。

ネットワーク設定 画面が表示されます。

- b. IPMI LAN 設定 をクリックします。
- c. Enable IPMI オーバー LAN の有効化 チェックボックスを選択します。
- d. 必要に応じて、IPMI LAN チャネルの権限を更新します。

🜠 メモ: この設定によって、IPMI オーバー LAN インタフェースから実行できる IPMI コマンドが決まります。詳細については、IPMI 2.0の仕様を参照してください。

IPMI LAN 設定でチャネル権限レベルの制限ドロップダウンメニューをクリックし、システム管理者(Administrator)、オペレータ、ユーザーのいずれかを選択して 適用 を クリックします。

- e. 必要なら IPMI LAN チャネルの暗号キーを設定します。
- ✓ メモ: iDRAC6 IPMI は RMCP+ プロトコルに対応しています。
- 💋 メモ: 暗号キーは、最大 20 文字の偶数の 16 進数文字で指定する必要があります。

IPMI LAN 設定の暗号キーフィールドに暗号キーを入力します。

- f. 道用をクリックします。
- 3. IPMI シリアルオーバー LAN (SOL)を設定します。
  - a. システム→ リモートアクセス→ iDRAC の順にクリックして、ネットワーク/ セキュリティタブをクリックします。
    - ネットワーク設定 画面が表示されます。
  - b. シリアルオーバー LAN 画面を開きます。
  - c. IPMI オーバー LAN を有効にする チェックボックスを選択します。
  - d. 必要に応じてボーレートドロップダウンメニューからデータ速度を選択して、IPMI SOL ボーレートを更新します。
  - 💋 メモ: シリアルコンソールを LAN 経由でリダイレクトする場合は、SOL のボーレートが管理下サーバーのボーレートと同じであることを確認してください。
  - e. 適用をクリックします。

## iDRAC6 ユーザーの追加と設定

iDRAC6を使用してシステムを管理し、システムのセキュリティを確保するには、特定の管理者権限を持つ固有のユーザーを作成します(またはロールペースの権限)。

iDRAC6 のユーザーを追加して設定するには、次の手順を実行してください。

✓ メモ:次の手順を実行するには、iDRACの設定権限が必要です。

- 1. システム→ リモートアクセス→ iDRAC の順にクリックして、ネットワーク/ セキュリティ タブをクリックします。
- 2. **ユーザー** 画面を開き、ユーザーを設定します。

ユーザー 画面には、各ユーザーの ユーザー ID、状態、ユーザー名、IPMI LAN 権限、iDRAC 権限、シリアルオーバー LAN が表示されます。

💋 メモ: ユーザー 1 は IPMI の匿名ユーザー用に予約されており、変更できません。

- 3. ユーザー ID 列で、ユーザー ID をクリックします。
- 4. ユーザーの設定 画面で、ユーザーのプロパティと権限を設定します。

表 <u>5-8</u>は、iDRAC6 ユーザー名とパスワードを設定するための **一般** 設定について説明しています。

表 5-9 に、ユーザーの LAN 権限を設定するための IPMI ユーザー権限について説明します。

表 5-10 では、IPMI LAN 権限と iDRAC ユーザー権限を設定するための ユーザーグループ権限 について説明しています。

表 5-11 では、iDRAC グループ権限について説明しています。iDRAC ユーザー権限 を システム管理者 (Administrator)、パワーユーザー、ゲストユーザー に追加すると、 iDRAC グループ が カスタムグループに変わります。

- 5. 設定が完了したら、適用をクリックします。
- 6. 適切な ボタンをクリックして続行します。<u>表 5-12</u>を参照してください。

#### 表 5-8 一般プロパティ

| プロパティ       | 說明                                                                                                    |  |
|-------------|----------------------------------------------------------------------------------------------------|--|
| ューザー ID     | 16 個ある設定済みユーザー ID 番号の 1 つが入っています。このフィールドは、編集できません。                                                                         |  |
| ユーザーを有効にする  | 選択されている場合、iDRAC6 へのユーザーのアクセスが有効であることを示します。選択解除されている場合、ユーザーアクセスは 無効であることを示します。                                              |  |
| ユーザー名       | iDRAC6 ユーザー名は最大 16 文字で指定します。各ユーザーは固有のユーザー名を持つ必要があります。                                                                      |  |
|             | メモ: iDRAC6 のユーザー名には / (フォワードスラッシュ) または .(ピリオド) を含めることはできません。<br>メモ: ユーザー名を変更した場合は、新しい名前は次回のユーザーログイン時までユーザーインタフェースに表示されません。 |  |
| パスワードの変更    | 新しいパスワードと新しいパスワードの確認 フィールドを有効にします。選択しないと、ユーザーのパスワードを変更することはできません。                                                          |  |
| 新しいパスワード    | iDRAC6 ユーザーのパスワードの編集を有効にします。20 文字以内で <b>パスワード</b> を入力します。文字は 表示されません。                                                      |  |
| 新しいパスワードの確認 | 再度 iDRAC6 ユーザーのパスワードを入力して確認します。                                                                                            |  |

#### 表 5-9 IPMI LAN ユーザー権限

| プロパティ               | 説明                                                                       |
|---------------------|--------------------------------------------------------------------------|
| 許可される最高 LAN ユーザー権限  | IPMI LAN チャネルでのユーザーの最大権限を、なし、システム管理者(Administrator)、オペレータ、ユーザーの中から指定します。 |
| シリアルオーバー LAN を有効にする | IPMI シリアルオーバー LAN を使用できます。選択すると、この権限が有効になります。                            |

#### 表 5-10 iDRAC6 ユーザー 権限

| プロパティ                 | 説明                                                                               |
|-----------------------|----------------------------------------------------------------------------------|
| iDRAC グループ            | ューザーの最大 iDRAC6 ユーザー権限を システム管理者 (Administrator)、パワーユーザー、ゲストユーザー、カスタム、なしの中から指定します。 |
|                       | iDRAC6 <b>グループ</b> 権限については、「 <u>表 5-11</u> 」を参照してください。                           |
| iDRAC <b>へのログイン</b>   | iDRAC6 にログインできます。                                                                |
| iDRAC の設定             | ユーザーを有効にして iDRAC6 を設定します。                                                        |
| ユーザーの設定               | 特定ユーザーのシステムアクセスを許可できるようにします。                                                     |
| ログのクリア                | iDRAC6 のログをクリアできます。                                                              |
| サーパーコントロールコマンドの実<br>行 | RACADM コマンドを実行できます。                                                              |
| コンソールリダイレクトへのアクセス     | ユーザーにコンソールリダイレクトの実行を許可します。                                                       |
| 仮想メディアへのアクセス          | ユーザーに仮想メディアの実行と使用を許可します。                                                         |

| テスト警告     | ユーザーがテスト警告(電子メールと PET)を特定のユーザーに送信できるようにします。 |
|-----------|---------------------------------------------|
| 診断コマンドの実行 | ユーザーに診断コマンドの実行を許可します。                       |

表 5-11 iDRAC6 グループ権限

| ユーザーグ<br>ループ | 許 可する権限                                                                                                    |
|--------------|----------------------------------------------------------------------------------------------------|
| システム管理<br>者  | iDRAC へのログイン、iDRAC の設定、ユーザー設定、ログのクリア、サーパーコントロールコマンドの実行、コンソールリダイレクトへのアクセス、仮想メディアへのア<br>クセス、テスト警告、診断コマンドの実行。               |
| パワーユー<br>ザー  | iDRAC へのログイン、ログのクリア、サーバーコントロールコマンドの実行、コンソールリダイレクトへのアクセス、仮想メディアへのアクセス、テスト著告。                                              |
| ゲストユーザ<br>ー  | idrac <b>~のログイン</b>                                                                                                    |
| カスタム         | 次の権限を組み合わせて選択します。iDRAC へのログイン、iDRAC の設定、ユーザーの設定、ログのクリア、サーバー処置コマンドの実行、コンソールリダイレクトへの<br>アクセス、仮想メディアへのアクセス、テスト警告、診断コマンドの実行。 |
| なし           | 権限の割り当てなし                                                                                                    |

#### 表 5-12 ユーザー設定ボタン

| ボタン       | 動作                                      |
|-----------|-----------------------------------------|
| 印刷        | 画面に表示されている <b>ユーザー設定</b> ページのデータを印刷します。 |
| 更新        | <b>ユーザー設定</b> 画面を再ロードします。               |
| 適用        | ユーザー設定に追加された新規設定を保存します。                 |
| ユーザー画面に戻る | <b>ユーザー画面</b> に戻ります。                    |

# SSL とデジタル証明書を使用した iDRAC6 通信のセキュリティ確保

ここでは、iDRAC6 に組み込まれているデータセキュリティ機能について説明します。

- 1 SSL (Secure Sockets Layer)
- 1 証明書署名要求 (CSR)
- 1 SSL メインメニューへのアクセス
- 1 新しい CSR の生成
- 1 サーバー証明書のアップロード
- サーバー証明書の表示

### SSL (Secure Sockets Layer)

iDRAC6 には、業界標準の SSL セキュリティブロトコルを使用してネットワーク上で暗号化データを送信するように設定されたウェブサーバーが含まれています。公開キーと秘密キーの暗号化技術を 基盤とする SSL は、ネットワークでの盗聴を防ぐためにクライアントとサーバー間に認証された暗号化通信を提供する技術として広く普及しています。

SSL 対応システムは、次のタスクを実行できます。

- 1 SSL 対応クライアントに自らを認証する
- 1 クライアントがサーバーに対して自らを認証できるようにする
- 1 両システムが暗号化接続を確立できるようにする

暗号化プロセスは高度なデータ保護を提供します。iDRAC6 では、北米のインターネットブラウザで一般的に使用されている最も安全な暗号化方式である 128 ビットの SSL 暗号化標準を採用してい ます。

iDRAC6 のウェブサーバーは、Dell の署名入り SSL デジタル証明書(サーバー ID)を提供します。インターネット上で高いセキュリティを確保するには、ウェブサーバーの SSL 証明書を、有名な認証局によって署名された証明書と交換してください。署名された証明書を取得するには、まず、iDRAC6 ウェブインタフェースを使用して企業情報を掲載した証明書署名要求(CSR)を生成します。生成した CSR を VeriSign や Thawte などの CA に送信します。

## 証明書署名要求 (CSR)

CSR は、認証局 (CA) に対してセキュアサーバー証明書の発行を求めるデジタル要求です。セキュアなサーバー証明書によって、サーバーのクライアントは接続しているサーバーの身元を信用できる ほか、サーバーとの暗号化セッションをネゴシエートできます。

認証局は、IT 業界で認められたビジネス組織で、高水準で信頼できる審査、身元確認、その他の重要なセキュリティ要件を満たしています。CA には、Thawte や VerlSign などがあります。CA は CSR を受信すると、その情報の確認と検証を行います。申請者が CA のセキュリティ基準を満たしていれば、ネットワークおよびインターネットを介したトランザクションを行う申請者を固有に識別するデ ジタル署名済みの証明書を発行します。 CA が CSR を承認して証明書を送信したら、それを iDRAC6 ファームウェアにアップロードする必要があります。iDRAC6 ファームウェアに保存されている CSR 情報は証明書に含まれる情報と一致 する必要があります。

# SSL メインメニューへのアクセス

- システム→リモートアクセス→ iDRAC の順にクリックして、ネットワーク / セキュリティ タブをクリックします。
- 2. SSL をクリックして SSL メインメニュー 画面を開きます。
- SSL メインメニュー 画面を使用して CSR を生成し、CA に送信します。CSR 情報は iDRAC6 ファームウェアに保存されています。

表 5-13 に、CSR の生成時に使用可能なオプションについて説明します。

表 5-14 に、SSL メインメニュー 画面上のボタンについて説明します。

### 表 5-13 SSL メインメニューオプション

| フィールド                                                                |                                                                                                    |
|----------------------------------------------------------------------|----------------------------------------------------------------------------------------------------|
| 新規証明書暑名要求(CSR) オプションを選択し、次へ をクリックして 証明書暑名要求(CSR)の生成 ページを開きます。<br>の生成 |                                                                                                    |
|                                                                      | メモ: 新しい CSR は、ファームウェアにある古い CSR を上書きします。 CA が CSR を受け入れるためには、ファームウェアにある CSR が CA から返された証明書に一致する必要があります。 |
| サーバー証明書のアップロー<br>ド                                                   | オブションを選択し、 <b>次へ</b> をクリックして <b>証明書のアップロード</b> ページを開き、CA から送信された証明書をアップロードします。                         |
|                                                                      | メモ: iDRAC6 で受け入れられるのは、X509、Base 64 エンコードの証明書のみです。DER でエンコードされた証明書は受け入れられません。                           |
| サーバー証明書の表示                                                           | オプションを選択し、 <b>次へ</b> をクリックして サーバー証明書の表示 画面を開き、既存のサーバー証明書を表示します。                                        |

#### 表 5-14 SSL メインメニューボタン

| ボタン | 説明                                    |
|-----|---------------------------------------|
| 印刷  | 画面に表示されている SSL メインメニュー ページのデータを印刷します。 |
| 更新  | SSL <b>メインメニュー</b> 画面を再ロードします。        |
| 次へ  | SSL メインメニュー 画面の情報を処理し、次のステップに進みます。    |

# 新しい証明書署名要求の生成

- ✓ メモ: 新しい CSR はファームウェアに保存されている古い CSR データを上書きします。ファームウェアの CSR は、CAから返された証明書と一致している必要があります。一致していない場合、iDRAC6 は証明書を受け付けません。
- 1. SSL メインメニュー 画面で、新規証明書署名要求(CSR)の生成を選択して、次へをクリックします。
- 2. 証明書署名要求(CSR)の生成 画面で、各 CSR 属性の値を入力します。

表 5-15 に、証明書署名要求 (CSR)の生成 画面のオプションを示します。

3. CSR を作成するには、生成 をクリックします。

Г\_\_\_\_\_

- 4. CSR ファイルをローカルコンピュータに保存するには、ダウンロードをクリックします。
- 5. 適切な ボタンをクリックして続行します。表 5-16 を参照してください。

### 表 5-15 証明書署名要求 (CSR)の生成ページのオプション

| フィールド  | 説明                                                                                     |
|--------|----------------------------------------------------------------------------------------|
| コモンネーム | 証明する名前(通常は www.xyzcompany.com のようなウェブサーバーのドメイン名)。英数字、ハイフン、下線、ピリオドのみが有効です。スペースは使用できません。 |
| 組織名    | この組織に関連付けられた名前(たとえば「XYZ Corporation」)。英数字、ハイフン、下線、ピリオド、スペースのみが有効です。                    |
| 組織単位   | 部門など組織単位に関連付ける名前(例、Information Technology)。英数字、ハイフン、下線、ピリオド、スペースのみが有効です。               |
| 地域     | 証明する会社が所在する都市や地域(たとえば「Minatoku」)。英数字とスペースのみが有効です。下線や他の文字で単語を区切らないでください。                |

|       | 1                                                                                     |  |
|-------|---------------------------------------------------------------------------------------|--|
| 都道府県名 | 証明書 を申請している組織がある都道府県(たとえば「Tokyo」)。英数字とスペースのみが有効です。略語は使用しないでください。                      |  |
| 国番号   | 証明書を申請している組織が所在する国の名前。                                                                |  |
| 電子メール | メール CSR に関連付けられている電子メールアドレス。組織の電子メールアドレスまたは CSR に関連付ける電子メールアドレスを入力します。このフィールドは任意選択です。 |  |

### 表 5-16 証明書署名要求 (CSR)の生成ページのボタン

| ボタン            | 説明                                   |
|----------------|--------------------------------------|
| 印刷             | 画面に表示中の 証明書署名要求の生成 ページのデータを印刷します。    |
| 更新             | 証明書署名要求の生成 画面を再ロードします。               |
| 生成             | CSR を生成し、指定のディレクトリに保存するようユーザーに指示します。 |
| ダウンロード         | 証明書をローカルコンピュータにダウンロードします。            |
| SSL メインメニューに戻る | SSL メインメニュー 画面に戻ります。                 |
| サーバー証明書のマップロード |                                      |

サーバー証明書のアップロート

1. SSL メインメニュー 画面で サーバー証明書のアップロードを選択して、次へ をクリックします。

証明書のアップロード 画面が表示されます。

2. ファイルパスフィールドで証明書へのパスを入力するか、参照をクリックして証明書ファイルのある場所へ移動します。

💋 メモ:アップロードする証明書のファイルパスがファイルパスの値に表示されます。フルパスおよび正しいファイル名とファイル拡張子を含むファイルパスを入力する必要があります。

3. 適用をクリックします。

4. 適切な ボタンをクリックして続行します。<u>表 5-17</u>を参照してください。

### 表 5-17 証明書アップロードボタン

| ボタン            | 説明                                  |
|----------------|-------------------------------------|
| 印刷             | 画面に表示されている 証明書のアップロード 画面のデータを印刷します。 |
| 更新             | 証明書のアップロード 画面を再ロードします。              |
| 適用             | iDRAC6 ファームウェアに証明書を適用します。           |
| SSL メインメニューに戻る | SSL メインメニュー 画面に戻ります。                |

# サーバー証明書の表示

1. SSL メインメニュー 画面で サーバー証明書の表示 を選択して 次へ をクリックします。

表 5-18 に、証明書 ウィンドウに表示されるフィールドと説明を示します。

2. 適切な ボタンをクリックして続行します。表 5-19 を参照してください。

#### 表 5-18 証明書情報

| フィールド    | 説明                  |
|----------|---------------------|
| シリアルナンバー | 証明書のシリアル番号          |
| タイトル情報   | タイトルによって入力された証明書の属性 |
| 発行者情報    | 発行者によって返された証明書の属性   |
| 有効期間の開始  | 証明書の発行日             |
| 有効期間の終了  | 証明書の失効日             |

### 表 5-19 サーバー証明書の表示ボタン

| ボタン | 説明                                |
|-----|-----------------------------------|
| 印刷  | 画面に表示中の サーバー証明書の表示 ページのデータを印刷します。 |
|     |                                   |

**更新** サーバー証明書の表示 画面を再ロードします。

SSL メインメニューに戻る SSL メインメニュー 画面に戻ります。

# Active Directory 証明書の設定と管理

💋 メモ: Active Directory を設定して Active Directory 証明書をアップロード、ダウンロード、表示するには、iDRAC の設定 権限が必要です。

✓ メモ: Active Directory 設定および、Active Directory を標準スキーマまたは拡張スキーマで設定する方法の詳細に関しては、「<u>Microsoft Active Directory による iDRAC6 の使用</u>」を参照してください。

Active Directory メインメニュー にアクセスするには、次の手順を実行してください。

- 1. システム→ リモートアクセス→ iDRAC の順にクリックして、ネットワーク/ セキュリティ タブをクリックします。
- 2. Active Directory をクリックして Active Directory メインメニュー 画面を開きます。

表 5-20に、Active Directory メインメニュー ページのオプションを示します。

- 3. 適切な ボタンをクリックして続行します。表 5-20 を参照してください。
  - 表 5-20 Active Directory メインメニューページのオプション

| フィールド                              | 説明                                                                                                    |
|------------------------------------|----------------------------------------------------------------------------------------------------|
| Active Directory の設定               | Active Directory の ルートドメイン名、Active Directory 認証タイムアウト、Active Directory スキーマの選択、iDRAC 名、iDRAC ド<br>メイン名、ロール(役割)グループ、グループ名、グループのドメイン を設定します。 |
| Active Directory CA 証明書<br>のアップロード | Active Directory 証明書を iDRAC6 にアップロードします。                                                                                                   |
| Active Directory CA 証明書<br>の表示     | iDRAC6 にアップロードされた Active Directory 証明書を表示します。                                                                                              |

#### 表 5-21 Active Directory メインメニューページのボタン

| ボタン | 定義                                                 |
|-----|----------------------------------------------------|
| 印刷  | 画面に表示されている Active Directory メインメニュー ページのデータを印刷します。 |
| 更新  | Active Directory メインメニュー 画面を再ロードします。               |
| 次へ  | Active Directory メインメニュー 画面の情報を処理し、次のステップに進みます。    |

# Active Directory の設定(標準スキーマと拡張スキーマ)

- 1. Active Directory メインメニュー 画面で、Active Directory の設定を選択し、次へ をクリックします。
- 2. Active Directory 設定 画面で、Active Directory 設定を入力します。

<u>表 5-22</u>に、Active Directory の設定と管理 画面の設定を示します。

- 3. 適用をクリックして設定を保存します。
- 4. 適切な ボタンをクリックして続行します。表 5-23 を参照してください。
- 5. Active Directory 標準スキーマのロール(役割)グループを設定するには、個々のロール(役割)グループ (1~5) をクリックします。表 5-24および 表 5-25を参照してください。

💋 メモ: Active Directory 設定 画面の設定を保存するには、カスタムロールグループ 画面に進む前に 適用 をクリックします。

### 表 5-22 Active Directory 設定ページの設定

| 設定                          | 説明                                                    |
|-----------------------------|-------------------------------------------------------|
| Active Directory を有効<br>にする | 選択されている場合、Active Directory は有効です。デフォルトは <b>無効</b> です。 |
| ルードメイン名                     | Active Directory のルードメイン名。このデフォルトは 空白です。              |

|                    | 名前は x. y から成る有効なドメイン名にします。x は文字間に空白スペースのない 1 ~ 254 の ASCII 文字列で、y は com、edu、gov、int、mil、net、org などの有効なドメインタイプです。 デフォルトは空白です。 |  |
|--------------------|----------------------------------------------------------------------------------------------------|--|
| タイムアウト             | Active Directory のクエリが完了するのを待つ時間(秒)。最小値は 15 秒以上です。デフォルト値は 120 です。                                                            |  |
| 標準スキーマを使用          | Active Directory に標準スキーマを使用します。                                                                                              |  |
| 拡張スキーマを使用          | Active Directory に拡張スキーマを使用します。                                                                                              |  |
| iDRAC 名            | Active Directory で iDRAC6を固有に識別する名前。このデフォルトは空白です。                                                                            |  |
|                    | 名前には 1 ~ 254 文字の ASCII 文字列を使用し、空白スペースは使用できません。                                                                               |  |
| iDRAC <b>ドメイン名</b> | Active Directory iDRAC6 オブジェクトが属するドメインの DNS 名。このデフォルトは空白です。                                                                  |  |
|                    | 名前は x.y から成る有効なドメイン名にします。x は文字間に空白スペースのない 1 ~ 254 の ASCII 文字列で、y は com、edu、gov、int、mil、net、org な<br>どの有効なドメインタイプです。          |  |
| ロール(役割)グループ        | iDRAC6 に関連付けられたロール(役割)グループのリスト。                                                                                              |  |
|                    | ロール(役割)グループの設定を変更するには、ロールグループリストでそのロールグループの番号をクリックします。                                                                       |  |
| グループ名              | iDRAC6 に関連付けられた Active Directory でロール(役割)グループを識別する名前。このデフォルトは空白です。                                                           |  |
| グループドメイン           | ロール(役割)グループの属するドメインタイプ。                                                                                                    |  |

### 表 5-23 Active Directory 設定ページのボタン

| ボタン                         | 説明                                            |
|-----------------------------|-----------------------------------------------|
| 印刷                          | 画面に表示されている Active Directory 設定 ページのデータを印刷します。 |
| 更新                          | Active Directory 設定 画面を再ロードします。               |
| 適用                          | Active Directory 設定 画面に追加された新規設定を保存します。       |
| Active Directory メインメニューに戻る | Active Directory メインメニュー 画面に戻ります。             |

### 表 5-24 ロール(役割)グループの権限

| 設定                  | 説明                                                                                         |  |
|---------------------|--------------------------------------------------------------------------------------------|--|
| ロール(役割)グループの権限レベル   | ューザーの最大 iDRAC6 ユーザー権限を <b>システム管理者 (Administrator)、パワーユーザー、ゲストユーザー、なし、カスタム</b> から指定しま<br>す。 |  |
|                     | ロール(役割)グループ 権限については、「 <u>表 5-25</u> 」を参照してください。                                            |  |
| iDRAC <b>へのログイン</b> | グループに iDRAC6 へのログインアクセスを許可します。                                                             |  |
| iDRAC の設定           | iDRAC6 を設定するグループ権限を許可します。                                                                  |  |
| ユーザーの設定             | ユーザーを設定するグループ権限を許可します。                                                                     |  |
| ログのクリア              | ログをクリアするグループ権限を許可します。                                                                      |  |
| サーバーコントロールコマンドの実行   | サーバーコントロールコマンドを実行するグループ権限を許可します。                                                           |  |
| コンソールリダイレクトへのアクセス   | コンソールリダイレクトへのグループアクセスを許可します。                                                               |  |
| 仮想メディアへのアクセス        | 仮想メディアへのグループアクセスを許可します。                                                                    |  |
| テスト著告               | グループがテスト警告(電子メールおよび PET)を特定のユーザーに送信できます。                                                   |  |
| 診断コマンドの実行           | 診断コマンドを実行するグループ権限を許可します。                                                                   |  |

表 5-25 ロールグループの権限

| プロパティ       | 説明                                                                                                    |
|-------------|----------------------------------------------------------------------------------------------------|
| システム管<br>理者 | iDRAC へのログイン、iDRAC の設定、ユーザー設定、ログのクリア、サーバー制御コマンドの実行、コンソールリダイレクトへのアクセス、仮想メディアへのアクセス、テスト 警告、診<br>断コマンドの実行。                  |
| パワーユー<br>ザー | iDRAC へのログイン、ログのクリア、サーバーコントロールコマンドの実行、コンソールリダイレクトへのアクセス、仮想メディアへのアクセス、テスト警告。                                              |
| ゲストユー<br>ザー | idrac <b>~ወ¤グイン</b>                                                                                                    |
| カスタム        | 次の権限を組み合わせて選択します。iDRAC へのログイン、iDRAC の数定、ユーザーの数定、ログのクリア、サーバー処置コマンドの実行、コンソールリダイレクトへのア<br>クセス、仮想メディアへのアクセス、テスト警告、診断コマンドの実行。 |
| なし          | 権限の割り当てなし                                                                                                    |

# Active Directory CA 証明書のアップロード

1. Active Directory メインメニュー 画面で、Active Directory CA 証明書をアップロードする を選択して 次へ をクリックします。

2. 証明書のアップロード 画面で、ファイルパス フィールドに証明書のファイルパスを入力するか、参照 をクリックして証明書ファイルまで移動します。

💋 メモ:アップロードする証明書のファイルバスがファイルパスの値に表示されます。フルパスおよび正しいファイル名とファイル拡張子を含むファイルパスを入力する必要があります。

ドメインコントローラの SSL 証明書が同じ認証局によって署名されており、iDRAC6 にアクセスする管理ステーションにこの証明書があることを確認してください。

- 3. 適用をクリックします。
- 4. 適切な ボタンをクリックして続行します。表 5-26 を参照してください。

### 表 5-26 証明書アップロードボタン

| ボタン                         | 説明                                   |
|-----------------------------|--------------------------------------|
| 印刷                          | 画面に表示されている 証明書のアップロード ページのデータを印刷します。 |
| 更新                          | <b>証明書のアップロード</b> 画面を再ロードします。        |
| 適用                          | iDRAC6 ファームウェアに証明書を適用します。            |
| Active Directory メインメニューに戻る | Active Directory メインメニュー 画面に戻ります。    |

## Active Directory CA 証明書の表示

Active Directory メインメニュー 画面を使用して、iDRAC6の CA サーバー証明書を表示します。

- 1. Active Directory メインメニュー 画面で、Active Directory の CA 証明書を表示するを選択して次へをクリックします。
  - 表 5-27 に、証明書 ウィンドウに表示されるフィールドと説明を示します。
- 2. 適切な ボタンをクリックして続行します。表 5-28 を参照してください。

### 表 5-27 Active Directory CA 証明書の情報

| フィールド    | 説明                  |
|----------|---------------------|
| シリアルナンパー | 証明書のシリアル番号          |
| タイトル情報   | タイトルによって入力された証明書の属性 |
| 発行者情報    | 発行者によって返された証明書の属性   |
| 有効期間の開始  | 証明書の発行日。            |
| 有効期間の終了  | 証明書の有効期限日。          |

表 5-28 Active Directory の CA 証明書の表示ページのボタン

| ポタン                         | 説明                                                  |
|-----------------------------|-----------------------------------------------------|
| 印刷                          | 画面に表示されている Active Directory の CA 証明書 ページのデータを印刷します。 |
| 更新                          | Active Directory の CA 証明書の表示 画面 を再ロードします。           |
| Active Directory メインメニューに戻る | Active Directory メインメニュー 画面に戻ります。                   |

# 設定へのローカルアクセスの有効化と無効化

💋 メモ: デフォルトでは、設定へのローカルアクセスは有効になっています。

# 設定へのローカルアクセスを有効にする

- システム→ リモートアクセス→ iDRAC→ ネットワーク/セキュリティの順にクリックします。
- 2. ローカル設定 で、iDRAC でローカルユーザーによる設定のアップデートを無効にする をクリックしてチェックを外し、アクセスを有効にします。
- 3. **適用をクリックします**。
- 4. 適切な ボタンをクリックして続行します。表 5-34 を参照してください。

# 設定へのローカルアクセスを無効にする

- 1. システム→ リモートアクセス→ iDRAC→ ネットワーク/セキュリティの順にクリックします。
- 2. **ローカル設定** で、iDRAC でローカルユーザーによる設定のアップデートを無効にする をクリックしてチェックし、アクセスを無効にします。
- 3. **適用**をクリックします。
- 4. 適切な ボタンをクリックして続行します。表 5-34 を参照してください。

# iDRAC6 サービスの設定

- 🌽 メモ: これらの設定を変更するには、iDRAC の設定 権限が必要です。
- 💋 メモ: サービスに変更を適用すると、変更は瞬時に反映されます。既存の接続は、警告なしで終了されることがあります。
- 💋 メモ: BMU と通信する Microsoft Windows 提供の Telnet クライアントには、既知の問題があります。 ハイパーターミナルや PuTTY といった他の Telnet クライアントを使用してくださ
- 1. システム→ リモートアクセス→ iDRAC の順にクリックして、ネットワーク/ セキュリティ タブをクリックします。
- 2. サービスをクリックしてサービス設定画面を開きます。
- 3. 必要に応じて、次のサービスを設定します。
  - 1 ウェブサーバー ウェブサーバーの設定については「<u>表 5-29」</u>を参照
  - 1 SSH SSH 設定については「<u>表 5-30</u>」を参照
  - 1 Telnet Telnet 設定については「<u>表 5-31</u>」を参照
  - 1 SNMP エージェント SNMP エージェント設定については、「<u>表 5-32</u>」を参照してください。
  - 1 自動システムリカバリエージェント 自動システムリカバリエージェントの設定については「<u>表 5-33</u>」を参照
- 4. **適用**をクリックします。
- 5. 適切な ボタンをクリックして続行します。表 5-34 を参照してください。

### 表 5-29 ウェブサーバーの設定

| 設定                    | 説明                                                                                                    |
|-----------------------|----------------------------------------------------------------------------------------------------|
| 有効                    | iDRAC6 ウェブサーバーを有効または無効にします。チェックボックスが選択されている場合、ウェブサーバーが有効であることを示します。デフォルト値が <b>有効</b> になります。                                             |
| 最大セッション<br>数          | システムで許可される同時セッションの最大数。このフィールドは編集できません。同時セッションは 4 セッションまで可能です。                                                                           |
| 現在のセッショ<br>ン数         | システムの現在のセッション数(最大セッション数)。このフィールドは編集できません。                                                                                               |
| タイムアウト                | 接続がアイドル状態でいられる秒数。タイムアウトになると、セッションはキャンセルされます。タイムアウト設定の変更はすぐに有効になり、ウェブサーバーはリセットされます。タイ<br>ムアウト時間の範囲は 60~10800 秒です。デフォルトは <b>1800</b> 秒です。 |
| HTTP <b>ポート番</b><br>号 | ブラウザ接続で iDRAC6 が通信するポート。デフォルトは 80 です。                                                                                                   |
| HTTPS ポート<br>番号       | セキュアなブラウザ接続で iDRAC6 が通信するポート。デフォルトは 443 です。                                                                                             |

### 表 5-30 SSH の設定

| 設定              | 説明                                                                                                   |  |
|-----------------|----------------------------------------------------------------------------------------------------|--|
| 有効              | SSH を有効または無効にします。チェックボックスが選択されている場合、SSH は有効であることを示します。                                               |  |
| 最大セッション数        | システムで許可される同時セッションの最大数。1 セッションのみサポートされています。                                                           |  |
| アクティブセッション<br>数 | ・ システムの現在のセッション数。                                                                                    |  |
| タイムアウト          | セキュアシェルのアイドルタイムアウト(秒)。タイムアウト時間の範囲は 60~10800 秒です。タイムアウト機能を無効にするには、0 秒を入力します。 デフォルトでは 1800<br>になっています。 |  |
| ポート番号           | SSH 接続で iDRAC6 が通信するポート。デフォルトは 22 です。                                                                |  |

#### 表 5-31 Teinet の設定

| 設定              | 説明                                                                                               |
|-----------------|--------------------------------------------------------------------------------------------------|
| 有効              | Telnet を有効または無効にします。選択されている場合、Telnet は有効です。デフォルト値は <b>無効</b> です。                                 |
| 最大セッション数        | システムで許可される同時セッションの最大数。1 セッションのみサポートされています。                                                       |
| アクティブセッション<br>数 | システムの現在のセッション数。                                                                                  |
| タイムアウト          | telnet のアイドルタイムアウト(秒)。タイムアウト時間の範囲は 60~10800 秒です。タイムアウト機能を無効にするには、0 秒を入力します。デフォルトでは 1800 になっています。 |
| ポート番号           | Telnet 接続で iDRAC6 が通信するポート。デフォルトは 23 です。                                                         |

#### 表 5-32 SNMP エージェント

| 設定           | 説明                                                                             |
|--------------|--------------------------------------------------------------------------------|
| 有効           | 電子メールアラートを有効または無効にします。                                                         |
| SNMP コミュニティ名 | SNMP 警告の送信先 IP アドレスを含むコミュニティ名。コミュニティ名は、空白文字を含まずに最大 31 文字まで使用できます。デフォルト=public. |

#### 表 5-33 自動システムリカバリエージェントの設定

| 設定 | 説明                       |
|----|--------------------------|
| 有効 | 自動システムリカバリエージェントを有効にします。 |

#### 表 5-34 サービスボタン

| ボタン   | 説明                    |
|-------|-----------------------|
| 印刷    | <b>サービス</b> 画面を印刷します。 |
| 更新    | <b>サービス</b> 画面を更新します。 |
| 変更の適用 | サービス 画面の設定を適用します。     |

# iDRAC6 ファームウェアのアップデート

- ✓ メモ: iDRAC6 ファームウェアが壊れた場合(iDRAC6 ファームウェアアップデートが完了する前に進行を妨げられた場合に起こりうる)、CMC を使って iDRAC6 をリカバリすることができます。手順については、『CMC ファームウェアユーザーガイド』を参照してください。
- ✓ メモ: ファームウェアアップデートは、デフォルトで現在の iDRAC6 設定を保持します。アップデート処理中は、iDRAC6 設定を工場出荷時の設定にリセットすることが出来ます。設定を出荷時のデフォルト設定にすると、アップデート完了時に外部ネットワークアクセスが無効になります。iDRAC6 設定ユーティリティまたは CMC ウェブインタフェースを使ってネットワークを有効にし、設定する必要があります。
- 1. iDRAC6 ウェブインタフェースをスタートします。
- 2. システム→ リモートアクセス→iDRAC の順にクリックして、アップデート タブをクリックします。

メモ:ファームウェアをアップデートするには、iDRAC6 がアップデートモードになっている必要があります。このモードでは、アップデートプロセスをキャンセルした場合でも iDRAC6 は 自動的にリセットされます。

- 3. ファームウェアアップデートページで、次へをクリックしてアップデートプロセスを開始します。
- 4. ファームウェアアップデート アップロード(1/4 ページ)ウィンドウで、参照 をクリックするか、ダウンロードしたファームウェアイメージへのパスを入力します。

例:

C:\Updates\V2.0\<**イメージ名**>.

デフォルトのファームウェアイメージ名は firmimg.imc です。

- 5. Next(次へ)をクリックします。
  - 1 これで iDRAC6 にアップロードされます。This may take several minutes to complete.

または

1 ファームウェアアップグレードのプロセスを終了する場合は、この時点でキャンセルをクリックします。キャンセルをクリックすると、iDRAC6は正常な動作モードにリセットされます。

- 1 ファームウェアアップデート 検証 (2/4 ページ) ウィンドウには、アップロードしたイメージファイルで実行された検証の結果が表示されます。
  - 1 イメージファイルが正しくアップロードされ、すべての検証チェックに合格した場合、ファームウェアイメージが確認されたことを示すメッセージが表示されます。

または

 イメージが正しくアップロードされなかったり、検証チェックに合格しない場合、ファームウェアアップデートはファームウェアアップデート - アップロード(1/4 ページ)ウィンドウに 戻ります。iDRAC6のアップグレードを再試行するか、キャンセルをクリックして iDRAC6を正常な動作モードにリセットします。

メモ: 設定の保存 チェックボックスを選択解除すると、iDRAC6 はデフォルト設定にリセットされます。デフォルト設定では LAN は無効になっています。iDRAC6 ウェブインタフェースにログインできません。BIOS POST 中に iDRAC6 設定ユーティリティを使用して CMC ウェブインタフェースまたは iKVM で LAN 設定を再設定する必要があります。

- 7. デフォルトでは、アップグレード後も iDRAC6 で現在の設定を保存するための設定の保存 チェックボックスが選択されています。設定を保存しない場合は、設定の保存 チェックボックスを選 択解除します。
- 8. アップデートの開始をクリックして、アップグレードプロセスを開始します。アップグレードプロセスには割り込まないでください。
- 9. ファームウェアアップデート アップデート(3/4 ページ)ウィンドウには、アップグレードのステータスが表示されます。ファームウェアアップグレード操作の進行状況は、進行状況 列にパ ーセントで表示されます。
- 10. ファームアップデートが完了すると、ファームウェアアップデート アップデート結果(4 4 ページ) ウィンドウが表示され、iDRAC6 は自動的にリセットされます。現在のブラウザウィンド ウを閉じ、新しいブラウザウィンドウを使って iDRAC6 に再接続する必要があります。

# アップデートCMC を使った iDRAC6 ファームウェアのアップデート

通常、iDRAC6 ファームウェアは iDRAC6 ウェブインタフェース、もしくは support.dell.com よりダウンロード可能なオペレーティングシステム特有のアップデートパッケージなどの iDRAC6 アイテムを使用してアップデートします。

CMC ウェブインタフェースまたは CMC RACADM を使って iDRAC6 ファームウェアをアップデートすることができます。この機能は iDRAC6 ファームウェアが通常モードである場合、ファームウェア が壊れた場合、いずれの場合でも使用できます。「アップデートCMC を使った iDRAC6 ファームウェアのアップデート」を参照してください。

メモ: CMC ウェブインタフェースの使用に関する手順については、『CMC ファームウェアユーザーガイド』を参照してください。

iDRAC6 ファームウェアをアップデートするには、次のステップを行います:

- 1. support.dell.com から管理コンピュータに最新の iDRAC6 ファームウェアをダウンロードします。
- 2. CMC のウェブベースのインタフェースにログインします。
- 3. システムツリーで Chassis(シャーシ)をクリックします。
- 4. Update(アップデート)タブをクリックします。Updatable Components(アップデート可能なコンポーネント)画面が表示されます。
- 5. server-nをクリックします(nは回復したい iDRAC6 の番号)。
- 6. Browse, をクリックし、ダウンロードした iDRAC6 ファームウェアイメージにナビゲートし、開く をクリックします。
- 7. ファームウェアアップデートを開始する をクリックします。

ファームウェアイメージファイルが CMC にアップロードされたら、iDRAC6 はイメージとともにアップデートされます。

#### <u>目次ページに戻る</u>

### <u>目次ページに戻る</u>

# Microsoft Active Directory による iDRAC6 の使用

Integrated Dell エリモートアクセ ス ブレードサーバーのためのコント ローラ 6 (iDRAC6) エンタープライ ズ バージョン 2.0 ユーザーガイド

- iDRAC6 の Active Directory 認証を有効にする前提条件
- サポートされている Active Directory の認証機構
- 拡張スキーマ Active Directory の概要
- 標準スキーマの Active Directory の概要
- <u>設定のテスト</u>
- Active Directory を使用した iDRAC6 へのログイン
- Active Directory 200 DIACO COLOT
- よくあるお問い合わせ(FAQ)

ディレクトリサービスは、ネットワーク上のユーザー、コンピュータ、プリンタなどを制御するのに必要な全情報に共通のデータベースを管理します。 会社で Microsoft<sup>®</sup> Active Directory<sup>®</sup> サービス ソフトウェアを使用している場合は、iDRAC6 にアクセスできるように設定し、Active Directory ソフトウェアで 既存のユーザーに iDRAC6 のユーザー権限を追加して制御できます。

メモ: Active Directory を使用した iDRAC6 ユーザーの認識は、Microsoft Windows 2000、Windows Server 2003、および Windows Server 2008 オペレーティングシステム が対応しています。

<u>表 6-1</u> 9個の iDRAC6 Active Directory ユーザー権限を表示します。

### 表 6-1 iDRAC6 ユーザー権限

| 権限                  | 説明                                          |
|---------------------|---------------------------------------------|
| iDRAC <b>へのログイン</b> | iDRAC6 にログインできます。                           |
| iDRAC の設定           | iDRAC6 を設定できます。                             |
| ユーザーの設定             | 特定ユーザーのシステムアクセスを許可できるようにします。                |
| ログのクリア              | iDRAC6 のログをクリアできます。                         |
| サーバーコントロールコマンドの実行   | RACADM コマンドを実行できます。                         |
| コンソールリダイレクトへのアクセス   | ユーザーにコンソールリダイレクトの実行を許可します。                  |
| 仮想メディアへのアクセス        | ユーザーに仮想メディアの実行と使用を許可します。                    |
| テスト警告               | ユーザーがテスト警告(電子メールと PET)を特定のユーザーに送信できるようにします。 |
| 診断コマンドの実行           | ユーザーに診断コマンドの実行を許可します。                       |

# iDRAC6の Active Directory 認証を有効にする前提条件

Active Directory で iDRAC6 を認証する機能を使用するには、Active Directory インフラストラクチャが既に作成されている必要があります。Active Directory インフラストラクチャが まだない 場合、その設定方法については、Microsoft のウェブサイトを参照してください。

iDRAC6 は標準の公開鍵インフラストラクチャ (PIK) 機構を使って Active Directory に対して安全に認証するので、Active Directory インフラストラクチャへの統合 PKI も必要になります。

PKIの設定については、Microsoftのウェブサイトを参照してください。

すべてのドメインコントローラに対して正しく認証するには、iDRAC6 が接続するドメインコントローラ上で Secure Socket Layer (SSL) を有効にする必要もあります。詳細については、「<u>ドメインコント</u> ローラの SSL を有効にする」を参照してください。

# サポートされている Active Directory の認証機構

Active Directory を使って2つの方法で iDRAC6 にユーザーアクセスを定義することができます: Dell 定義の Active Directory オブジェクトを追加するために Dell が定義した 拡張スキーマ ソ リューションを使用することができます。 あるいは Active Directory グループオブジェクトのみを使用する 標準スキーマ ソリューションを使用することができます。 これらのソリューションの詳細に関し ては、この項を参照してください。

Active Directory を使用して iDRAC6 へのアクセスを設定する場合、拡張スキーマまたは標準スキーマのいずれかを選択する必要があります。

拡張スキーマソリューションを使用する場合の長所は次のとおりです。

- 1 すべてのアクセスコントロールオブジェクトを Active Directory で管理可能。
- 1 さまざまな権限レベルで異なる iDRAC6 カードにユーザーアクセスを設定するにおいて最大の柔軟性が提供されます。

標準スキーマソリューションを使用する場合の長所は、Active Directory スキーマの Microsoft のデフォルト設定により必要なオブジェクトクラスがすべて提供されるためスキーマ拡張子が必要な いことです。

# 拡張スキーマ Active Directory の概要

拡張スキーマソリューションを使用するには以下の項で説明されている Active Directory スキーマ拡張子が必要です。

### Active Directory スキーマの拡張

重要: この製品のスキーマ拡張子は Dell リモート管理製品の旧生成物とは異なります。新しいスキーマを拡張して新しい Active Directory ユーザーとコンピューター Microsoft Management Console (MMC) スナップイン をディレクトリにインストールする必要があります。古いスキーマはこの製品では動作しません。

✓ メモ:新しいスキーマを拡張したり Active Directory ユーザーまたはコンピュータースナップインに新しい拡張子をインストールすることは旧バージョンの製品になんら影響を与えることはありません。

スキーマイクステンダーと Active Directory ユーザーおよびコンピューター MMC スナップイン拡張子は Dell システム管理ツールおよびドキュメント DVD で入手できます。詳細に関しては「Active Directory スキーマの拡張」および「Active Directory ユーザーおよびコンピュータースナップインに Dell 拡張子をインストール」を参照してください。For further details on extending the schema for iDRAC6 のスキーマの拡張および Active Directory ユーザーおよびコンピューター MMC スナップインのインストールについてのさらなる情報は、Dell OpenManage Installation and Security User's Guide が support.dell.com\manuals にあります。

🜠 メモ: iDRAC6 関連オブジェクトまたは iDRAC6 デバイスオブジェクトを作成する際は、必ず Dell リモート管理オブジェクト詳細設定 を選択してください。

### Active Directory スキーマ拡張

Active Directory データは、属性とクラスの分散データベースです。Active Directory スキーマには、データベースに追加または挿入するデータタイプを決定する規則があります。ユーザークラス は、データベースに保存されるクラスの一例です。ユーザークラスの属性の例としては、ユーザーの名、姓、電話番号などがあります。会社は、自社環境に特有のニーズを満たすための固有の属性と クラスを追加することで、Active Directory データベースを拡張できます。デルでは、スキーマを拡張して、リモート管理の認証と許可をサポートするために必要な変更を含めました。

既存の Active Directory スキーマに追加した属性やクラスは、それぞれ固有の ID で定義する必要があります。 業界を通じて固有な ID の維持を図るため、Microsoft が Active Directory オブ ジェクト識別子 (OID)のデータベースを管理して、会社がスキーマに拡張機能を追加する際、それが固有なもので互いに重複しないことが保証されています。 デルでは、Microsoft の Active Directory のスキーマを拡張できるように、 ディレクトリサービスに追加された属性とクラス用の固有の OID、固有の名前の拡張子、および固有のリンク属性 ID を受け取っています。

- 1 Dell の拡張子: dell
- 1 Dell ベースの OID: 1.2.840.113556.1.8000.1280
- 1 RAC LinkID の範囲: 12070 to 12079

# iDRAC6 スキーマ拡張の概要

Dell では、さまざまな顧客環境に柔軟に対応できるように、ユーザーが達成したい成果に応じて設定できるプロパティを用意しています。Dell は、関連、デバイス、権限のプロパティを加えて、このスキ ーマを拡張しました。関連プロパティは、特定の権限セットを持つユーザーまたはグループを1台または複数台のiDRAC6デバイスにリンクするために使用します。このモデルでは、ユーザー、 iDRAC6権限、およびネットワーク上のiDRAC6デバイスを組み合わせる際に最大限の柔軟性が得られる一方、複雑になり過ぎることはありません。

### Active Directory オブジェクトの概要

認証と許可のために Active Directory に統合するネットワーク上の物理 iDRAC6 の 1 台につき、少なくとも 1 個ずつ関連オブジェクトと iDRAC6 デバイスオブジェクトを作成しておきます。関連オ ブジェクトは必要なだけいくつでも作成でき、各関連オブジェクトにリンクできるユーザー、ユーザーグループ、iDRAC6 デバイスオブジェクトの数にも制限はありません。ユーザーと iDRAC6 ユーザー グループは、企業内のどのドメインのメンバーでもかまいません。

ただし、各関連オブジェクトは 1 つの権限オブジェクトにしかリンクできず、ユーザー、ユーザーグループ、iDRAC6 デバイスオブジェクトを 1 つの権限オブジェクトにしかリンクできません。この例で は、Administrator(システム管理者)は特定の iDRAC6 デバイスで各ユーザーの権限を制御できます。

iDRAC6 デバイスオブジェクトは、Active Directory に照会して認証と許可を実行するための iDRAC6 ファームウェアへのリンクです。iDRAC6 をネットワークに追加した場合、システム管理者は iDRAC6 とそのデバイスオブジェクトをその Active Directory 名で設定して、ユーザーが Active Directory で認証と認可を実行できるようにする必要があります。さらに、ユーザーが認証できるよ うに、iDRAC6 を少なくとも 1 つの関連オブジェクトに追加する必要があります。

図 6-1 は、関連オブジェクトがすべての認証と認可に必要な関連付けを提供する仕組みを示しています。

#### 図 6-1 Active Directory オブジェクトの典型的なセットアップ

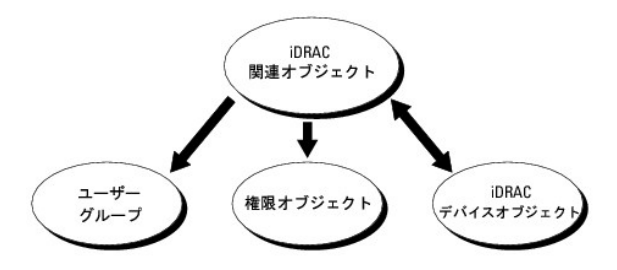

作成する関連オブジェクトの数に制限はありません。ただし、iDRAC6で認証と許可を実行するには、関連オブジェクトを少なくとも 1 つ作成する必要があり、Active Directory と統合するネットワーク 上の各 iDRAC6 デバイスに iDRAC6 デバイスオブジェクトが 1 つ必要です。 関連オブジェクトに含むことができるユーザー、グループ、iDRAC6 デバイスオブジェクトの数に制限はありません。ただし、関連オブジェクトに含むことができる権限オブジェクトは、関連オブジェクト 1 つに 1 つだけです。関連オブジェクトは、iDRAC6 に 権限 を持つ ユーザー を接続します。

ADUC MMC スナップインへの Dell 拡張子では関連オブジェクトと同じドメインからの権限オブジェクトと iDRAC6 オブジェクトの関連付けのみ行うことができます。Dell 拡張子は関連オブジェクトの 製品メンバーとして追加される他のドメインからのグループまたは iDRAC6 オブジェクトを許可しません。

ユーザー、ユーザーグループ、またはネストされたユーザーグループはどのドメインからでも関連オブジェクトに追加することができます。拡張スキーマソリューションはすべてのユーザーグループタイ プおよび Microsoft Active Directory が許可する複数のドメインにネストされるすべてのユーザーグループに対応します。

# 拡張スキーマを使った権限の蓄積

拡張スキーマ認証機構は、異なる関連オブジェクトを通して同じユーザーに関連付けられている異なるオブジェクトからの権限の蓄積をサポートしています。つまり、拡張スキーマ認証は権限を蓄積す ることで、同じユーザーに関連付けられている異なる権限オブジェクトに対応するすべての権限のスーパーセットを使用できるようにします。

図 6-2 に、拡張スキーマを使用した権限の蓄積例を示します。

図 6-2 ユーザーの権限の蓄積

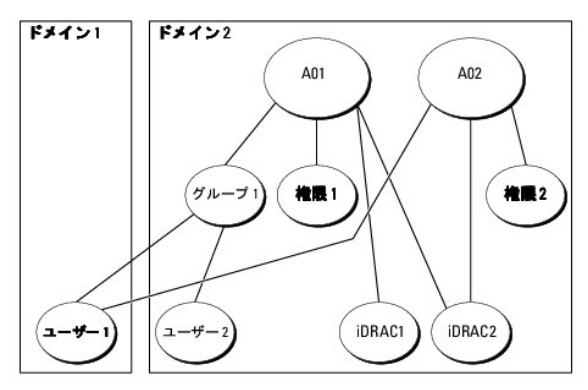

この図には、A01 と A02 の 2 つの関連オブジェクトが示されています。ユーザー1は両方の関連付けオブジェクトにより iDRAC2 に関連付けられています。ゆえに、ユーザー1は、iDRAC2 でオブ ジェクト Priv1 と Priv2 に設定された権限を組み合わせた結果である権限を蓄積しています。

例えば、Priv1 は次の権限を有します: ログイン、仮想メディア、およびログのクリア、Priv2 は次の権限を有します: iDRAC へのログイン、iDRAC の設定、およびアラートのテスト。その結果、ユーザ ー1は これで権限を設定できました: Priv1 および Priv2 を組み合わせた権限設定である iDRAC へのログイン、仮想 メディア、ログのクリア、iDRAC の設定、およびアラートのテスト。

拡張スキーマ認証は、同じユーザーに関連付けられている異なる権限オブジェクトに割り当てられている権限を考慮してこのように権限を蓄積することでユーザーに最大限の権限を与えます。

この設定では、ユーザー1 は iDRAC2 において Priv1 と Priv2 の両方の権限を有しています。ユーザー1 は Priv1 権限を iDRAC1 においてのみ有しています。ユーザー2 は Priv1 権限を iDRAC1 と iDRAC2 の両方で有しています。さらに、この図はユーザー1 が異なるドメインに存在することができグループのメンバーになれることを示しています。

# iDRAC6 にアクセスするための拡張スキーマ Active Directory の設定

Active Directory を使用して iDRAC6 にアクセスする前に、以下の手順を順番に行うことによって Active Directory ソフトウェアと iDRAC6 を設定します:

- 1. Active Directory スキーマを拡張します。(「Active Directory スキーマの拡張」を参照)
- 2. Active Directory ユーザーおよびコンピュータの Snap-in を拡張します。(「<u>Active Directory ユーザーとコンピュータスナップインへの Dell 拡張のインストール</u>」を参照)
- 3. iDRAC6 ユーザーとその権限を Active Directory に追加します。(「Active Directory への iDRAC6 ユーザーと権限の追加」を参照。)
- 4. SSL を各ドメインコントローラで有効にします(「ドメインコントローラの SSL を有効にする」を参照)。
- iDRAC6 ウェブベースのインタフェースまたは RACADM のいずれかを使って iDRAC6 Active Directory プロパティを設定します(「<u>IDRAC6 ウェブベースのインタフェースを使用して拡張ス</u> <u>キーまで Active Directory を設定する</u>」または「<u>RACADM を使用した拡張スキーマでの Active Directory の設定</u>」を参照)。

Active Directory スキーマを拡張すると、Dell の組織単位、スキーマのクラスと属性、サンプル権限、および関連オブジェクトが Active Directory スキーマに追加されます。スキーマを拡張するに は、ドメインフォレストのスキーママスター FSMO(Flexible Single Master Operation)ロール(役割)オーナーのスキーマ Administrator 権限が必要です。

#### 次のいずれかの方法を使用してスキーマを拡張できます。

- 1 Dell Schema Extender ユーティリティ
- 1 LDIF スクリプトファイル

LDIF スクリプトファイルを使用すると、Dell の組織単位はスキーマに追加されません。

LDIF ファイルと Dell Schema Extender はそれぞれ『Dell Systems Management Tools and Documentation DVD』の次のディレクトリに入っています。

1 DVD drive:\SYSMGMT\ManagementStation\support\OMActiveDirectory\_Tools\Remote\_Management\_Advanced\LDIF\_Files

LDIF ファイルを使用するには、LDIF\_Files ディレクトリにある readme の説明を参照してください。Dell Schema Extender を使用して Active Directory スキーマを拡張するには、「<u>Dell</u> Schema Extender の使用」を参照してください。

Schema Extender または LDIF ファイルのコピーと実行はどの場所からでもできます。

#### Dell Schema Extender の使用

注意: Dell Schema Extender(スキーマ拡張ユーティリティ)は、SchemaExtenderOem.ini ファイルを使用します。Dell Schema Extender ユーティリティが正しく機能するよう
 に、このファイルの名前と内容を変更しないでください。

- 1. ようこそ 画面で、次へ をクリックします。
- 2. 警告を読んでから、もう一度 次へ をクリックします。
- 3. 資格情報で現在のログの使用を選択するか、スキーマ Administrator 権限でユーザー名とパスワードを入力します。
- 4. Dell Schema Extender を実行するには、次へをクリックします。
- 5. **完了**をクリックします。

スキーマが拡張されます。スキーマ拡張子を確認するには、Microsoft 管理コンソール (MMC) と Active Directory スキーマスナップインを使用して、次のものがあることを確認します。

- 1 クラス(「<u>表 6-2</u>」~「<u>表 6-7</u>」を参照)。
- 1 属性(「<u>表 6-8</u>」)

MMC および Active Directory スキーマスナップインの使用に関する詳細は Microsoft 文書を参照してください。

### 表 6-2 Active Directory スキーマに追加されたクラスのクラス定義

| クラス名                 | 割り当てられるオブジェクト識別番号(OID)             |
|----------------------|------------------------------------|
| delliDRACDevice      | 1.2.840.113556.1.8000.1280.1.7.1.1 |
| delliDRACAssociation | 1.2.840.113556.1.8000.1280.1.7.1.2 |
| dellRAC4Privileges   | 1.2.840.113556.1.8000.1280.1.1.1.3 |
| dellPrivileges       | 1.2.840.113556.1.8000.1280.1.1.1.4 |
| dellProduct          | 1.2.840.113556.1.8000.1280.1.1.1.5 |

#### 表 6-3 dellRacDevice クラス

E.

| OID          | 1.2.840.113556.1.8000.1280.1.7.1.1                                                                                                    |
|--------------|----------------------------------------------------------------------------------------------------|
| 説明           | Dell iDRAC6 デバイスを表します。 iDRAC6 はActive Directory において delliDRACDevice として設定する必要があります。 この 設定にすると、 iDRAC6 から Active<br>Directory に Lightweight Directory Access Protocol (LDAP) クエリを送信できます。 |
| クラスの種類       | 構造体クラス                                                                                                    |
| SuperClasses | dellProduct                                                                                                    |
| 属性           | dellSchemaVersion                                                                                                    |
|              | dellRacType                                                                                                    |

#### 表 6-4 delliDRACAssociationObject クラス

| OID          | 1.2.840.113556.1.8000.1280.1.7.1.2                  |
|--------------|-----------------------------------------------------|
| 説明           | Dell 関連オブジェクトを表します。この関連オブジェクトはユーザーとデバイスの間の接続を提供します。 |
| クラスの種類       | 構造体クラス                                              |
| SuperClasses | グループ                                                |
| 属性           | dellProductMembers                                  |
|              | dellPrivilegeMember                                 |

### 表 6-5 dellRAC4Privileges クラス

| OID          | 1.2.840.113556.1.8000.1280.1.1.1.3 |
|--------------|------------------------------------|
| 説明           | idRAC6 の権限(許可権限)を定義します             |
| クラスの種類       | 補助クラス                              |
| SuperClasses | なし                                 |
| 属性           | dellIsLoginUser                    |
|              | dellIsCardConfigAdmin              |
|              | dellIsUserConfigAdmin              |
|              | dellIsLogClearAdmin                |
|              | dellIsServerResetUser              |
|              | dellIsConsoleRedirectUser          |
|              | dellIsVirtualMediaUser             |
|              | dellIsTestAlertUser                |
|              | dellIsDebugCommandAdmin            |

## 表 6-6 dellPrivileges クラス

| OID          | 1.2.840.113556.1.8000.1280.1.1.1.4 |
|--------------|------------------------------------|
| 説明           | Dell の権限(許可権限)のコンテナクラスとして使用されます。   |
| クラスの種類       | 構造体クラス                             |
| SuperClasses | ユーザー                               |
| 属性           | dellRAC4Privileges                 |

# 表 6-7 dellProduct クラス

| OID          | 1.2.840.113556.1.8000.1280.1.1.1.5 |
|--------------|------------------------------------|
| 説明           | すべての Dell 製品が派生するメインクラス。           |
| クラスの種類       | 構造体クラス                             |
| SuperClasses | コンピュータ                             |
| 属性           | dellAssociationMembers             |

# 表 6-8 Active Directory スキーマに追加された属性のリスト

| 属性名 / 説明                                                                                                    | 割り当てられる OID/ 襟文オブジェクト識別子                               | 単一値   |
|----------------------------------------------------------------------------------------------------|--------------------------------------------------------|-------|
| dellPrivilegeMember                                                                                                | 1.2.840.113556.1.8000.1280.1.1.2.1                     | FALSE |
| この属性に属する dellPrivilege オブジェクトのリスト                                                                                  | 識別名 (LDAPTYPE_DN<br>1.3.6.1.4.1.1466.115.121.1.12)     |       |
| dellProductMembers                                                                                                 | 1.2.840.113556.1.8000.1280.1.1.2.2                     | FALSE |
| このロール(役割)に属する dellRacDevice および DelliDRACDevice オブジェクトのリスト この属性は<br>dellAssociationMembers バックワード リンクへのフォワードリンクです。 | 識別名 (LDAPTYPE_DN<br>1.3.6.1.4.1.1466.115.121.1.12)     |       |
| ו לעני ID: 12070                                                                                                   |                                                        |       |
| dellIsLoginUser                                                                                                    | 1.2.840.113556.1.8000.1280.1.1.2.3                     | TRUE  |
| ユーザーにデバイスへのログイン権限がある場合は TRUE。                                                                                      | ブール (LDAPTYPE_BOOLEAN<br>1.3.6.1.4.1.1466.115.121.1.7) |       |
| dellIsCardConfigAdmin                                                                                              | 1.2.840.113556.1.8000.1280.1.1.2.4                     | TRUE  |
| ユーザーに デバイスのカード設定権限がある場合は TRUE。                                                                                     | ブール (LDAPTYPE_BOOLEAN<br>1.3.6.1.4.1.1466.115.121.1.7) |       |
| dellIsUserConfigAdmin                                                                                              | 1.2.840.113556.1.8000.1280.1.1.2.5                     | TRUE  |
| ユーザーにデバイスのユーザー設定権限がある場合は TRUE。                                                                                     | ブール (LDAPTYPE_BOOLEAN<br>1.3.6.1.4.1.1466.115.121.1.7) |       |
| dellsLogClearAdmin                                                                                                 | 1.2.840.113556.1.8000.1280.1.1.2.6                     | TRUE  |
| ユーザーにデバイスのログクリア権限がある場合は TRUE。                                                                                      | ブール (LDAPTYPE_BOOLEAN<br>1.3.6.1.4.1.1466.115.121.1.7) |       |
| dellIsServerResetUser                                                                                              | 1.2.840.113556.1.8000.1280.1.1.2.7                     | TRUE  |

| ユーザーにデバイスのサーバーリセット権限がある場合は TRUE。                                                                | ブール (LDAPTYPE_BOOLEAN<br>1.3.6.1.4.1.1466.115.121.1.7)                   |       |
|-------------------------------------------------------------------------------------------------|--------------------------------------------------------------------------|-------|
| dellIsConsoleRedirectUser                                                                       | 1.2.840.113556.1.8000.1280.1.1.2.8                                       | TRUE  |
| ユーザーにデバイスのコンソールリダイレクト権限がある場合は TRUE。                                                             | ブール (LDAPTYPE_BOOLEAN<br>1.3.6.1.4.1.1466.115.121.1.7)                   |       |
| dellIsVirtualMediaUser                                                                          | 1.2.840.113556.1.8000.1280.1.1.2.9                                       | TRUE  |
| ユーザーにデバイスの仮想メディア権限がある場合は TRUE。                                                                  | ブール (LDAPTYPE_BOOLEAN<br>1.3.6.1.4.1.1466.115.121.1.7)                   |       |
| dellIsTestAlertUser                                                                             | 1.2.840.113556.1.8000.1280.1.1.2.10                                      | TRUE  |
| ユーザーにデバイスのテスト警告ユーザー権限がある場合は TRUE。                                                               | ブール (LDAPTYPE_BOOLEAN<br>1.3.6.1.4.1.1466.115.121.1.7)                   |       |
| dellIsDebugCommandAdmin                                                                         | 1.2.840.113556.1.8000.1280.1.1.2.11                                      | TRUE  |
| ユーザーに デバイスのデバッグコマンド管理権限がある場合は TRUE。                                                             | ブール (LDAPTYPE_BOOLEAN<br>1.3.6.1.4.1.1466.115.121.1.7)                   |       |
| dellSchemaVersion                                                                               | 1.2.840.113556.1.8000.1280.1.1.2.12                                      | TRUE  |
| スキーマのアップデートに現在のスキーマパージョンが使用されます。                                                                | 大文字小文字の区別無視の文字列<br>(LDAPTYPE_CASEIGNORESTRING<br>1.2.840.113556.1.4.905) |       |
| dellRacType                                                                                     | 1.2.840.113556.1.8000.1280.1.1.2.13                                      | TRUE  |
| この属性は dellRacDevice オブジェクトの現在の Rac タイプで dellAssociationObjectMembers フォワードリンク<br>へのパックワードリンクです。 | 大文字小文字の区別無視の文字列<br>(LDAPTYPE_CASEIGNORESTRING<br>1.2.840.113556.1.4.905) |       |
| dellAssociationMembers                                                                          | 1.2.840.113556.1.8000.1280.1.1.2.14                                      | FALSE |
| この製品に属する dellAssociationObjectMembers オブジェクトのリスト。この属性は dellProductMembers リンク属性へのパックワードリンクです。   | 識別名 (LDAPTYPE_DN<br>1.3.6.1.4.1.1466.115.121.1.12)                       |       |
| שלע ID: 12071                                                                                   |                                                                          |       |

# Active Directory ユーザーとコンピュータスナップインへの Dell 拡張のインストール

Active Directory でスキーマを拡張する場合は、iDRAC6 デバイス、ユーザーとユーザーグループ、iDRAC6 関連、iDRAC6 権限などを管理できるように、Active Directory ユーザーとコンピュ ータスナップインも拡張する必要があります。

『Dell Systems Management Tools and Documentation DVD』を使ってシステム管理ソフトウェアをインストールする場合、インストール手順中に Active Directory Users and Computers Snap-in オプションを選択するとスナップインを拡張できます。システム管理ソフトウェアのインストールの手順については、『Dell OpenManage ソフトウェアクイックインストールガイド』を参照してください。64ビット Windows オペレーティングシステムでは、スナップインインストーラは以下の場所にあります:

<DVD drive>:\SYSMGMT\ManagementStation\support\OMActiveDirectory\_SnapIn64

Active Directory ユーザーとコンピュータスナップインの詳細に関しては、Microsoft のマニュアルを参照してください。

#### Administrator Pack のインストール

Active Directory iDRAC6 オブジェクトを管理している各システムに、Administrator Pack をインストールする必要があります。Administrator Pack をインストールしないと、コンテナ内の Dell iDRAC6 オブジェクトを表示できません。

詳細については、「Active Directory ユーザーとコンピュータスナップインの開始」を参照してください。

### Active Directory ユーザーとコンピュータスナップインの開始

Active Directory ユーザーとコンピュータスナップインを開くには

1. ドメインコントローラにログインしている場合は、スタート 管理ツール→ Active Directory ユーザーとコンピュータの順にクリックします。

ドメインコントローラにログインしていない場合は、適切な Microsoft Administrator Pack がローカルシステムにインストールされている必要があります。この Administrator Pack をイン ストールするには、Start→ Run の順にクリックし、MMC と入力して Enter を押します。

MMC が表示されます。

- 2. コンソール 1 ウィンドウで、ファイル (または Windows 2000 を実行しているシステムではコンソール)をクリックします。
- 3. スナップインの追加と削除をクリックします。
- 4. Active Directory ユーザーとコンピュータスナップインを選択し、追加をクリックします。

5. 閉じる をクリックして OK をクリックします。

## Active Directory への iDRAC6 ユーザーと権限の追加

Dell の拡張 Active Directory ユーザーとコンピュータスナップインを使用して、iDRAC6、関連、および権限オブジェクトを作成すると、iDRAC6 のユーザーと権限を追加できます。各オブジェクトタイ ブを追加するには、次の手順に従います。

- 1 iDRAC6 デバイスオブジェクトの作成
- 1 権限オブジェクトの作成
- 1 関連オブジェクトの作成
- 1 関連オブジェクトへのオブジェクトの追加

### iDRAC6 デバイスオブジェクトの作成

- 1. MMC コンソールルート ウィンドウでコンテナを右クリックします。
- 2. 新規→ Dell リモート管理オブジェクト詳細設定の順に選択します。
  - **新規オブジェクト** ウィンドウが表示されます。
- 3. 新しいオブジェクトの名前を入力します。この名前は、「IDRAC6 ウェブベースのインタフェースを使用して拡張スキーまで Active Directory を設定する」のステップ A で入力する IDRAC6 名と同一でなければなりません。
- 4. iDRAC デバイスオブジェクト を選択します。
- 5. OK をクリックします。

### 権限オブジェクトの作成

- 💋 メモ: 権限オブジェクトは、関係する関連オブジェクトと同じドメインに作成する必要があります。
- 1. コンソールのルート(MMC)ウィンドウでコンテナを右クリックします。
- 新規→ Dell リモート管理オブジェクト詳細設定の順に選択します。
  新規オブジェクト ウィンドウが表示されます。
- 3. 新しいオブジェクトの名前を入力します。
- 4. 権限オブジェクトを選択します。
- 5. OK をクリックします。
- 6. 作成した権限オブジェクトを右クリックして プロパティを選択します。
- 7. リモート管理権限 タブをクリックして所有させたいユーザーまたはグループの権限を選択します。(「<u>表 5-10</u>」を参照)。

### 関連オブジェクトの作成

- ✓ メモ: iDRAC6 関連オブジェクトはグループから派生しており、その範囲はドメインローカルに設定されています。
- 1. コンソールのルート(MMC)ウィンドウでコンテナを右クリックします。
- 新規→ Dell リモート管理オブジェクト詳細設定の順に選択します。
  新規オブジェクト ウィンドウが開きます。
- 3. 新しいオブジェクトの名前を入力します。
- 4. 関連オブジェクトを選択します。

- 5. 関連オブジェクトのスコープを選択します。
- 6. OK をクリックします。

#### 関連オブジェクトへのオブジェクトの追加

関連オブジェクトプロパティウィンドウを使用すると、ユーザーまたはユーザーグルーブ、権限オブジェクト、iDRAC6 デバイスまたは iDRAC6 デバイスグルーブ間の関連付けができます。

ユーザーおよび iDRAC6 デバイスのグループを追加できます。Dell 関連グループと Dell に関連しないグループを作成する手順は同じです。

#### ユーザーまたはユーザーグループの追加

- 1. 関連オブジェクトを右クリックし、プロパティを選択します。
- 2. ユーザータブを選択して、追加を選択します。
- 3. ユーザーまたはユーザーグループの名前を入力し、OK をクリックします。

#### 権限の追加

- 1. 権限オブジェクトタブを選択し、追加をクリックします。
- 2. 権限オブジェクト名を入力し、OK をクリックします。

**権限オブジェクト**タブをクリックして、iDRAC6 デバイスに認証するときにユーザーまたはユーザーグループの権限を定義する関連に、権限オブジェクトを追加します。関連オブジェクトに追加できる権 限ブジェクトは 1 つだけです。

#### iDRAC6 デバイスまたは iDRAC6 デバイスグループを追加する

iDRAC6 デバイスまたは iDRAC6 デバイスグループを追加するには:

- 1. 製品 タブを選択して 追加 をクリックします。
- 2. iDRAC6 デバイスまたは iDRAC6 デバイスグループ名を入力して OK をクリックします。
- 3. プロパティウィンドウで、適用、OK の順にクリックします。

製品 タブをクリックして、定義されたユーザーまたはユーザーグループが使用可能なネットワークに接続された 1 つの iDRAC6 デバイスを追加します。1 つの関連オブジェクトに対して複数の iDRAC6 デバイスを追加できます。

## iDRAC6 ウェブベースのインタフェースを使用して拡張スキーまで Active Directory を設定する

- 1. サポートされているウェブブラウザのウィンドウを開きます。
- 2. iDRAC6 のウェブベースのインタフェースにログインします。
- 3. システムツリーで、システム→ リモートアクセス→ iDRAC の順に選択します。

iDRAC I 情報 画面が表示されます。

4. ネットワークセキュリティタブをクリックしてActive Directory タブをクリックします。

Active Directory の設定と管理 画面が表示されます。

5. 画面の一番下までスクロールし、Active Directory の設定 をクリックします。

ステップ 4 - 1 Active Directory の設定と管理 画面が表示されます。

6. Active Directory サーバーの SSL 証明書を認証するには、認証設定の 証明書の確認を有効にする チェックボックスを選択します。

Active Directory サーバーの SSL 証明書を認証したくない場合は、何もせずに「<u>手順</u>8」に進みます。

7. Active Directory CA 証明書のアップロードで、証明書のファイルパスを入力するかブラウズして証明書ファイルを検索してアップロードをクリックします。

💋 メモ: フルパスおよび正しいファイル名とファイル拡張子を含む絶対ファイルパスを入力する必要があります。

アップロードした Active Directory CA 証明書の情報が、現在の Active Directory CA 証明書 セクションに表示されます。

8. Next(次へ)をクリックします。

ステップ 4 - 2 Active Directory の設定と管理 画面が 表示されます。

- 9. Active Directory を有効にする チェックボックスをオンにします。
- 10. 追加 をクリックし、ユーザードメイン名を入力します。ユーザードメイン名をテキスト欄に入力したら OK をクリックします。
- 11. プロンプトが表示されたらユーザードメイン名をタイプし、OK をクリックします。このステップは任意です。ユーザードメインのリストを設定すると、そのリストはWebベースのインタフェースログイン画面で利用可能になります。リストから選択し、ユーザー名を入力するだけです。
- 12. タイムアウト欄に、Active Directory の応答に対する iDRAC6 の待ち時間の秒数を入力します。デフォルト値は 120 秒です。
- 13. **ドメインコントローラサーバーアドレス**を入力します。ログイン処理用に最大3つの Active Directory サーバーまで入力できますが、IP アドレスか、または完全修飾ドメイン名(FQDN)を入 力することにより少なくとも1つのサーバーを設定する必要があります。接続が確立するまで、iDRAC6は設定された各サーバーへの接続を試みます。

✓ メモ: 証明書の確認を有効にした場合は、このフィールドで指定するFQDNまたは IPアドレスが、ドメインコントローラ証明書のトピックまたはトピック代替名 フィールドと一致している必要があります。

14. Next(次へ)をクリックします。

ステップ 4 - 3 Active Directory の設定と管理 画面が 表示されます。

- 15. スキーマの選択で拡張スキーマチェックボックスを選択します。
- 16. Next(次へ)をクリックします。

ステップ 4 - 4 Active Directory の設定と管理 画面が表示されます。

- 17. 拡張スキーマ設定で、iDRAC6の名前とiDRAC6ドメイン名を入力し、Active Directory に iDRAC6 デバイスオブジェクトとその位置を設定します。
- 18. 終了をクリックして変更を保存し、完了をクリックします。

Active Directory の設定と管理のメイン画面が表示されます。次に、設定したばかりの Active Directory の設定をテストする必要があります。

19. 画面の一番下までスクロールして、設定をテスト をクリックします。

Active Directory 設定のテスト 画面が表示されます。

20. iDRAC6 のユーザー名とパスワードを入力し、テスト開始 をクリックします。

テスト結果およびテスト記録が表示されます。詳細については、「設定のテスト」を参照してください。

✓ メモ: Active Directory のログインをサポートするには、iDRAC6 に正しく設定された DNS サーバーがなければなりません。ネットワーク設定 画面にナビゲート(システム→ リモートアクセス→ iDRACの順にクリックし、次にネットワーク/セキュリティタブをクリック)し、手動で DNS サーバーを設定するか、または DHCP を利用して DNS サーバーを取得します。

拡張スキーマでの Active Directory の設定が完了しました。

## RACADM を使用した拡張スキーマでの Active Directory の設定

ウェブインタフェースではなく racadm CLI を使用した拡張スキーマで iDRAC6 Active Directory 機能を設定するには、次のコマンドを使用します。

1. コマンドプロンプトを開き、次の RACADM コマンドを入力します:

racadm config -g cfgActiveDirectory -o cfgADEnable 1

racadm config -g cfgActiveDirectory -o cfgADType 1

racadm config -g cfgActiveDirectory -o cfgADRacName <RAC common name>

racadm config -g cfgActiveDirectory -o cfgADRacDomain <完全修飾ルードメイン名>

racadm config -g cfgActiveDirectory -o cfgDomainController1 <完全修飾ドメイン名またはドメインコントローラの IP アドレス> racadm config -g cfgActiveDirectory -o cfgDomainController2 <完全修飾ドメイン名またはドメインコントローラの IP アドレス> racadm config -g cfgActiveDirectory -o cfgDomainController3 <完全修飾ドメイン名またはドメインコントローラの IP アドレス> ダモ: 3 つのアドレスのうち少なくとも 1 つは設定する必要があります。iDRAC6 は接続が確立するまで、設定されたアドレスーつずつに接続を試みます。拡張スキーマの場合、これら は IDRAC6 デバイスが位置するドメインコントローラの FQDN または IP アドレスになります。拡張スキーマモードではグローバルカタログサーバーは一切使われません。 SSL ハンドシェイク中の証明書の確認を無効にしたい場合は、次の RACADM コマンドを入力します:

racadm config -g cfgActiveDirectory -o cfgADCertValidationEnable 0

この場合、CA 証明書をアップロードする必要はありません。

SSL ハンドシェイク中の証明書の確認を有効にしたい場合は、次の RACADM コマンドを入力します:

racadm config -g cfgActiveDirectory -o cfgADCertValidationEnable 1

この場合、次の RACADM コマンドを使用して CA 証明書をアップロードする必要があります:

racadm sslcertupload -t 0x2 -f <ADS ルート CA 証明書>

次の RACADM コマンドは任意で使用できます。詳細については、「<u>iDRAC6 ファームウェア SSL 証明書のインポート</u>」を参照してください。

racadm sslcertdownload -t 0x1 -f <RAC SSL 証明書>

2. iDRAC6 で DHCP が有効で、DHCP サーバーが提供する DNS を使用する場合は、次の RACADM コマンドを入力します:

racadm config -g cfgLanNetworking -o cfgDNSServersFromDHCP 1

3. iDRAC6 で DHCP が無効になっている場合、または手動で DNS IP アドレスを入力する場合は、次の RACADM コマンドを入力します:

racadm config -g cfgLanNetworking -o cfgDNSServersFromDHCP 0

racadm config -g cfgLanNetworking -o cfgDNSServerl <一次 DNS IP アドレス>

racadm config -g cfgLanNetworking -o cfgDNSServer2 <二次 DNS IP アドレス>

4. ユーザードメインのリストを設定する場合 iDRAC6 のウェブベースのインタフェースにログイン中にユーザー名を入力するだけでいいように、次のコマンドを入力します:

racadm config -g cfgUserDomain -o cfgUserDomainName -i <索引>

1から40までの索引番号で40人までのユーザードメインを設定できます。

ユーザードメインの詳細については「Active Directory を使用した iDRAC6 へのログイン」を参照してください。

5. Enter を押して、拡張 スキーマでの Active Directory の設定を完了します。

# 標準スキーマの Active Directory の概要

図 6-3 に示すように、Active Directory を統合するために標準スキーマを使用する場合は、Active Directory とiDRAC6の両方で設定が必要になります。

### 図 6-3 Microsoft Active Directory と標準スキーマによる iDRAC6 の設定

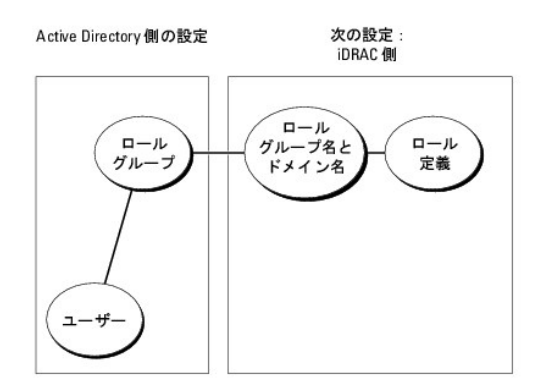

Active Directory 側では、標準グループオブジェクトがロール(役割)グループとして使用されます。iDRAC6のアクセス権を持つユーザーはロールグループのメンバーとなります。このユーザーに特定のiDRAC6カードへのアクセスを与えるには、ロールグループ名とそのドメイン名を特定のiDRAC6カードで設定する必要があります。拡張スキーマソリューションとは異なり、ロールと権限レベル

は Active Directory ではなく各 iDRAC6 カードで定義されます。各 iDRAC6 につき最大 5 つのロールグループを設定および定義できます。 <u>表 6-9</u> デフォルトのロールグループの権限を示しま す。

### 表 6-9 デフォルトの役割グループの特権

| ロール(役割)<br>グループ | デフォルトの権<br>限レベル | 許可する権限                                                                                                    | ピットマスク     |
|-----------------|-----------------|----------------------------------------------------------------------------------------------------|------------|
| ロールグループ<br>1    | システム管理者         | iDRAC へのログイン、iDRAC の設定、ユーザー設定、ログのクリア、サーバー制御コマンドの 実行、コンソールリダイレクト<br>への アクセス、仮想メディアへの アクセス、テスト 警告、診断コマンドの実行。 | 0x000001ff |
| ロールグループ<br>2    | オペレータ           | iDRAC へのログイン、iDRAC の設定、サーパー制御コマンドの実行、コンソールリダイレクトへのアクセス、仮想メディアへ<br>の アクセス、テスト警告、診断コマンドの実行。                  | 0x000000f9 |
| ロールグループ<br>3    | 読み取り専用          | idrac へのログイン                                                                                               | 0x00000001 |
| ロールグループ<br>4    | なし              | 権限の割り当てなし                                                                                                  | 0x0000000  |
| ロールグループ<br>5    | なし              | 権限の割り当てなし                                                                                                  | 0x0000000  |

💋 メモ: ビットマスク値を使用するのは、RACADM で標準スキーマを設定する場合に限ります。

# 単一ドメイン対複数ドメインのシナリオ

ログインユーザーおよびロールグループの全てとネストされたグループが同じドメイン内にある場合は、ドメインコントローラのアドレスのみを iDRAC6 で設定する必要があります。この単一ドメインのシ ナリオでは、どのグループタイプもサポートします。

ログインユーザーおよびロールグループの全て、またはネストされたグループのいずれかが複数ドメインからのものである場合は、グローバルカタログサーバーアドレスを iDRAC6 で設定する必要があ ります。この複数ドメインのシナリオでは、すべてのロールグループおよびネストされたグループがある場合、ユニバーサルグループのタイプでなければなりません。

## iDRAC6 にアクセスするための標準スキーマ Active Directory の設定

Active Directory ユーザーが iDRAC6 にアクセスする前に、次のステップを実行して、Active Directory を設定する必要があります:

- 1. Active Directory サーバー(ドメインコントローラ)で、Active Directory ユーザーとコンピュータスナップインを開きます。
- グループを作成するか、既存のグループを選択します。ウェブベースのインタフェースまたは RACADM のいずれかを使用して、グループ名およびこのドメイン名を iDRAC6 に設定する必要が あります(「<u>IDRAC6 ウェブベースのインタフェースを使用して標準スキーマで Active Directory を設定する</u>」または「<u>RACADM を使用した標準スキーマでの Active Directory の設定</u>」を 参照)。
- 3. Active Directory ユーザーを、iDRAC6 にアクセスする Active Directory グループのメンバーとして追加します。

# iDRAC6 ウェブベースのインタフェースを使用して標準スキーマで Active Directory を設定する

- 1. サポートされているウェブブラウザのウィンドウを開きます。
- 2. iDRAC6 のウェブベースのインタフェースにログインします。
- 3. システムツリーで、システム→ リモートアクセス→ iDRAC の順に選択します。
- 4. ネットワークセキュリティタブをクリックしてActive Directory タブをクリックします。

Active Directory の設定と管理 画面が表示されます。

5. 画面の一番下までスクロールし、Active Directory の設定 をクリックします。

ステップ 4 - 1 Active Directory の設定と管理 画面が 表示されます。

- 6. 証明書の設定 で Active Directory を有効にする を選択します。
- 7. Active Directory CA 証明書のアップロードで、証明書のファイルパスを入力するかブラウズして証明書ファイルを検索してアップロードをクリックします。

💋 メモ: フルパスおよび正しいファイル名とファイル拡張子を含む絶対ファイルパスを入力する必要があります。

アップロードした Active Directory CA 証明書の情報が、現在の Active Directory CA 証明書 セクションに表示されます。

8. Next(次へ)をクリックします。

ステップ 4 - 2 Active Directory の設定と管理 画面が 表示されます。

- 9. Active Directory を有効にする チェックボックスをオンにします。
- 10. 追加 をクリックし、ユーザードメイン名を入力します。ユーザードメイン名をテキスト欄に入力したら OK をクリックします。
- 11. タイムアウト欄に、Active Directory の応答に対する iDRAC6 の待ち時間の秒数を入力します。デフォルト値は 120 秒です。
- 12. **ドメインコントローラサーバーアドレス**を入力します。ログイン処理用に最大3つの Active Directory サーバーまで入力できますが、IP アドレスか、または完全修飾ドメイン名(FQDN)を入 力することにより少なくとも1つのサーバーを設定する必要があります。接続が確立するまで、iDRAC6は設定された各サーバーへの接続を試みます。
- 13. Next(次へ)をクリックします。

ステップ 4 - 3 Active Directory の設定と管理 画面が 表示されます。

- 14. スキーマの選択 で標準スキーマチェックボックスを選択します。
- 15. Next(次へ)をクリックします。

ステップ 4 - 4a Active Directory の設定と管理 画面が 表示されます。

16. 標準スキーマ設定で、グローバルカタログサーバーアドレスを入力します。

メモ:ユーザーアカウントとロール(役割)グループが異なるドメインにある場合、グローバルカタログサーバーは標準スキーマについてのみ必要です。さらに、この複数ドメインの場合、ユニバーサルグループのみが使用できます。

17. **ロールグループ** ボタンをクリックしてロールグループを追加します。

ステップ 4 - 4b ロールグループ 1 を設定 画面が表示されます。

- 18. グループ名を入力します。iDRAC6 に関連付けられた Active Directory でロール(役割)グループを識別するグループ名。
- 19. グループドメインを入力します。グループドメインはフォレストのルートドメインの完全修飾名です。
- 20. ロール(役割)グループの権限で、グループの権限を設定します。ロールグループの権限に関する情報は、表 5-11 on を参照してください。

メモ: 権限を変更すると、既存の ロールグループの権限(システム管理者、パワーユーザー、ゲストユーザー)は、変更した権限に基づいてカスタムグループまたは適切な役割グループの権限に変更されます。

21. OK をクリックして、ロール(役割)グループの設定を保存します。

設定が変更されたことを示す警告ダイアログが表示されます。OK をクリックして、ステップ 4 - 4a Active Directory の設定および管理 画面に戻ります。

- 22. 追加ロールグループを追加するには、<u>手順 17</u> through <u>手順 21</u> を繰り返します。
- 23. 終了をクリックして、完了をクリックします。

Active Directory の設定と管理のメイン画面が表示されます。次に、設定したばかりの Active Directory の設定をテストする必要があります。

24. 画面の一番下までスクロールして、設定をテストをクリックします。

Active Directory 設定のテスト 画面が表示されます。

25. iDRAC6 のユーザー名とパスワードを入力し、テスト開始 をクリックします。

テスト結果およびテスト記録が表示されます。詳細については、「<u>設定のテスト</u>」を参照してください。

✓ メモ: Active Directory のログインをサポートするには、iDRAC6 に正しく設定された DNS サーバーがなければなりません。リモートアクセス→ 設定→ ネットワーク の順にページをナビ ゲートして、手動で DNS サーバーを設定するか、または DHCP を利用して DNS サーバーを取得します。

標準スキーマでの Active Directory の設定が完了しました。

## RACADM を使用した標準スキーマでの Active Directory の設定

ウェブインタフェースではなく racadm CLI を使用した標準スキーマで iDRAC6 Active Directory 機能を設定するには、次のコマンドを使用します。

#### 1. コマンドプロンプトを開き、次の RACADM コマンドを入力します:

racadm config -g cfgActiveDirectory -o cfgADEnable 1

racadm config -g cfgActiveDirectory -o cfgADType 2

racadm config -g cfgStandardSchema -i <索引> -o cfgSSADRoleGroupName <**ロールグループの共通名**>

racadm config -g cfgStandardSchema -i <索引> -o cfgSSADRoleGroupDomain <完全修飾ドメイン名>

racadm config -g cfgStandardSchema -i <素引> -o cfgSSADRoleGroupPrivilege <特定のユーザー権限のビットマスク番号>

#### ✓ メモ: ビットマスク番号の値については、<u>B-1</u>を参照してください。

racadm config -g cfgActiveDirectory -o cfgDomainController1 <完全修飾ドメイン名またはドメインコントローラの IP アドレス>

racadm config -g cfgActiveDirectory -o cfgDomainController2 <完全修飾ドメイン名またはドメインコントローラの IP アドレス>

racadm config -g cfgActiveDirectory -o cfgDomainController3 <完全修飾ドメイン名またはドメインコントローラの IP アドレス>

💋 メモ: ドメインの FQDN ではなく、ではなく、ドメインコントローラの FQDN を入力します。例えば、servername.dell.com と入力します(dell.com ではない)。

メモ: 3つのアドレスのうち少なくとも1つは設定する必要があります。iDRAC6 は接続が確立するまで、設定されたアドレス一つずつに接続を試みます。標準スキーマの場合、これらは ユーザーアカウントおよびロールグループが位置するドメインコントローラのアドレスになります。

racadm config -g cfgActiveDirectory -o cfgGlobal Catalog1 <完全修飾ドメイン名またはドメインコントローラの IP アドレス>

racadm config -g cfgActiveDirectory -o cfgGlobal Catalog2 <完全修飾ドメイン名またはドメインコントローラの IP アドレス>

racadm config -g cfgActiveDirectory -o cfgGlobal Catalog3 <完全修飾ドメイン名またはドメインコントローラの IP アドレス>

✓ メモ:ユーザーアカウントとロール(役割)グルーブが異なるドメインにある場合、グローバルカタログサーバーは標準スキーマについてのみ必要です。さらに、この複数ドメインの場合、ユニバーサルグルーブのみが使用できます。

✓ メモ: 証明書の確認を有効にした場合は、このフィールドで指定するFQDNまたは IPアドレスが、ドメインコントローラ証明書のトピックまたはトピック代替名 フィールドと一致している必要があります。

SSL ハンドシェイク中の証明書の確認を無効にしたい場合は、次の RACADM コマンドを入力します:

racadm config -g cfgActiveDirectory -o cfgADCertValidationEnable 0

この場合、CA 証明書をアップロードする必要はありません。

SSL ハンドシェイク中の証明書の確認を有効にしたい場合は、次の RACADM コマンドを入力します:

racadm config -g cfgActiveDirectory -o cfgADCertValidationEnable 1

この場合、次の RACADM コマンドを使用して CA 証明書もアップロードしなければなりません:

racadm sslcertupload -t 0x2 -f <ADS ルート CA 証明書>

次の RACADM コマンドは任意で使用できます。詳細については、「<u>iDRAC6 ファームウェア SSL 証明書のインポート</u>」を参照してください。

racadm sslcertdownload -t 0x1 -f <RAC SSL 証明書>

#### 2. iDRAC で DHCP が有効で、DHCP サーバーが提供する DNS を使用する場合は、次の RACADM コマンドを入力します:

racadm config -g cfgLanNetworking -o cfgDNSServersFromDHCP 1

3. iDRAC6 で DHCP が無効になっている場合、または手動で DNS IP アドレスを入力する場合は、次の RACADM コマンドを入力します:

racadm config -g cfgLanNetworking -o cfgDNSServersFromDHCP 0

racadm config -g cfgLanNetworking -o cfgDNSServerl <一次 DNS IP アドレス>

racadm config -g cfgLanNetworking -o cfgDNSServer1 <二次 DNS IP アドレス>

4. ユーザードメインのリストを設定する場合 iDRAC6 のウェブベースのインタフェースにログイン中にユーザー名を入力するだけでいいように、次のコマンドを入力します:

racadm config -g cfgUserDomain -o cfgUserDomainName -i <索引>

1から40までの索引番号で40人までのユーザードメインを設定できます。

ユーザードメインの詳細については「Active Directory を使用した iDRAC6 へのログイン」を参照してください。

# 設定のテスト

設定が機能するかどうか、あるいは、機能しない Active Directory ログインに関する問題を診断する必要があるときは、iDRAC6 ウェブベースのインタフェースから設定をテストできます。

iDRAC6 ウェブベースのインタフェースで設定を設定した後、画面最下部の **設定のテスト**をクリックしてください。テストを実行するためにテストするユーザーの名前(たとえば、 username@domain.com)とパスワードの入力を求められます。設定によっては、全てのテスト段階が完了し、それぞれの段階の結果を表示するまで、かなりの時間がかかるかもしれません。詳細 なテストログは、結果画面の下部に表示されます。

何らかのステップでエラーが発生した場合、テストログで詳細を分析して問題と考えられる解決策を特定してください。一般的なエラーについては「よくあるお問い合わせ(FAO)」を参照してください。

設定を変更する必要があるときは、Active Directory タブをクリックして、段階的に設定の変更をしてください。

# ドメインコントローラの SSL を有効にする

iDRAC6 が Active Directory ドメインコントローラに対してユーザーを認証するとき、ドメインコントローラと SSL セッションを開始します。このとき、ドメインコントローラは認証局 (CA) によって署名さ れた証明書を発行し、そのルート証明書も iDRAC6 にアップロードされます。つまり、iDRAC6 が (ルートか子ドメインコントローラかにかかわらず) どの ドメインコントローラに対しても認証できるために は、そのドメインコントローラはそのドメインの CA によって署名された SSL 対応証明書を持っている必要があります。

Microsoft エンタープライズのルート CA を利用して自動的にすべてのドメインコントローラ SSL 証明書を割り当てる場合は、次の手順を実行して各ドメインコントローラの SSL を有効にする必要があ ります。

- 1. 各コントローラの SSL 証明書をインストールして、各ドメインコントローラで SSL を有効にします。
  - a. スタート→ 管理ツール→ドメインセキュリティポリシー をクリックします。
  - b. 公開キーのポリシー フォルダを展開し、自動証明書要求の設定を右クリックして自動証明書要求をクリックします。
  - c. 自動証明書要求の設定ウィザードで次へをクリックし、ドメインコントローラを選択します。
  - d. 次へをクリックして、完了をクリックします。

### ドメインコントローラのルート CA 証明書の iDRAC6 へのエクスポート

- 💋 メモ: システムで Windows 2000 が実行されている場合は、次の手順は異なっている可能性があります。
- ✓ メモ:独立した認証局 (CA)を使用している場合は、次の手順は異なっている可能性があります。
- 1. Microsoft Enterprise CA サービスを実行しているドメインコントローラを見つけます。
- 2. スタート→ファイル名を指定して実行の順にクリックします。
- 3. 実行 フィールドに mmc と入力し、OK をクリックします。
- 4. In the コンソール 1 (MMC) ウィンドウで、ファイル またはコンソール (Windows 2000 システムの場合)をクリックし、スナップインの追加/削除を選択します。
- 5. スナップインの追加と削除 ウィンドウで追加 をクリックします。
- 6. スタンドアロンスナップイン ウィンドウで 証明書 を選択して 追加 をクリックします。
- 7. コンピュータアカウントを選択して次へをクリックします。
- 8. ローカルコンピュータを選択して完了をクリックします。
- 9. OK をクリックします。
- 10. コンソール 1 ウィンドウで、証明書 フォルダを展開し、パーソナル フォルダを展開して、証明書 フォルダをクリックします。
- 11. ルート CA 証明書を見つけて右クリックし、すべてのタスクを選択して エクスポート をクリックします。
- 12. 証明書のエクスポート ウィザードで次へ を選択し、いいえ、秘密キーをエクスポートしないを選択します。
- 13. 次へをクリックし、フォーマットとして Base-64 エンコード X.509 (.cer)を選択します。
- 14. 次へをクリックし、システムのディレクトリに証明書を保存します。
- 15. <u>手順 14</u> に保存した証明書を iDRAC6 にアップロードします。

RACADM を使って証明書をアップロードする場合は、「RACADM を使用した標準スキーマでの Active Directory の設定」を参照してください。

ウェブベースのインタフェースを使用して証明書をアップロードするには「IDRAC6 ウェブベースのインタフェースを使用して標準スキーマで Active Directory を設定する」を参照してください。

### iDRAC6 ファームウェア SSL 証明書のインポート

メモ: Active Directory サーバーが SSL セッションの初期化段階でクライアントを認証する設定になっている場合、iDRAC6 サーバー証明書を Active Directory ドメインコントローラにもアップロードする必要があります。ctive Directory サーバーが SSL セッションの初期化段階でクライアントを認証する設定になっていない場合は、この手順は必要ありません。

次の手順を使って、すべてのドメインコントローラの信頼された証明書のリストに iDRAC6 ファームウェア SSL 証明書をインポートします。

💋 メモ: システムで Windows 2000 が実行されている場合は、次の手順は異なっている可能性があります。

✓ メモ: IDRAC6 ファームウェア SSL 証明書がよく知られた CA によって署名され、そして、その CA の証明書がすでにドメインコントローラの信頼されたルート認証局のリストに載っている場合は、本項のステップを行う必要はありません。

iDRAC6のSSL証明書は、iDRACのウェブサーバーで使用される証明書と同じです。iDRAC6のコントローラにはすべて、デフォルトの自己署名付き証明書が付属しています。

iDRAC6 の SSL 証明書をダウンロードするには、次の RACADM コマンドを実行してください:

racadm sslcertdownload -t 0x1 -f <RAC SSL 証明書>

- 1. ドメインコントローラで、MMC コンソール ウィンドウを開き、証明書→信頼できるルート認証局の順に選択します。
- 2. 証明書を右クリックし、すべてのタスクを選択してインポートをクリックします。
- 3. 次へをクリックして SSL 証明書ファイルまで参照します。
- 4. 各ドメインコントローラの信頼できるルート認証局に iDRAC6 SSL 証明書をインストールします。

独自の証明書をインストールした場合は、その証明書に署名する CA が **信頼できるルート認証局** リストにあるかどうか確認してください。この認証局がリストにない場合、それを使用するすべ てのドメインコントローラにインストールする必要があります。

- 5. 次へ をクリックし、証明書の種類に基づいて証明書の保存場所を Windows に自動的に選択させるか、希望の場所まで参照します。
- 6. 完了をクリックして OK をクリックします。

# Active Directory を使用した iDRAC6 へのログイン

You can use Active Directory to log in to iDRAC6 using one of the following methods: 次の方法のいずれかを使用して Active Directory を使って iDRAC6 にログインできます:

- 1 ウェブインタフェース
- 1 ローカル RACADM
- 1 SM-CLP CLI 用の SSH または Telnet コンソール

ログイン構文は、3 つの方法にすべて共通です。

<ユーザー名@ドメイン>

または

<ドメイン>\<ユーザー名> または<ドメイン>/<ユーザ名>

username は 1~256 バイトの ASCII 文字列です。

ユーザー名、ドメイン名ともに空白スペースや特殊文字(\, /, @ など)は使用できません。

メモ: Americas などの NetBIOS ドメイン名は名前解決できないため、指定できません。

ウェブベースのインタフェースからログインし、ユーザードメインを設定している場合、ウェブベースのインタフェースログイン画面には、プルダウンメニューにすべてのユーザードメインが表示されるので、 選択してください。プルダウン メニューからユーザードメインを選択したら、ユーザー名を入力するだけです。この iDRAC を選択した場合、前述の「<u>Active Directory を使用した iDRAC6 へのログ</u> イン」に記載のログイン構文を使うと、Active Directory のユーザーとしてログイン状態を保てます。

よくあるお問い合わせ(FAQ)

# Active Directory ログインの問題

### My Active Directory ログインに失敗しました。どうすればいいのでしょうか?

iDRAC6 は、ウェブベースのインタフェースで診断用ツールを提供します。

- 1. ウェブベースのインタフェースから、管理者権限を持ったローカルユーザーとしてログインしてください。
- 2. システムツリーで、システム→ リモートアクセス→ iDRAC の順に選択します。
- 3. ネットワーク/セキュリティタブをクリックしてから、Active Directory サブタブ をクリックします。

Active Directory の設定と管理 画面が表示されます。

4. 画面の下部までスクロールして、テスト設定をクリックしてください。

Active Directory 設定のテスト 画面が表示されます。

5. テストユーザー名とパスワードを入力してから、テスト開始をクリックしてください。

iDRAC6 は段階的にテストを実行し、各ステップの結果を表示します。iDRAC6 は問題解決に役立つ詳細なテスト結果も記録します。

#### 問題が続く場合:

- a. テスト設定 画面で、Active Directory サブタブをクリックして、Active Directory の設定と管理 画面に戻ります。
- b. 画面の下部までスクロールして Active Directory を設定する をクリックしてください。
- c. ユーザー設定を変更し、テストユーザーが認証ステップをパスするまで、繰り返しテストを実行してください。

#### 認証確認を有効にしていたのに、Active Directory ログインに失敗しました。GUI から診断を実行し、その結果、次のエラーメッセージが 表示されました:

ERROR (エラー): Can't contact LDAP server (LDAP サーバーに接続できません)、error (エラー):14090086:SSL ルーroutines (チン): SSL3\_GET\_SERVER\_CERTIFICATE: certificate verify failed (証明書の検証に失敗しました): Please check the correct Certificate Authority (CA) certificate has been 144 Using iDRAC6 With Microsoft Active Directory uploaded to iDRAC. Please also check if the iDRAC date is within the valid period of the certificates and if the Domain Controller Address configured in iDRAC matches the subject of the Directory Server Certificate (正しい CA 証明書が iDRAC にアップロードされたことを確認してください。また、iDRAC の日付が証明書の有効期間内であるか、iDRAC で設定されたドメイ ンコントローラアドレスがディレクトリサーバー証明書の件名と一致しているか確認してください)。

# 問題は何ですか?そしてどのようにそれを修正したらよいのでしょうか?

認証確認が有効な場合、iDRAC6 がディレクトリサーバーにより SSL 接続を構築する場合、iDRAC6 はアップロードされた CA 証明書を使用して、ディレクトリサーバー証明書を検証します。認証確 認の失敗の大部分の一般的な理由は以下の通りです:

- 1 iDRAC6の日付が、サーバー認証または CA 証明書の有効期間内ではありません。iDRAC6の期間と証明書の有効期間を確認してください。
- 1 iDRAC6 で設定されたドメインコントローラアドレスが、ディレクトリサーバー認証のトピックまたはトピック代替名と一致していません。
  - IP アドレスを使用している場合は、「ドメインコントローラアドレスに IP アドレスを使用していますが、認証確認に失敗しました。何が問題ですか?」を参照してください。
  - o FQDN を使用している場合は、ドメインそのものでなくドメインコントローラの FQDN を使用していることを確認してください。たとえば、servername.example.com を使用してください(example.com でなく)。

#### Active Directory を使用して iDRAC6 にログインすることができない場合、何を確認したらいいのでしょうか?

最初に、テスト設定機能を使用して不具合を診断してください。方法については、「My Active Directory ログインに失敗しました。どうすればいいのでしょうか?」を参照してください。

その後、テスト結果によって示される特定の不具合を解決してください。詳細については、「設定のテスト」を参照してください。

#### 一般的な問題については、本項で説明します。ただし、一般的に次のことを確認する必要があります:

- 1. ログインに NetBIOS 名でなく、正しいユーザードメイン名が使用されていることを確認します。
- 2. ローカル iDRAC6 ユーザーアカウントがある場合は、ローカルの資格情報を使用して iDRAC6 にログインします。
- 以下の設定を確認します:
  - a. Active Directory の設定と管理 画面にナビゲートします。システム→ リモートアクセス→ iDRAC の順に選択し、ネットワーク/ セキュリティ タブをクリックしてから Active Directory サブタブをクリックします。
  - b. Active Directory Enabled チェックボックスがチェックされていることを確認します。
  - c. 認証確認を有効にしたら、正しい Active Directory のルート CA 証明書を iDRAC6 にアップロードしたことを確認してください。認証は、Active Directory の CA 証明書の領 域に表示されます。iDRAC6 の期間が CA 証明書の有効期間内であることを確認してください。

- d. 拡張スキーマを使用している場合は、iDRAC名とiDRACドメイン名が Active Directory 環境の設定と一致していることを確認してください。
  - 標準スキーマを使用している場合は、グループ名とグループドメイン名が Active Directoryの設定と一致していることを確認してください。
- e. ネットワーク設定画面にナビゲートしてください。システム→ リモートアクセス→ iDRAC の順にクリックして、ネットワーク/ セキュリティをクリックします。 DNS の設定が正しいことを確認します。
- f. ドメインコントローラの SSL 証明書をチェックして iDRAC6 の期間が証明書の有効期間内であることを確かめてください。

## Active Directory 認証確認

#### ドメインコントローラアドレスに IP アドレスを使用していますが、認証確認に失敗しました。何が問題ですか?

ドメインコントローラ証明書の トピックまたはトピック代替名 フィールドをチェックしてください。通常、Active Directory はドメインコントローラ認証の トピックまたはトピック代替名 フィールドで ドメインコ ントローラのホスト名 (IP アドレスではない)を使用します。 次のいずれかの措置をとることで、問題を解決することができます:

- 1 iDRAC6のドメインコントローラアドレスとしてドメインコントローラのホスト名(FODN)を設定して、サーバー認証のトピックまたはトピック代替名と一致させてください。
- 1 トピックまたはトピック代替名のフィールドで IP アドレスを使うために、iDRAC6 で設定された IP アドレスと一致するように、サーバー認証を再発行してください。
- 1 SSL ハンドシェイクの間、認証確認なしでこのドメインコントローラを信頼することを選択する場合は、認証確認を無効にしてください。

### なぜ、iDRAC6 は初期設定で認証確認を有効にするのですか?

iDRAC6は、iDRAC6 が接続するドメインコントローラを確実に識別するために、強固なセキュリティを実行しています。認証確認なしでは、ハッカーはドメインコントローラになりすますし、SSL接続の乗 っ取りができてしまいます。認証確認なしでセキュリティ境界内のすべてのドメインコントローラを信頼することを選択する場合、GUI または CLI によってそれを無効にすることができます。

# 拡張スキーマと標準スキーマ

### 私は、複数のドメイン環境で拡張スキーマを使用しています。どのようにドメインコントローラアドレスを設定したらいいのでしょうか?

ホスト名 (FQDN)または、iDRAC6 のオブジェクトが属するドメインを提供するドメインコントローラの IP アドレスを使用してください。

### グローバルカタログアドレスを設定する必要がありますか?

あなたが拡張スキーマを使用している場合、グローバルカタログアドレスは拡張スキーマでは使用しないため、設定はできません。

標準スキーマを使用していて、ユーザーとロールグループが異なるドメインの場合は、グローバルカタログアドレスを設定する必要があります。この場合、ユニバーサルグループのみ使用できます。

標準スキーマを使用していて、すべてのユーザーとすべてのロールグループが同じドメインの場合は、グローバルカタログアドレスを設定する必要はありません。

### 標準的なスキーマクエリはどのように動作しますか?

iDRAC6 は、まず設定されたドメインコントローラアドレスに接続します。ユーザーとロールグループがそのドメインに存在する場合、権限は保存されます。 グローバルコントローラアドレスが設定された場合、iDRAC6 はグローバルカタログに問い合わせを続けます。他の権限がグローバルカタログから検出された場合、これらの権限は蓄積されます。

#### その他

### iDRAC6 は、常に SSL よりも LDAP を優先的に使用しますか?

はい。全ての通信は、安全なポート636や3269の上で行います。

テスト設定の間、iDRAC6 は問題を隔離するだけのためにLDAP 接続を行います。しかし、不安定な接続に関して LDAP バインド行いません。

#### iDRAC6は、NetBIOS名をサポートしますか?

.このリリースにおいてはしません。

<u>目次ページに戻る</u>

### <u>目次ページに戻る</u>

# 管理下サーバーの設定と正常性の表示

Integrated Dell エリモートアクセ ス ブレードサーバーのためのコント ローラ 6 (iDRAC6) エンタープライ ズ バージョン 2.0 ユーザーガイド

- システム概要
- <u>WWN/MAC の概要</u>
- システムの正常性

# システム概要

システム→プロパティ→ 概要をクリックして、メインシステムエンクロージャと Integrated Dell Remote Access Controller の情報を取得します。

## メインシステムエンクロージャ

# システム情報

iDRAC6 ウェブインタフェースのこの部分は、管理下サーバーについて次の基本情報を提供します。

- 1 説明 管理下サーバーのモデル番号や名前。
- 1 BIOS バージョン 管理下サーバーの BIOS のバージョン番号。
- 1 サービスタグ 管理下サーバーのサービスタグ番号。
- 1 ホスト名 管理下サーバーに関連する DNS ホスト名。
- 1 OS 名 管理下サーバーにインストールされているオペレーティングシステムの名前。

### 1/0 メザニンカード

iDRAC ウェブインタフェースのこの部分は、管理下サーバーにインストールされている I/O メザニンカードについて、次の情報を提供します。

- 1 接続 管理下サーバーにインストールされている I/O メザニンカードのリスト。
- 1 カードタイプ インストールされているメザニンカード / 接続の物理タイプ。
- 1 モデル名 インストールされているメザニンカードのモデル番号、タイプ、または説明。

### 内蔵ストレージカード

iDRAC6 ウェブインタフェースのこの部分は、管理下サーバーにインストールされている内蔵ストレージコントローラカードについて、次の情報を提供します。

1 カードタイプ - インストールされているストレージカードのモデル名。

### オートリカバリ

iDRAC6 ウェブインタフェースのこの部分は、Manage Server Administrator によって設定された管理下サーバーのオートリカバリ機能の現在の動作モードを詳述します。

- 1 リカバリ処置 システム障害やハングが検出されたときに実行する処置。使用できる処置は、処置なし、ハードリセット、パワーダウン、パワーサイクル(電源再投入)です。
- 1 初期カウントダウン システムハング検出後、iDRAC6 がリカバリ処置を実行するまでの時間(秒単位)。
- 1 現カウントダウン カウントダウンタイマーの現在の値(秒単位)。

# Dell 統合リモートアクセスコントローラー 6 - エンタプライズ

### iDRAC6 情報

iDRAC6 ウェブインタフェースのこの部分は、iDRAC6 自体について次の情報を提供します。

- 1 日付 / 時刻 iDRAC6 の現在の日付と時刻(最後のページリフレッシュ時点)
- 1 ファームウェアのバージョン 管理下サーバーにインストールされている iDRAC 6ファームウェアの現在のバージョン。

- 1 ファームウェアのアップデート iDRAC6 ファームウェアが最後にアップデートされた日時。
- 1 ハードウェアのバージョン 管理下サーバーの Primary(一時)プレーナー(回路 基板)のバージョン番号。
- 1 IP アドレス iDRAC6 (管理下 サーバーではない) に関連付けられた IP アドレス
- 1 ゲートウェイ iDRAC6 用に設定されたネットワークゲートウェイの IP アドレス。
- 1 サブネットマスク iDRAC6 用に設定されたTCP/IP サブネットマスク。
- 1 MAC アドレス iDRAC の LOM (LAN on Motherboard) ネットワークインタフェースコントローラに関連付けられた MAC アドレス。
- 1 DHCP 有効 iDRAC6 が DHCP サーバーから、その IP アドレスと関連情報をフェッチするように設定されている場合は有効になります。
- 1 優先 DNS アドレス 1 現在アクティブな Primary(一時)DNS サーバーに設定されます。
- 1 代替 DNS アドレス 2 代替の DNS サーバーアドレスに設定されます。

メモ: この情報は、iDRAC→プロパティ→iDRAC 情報からも入手できます。

# WWN/MAC の概要

システム→ プロパティ→ WWN/MAC をクリックすると、インストールされている I/O メザニンカードと関連するネットワークファブリックの現在の構成を表示できます。FlexAddress(フレックスアドレス)機能が有効な場合は、グローバルに割り当てられた(シャーシ割り当ての)永続的 MAC アドレスが 各 LOM のハードウェアに組み込まれた値を置き換えます。

# システムの正常性

システム→ プロパティ→ 正常性 をクリックして、iDRAC6 と iDRAC6 が監視するコンポーネントの正常性に関する重要な情報を表示します。重要度行は、各コンポーネントのステータスを示します。ステータスアイコンのリストとその意味は、「麦<u>17-3</u>」を参照してください。コンポーネント 行のコンポーネント名をクリックして、コンポーネントに関する詳細を表示します。

メモ: コンポーネントの情報は、ウィンドウの左側のペインでコンポーネント名をクリックしても表示できます。コンポーネントは左側のペインで、選択されているタブや画面とは関係なく常に表示されます。

## iDRAC6

iDRAC6 情報ページには、正常性ステータス、名前、ファームウェアリビジョン、ネットワークパラメータといった iDRAC6 に関する重要な詳細が多数リストされます。ページ上部の適切なタブをクリック すると、追加情報が表示されます。

### CMC

CMC ページには、Chassis Management Controller の正常性ステータス、ファームウェアリビジョン、および IP アドレスが表示されます。また、CMC ウェブインタフェースの始動 ボタンをクリ ックしても、CMC ウェブインタフェースを始動できます。 Chassis Management Controller Firmware User Guideを参照。

## バッテリー

パッテリーページには、管理下システムのリアルタイムクロック(RTC)と CMOS 設定データのストレージを維持する、システム基板のコインセルバッテリーのステータスと値が表示されます。

## 温度

温度プローブ情報ページには、オンボード室温プローブのステータスと測定値が表示されます。警告または失敗状態の最低および最高温度のしきい値が、プローブの現在の正常性ステータスととも に表示されます。

### 電圧

電圧プローブ情報ページには、電圧プローブのステータスと測定値が表示され、オンボード電圧レールと CPU コアセンサーのステータスといった情報が提供されます。

💋 メモ: サーバーのモデルによっては、警告または失敗状態の温度しきい値やプローブの正常性ステータスは表示されません。

# 電源モニター

€源モニターページでは、次のような電源のモニターおよび統計情報を表示できます。

- 1 電源モニター サーバーによって使用されている電力量(システム基板電流モニターが報告)をワット単位で表示します。
- 1 電力追跡統計情報 計測開始時刻が最後にリセットされてからシステムによって使用された電力量に関する情報を表示します。
- 1 ピーク統計情報 計測開始時刻が最後にリセットされてからシステムによって使用されたピーク電力量に関する情報を表示します。

# CPU

CPU 情報ページは、管理下サーバーの各 CPU の正常性について報告します。正常性ステータスには、多数の熱、電源、機能テストが一覧表示されます。

# POST

POST コードページには、管理下サーバーのオペレーティングシステムを起動する前の、最終システム POST コード(16 進数)が表示されます。

# 他の正常性

他の正常性ページからは、次のシステムログにアクセスできます。

- 1 システムイベントログ 管理下システムで発生するシステムの重要イベントが表示されます。
- 1 POST コード 管理下サーバーのオペレーティングシステムを起動する前の、最終システム POST コード(16 進数)が表示されます。
- 1 最終クラッシュ 一番最近のクラッシュ画面と時刻を表示します。
- 1 起動キャプチャ 最後の 3 つの起動画面を再生します。

💋 メモ: この情報は、システム→プロパティ→ログからも利用できます。

<u>目次ページに戻る</u>

<u>目次ページに戻る</u>

## 電源のモニターと電源管理

Integrated Dell エリモートアクセ ス ブレードサーバーのためのコント ローラ 6 (iDRAC6) エンタープライ ズ バージョン 2.0 ユーザーガイド

- 電源の設定と管理
- <u>電力バジェット</u>
- 會 電源制御

Dell™ PowerEdge™ システムはともに、多くの新しい、かつ強化された電力管理機能を取り入れています。ハードからファームウェア、システム管理ソフトにいたる全体プラットフォームが電力効率、 電力モニター、そして電力管理に力を注ぐよう設計されています。

PowerEdge システムには、電力モニターと管理のための多くの機能が備わっています。

- 1 電力モニター機能: iDRAC6 は電力測定の履歴を集め、操作上の平均量、最大量その他を計算します。iDRAC6 ウェブベースインターフェースを使用すれば、電力モニター 画面上の情報 を見ることが出来ます。図表示 が 電力モニター 画面の一番下にありますので、これをクリックすることによって図表による情報を見ることも可能です。詳細については、「<u>電源制御</u>」を参照し てください。
- 1 電力予算編成:起動時、システム在庫が現れ、これによって現在の設定におけるシステム電力予算の計算が可能になります。詳細については、「<u>電源モニター」</u>を参照してください。
- 1 **電力制御**: iDRAC6 により、リモートで 管理下システム上のいくつかの電力 管理アクションが可能となります。詳細については、「<u>電源制御</u>」を参照してください。

# 電源の設定と管理

iDRAC6 ウェブベースインターフェースと RACADM コマンドラインインターフェース (CLI) を使って PowerEdge システム上の電力制御を管理し、設定することが出来ます。具体的には、以下のこと が可能です。

- 1 シャーシの電源状態を見ます。「<u>電力モニターを見る</u>を参照してください。
- 1 予想される最小、最大電力消費を含んだ、サーバー予算情報を見ます。「<u>電力予算を見る</u>を参照してください。
- 1 サーバーの電力予算閾値を見ます。「<u>電力予算閾値を見る</u>を参照してください。
- 1 サーバー上の電力制御操作を実行します(例えば電力を入れる、電力を切る、システムリセット、パワーサイクル(電源再投入))。「<u>サーバーに対する電力制御操作の実行</u>を参照してください。

# 電源モニター

iDRAC6 は PowerEdge サーバーの電力消費を継続的に監視します。iDRAC6 は下記の電力値計算と情報提供を ウェブベースのインターフェース、あるいは RACADM CLIを通して行ないます:

- 累積電力
- 平均、最小、最大電力
- 1 電力消費 (ウェブベースインターフェースの図表でも示されます)
- 電力予算閾値

# 電力モニターを見る

### ウェブインタフェースの使用

電力モニターのデータを見るには:

- 1. CMC ウェブインタフェースにログインします。
- 2. システムツリー中の 電力モニターを選択します。

Power Monitoring 画面が表れ、つぎの情報を表示します:

#### 電源モニター

- 1 ステータス: 緑のチェック は通常状態、著告 は警告通知が出たこと、そして サーバー は失敗通知が出たことを示しています。
- 1 プローブネーム: System Board System Level これはプローブが、システム中のその場所でモニターされていることを説明したものです。
- 1 読み取り値:現在の電力消費量をワットで示しています。

#### アンペア数

- 1 位置: System Board Current Monitor Current
- 1 読み取り値:現在の電力消費量をアンペアで示しています。

#### 電源 トラッキング統計

1 統計:

- 累積システム電力 サーバー用の現在累積エネルギー消費 (KWh 単位で)を表示しています。この値はシステムが使用したエネルギー合計を表しています。この値はこの表の列の 一番下にある リセットをクリックすれば、Oにすることが出来ます。
- システムピーク電力は、測定開始時間と測定現在時間によって指定された間隔内でのシステムのピーク値を、ワットで指定します。この値は、この表列の一番下にあるリセットを クリックすれば、Oにすることが出来ます。
- システムビークアンペアは、測定開始時間と測定現在時間によって指定された間隔内でのシステムのピーク値をアンペアで指定します。この値は、この表列の一番下にあるリセットをクリックすれば、Oにすることが出来ます。
- 1 測定開始時間はシステムエネルギー消費量の値が最後にクリアされ、新しい測定サイクルが開始された日時を表示します。累積システム電力、システムピークアンペアおよびシステム ビーク電力、統計については、それぞれの値は表列の最後にあるリセットをクリックすればOIにすることが出来ます。ですがこれはシステムリセットを通じて、あるいはCMC フェールオーバー操作を通じて終始現れます。
- 1 **累積システム電力中の測定現在時間**には、システムエネルギー消費が表示のために計算されたとき、現在の日付と時間を示します。システムピークアンペアとシステムピーク電力については、ピークタイムフィールドには、これらのピークが発生した時間が表示されます。
- 1 読み取り値: カウンター開始以来使用された電力量 (KWh単位)です。
- メモ:電力追跡統計はシステムリセットを通じて維持され、開始から終了時間までに起きた活動を反映します。リセット最大ビークボタンがビーク統計値をリセットします。つぎの表では電力消費データはシステムリセットを通じて維持されていないため、ビーク統計値リセットに戻ります。表示されている電力値はそれぞれの間隔(その前の分、時間、日および週)にわたる累積平均です。ここでの開始から終了時間の間隔は電力追跡統計のものとは異なるため、ピーク電力値(最大ビークワット対最大電力消費)はことなる場合があります。

#### 電力消費

- 1 平均電力消費:前の分、前の時間、前日あるいは前週の平均。
- 1 最大電力消費 および 最小電力消費:一定の間隔のなかで観察された、最大および最小電力消費量。
- 1 最大電力時間および最小電力時間:最大および最小電力消費が起きた時間(分、時間、日、および週ごと)

#### 図表の表示

iDRAC6の電力消費を、図表を示す **図表の表示**をクリックすると、最後の時間、24時間、3日、および1週間にわたってワットで示したものが見られます。この図表にあるドロップダウンメニューを使って 希望の時間帯を選びます。

💋 メモ: 図表上の各データは、5分間にわたって読み取った値の平均を表します。その結果、この図表は電力の短時間の上下や、現在の消費量を反映していない場合があります。

# 電力バジェット

iDRAC6 は現在システム設定用に、最小、最大の閾値を、CMC で設定されているように強制するよう設定することも出来ます。 **電力予算** 画面は AC電力消費範囲を対象としたこれらの電力閾値限 界が表示し、それは多大な作業量のもとでの閾値システムで、データセンターに示されます。のような限界は設定不可能です。

# 電力予算を見る

サーバーは 電力予算情報 画面上に、電力サブシステムの電力予算ステータス概要を提供します。

### ウェブインタフェースの使用

💋 メモ: 電力管理アクションを取れるのは 管理者 権限を持つ人だけです。.

- 1. CMC のウェブベースのインタフェースにログインします。
- 2. システム ツリーの システム をクリックします。
- 3. 電力管理 タブをクリックし、それから 電力予算 をクリックします。

電力予算情報 画面が表れます。

電力予算情報の表には、現在のシステム設定の最小および最大閾値が示されています。これらは重度の作業量のもとでの閾値システムで、AC電力消費範囲を対象とし、データセンターに示されます。

- 1 最小ポテンシャル電力消費量は、電力予算閾値の最低値を表します。
- 1 最大ポテンシャル電力消費量は電力予算閾値の最高値を表します。この値はまた、現在システム設定の絶対最大電力消費量です。

#### RACADM の使用

管理下ノードでコマンドラインインターフェースを開き、下記を入力します

racadm getconfig -g cfgServerPower

✓ モ: 出力の詳細を含む cfgServerPower の詳細については、「cfgServerPower」を参照してください。

# 電力予算閾値を見る

もし有効化されていれば、電力予算閾値はシステムの電力限界を強制します。システムパフォーマンスは、電力消費を指定された閾値近くに維持するよう、動的に調整されています。

✓ メモ:電力予算閾値は読み取り専用であり、有効化したりiDRAC6中で設定することは出来ません。.

作業量が軽いときは、実際の電力消費は少なく、またパフォーマンス調節が完了するまでは一時的に閾値を越える場合があります。

#### ウェブベースインタフェースへのアクセス

- 1. CMC のウェブベースのインタフェースにログインします。
- 2. **システム**をシステムツリーから選びます。
- まず 電力管理タブを、それから 電力予算をクリックします。
  すると電力予算情報 画面が表れます。
- 4. 電力予算閾値をクリックします。

この電力予算閾値表はシステムの電力限界情報を表示します。

- 1 **有効化**は、システムが電力予算閾値を強制するかどうか示します。
- 1 ワットでの間値 と BTU/hr での間値 はワットと BTU/hr のそれぞれの限界を表示します。
- 1 開催パーセンテージは電力範囲のパーセンテージを示します。

### RACADM の使用

管理下ノードではコマンドラインインターフェースを開き、下記を入力します:

racadm getconfig -g cfgServerPower -o cfgServerPowerCapWatts <パワーキャップ値はWatts単位>

racadm getconfig -g cfgServerPower -o cfgServerPowerCapBTUhr <パワーキャップ値は BTU/hr単位>

racadm getconfig -g cfgServerPower -o cfgServerPowerCapPercent <パワーキャップ値は %単位>

✓ メモ: 出力の詳細を含む getpbinfo の詳細については、「cfgServerPower」を参照してください。

## 電源制御

iDRAC6 により、リモートで電源投入、リセット、グレースフルシャットダウン、ノンマスキング割り込み (NMI)、またはパワーサイクルを行なうことが出来ます。再起動時と電源の投入および切断時に、 オペレーティングシステムからシャットダウンをきちんと実行するには、電源管理ページを使用します。

# サーバーに対する電力制御操作の実行

メモ:電力の管理を行うには、シャーシ制御システム管理者の権限が必要です。

iDRAC6 により、リモートで電力投入、リセット、グレースフルシャットダウン、NMI、あるいはパワーサイクルを行なうことが出来ます。

ウェブインタフェースの使用
- 1. iDRAC6 ウェブインタフェースにログインします。
- 2. システム ツリーの システム をクリックします。
- 3. Power Management (電力の管理)タブをクリックします。

電力制御ページが表示されます。

- 4. 以下の 電源制御操作 のいずれかのラジオボタンをクリックして選択します。
  - ・ 電力オンシステムはサーバーの電源を入れます(サーバーの電源がオフのときに電源ボタンを押す操作と同じ)。電源がすでにオンの場合は、このオプションが無効になっています。
  - パワーオフシステムはサーバーをオフにします。シャーシの電源がすでにオフの場合は、このオプションが無効になっています。
  - O NMI (非マスキング割り込み)は NMI を生成してシステム操作を停止させます。NMI はオペレーティングシステムに高レベルの割り込みを送信し、重要な診断またはトラブルシュ ーティング動作を可能にするためにシステム動作を一時停止させます。
  - グレースフルシャットダウンはオペレーティングシステムを正常にシャットダウンし、システムの電源を切るよう試みます。グレースフルシャットダウンには、システムによる電源管理を 可能にする ACPI (Advanced Configuration and Power Interface) 対応のオペレーティングシステムが必要です。
  - **リセットシステム (ウォームブート)**は、電源を切ることなくシステムを再起動させます。シャーシの電源がすでにオフの場合は、このオプションが無効になっています。
  - パワーサイクルシステム(コールドブート)はサーバーの電源を切ってから再起動します。サーバーの電源がすでにオフの場合は、このオプションが無効になっています。
- 5. 適用をクリックします。

確認を求めるダイアログボックスが表示されます。

6. そこで OK をクリックして、選んだ管理アクションを実行します。

### RACADM の使用

サーバーへの管理下ノードオープンコマンドラインインターフェーステキストコンソールを開き、ログインして下記を入力します。

racadm serveraction <動作>

ここで、<操作>は、powerup(電源投入)、 powerdown(電源切断)、 powercycle(パワーサイクル)、nongraceshutdown(強制シャットダウン)またはreset(リセット)を指します。

✓ メモ:出力の詳細を含む getpbinfo の詳細については、「<u>serveraction</u>」を参照してください。

目次ページに戻る

<u>目次ページに戻る</u>

## シリアルオーバー LAN を設定かつ使用中

Integrated Dell エリモートアクセ ス ブレードサーバーのためのコント ローラ 6 (iDRAC6) エンタープライ ズ パージョン 2.0 ユーザーガイド

- BIOS でシリアルオーバー LAN を有効にする
- IDRAC6 ウェブ GUI でのシリアルオーバー LAN の設定
- シリアルオーバー LAN (SOL) の使用
- オペレーティングシステムの設定

シリアルオーバー LAN (SOL) は、従来シリアル I/O ポートに送信される管理下サーバーのテキストベースのコンソールデータを、iDRAC の専用帯域外 Ethernet 管理ネットワーク経由でリダイレ クトできるようにする IPMI 機能です。SOL 帯域外コンソールを使うと、システム管理者はブレードサーバーのテキストベースのコンソールをネットワークアクセスのある任意の場所からリモート管理で きます。SOL の利点はつぎのとおりです:

- 1 タイムアウトなしにオペレーティングシステムにリモートアクセスする。
- 1 Windows の Emergency Management Services (EMS) または Special Administrator Console (SAC) 、あるいは Linux シェルでホストシステムを診断する。
- 1 POST 中のブレードサーバーの進行状況を表示し、BIOS セットアッププログラムを再構成する(シリアルポートへのリダイレクト中)。

# BIOS でシリアルオーバー LAN を有効にする

サーバーをシリアルオーバー LAN 用に正しく設定するには、以下に詳しく説明する設定手順に従う必要があります。

- 1. BIOS でシリアルオーバー LAN を設定する(デフォルトは無効)
- 2. iDRAC6 をシリアルオーバー LAN用にリダイレクトする。
- 3. シリアルオーバー LAN の初期化方法を選択する (SSH、telnet、SOL プロキシ、または IPMI ツール)
- 4. SOL用にOSを設定する

BIOS ではシリアル通信はデフォルトでオフになっています。ホストテキストコンソールデータをシリアルオーバー LAN にリダイレクトするためには、COM1 を介したコンソールのリダイレクトを有効に する必要があります。BIOS 設定を変更するには、次の手順を実行してください。

- 1. 管理下サーバーを起動します。
- 2. POST 中に <F2> を押して BIOS セットアップユーティリティを起動します。
- 3. シリアル通信にスクロールダウンして <Enter> を押します。

ポップアップウィンドウにシリアル通信リストと以下のオプションが表示されます。

- 1 消灯
- 1 コンソールリダイレクトなしでオン
- 1 COM1 経由のコンソールリダイレクトでオン

矢印キーを使用して、オプション間を移動します。

- 4. COM1 経由のコンソールリダイレクトでオン が有効になっていることを確認します。
- 5. フェイルセーフボーレート が、iDRAC で設定されている SOL ボーレートと同一であることを確認します。フェイルセーフボーレートと iDRAC の SOL ボーレートのデフォルト設定は 115.2 kbps です。
- 6. 起動後のリダイレクトを有効にします(デフォルトは無効)。このオプションは、後続の再起動での BIOS SOL リダイレクトを有効にします。
- 7. 変更を保存して終了します。

管理下サーバーが再起動します。

# iDRAC6 ウェブ GUI でのシリアルオーバー LAN の設定

- 1. システム→リモートアクセス→iDRAC→ネットワーク/セキュリティ→シリアルオーバー LAN 設定の順で選択し、シリアルオーバー LAN 設定を開きます。
- 2. シリアルオーバー LAN を有効にする オプションが選択されている(有効になっている)ことを確認します。デフォルトで有効になっています。

3. ポーレートドロップダウンメニューからデータ速度を選択して、IPMI SOL ボーレートを更新します。19.2 kbps、57.6 kbps、115.2 kbps から選択できます。デフォルト値は 115.2 kbps です。

✓ メモ: SOL ボーレート が、BIOS で設定されているフェイルセーフボーレートと同一であることを確認します。

4. 変更した場合は 適用 をクリックします。

#### 表 9-1 シリアルオーバー LAN:設定

| 設定                  | 説明                                                          |
|---------------------|-------------------------------------------------------------|
| シリアルオーバー LAN を有効にする | チェックボックスが選択されている場合、シリアルオーバー LAN が有効であることを示します。              |
| ボーレート               | データ速度を示します。データ速度を 19.2 kbps、57.6 kbps、115.2 kbps の中から選択します。 |

#### 表 9-2 シリアルオーバー LAN の設定 ページのボタン

| ボタン  | 説明                                      |
|------|-----------------------------------------|
| 印刷   | 画面に表示中の シリアルオーバー LAN 設定 ページのデータを印刷します。  |
| 更新   | <b>シリアルオーバー</b> LAN 設定 ページを再ロードします。     |
| 詳細設定 | シリアルオーバー LAN の股定 詳細設定 ページを開きます。         |
| 適用   | シリアルオーバー LAN 設定 ページの表示中に行った新しい設定を保存します。 |

5. 必要に応じて、詳細設定ページの設定を変更します。デフォルト値の使用をお勧めします。詳細設定では、文字累積間隔と文字送信しきい値を変更することで SOL のパフォーマンスを 調整できます。最適なパフォーマンスを得るためには、デフォルト設定の 10 ミリ秒と 250 文字を使用してください。

#### 表 9-3 シリアルオーバー LAN の設定 ページの設定

| 設定           | 說明                                                                                                    |
|--------------|----------------------------------------------------------------------------------------------------|
| 文字累積<br>間隔   | SOL データパケットの一部を送信する前に通常 iDRAC が待つ時間。このパラメータはミリ秒単位で 10 ミリ秒ずつの増分で指定します。                                                                                      |
| 文字送信し<br>きい値 | SOL データパケットあたりの文字数を指定します。IDRAC6 が受け入れた文字数が文字送信閾値以上になると、IDRAC6 は文字送信しきい値以下の文字数を含む SOL データパケ<br>ットの送信を開始します。含まれている文字数がこの値より少ないパケットは、部分 SOL データパケットとして定義されます。 |

✓ メモ: これらの値を下げると、SOL のコンソールリダイレクト機能のパフォーマンスが低下する可能性があります。また、SOL セッションは次のパケットを送信する前に各パケットの確認メッセージを受信するまで待つ必要があります。このため、パフォーマンスが著しく低下します。

### 表 9-4 シリアルオーバー LAN の設定 詳細設定 ページのボタン

| ボタン                     | 説明                                             |
|-------------------------|------------------------------------------------|
| 印刷                      | 画面に表示されている シリアルオーバー LAN 設定 詳細設定 ページのデータを印刷します。 |
| 更新                      | シリアルオーバー LAN 設定 詳細設定 ページを再ロードします。              |
| 適用                      | シリアルオーバー LAN 設定 詳細設定 ページの表示中に行った新しい設定を保存します。   |
| シリアルオーバー LAN の設定 ページに戻る | シリアルオーバー LAN 設定ページに戻ります。                       |

6. システム→リモートアクセス→iDRAC→ ネットワーク/セキュリティ→サービス で SOL 用に SSH/Telnet を設定します。

💋 メモ: 各ブレードサーバーは、SSH または Telnet プロトコルを通してアクティブ SOL セッションを 1 つのみサポートします。

💋 メモ: SSH プロトコルはデフォルトで有効になっています。Telnet プロトコルはデフォルトで無効になっています。

7. サービスをクリックして、SSH と Telnet の設定ページを開きます。

💋 メモ: SSH および Telnet プログラムは共にリモートシステムでのアクセスを提供します。

- 8. 必要に応じて、SSH または Telnet で 有効 をクリックします。
- 9. 適用をクリックします。
  - 💋 メモ: セキュリティと暗号化メカニズムが優れている SSH を推奨します。

🧭 メモ: タイムアウト値を 0 に設定すると、SSH/Telnet セッション期間が無限になります。デフォルトのタイムアウト値は 1800 秒です。

- 10. システム→リモートアクセス→iDRAC→ネットワーク/セキュリティ→ネットワークの順で選択し、iDRAC 6帯域外インタフェース(IPMI オーバー LAN)を有効にします。
- 11. IPMI LAN 設定で IPMI オーバー LAN オプションを有効にします。IPMI オーバー LAN 機能はデフォルトで無効になっています。
- 12. 適用をクリックします。

# シリアルオーバー LAN (SOL)の使用

本項では、Telnet プログラム、SSH クライアント、IPMI tool、SOL プロキシなど、シリアルオーバー LAN セッションの開始方法について説明します。シリアルオーバー LAN 機能の目的は、管理下 サーバーのシリアルポートを iDRAC 6を通して管理ステーションのコンソールにリダイレクトすることです。

### Telnet または SSH を通して SOL をリダイレクトするモデル

Telnet (ポート 23)/ SSH (ポート 22) クライアント←→WAN 接続←→iDRAC 6サーバー

SSH/Telnet 経由の IMPI ベース SOL の実装によって、シリアルとネットワーク間の変換は iDRAC 内で行われるため、追加のユーティリティは不要になります。使用する SSH または Telnet コン ソールは、管理下サーバーのシリアルポートから届くデータを解釈して応答できることが必要です。通常、シリアルポートは ANSI- または VT100- ターミナルをエミュレートするシェルに連結していま す。シリアルコンソールは自動的に SSH または Telnet コンソールにリダイレクトされます。その後、SOL リダイレクトは /system1/soll ターゲットから開始できます。

iDRAC での Telnet および SSH クライントの使用については、「Telnet または SSH クライアントのインストール」を参照してください。

## SOL プロキシのモデル

Telnet クライアント (ポート 623) ←→ WAN 接続 ←→ SOL プロキシ ←→ iDRAC6 サーバー

SOL プロキシは、管理ステーションの Telnet クライアントと通信するとき TCP/IP プロトコルを使用しますが、管理下システムの iDRAC6 とは UDP ベースプロトコルである RMCP/IPMI/SOL プ ロトコル経由で通信します。このため、管理下システムの iDRAC 6に SOL プロキシから WAN 接続経由で通信する場合は、ネットワークパフォーマンス で問題に遭遇する可能性があります。推奨使 用モデルは、SOL プロキシと iDRAC6 サーバーを同じ LAN に含めるものです。これによって、Telnet クライアントを持つ管理ステーションを WAN 接続経由で SOL プロキシに接続できるようになり ます。この使用モデルでは、SOL プロキシは期待通りに機能します。

## IMPItool を通して SOL をリダイレクトするモデル

IPMIツール ←→ WAN 接続 ←→ iDRAC6 サーバー

IPMI ベースの SOL ユーティリティである IPMItool は、UDP データグラムを使ってボート 623 に配信された RMCP+ ブロトコルを使用します。iDRAC 6では、この RMCP+ 接続が暗号化されて いる必要があります。暗号化キー(KG キー)には、iDRAC6 ウェブ GUI または iDRAC6 設定ユーティリティで設定できるゼロまたは NULL 文字を含む必要があります。また、Backspace キーを 押して、暗号化キーを消し、iDRAC6 にデフォルト暗号化キーの NULL 文字を提供させることもできます。RMCP+ を使用する利点としては、認証の強化、データ整合性チェック、暗号化、および複数タ イプのペイロードのサポートがあります。より詳しい情報が "IPMItool 経由で SOL を使用" または IPMIツールウェブサイトにありますのでご覧下さい: http://ipmitool.sourceforge.net/manpage.html.

# SM-CLP での SOL セッションの切断

シリアルオーバー機能にアクセスのため SSH または Telnet プロトコールを使用の場合は、まず iDRACの SM-CLP サービスに接続し、そこから SOL セッションを SM-CLP コマンド (start /system1/soll) とともに開始します。このため、SOL セッションを切断するには、まず SM-CLP から SOL セッションを終了させる必要があります。

SOL セッションを切断するには、ユーティリティのコマンドを使用します。このセクションは注意してお読みください。SOL セッションを完全に終了しないと、このユーティリティーを出ることは出来ません。

SM-CLP から SOL リダイレクトを終了する場合は、<Enter>、<Esc>、<t>の順に各キーを続けて押します。SOL セッションが閉じます。

ダモ: ユーティリティで SOL セッションを正常に閉じないと、それ以上の SOL セッションは使用できなくなる可能性があります。この状況を解消するには、ウェブ GUI の システム→リモート アクセス→iDRAC→ ネットワーク/セキュリティ→セッション で SMASH コンソールを削除します。

### PuTTY 経由で SOL を使用

Windows 管理ステーションで PuTTY から SOL を起動するには、次の手順を実行してください。

🜠 メモ: 必要に応じて、システム → リモートアクセス→ iDRAC → ネットワーク/セキュリティ → サービス でデフォルト SSH/telnet を変更できます。

1. iDRAC6にはコマンドプロンプト中のつぎのコマンドで接続します:

putty.exe [-ssh | -telnet] <ログイン名>@<iDRAC-IP アドレス> <ポート番号>

☑ メモ: このポート番号は任意選択です.これが必要になるのはポート番号が再割り当てされたときだけです。

2. SM-CLP プロンプトで次のコマンドを入力して SOL を起動します。

start /systeml/soll

✓ メモ: これで、管理下サーバーのシリアルボートに接続します。SM-CLP コマンドは使用できなくなりました。いったん SOL を開始すると、SM-CLP に戻ることはできません。SM-CLP での SOL セッションの切断で詳しく説明されているコマンドシーケンスを使って SOL セッションを終了し、SM-CLP を使って新しいセッションを開始する必要があります。

### Linux での SOL オーパー Telnet の使用

Linux 管理ステーションで Telnet から SOL を起動するには、次の手順を実行してください。

🜠 メモ: 必要に応じて、システム → リモートアクセス→ iDRAC → ネットワーク/セキュリティ → サービス でデフォルトの Telnet タイムアウトを変更できます。

- 1. シェルを起動します。
- 2. iDRAC6 につぎのコマンドで接続してください:

telnet <iDRAC IP アドレス>

💋 メモ: Teinet サービスのポート番号をデフォルトのポート 23 から変更した場合は、teinet コマンドの末尾にポート番号を追加します。

- 3. iDRAC のユーザー名とパスワードを入力して、iDRAC6 SM-CLP に接続します。
- 4. SM-CLP プロンプトで次のコマンドを入力して SOL を起動します。

start /system1/sol1

5. Linux 上の Telnet から SOL セッションを終了するときは <Ctrl>+] を押します (コントロールキーを押さえながら、閉じる方のブラケットのキーをクリックして離す)。 Telnet のプロンプトが 表示されます。 guit と入力して Telnet を終了します。

### Linux で OpenSSH 経由で SOL を使用

OpenSSH は、SSH プロトコルを使用するためのオープンソースユーティリティです。Linux 管理ステーションで OpenSSH から SOL を起動するには、次の手順を実行してください。

💋 メモ: 必要に応じて、システム → リモートアクセス→ iDRAC → ネットワーク/セキュリティ → サービス でデフォルト SSH セッションタイムアウトを変更できます。

- 1. シェルを起動します。
- 2. iDRAC6 につぎのコマンドで接続します:

ssh <iDRAC-IP アドレス> -1 <ログイン名>

3. SM-CLP プロンプトで次のコマンドを入力して SOL を起動します。

start /system1/sol1

✓ メモ: これで、管理下サーバーのシリアルポートに接続します。SM-CLP コマンドは使用できなくなりました。いったん SOL を開始すると、SM-CLP に戻ることはできません。まず SOL セッションを終了し (活動中の SOL セッションを閉じるときは "SM-CLP での SOL セッションの切断" を参照のこと )、SM-CLP を使用するため新規に開始します。

# IPMI tool 経由で SOL を使用

IPMI tool は『Dell Systems Management Tolls and Documentation DVD 』から各種のオペレーティングシステムにインストールできます。 管理ステーションで IPMI tool から SOL を起動 するには、次の手順を実行してください。

💋 メモ: 必要に応じて、システム → リモートアクセス→ iDRAC → ネットワーク/セキュリティ → サービス でデフォルトの SOL タイムアウトを変更できます。

1. 適切なディレクトリから IPMItool.exe を見つけます。

Windows のデフォルトパスは C:\Program Files\Dell\SysMgt\bmc です。

- 2. 暗号化キー は システム→ リモートアクセス→ iDRAC→ ネットワーク/セキュリティー→ ネットワーク→ IPMI LAN 設定ですべてゼロであることを確認します。
- 3. Windows コマンドプロンプトまたは Linux シェルプロンプトで次のコマンドを入力して、iDRAC 経由で SOL を起動します。

ipmitool -H <iDRAC-IP アドレス> -I lanplus -U <lログイン名> -P <ログインパスワード> sol activate

これで、管理下サーバーのシリアルポートに接続します。

4. IPMItool から SOL セッションを終了するには、 <~> と <.> を押します(ティルデとピリオドを続けて押す)。SOL セッションが閉じます。

✓ メモ: SOL セッションが正しく終了されなかった場合は、次のコマンドを入力して iDRAC を再起動します。iDRAC6が完全に起動出来るように1-2 分待ちます。詳細は、「RACADM サ ブコマンドの概要」を参照してください。

racadm racreset

# SOL プロキシで SOL を開く

シリアル LAN プロキシ(SOL プロキシ)は、シリアルオーバー LAN(SOL)と IPMI プロトコルを使用してリモートシステムを LAN ベースで管理できるようにする Telnet デーモンです。Windows の HyperTerminal や Linux の Telnet など、標準的な Telnet クライアントアプリケーションを使用してデーモンの機能にアクセスできます。SOL はメニューモードでもコマンドモードでも使用可能で す。SOL プロトコルとリモートシステムの BIOS コンソールリダイレクトを組み合わせることで、システム管理者は管理下システムの BIOS 設定を LAN を介して表示したり変更したりできます。Linux シリアルコンソールと Microsoft の EMS/SAC インタフェースも SOL を使用して LAN でアクセスできます。

メモ: Windows オペレーティングシステムのすべてのパージョンに HyperTerminal ターミナルエミュレーションソフトウェアが含まれています。ただし、同梱のパージョンではコンソールリダ イレクトに必要な機能が十分に提供されません。これらの代わりに、VT100 または ANSI エミュレーションモードをサポートしているターミナルエミュレーションソフトウェアを使用することができ ます。システムのコンソールリダイレクトをサポートしている完全な VT100 または ANSI ターミナルエミュレータの例として、HyperTerminal Private Edition 6.1 以降があります。

メモ:ハードウェアとソフトウェアの要件や、ホストおよびクライアントシステムでコンソールリダイレクトを使用する手順など、コンソールリダイレクトの詳細については、システムのユーザーズガ イドを参照してください。

💋 メモ: ハイパーターミナルと teinet 設定は、管理下システムの設定と同じでなければなりません。たとえば、ボーレートとターミナルモードが一致する必要があります。

✓ メモ: MS-DOS◎ プロンプトから実行する Windows telnet コマンドは ANSI ターミナルエミュレーションをサポートしており、すべての画面を正しく表示するには、BIOS に ANSI ターミナルエミュレーションを設定する必要があります。

## SOL プロキシを使用する前に

SOL プロキシを使用する前に、『ベースボード管理コントローラユーティリティユーザーズガイド』を読んで管理ステーションの設定方法を確認してください。BMC 管理ユーティリティはデフォルトで Windows オペレーティングシステムの次のディレクトリにインストールされています。

C:\Program Files\Dell\SysMgt\bmc

Linux オペレーティングシステムではインストールプログラムはファイルを次の場所にコピーします。

- /etc/init.d/SOLPROXY.cfg
- /etc/solproxy.cfg
- /usr/sbin/dsm\_bmu\_solproxy32d
- /usr/sbin/solconfig

/usr/sbin/ipmish

## SOL プロキシセッションを開始中

#### Windows 2003 の場合

Windows システムで、インストール後に SOL プロキシサービスを開始するには、システムを再起動してください(再起動すると SOL プロキシが自動的に開始します)。または、次の手順で SOL プロキシサービスを手動で開始することもできます。

1. マイコンピュータを右クリックして、管理をクリックします。

コンピュータの管理 ウィンドウが表示されます。

- サービスとアプリケーション をクリックしてから サービス をクリックします。
   右側に使用可能なサービスが表示されます。
- 3. サービス一覧から DSM\_BMU\_SOLProxy を右クリックして、このサービスを開始します。

使用しているコンソールによっては、SOL プロキシへのアクセス手順が異なる場合があります。本項では、SOL プロキシを実行している管理ステーションを「SOL プロキシサーバー」と呼びます。

#### Linux 用

SOL プロキシはシステム起動中に自動的に開始します。または、etc/init.d ディレクトリに移動し、次のコマンドを使用して SOL プロキシサービスを管理することもできます。

solproxy status

dsm\_bmu\_solproxy32d start

dsm\_bmu\_solproxy32d stop

solproxy restart

## Telnet をSOL プロキシと併用する

ここでは、管理ステーションで SOL プロキシサービスが既に実行されていることを前提とします。

#### Windows 2003 の場合

- 1. 管理ステーションで、コマンドプロンプトウィンドウを開きます。
- 2. コマンドラインに telnet コマンドを入力して、SOL プロキシサーバーが同じシステムで実行されている場合は IP アドレスとして localhost を入力し、SOL プロキシインストール時に指定したポート番号 (デフォルトは 623)を入力します。例:

telnet localhost 623

#### For Linux:

- 1. 管理ステーションで Linux シェルを開きます。
- 2. telnet コマンドを入力して、IP アドレスとして localhost を入力し、SOL プロキシインストール時に指定したポート番号 (デフォルトは 623)を入力します。例:

telnet localhost 623

✓ メモ:ホストオペレーティングシステムが Windows または Linux にかかわらず、SOL プロキシサーバーが管理ステーション以外のシステムで実行されている場合は、localhost ではなく SOL プロキシサーバー IP アドレスを入力します。

telnet <SOL プロキシサーバー IP アドレス> 623

## SOL プロキシ経由でハイパーターミナルを使用する

- 1. リモートステーションから HyperTerminal.exe を開きます。
- 2. TCPIP(Winsock)を選択します。
- 3. ホストアドレス localhost とポート番号 623 を入力します。

### リモート管理下システムの BMC への接続

SOL プロキシセッションが確立された後、次の選択肢が表示されます。

- 1. Connect to the Remote Server's BMC (リモートサーバーの BMC への接続)
- 2. Configure the Serial-Over-LAN for the Remote Server (リモートサーバーへのシリアルオーバー LAN の設定)
- 3. Activate Console Redirection (コンソールリダイレクトのアクティブ化)
- 4. Reboot and Activate Console Redirection (再起動とコンソールリダイレクトのアクティブ化)
- 5. Help (ヘルプ)
- 6. Exit (終了)

💋 メモ: 複数の SOL セッションを同時にアクティブにすることはできますが、管理下システムのある時点でアクティブにできるコンソールリダイレクトセッションは 1 つだけです。

💋 メモ: アクティブな SOL セッションを終了するには、<-><.> 文字シーケンスを使用します。このシーケンスによって SOL が終了し、トップレベルメニューに戻ります。

- 1. メインメニューでオプション 1 を選択します。
- 2. リモート管理下システムの iDRAC の IP アドレスを入力します。

- 3. iDRAC6 ユーザーネーム と パスワード を管理下システムの iDRAC6 用として供します。iDRAC のユーザー名とパスワードを割り当て、これらを iDRAC6 の不揮発性ストレージに保存す る必要があります。
  - ✓ メモ: iDRAC では一度に1つの SOL コンソールリダイレクトのみ許可されます。

ダモ:必要なら、システム→リモートアクセス→iDRAC→ネットワーク/セキュリティ→サービス 下の iDRAC ウェブ GUI ページで Telnet タイムアウト値をゼロに変更し、
SOL セッション期間を無限に延長できます。

4. IPMI 暗号鍵を iDRAC で設定した場合は、それを入力します。

✓ メモ: システム→ リモートアクセス→iDRAC→ネットワーク/セキュリティ→ネットワーク→IPMI LAN 設定→ 暗号鍵の iDRAC GUI で IPMI 暗号鍵を見つけることができます。
 ✓ メモ: デフォルトの IPMI 暗号鍵はすべてゼロです。暗号化オプションで <Enter> を押すと、iDRAC はこのデフォルト暗号鍵を使用します。

5. メインメニュー中のリモートサーバー用にシリアルオーバーLAN を設定する (オプション 2) を選びます。

SOL 設定メニューが表示されます。現在の SOL 状態によって SOL 設定メニューの内容は次のように変わります。

- 1 SOL が既に有効になっている場合、現在の設定が表示されて 3 つの選択肢が提示されます。
  - 1. Disable Serial-Over-LAN (シリアルオーバー LAN を無効にする)
  - 2. Change Serial-Over-LAN settings (シリアルオーバー LAN の設定を変更する)
  - 3. Cancel (キャンセル)
- 1 SOL が有効化された場合は、SOL ボーレートは iDRAC6 のそれと一致していること、およびコンソールリダイレクトに必要なアドミニストレータの最小 iDRAC6 ユーザー特権レベル に一致していることを確認します。
- 1 現在 SOL が無効になっている場合は、Y と入力して SOL を有効にするか、N を入力して SOL を無効のままにします。
- 1 メインメニューの中からアクティブコンソール・リダイレクション (オプション 3)を選びます。

リモート管理下システムのテキストコンソールが管理ステーションにリダイレクトされます。

7. メインメニューの中から リプートおよびアクティブコンソール・リダイレクション (オプション 4) を選びます (任意選択)。

リモート管理下システムの電源状態が確認されます。電源がオンの場合は、正常なシャットダウンか強制シャットダウンかを選択します。

次に、電源状態がオンに変わるまで、状態が監視されます。コンソールリダイレクトが開始し、リモート管理下システムのテキストコンソールが管理ステーションにリダイレクトされます。

管理下システムの再起動中に BIOS システム設定プログラムに切り替えて BIOS の設定や表示ができます。

- 8. メインメニューでオプション5を選択すると、各オプションの詳しい説明が表示されます。
- 9. メインメニューでオプション 6 を選択すると、telnet セッションが終了して SOL プロキシから切断されます。
  - ✓ メモ: SOL セッションが正しく終了されなかった場合は、次のコマンドを入力して iDRAC を再起動します。iDRAC6が完全再起動するまで 1-2 分待ちます。詳細については、 RACADM サブコマンドの概要を参照してください。

racadm racreset

# オペレーティングシステムの設定

汎用 UNIX系 オペレーティングシステムを設定するには、次の手順を実行します。この設定は、Red Hat Enterprise Linux 5.0、SUSE Linux Enterprise Server 10 SP1、Windows 2003 Enterprise のデフォルトインストールに基づくものです。

# Linux Enterprise オペレーティングシステムの場合

1. /etc/inittab ファイルを編集して、ハードウェアフロー制御を有効にし、ユーザーが SOL コンソールからログインできるようにします。次の行を #Run gettys in standard runlevels セクションの末尾に追加します。

7:2345:respawn:/sbin/agetty -h 115200 ttyS0 vt220

オリジナルの /etc/inittab の例

#

# inittab This file describes how the INIT process should

- # set up the system in a certain run-level
- # (このファイルは INIT プロセスで特定ランレベルのシステムを
- # セットアップする方法を記述します)。
- #

SKIP this part of file (ファイルのこの部分をスキップします)。

# Run gettys in standard runlevels (gettys を標準ランレベルで実行します)。

1:2345:respawn:/sbin/mingetty ttyl

2:2345:respawn:/sbin/mingetty ttyl

3:2345:respawn:/sbin/mingetty ttyl

4:2345:respawn:/sbin/mingetty ttyl

5:2345:respawn:/sbin/mingetty ttyl

6:2345:respawn:/sbin/mingetty ttyl

# Run xdm in runlevel 5 (xdm をランレベル 5で実行します)。

x:5:respawn:/etc/X11/prefdm -nodaemon

#### 編集後の /etc/inittab の例

#

# inittab This file describes how the INIT process should set up

# the system in a certain run-level

# (このファイルは INIT プロセスで特定ランレベルのシステムを

# セットアップする方法を記述します)。

#

SKIP this part of file (ファイルのこの部分をスキップします)。

# Run gettys in standard runlevels (gettys を標準ランレベルで実行します)。

1:2345:respawn:/sbin/mingetty ttyl

2:2345:respawn:/sbin/mingetty ttyl

3:2345:respawn:/sbin/mingetty ttyl

4:2345:respawn:/sbin/mingetty ttyl

5:2345:respawn:/sbin/mingetty ttyl

6:2345:respawn:/sbin/mingetty ttyl

7:2345:respawn:/sbin/agetty -h 115200 ttyS0 vt220

# Run xdm in runlevel 5 (xdm をランレベル 5で実行します)。

x:5:respawn:/etc/X11/prefdm -nodaemon

#### 2. /etc/securetty ファイルを編集して、ユーザーが SOL コンソールからルートユーザーとしてログインできるようにします。次の行を console:

ttyS0

オリジナルの /etc/securetty の例

```
console (コンソール)
vc/1
vc/2
vc/3
vc/4
SKIP the rest of file (ファイルの残りの部分をスキップします)。
```

編集後の /etc/securetty の例

Console (コンソール) ttyS0 vc/1 vc/2 vc/3 vc/4 SKIP the rest of file (ファイルの残りの部分をスキップします)。

3. /boot/grub/grub.conf または /boot/grub/menu.list ファイルを編集して、SOL の起動オプションを追加します。

a. 各種の UNIX 系オペレーティングシステムで、グラフィカル表示行をコメントアウトします。

0 splashimage=(had0,0)/grub/splash.xpm.gz(RHEL 5 の場合)

O gfxmenu (hda0,5)/boot/message (SLES 10の場合)

b. 最初の title= ... 行の前に次の行を追加します。

# SOL 経由での OS 起動のリダイレクト

c. 最初の title= ... 行の後に次のエントリを追加します。

SOL リダイレクト

d. 最初の title= ...:の kernel/\_ 行の後に次のテキストを追加します。

console=ttyl console=ttyS0,115200

💋 メモ: Red Hat Enterprise Linux 5 での /boot/grub/grub.conf は /boot/grub/menu.list へのシンボリックリンクです。どちらの設定も変更できます。

オリジナルの /boot/grub/grub.conf RHEL 5中の例:

# grub.conf generated by anaconda (作成者: anaconda)
#
#
# Note that you do not have to return grub after making changes
to this (このファイルに変更を加えた後、grub を再実行する必要はありません)。
# file (ファイル)
# NOTICE (通知): You have a /boot partition. This means that
# all kernel and initrd paths are relative

# to /boot/, (eg./boot パーティションがあります。これは

# すべてのカーネルと initrd パスは /boot/

# 相対的であることを意味します。たとえば)、

# root (hd0,0)

# kernel /vmlinux-version ro root=/dev/VolGroup00/LogVol00

# initrd /boot/initrd-version.img

#boot=/dev/sda

default=0

timeout=5

splashimage=(hd0,0)/grub/splash.xpm/gz

hiddenmenu

title Red Hat Enterprise Linux 5

root (hd0,0)

kernel /vmlinuz-2.6.18-8.el5 ro root=/dev/VolGroup00/LogVol00 rhgb quiet

initrd /initrd-2.6.18-8.el5.img

#### 変更後の /boot/grub/grub.conf の例:

# grub.conf generated by anaconda (作成者: anaconda)

#

# Note that you do not have to return grub after making changes to this (このファイルに変更を加えた後、grub を再実行する必要はありません)。

# file (ファイル)

# NOTICE (通知): You have a /boot partition. This means that all

# kernel and initrd paths are relative to /boot/,

eg. (/boot パーティションがあります。これは

すべてのカーネルと initrd パスは /boot/

相対的であることを意味します。たとえば、)

# root (hd0,0)

# kernel /vmlinux-version ro root=/dev/VolGroup00/LogVol00

# initrd /boot/initrd-version.img

#boot=/dev/sda

default=0

timeout=5

#splashimage=(hd0,0)/grub/splash.xpm/gz

hiddenmenu

# Redirect the OS boot via SOL (SOL 経由での OS 起動のリダイレクト)

title Red Hat Enterprise Linux 5 SOL redirection

root (hd0,0)

kernel /vmlinuz-2.6.18-8.el5 ro root=/dev/VolGroup00/LogVol00 rhgb quiet console=tty1 console=ttyS0,115200

initrd /initrd-2.6.18-8.el5.img

SLES 10での変更後の /boot/grub/menu.list の例:

#Modified by YaST2.Last modification on Sat Oct 11 21:52:09 UTC 2008

Default 0

Timeout 8

gfxmenu (hd0.5)/boot/message

###Don't change this comment - YaST2 identifier: Original name: linux###

title SUSE Linux Enterprise Server 10 SP1

root (hd0,5)

kernel /boot/vmlinux-2.6.16-46-0.12-bigsmp root=/dev/disk/by-id/scsi-35000c5000155c resume=/dev/sda5 splash=silent showopts

initrd /boot/initrd-2.6.16.46-0.12-bigsmp

SLES 10での変更後の /boot/grub/menu.list の例:

#Modified by YaST2.Last modification on Sat Oct 11 21:52:09 UTC 2008

Default 0

Timeout 8

gfxmenu (hd0.5)/boot/message

###Don't change this comment - YaST2 identifier: Original name: linux###

title SUSE Linux Enterprise Server 10 SP1 SOL redirection

root (hd0,5)

kernel /boot/vmlinux-2.6.16-46-0.12-bigsmp root=/dev/disk/by-id/scsi-35000c5000155c resume=/dev/sda5 splash=silent showopts console=ttyl console=ttyS0,115200

initrd /boot/initrd-2.6.16.46-0.12-bigsmp

## Windows 2003 Enterprise

- Windows コマンドプロンプトで bootcfg と入力して、起動エントリ ID を確認します。OS-ICフレンドリーな名前の Windows Server 2003 Enterprise のセクション用に、ブートエント リー ID を見出す。
- 2. 次を入力して Windows コマンドプロンプトで EMS を有効にします。

bootcfg /EMS ON /PORT COM1 /BAUD 115200 /ID <起動 ID>

✓ メモ: <boot id> はステップ 1 からの起動エントリ ID です。

3. < Enter > を押して、EMS コンソール設定が有効になることを確認します。

オリジナルの bootcfg setting の例:

Boot Loader Settings -----timeout:30 default:multi(0)disk(0)rdisk(0)partition(1)\WINDOWS Boot Entries ------Boot entry ID: 1

Os Friendly Name (OS フレンドリーな名前): Winodws Server 2003, Enterprise

default:multi(0)disk(0)rdisk(0)partition(1)\WINDOWS

OS Load Options: /nonexecute=optout /fastdetect /usepmtimer /redirect

オリジナルの bootcfg setting の例:

<u>目次ページに戻る</u>

目次ページに戻る

## GUI コンソールリダイレクトの使用

Integrated Dell エリモートアクセ ス ブレードサーバーのためのコント ローラ 6 (iDRAC6) エンタープライ ズ バージョン 2.0 ユーザーガイド

- 他要
- コンソールリダイレクトの使用
- <u>ビデオビューアの使用</u>
- <u>よくあるお問い合わせ(FAQ)</u>

本項では、iDRAC 6 コンソールリダイレクト機能の使用法について説明します。

## 概要

iDRAC6 コンソールリダイレクト機能により、グラフィックあるいはテキストモードのローカルコンソールへのアクセスが可能になり、したがって iDRAC6 有効化されたひとつまたはそれ以上のシステム を、単一の場所からコントロールできるようになります。

# コンソールリダイレクトの使用

💋 メモ: コンソールリダイレクトセッションを開いたとき、管理下サーバーはそのコンソールがリダイレクトされていることを示しません。

コンソールリダイレクトページでは、ローカルの管理ステーションのキーボード、ビデオ、およびマウスを使ってリモートシステムを管理し、リモート管理下サーバーでそれらに合致したデバイスを制御 できます。この機能を仮想メディア機能と併用すると、リモートでソフトウェアのインストールを実行できます。

コンソールリダイレクトセッションには次の規則が適用されます。

- 1 同時にサポートされているコンソールリダイレクトセッションは最大2つです。両セッションで、同じ管理下サーバーコンソールを同時に表示します。
- 1 管理下システムのウェブブラウザからは、コンソールリダイレクトセッションを開始しないでください。
- 1 1 MB/秒以上のネットワーク帯域幅が必要です。

2 番目のユーザーがコンソールリダイレクトセッションを要求すると、最初のユーザーは通知を受け取り、アクセス拒否、ビデオのみ許可、またはフル共有アクセスを許可するオプションから選択できま す。2 番目のユーザーには、別のユーザーがコントロールしていることが通知されます。1 番目のユーザーが 30 秒以内に応答しないと、2 番目のユーザーには自動的にフルアクセスが許可されま す。2 つのセッションが同時にアクティブな期間には、アクティブセッションを持つ他方のユーザーを識別するメッセージが、各ユーザーの画面の右上に表示されます。3 番目のアクティブセッションは許 可されません。3 番目のユーザーがコンソールリダイレクトセッションを要求すると、1 番目や 2 番目のユーザーのセッションを中断することなく、アクセスは拒否されます。

1 番目と2 番目のいずれのユーザーも Administrator 権限を持っていない場合は、1 番目のユーザーのアクティブセッションが終了すると、2 番目のユーザーのセッションも自動的に終了します。

## サポートされている画面解像度とリフレッシュレート

表 10-1 は、管理下システムで実行しているコンソールリダイレクトセッションでサポートされている 画面解像度と、そのリフレッシュレートを示しています。

表 10-1 サポートされている画面解像度とリフレッシュレート

| 画面解像度     | リフレッシュレート (Hz)     |
|-----------|--------------------|
| 720x400   | 70                 |
| 640x480   | 60, 72, 75, 85     |
| 800x600   | 60, 70, 72, 75, 85 |
| 1024x768  | 60, 70, 72, 75, 85 |
| 1280x1024 | 60                 |

## 管理ステーションの設定

管理ステーション上のコンソールリダイレクトを使用するときは、下記の手順を実行して下さい。

- 1. 対応ウェブブラウザをインストールして設定します。「<u>対応ウェブブラウザ</u>」および「<u>対応ウェブブラウザの設定</u>」を参照してください。
- 2. Firefox を使用している場合、または Internet Explorer で Java ビューアを使用する場合は、Java Runtime Environment (JRE)をインストールします。「Java Runtie Environment (JRE) のインストールを参照してください。
- 3. Dell ではモニターの表示解像度は 1280x1024 ピクセルに設定するようお勧めしています。

✓ メモ:アクティブなコンソールリダイレクトセッションがあり、推奨解像度以下の画面で iKVM に接続している場合、ローカルコンソールでサーバーを選択すると、サーバーのコンソール解像度が リセットされることがあります。サーバーで Linux オペレーティングシステムを実行している場合は、ローカルモニターで X11 コンソールが表示されない可能性があります。iKVM で <Ctrl><Alt><F1> キーを押すと、Linux がテキストコンソールに切り替わります。

## コンソールリダイレクト ならびに iDRAC6 ウェブインターフェース中の仮想メディアを設定中

iDRAC ウェブインタフェースでコンソールリダイレクトを設定するには、次の手順を実行してください。

- 1. システムをクリックし、コンソールタブをクリックしします。
- 2. 設定をクリックしてコンソールリダイレクトの設定ページを開きます。
- 3. コンソールリダイレクトのプロパティを設定します。表 10-2 は、コンソールリダイレクトの設定について説明しています。
- 4. 設定が完了したら、**適用**をクリックします。
- 5. 適切な ボタンをクリックして続行します。表 10-3 を参照してください。

表 10-2 コンソールリダイレクトの設定プロパティ

| プロパティ                             | 説明                                                                                                    |
|-----------------------------------|----------------------------------------------------------------------------------------------------|
| Enabled                           | クリックして、コンソールリダイレクトを有効または無効にします。                                                                                                    |
|                                   | <b>チェックボックスがオン</b> の場合は、コンソールリダイレクトが有効です。                                                                                                 |
|                                   | <b>チェックボックスがオフ</b> の場合は、コンソールリダイレクトが無効です。                                                                                                 |
|                                   | デフォルトは <b>有効</b> です。                                                                                                    |
| Max Sessions                      | コンソールリダイレクトの最大セッション数(1 または 2)が表示されます。コンソールリダイレクトで許可する最大セッション数を変更するには、ドロップダウンメニュー<br>を使用します。デフォルトは 2 です。                                   |
| Active Sessions                   | アクティブなコンソールセッション数を表示します。このフィールドは読み取り専用です。                                                                                                 |
| Keyboard and Mouse<br>Port Number | コンソールリダイレクトのキーボード/マウスオブションへの接続に使用するネットワークボート番号。トラフィックは常に暗号化されます。別のプログラムでデフォルト<br>のポートが使用されている場合は、この番号を変更しなければならない可能性があります。デフォルトは 5900 です。 |
| Video Port Number                 | コンソールリダイレクトの画面サービスへの接続に使用されるネットワークボート番号。別のプログラムでデフォルトのポートが使用されている場合は、この設定を変<br>更しなければならない可能性があります。デフォルトは 5901 です。                         |
| Video Encryption                  | <b>チェックボックスがオン</b> の場合は、ビデオ暗号化が有効です。ビデオポートを経由するすべてのトラフィックは、暗号化されます。                                                                       |
| Enabled                           | <b>チェックボックスがオフ</b> の場合は、ビデオ暗号化が無効です。ビデオポートを経由するトラフィックは暗号化されません。                                                                           |
|                                   | デフォルトは、暗号化 されます。暗号化を無効にすると、低速なネットワークのパフォーマンスを改善できる場合があります。                                                                                |
| Mouse Mode                        | 管理下サーバーが Windows オペレーティングシステム環境で実行されている場合は、Windows を選択します。                                                                                |
|                                   | サーバーが Linux 環境で実行されている場合は、Linux を選択します。                                                                                                   |
|                                   | サーバーが Windows または Linux オペレーティングシステム環境で実行されていない場合は、 <b>なし</b> を選択します。                                                                     |
|                                   | メチ・HyperV Dell Diagnostics あるいはUSC では <b>かしのマウスモード</b> を選択しなければなりません。                                                                     |
|                                   |                                                                                                    |
|                                   | デフォルトは Windows です。                                                                                                    |
| Console Plug-In Type for<br>IE    | Windows オペレーティングシステム上で Internet Explorer を使用している場合は、次のビューアから選択できます。                                                                       |
|                                   | ActiveX - The ActiveX コンソールリダイレクト ビューア                                                                                                    |
|                                   | Java - Java コンソールリダイレクトビューア                                                                                                    |
|                                   |                                                                                                    |
|                                   | <b>メモ:</b> Internet Explorer のバージョンによっては、追加のセキュリティ制限をオフにする必要があります(「 <u>仮想メディアの設定と使用法</u> 」を参照)。                                           |
|                                   |                                                                                                    |
|                                   | メモ: Java ビューアを使用するには、クライアントシステムに Java Runtime Environment がインストールされている必要があります。                                                            |
| Local Server Video<br>Enabled     | チェックボックスがオンの場合は、コンソールリダイレクト中 iKVM モニターへの出力は有効です。 <b>チェックボックスがオフ</b> の場合は、コンソールリダイレクト を使っ<br>て実行したタスクは、管理下サーバーのローカルモニターに表示されなくなります。        |

✓ ★モ: コンソールリダイレクトで仮想メディアを使用する方法については、「仮想メディアの設定と使用法」を参照してください。

コンソールリダイレクトの設定ページには、表10-5に示すボタンがあります。

表 10-3 コンソールリダイレクトの設定ページのボタン

| ボタン | 定義                           |
|-----|------------------------------|
| 印刷  | コンソールリダイレクトの設定ページを印刷します。     |
| 更新  | コンソールリダイレクトの設定ページを再ロードします。   |
| 適用  | コンソールリダイレクトに追加された新規設定を保存します。 |

# コンソールリダイレクトセッションの開始

コンソールリダイレクトセッションを開くと、Dell 仮想 KVM ビューアアプリケーションが開始し、リモートシステムのデスクトップがビューアに表示されます。この仮想 KVM ビューアアプリケーションを使 用すると、ローカル管理ステーションからリモートシステムのマウスとキーボードの機能を制御できます。

ウェブインタフェースでコンソールリダイレクトセッションを開くには、次の手順を実行してください。

- 1. システムをクリックし、コンソールタブをクリックしします。
- 2. コンソールリダイレクトページで、表 10-4 の情報を使用してコンソールリダイレクトセッションが使用可能であることを確認します。

表示されているプロパティ値の設定を変更する場合は、「コンソールリダイレクトならびに iDRAC6 ウェブインターフェース中の仮想メディアを設定中」を参照してください。

#### 表 10-4 コンソールリダイレクト情報

| プロパティ                             | 説明                                                                                                    |
|-----------------------------------|----------------------------------------------------------------------------------------------------|
| Console<br>Redirection<br>Enabled | はい / いいえ                                                                                                    |
| Video Encryption<br>Enabled       | はい / いいえ                                                                                                    |
| Max Sessions                      | サポートされているコンソールリダイレクトの最大セッション数を表示します。                                                                                                    |
| Current Sessions                  | 現在アクティブなコンソールリダイレクトセッション数を表示します。                                                                                                    |
| Mouse Mode                        | 現在有効なマウスアクセラレータが表示されます。 <b>マウスアクセラレータ</b> モードは、管理下サーバーにインストールされているオペレーティングシステムの種類に応じて選択する必要があります。                                                                                                    |
| Console Plug-in<br>Type           | 現在設定されているプラグインタイプが表示されます。<br>ActiveX - Active-X ビューアが起動します。Active-X ビューアは、Windows オペレーティングシステム上で実行する場合、Internet Explorer でのみ使用できます。<br>Java - Java ビューアが起動します。Java ビューアは、Internet Explorer を含め、どのプラウザでも使用できます。 クライアントが Windows 以外のオペレーティング<br>システムで実行されている場合は、Java ビューアを使用する必要があります。Windows オペレーティングシステム環境で、Internet Explorer を使用して iDRAC6 ICア<br>クセスする場合は、プラグインタイプに Active-X または Java のどちらかを選択できます。 |
| Local Server<br>Video Enabled     | チェックマークがある場合は、コンソールリダイレクト中の IKVM モニターへの出力は有効です。チェックマークがないことにより、コンソールリダイレクト を使って実行したタ<br>スクは、管理下サーバーのローカルモニターには表示されないことが確実になります。                                                                                                    |

✓ メモ: コンソールリダイレクトで仮想メディアを使用する方法については、「仮想メディアの設定と使用法」を参照してください。

コンソールリダイレクトページには、表10-5に示すボタンがあります。

表 10-5 コンソールリダイレクトボタン

| ボタン     | 定義                                 |
|---------|------------------------------------|
| 更新      | コンソールリダイレクトの設定 ページを再ロードします。        |
| ビューアの起動 | 目的のリモートシステムのコンソールリダイレクトセッションを開きます。 |
| 印刷      | コンソールリダイレクトの設定 ページを印刷します。          |

3. コンソールリダイレクトセッションが使用可能な場合は、ビューアの起動をクリックします。

メモ:アプリケーションが起動した後、メッセージボックスがいくつか表示される場合があります。アプリケーションへの不正アクセスを防ぐために、これらのメッセージボックスは3分間内に参照する必要があります。そうしないと、アプリケーションの再起動を要求されます。

💋 メモ: 以下の手順の途中で セキュリティ 著告 ウィンドウが表示された場合は、その内容を読んでから、はい をクリックして続行します。

管理ステーションが iDRAC 6に接続し、Dell デジタル KVM ビューアアプリケーションにリモートシステムのデスクトップが表示されます。

4. 2 つのマウスポインタ(1 つはリモートシステム用、もう 1 つはローカルシステム用)がビューアウィンドウに表示されます。リモートのマウスポインタがローカルのマウスポインタに従うように 2 つのマウスポインタを同期する必要があります。「マウスポインタの同期 を参照してください。

# ビデオビューアの使用

ビデオビューアは管理ステーションと管理下サーバー間のユーザーインタフェースを提供するので、管理ステーション側から管理下サーバーのデスクトップを表示して、マウスやキーボードの機能を制 御できます。リモートシステムに接続すると、ビデオビューアが別のウィンドウで開始します。

ビデオビューアは、カラーモード、マウスの同期、スナップショット、キーボードマクロ、仮想メディアへのアクセスなど、さまざまなコントロール調整機能を提供します。これらの機能の詳細については、**ヘ ルブ**をクリックしてください。

コンソールリダイレクトセッションを開始し、ビデオビューアが表示されたら、カラーモードの調整やマウスポインタの同期が必要になる場合があります。

表 10-6 は、ビューアで使用可能なメニューオプションについて説明しています。

#### 表 10-6 ビューアメニューパーの選択項目

| メニュー項目              | 項目                                | 説明                                                                                                    |
|---------------------|-----------------------------------|----------------------------------------------------------------------------------------------------|
| ビデオ                 | 一時停止                              | コンソールリダイレクトを一時停止します。                                                                                                    |
|                     | 再開                                | コンソールリダイレクトを再開します。                                                                                                    |
|                     | 更新                                | ビューアの画面イメージを再描画します。                                                                                                    |
|                     | 現在の画面のキャプ<br>チャ                   | 現在のリモートシステム画面を Windows 上の .bmp ファイルまたは Linux 上の .png ファイルにキャプチャします。ダイアログボックスが表示され、<br>指定した場所にファイルを保存できます。                                                                                                    |
|                     | 全画面                               | ビデオビューアを全画面表示モードに拡大するには、 <b>ビデオ</b> メニューから <b>全画面表示</b> を選択します。                                                                                                    |
|                     | 終了                                | コンソールの使用を終了し、(リモートシステムのログアウト手順に従って)ログアウトしたら、 <b>ビデオ</b> メニューから <b>終了</b> を選択して <b>ビデオビューア</b> ウィン<br>ドウを閉じます。                                                                                                    |
| Keyboard(キー<br>ボード) | 右 <alt> キーを押<br/>し続ける</alt>       | 右 <alt> キーと組み合わせるキーを入力する前にこのアイテムを選択します。</alt>                                                                                                    |
|                     | 左 <alt> キーを押<br/>し続ける</alt>       | 左 <alt> キーと組み合わせるキーを入力する前にこのアイテムを選択します。</alt>                                                                                                    |
|                     | 左 <windows><br/>キー</windows>      | 左 <windows> キーと組み合わせる文字を入力する前に 押し続ける を選択します。左 <windows> キーのキーストロークを送信するには、押して<br/>放す を選択します。</windows></windows>                                                                                                    |
|                     | 右 <windows><br/>キー</windows>      | 右 <windows> キーと組み合わせる文字を入力する前に 押し続ける を選択します。右 <windows> キーのキーストロークを送信するには、押して<br/>放す を選択します。</windows></windows>                                                                                                    |
| <u>रनेर</u>         | マクロ<br>キーボードのパスス<br>ルー<br>カーソルの同期 | マクロを選択するか、マクロに指定されたホットキーを入力すると、リモートシステムでそのアクションが実行されます。ビデオビューアは、次のマクロを提供<br>しています。<br>1 Ctrl-Alt-Del<br>1 Alt-Tab<br>1 Alt-Tab<br>1 Alt-Esc<br>1 Ctrl-Esc<br>1 Alt-A $\sim$ -ス<br>1 Alt-A $\sim$ -ス<br>1 Alt-A $\sim$ -ス<br>1 Alt-A $\sim$ -ス<br>1 Alt-PriScn<br>1 Alt-F4<br>1 PrIScn<br>1 Alt-PriScn<br>1 F1<br>1 - 一時停止<br>1 Alt+m<br>キーボードのパススルーモードでは、クライアント上のすべてのキーボード機能をサーバーにリダイレクトできます。<br>カーソルを同期して、クライアント上のマウスがサーバーのマウスにリダイレクトされるようにします。 |
|                     | ローカルカーソルを<br>隠す                   | KVM からのカーソルだけを表示します。vKVM で USC を実行するときはDell ではこの設定をお勧めします。                                                                                                    |
| オプション               | カラーモード                            | ネットワーク上でパフォーマンスを向上させるための色彩度を選択できます。たとえば、仮想メディアからソフトウェアをインストールする場合は、コンソール<br>ビューアが使用するネットワーク帯域幅を減らし、メディアからのデータ転送に使用する帯域幅を増やすように、最も彩度の低い色(3 ビットグレー)を選択<br>できます。<br>カラーモードは、15 ビットカラー、7 ビットカラー、4 ビットカラー、4 ビットグレー、3 ビットグレーに設定できます。                                                                                                    |
| ****                | 仮想メディアウィザ<br>一ド                   | <ul> <li>メディアメニューでは、仮想メディアウィザードへのアクセスが提供され、以下のようなデバイスまたはイメージにリダイレクトできます。         <ol> <li>フロッピードライブ</li> <li>CD</li> <li>DVD</li> <li>ISO フォーマットのイメージ</li> <li>USB フラッシュドライブ</li> <li>仮想メディアの機能については、「<u>仮想メディアの設定と使用法</u>」を参照してください。</li> <li>仮想メディアを使用するには、コンソールビューアウィンドウをアクティブにしている必要があります。</li> </ol> </li> </ul>                                                                                                    |
| ヘルブ                 | -                                 | <b>ヘルフ</b> メニューをアクティフにします。                                                                                                    |

## マウスポインタの同期

コンソールリダイレクトを使用してリモートの PowerEdge システムに接続する場合、リモートシステムのマウスアクセラレータ速度が管理ステーションのマウスポインタと同期せず、ビデオビューアウィ ンドウに 2 つのマウスポインタが表示されることがあります。

マウスポインタを同期するには、マウス?カーソルの同期の順にクリックするか、<Alt><M> キーを押します。

[カーソルの同期] メニューアイテムは切り替え式です。メニューのアイテムの横にチェックマークがあり、マウスの同期がアクティブであることを確認してください。

Red Hat Enterprise Linux または Novell SUSE Linux を使用している場合は、ビューアを起動する前に必ず Linux 用のマウスモードに設定してください。設定の詳細については、「<u>コンソールリ</u> <u>ダイレクト ならびに iDRAC6 ウェブインターフェース中の仮想メディアを設定中</u>」を参照してください。iDRAC 6 コンソールリダイレクト画面でマウスの矢印を制御するには、オペレーティングシステム のデフォルトのマウス設定が使用されます。

# ローカルコンソールを無効 / 有効にする

iDRAC6 ウェブインタフェースを使用してIKVM 接続が出来ないように iDRAC6 を設定できます。ローカルコンソールが無効になると、黄色のステータスドットがサーバーリスト(OSCAR)に表示され、コ ンソールが iDRAC 6 でロックされていることを示します。ローカルコンソールが有効なときは、ステータスドットが緑色で表示されます。

管理下サーバーのコンソールへの排他的アクセスを確保する場合は、ローカルコンソールを無効にし、またコンソールリダイレクトページで最大セッション数を1に再設定する必要があります。

🜠 メモ: ローカルコンソール機能は、PowerEdge SC1435 および 6950 以外のすべての x9xx PowerEdge システムでサポートされています。

✓ メモ:サーバー上のローカルビデオを無効にする(オフにする)と、iKVMに接続しているモニター、キーボード、マウスが無効になります。

ローカルコンソールを無効または有効にするには、次の手順を実行してください。

- 1. 管理ステーションで、対応ウェブブラウザを開いて iDRAC 6 にログインします。詳細については、「ウェブインタフェースへのアクセス」を参照してください。
- 2. システム をクリックし、コンソール タブをクリックして、設定 をクリックします。
- 3. サーバー上でローカルビデオを無効にする(オフにする)には、コンソールリダイレクトの設定ページでローカルサーバービデオ有効 チェックボックスを選択解除してから 変更の適用 を クリックします。The default value is Enabled (checked).
- 4. サーバー上でローカルビデオを有効にする(オンにする)には、コンソールリダイレクトの設定ページでローカルサーバービデオ有効チェックボックスを選択してから変更の適用をクリックします。

コンソールリダイレクトページにローカルサーバービデオのステータスが表示されます。

## よくあるお問い合わせ(FAQ)

表 10-7 は、よくあるお問い合わせとその回答です。

#### 表 10-7 コンソールリダイレクトの使用:よくあるお問い合わせ(FAQ)

| 實問                                                                   |                                                                                                    |
|----------------------------------------------------------------------|----------------------------------------------------------------------------------------------------|
| サーバー上のローカルビデオがオフになっている<br>場合に、新しいリモートコンソールビデオセッション<br>を開始できますか。      | はい。                                                                                                    |
| ローカルビデオをオフにするように要求してからサ<br>ーバー上のローカルビデオがオフになるまで<br>15 秒もかかるのはなぜですか。  | ビデオがオフに切り替わる前に、ローカルユーザーが必要に応じて別の操作を実行できるように配慮されています。                                                                                 |
| ローカルビデオをオンにする場合に、遅延時間は<br>発生しますか。                                    | いいえ。ローカルビデオをオンにする要求を iDRAC 6 が受信すると、ビデオは瞬時にオンになります。                                                                                  |
| ローカルユーザーはビデオをオフにすることもできますか。                                          | はい。ローカルユーザーは ローカル RACADM CLI を使ってビデオをオフにできます。                                                                                        |
| ローカルユーザーはビデオをオンにすることもでき<br>ますか。                                      | いいえ ローカルコンソールを無効にすると、ローカルユーザーのキーボードとマウスは無効になるため、設定を変更することはできません。                                                                     |
| ローカルビデオをオフに切り替えると、ローカルキ<br>ーボードとマウスもオフに切り替わりますか。                     | はい。                                                                                                    |
| ローカルコンソールをオフにすると、リモートコンソ<br>ールセッションのビデオはオフになりますか。                    | いいえ。ローカルビデオのオン / オフを切り替えても、リモートコンソールセッションには影響しません。                                                                                   |
| iDRAC6 ユーザーがローカルサーバービデオを<br>オン / オフにするために必要な権限は何ですか。                 | iDRAC6 の設定権限を持つユーザーであれば、ローカルコンソールをオン / オフにできます。                                                                                      |
| ローカルサーバービデオの現在のステータスを取<br>得するにはどのようにしますか。                            | ステータスは iDRAC 6のウェブインタフェースの コンソールリダイレクトの設定 ページに表示されます。                                                                                |
|                                                                      | RACADM CLI コマンドの racadm getconfig -g cfgRacTuning は、cfgRacTuneLocalServerVideo のオブジェクトにステータスを<br>表示します。                              |
|                                                                      | ステータスは、iKVM OSCAR モニターにも表示されます。ローカルコンソールが有効な場合、サーバー名の横に緑色のステータスが表示されます。無効となっている場合は、ローカルコンソールが iDRAC6 によってロックされていることを示す黄色のドットが表示されます。 |
| コンソールリダイレクトウィンドウからシステム画面の下部が見えません。.                                  | 管理ステーションのモニターの解像度が 1280×1024 に設定されていることを確認してください。                                                                                    |
| コンソールウィンドウが文字化けします。                                                  | Linux のコンソールビューアには UTF-8 文字コードが必要です。ロケールを確認し、必要に応じて文字コードをリセットしてください。詳細については、「Linux のロケール設定」を参照してください。                                |
| Windows 2000 オペレーティングシステムをロ<br>ードすると、管理下サーバーの画面に何も表示さ<br>れないのはなぜですか。 | 管理下サーバーに正しい ATIビデオドライバがありません。『Dell PowerEdge Installation and Server Management CD』を使用して<br>ビデオドライバをアップデートしてください。                    |
|                                                                      |                                                                                                    |

┃コンソールリダイレクトを実行しているときに DOS ┃Dell BIOS はマウスドライバを PS/2 マウスとしてエミュレートしています。設計上、PS/2 マウスはマウスポインタの相対位置を使用するため、

| でマウスが同期しないのはなぜでしょうか。                                                                               | 同期のずれが生じます。iDRAC には USB マウスドライバが搭載されているので、マウスポインタの絶対位置と綿密な追跡が可能です。iDRAC6 が USB の絶対的なマウスの位置を Dell BIOS に通知しても、BIOS エミュレーションによって相対的な位置に戻されるため、動作は変わりません。この問題を修正するには、コンソールリダイレクトの設定でマウスモードを <b>なし</b> に設定してください。                                   |
|----------------------------------------------------------------------------------------------------|----------------------------------------------------------------------------------------------------|
| Linux テキストコンソールでマウスが同期しない<br>のはなぜでしょうか。                                                            | 仮想 KVM は USB マウスドライバを必要としますが、USB マウスドライバは X-Window オペレーティングシステムでしか使用できません。。                                                                                                    |
| マウスの同期の問題がまだ解決しません。                                                                                | コンソールリダイレクトセッションの開始前に、オペレーティングシステム用に正しいマウスが選択されていることを確認します。                                                                                                    |
|                                                                                                    | マウス メニューで、マウスの同期 が選択されていることを確認します。マウスの同期を切り替えるには、マウス? マウスの同期 の順に選択す<br>るか、 <alt><m> キーを押します。同期が有効になっている場合、マウス メニューで選択項目の横にチェックマークが表示されます。</m></alt>                                                                                             |
| iDRAC6 コンソールリダイレクトを使ってリモート<br>から Microsoft® オペレーティングシステムをイ<br>ンストール中に、キーボードやマウスを使用できな<br>いのはなぜですか。 | BIOS でコンソールリダイレクトが有効になっているシステムで、Microsoft の対応オペレーティングシステムをリモートからインストールすると、<br>EMS 接続メッセージが表示され、続行する前に OK を選択するように要求されます。リモートでマウスを使って OK を選択することはできませ<br>ん。ローカルシステムで OK を選択するか、リモートで管理下サーバーを再起動し、再インストールしてから、BIOS でコンソールリダイレクトをオ<br>フにする必要があります。 |
|                                                                                                    | このメッセージは、コンソールリダイレクトが有効になったことをユーザーに知らせるために Microsoft によって生成されます。このメッセージが<br>表示されないようにするには、オペレーティングシステムをリモートインストールする前に、必ずコンソールリダイレクトを BIOS でオフにしてくださ<br>い。                                                                                       |
| 管理ステーションの Num Lock インジケータにリ<br>モートサーバーの Num Lock のステータスが反<br>映されないのはなぜですか。                         | iDRAC6からアクセスした場合、管理ステーションの Num Lock インジケータは必ずしもリモートサーバーの Num Lock 状態と一致するとは<br>限りません。Num Lock の状態は、管理ステーションの Num Lock の状態にかかわらず、リモートセッションが接続されたときのリモートサーバ<br>ーの設定に依存します。                                                                        |
| ローカルホストからコンソールリダイレクトセッショ<br>ンを確立すると、複数のセッションビューア ウィンド<br>ウが表示されるのはなぜですか。                           | コンソールリダイレクトセッションをローカルシステムから設定しているからです。この操作はサポートされていません。                                                                                                    |
| コンソールリダイレクトセッションを実行中に、ロー<br>カルユーザーが管理下サーバーにアクセスした場<br>合、警告メッセージが表示されますか。                           | いいえ ローカルユーザーがシステムにアクセスした場合は、双方がシステムを制御できます。                                                                                                    |
| コンソールリダイレクトセッションを実行するために<br>必要な帯域幅はどれくらいですか。                                                       | 良好なパフォーマンスを得るためには、5 MB/秒の接続を推奨します。最低限必要なパフォーマンスを得るためには 1 MB/秒の接続が必要で<br>す。                                                                                                    |
| 管理ステーションでコンソールリダイレクトを実行<br>するために最低限必要なシステム要件を教えてく<br>ださい。                                          | 管理ステーションには、256 MB 以上の RAM を搭載した Intel Pentium III 500 MHz プロセッサが必要です。                                                                                                    |

<u>目次ページに戻る</u>

<u>目次ページに戻る</u>

# iDRAC6 で使用するように VFlash メディアカードを設定する

Integrated Dell エリモートアクセ ス ブレードサーバーのためのコント ローラ 6 (iDRAC6) エンタープライ ズ バージョン 2.0 ユーザーガイド

- VFlash メディアカードの取り付け
- iDRAC6 ウェブインタフェースを使用して、VFlashメディアカードを設定する
- RACADM を使用して VFlash メディアカードを設定する

VFlash メディアカードは、SD カードの一種で、システム背面の角にあるオブションの iDRAC6 Enterprise カードスロットに挿入します。ストレージ容量を提供し、通常の USB フラッシュキーのよう に動作します。

# VFlash メディアカードの取り付け

💋 メモ: 仮想フラッシュのパーティションには、デルブランドの VFlash メディアが必要です。

- 1. シャーシからブレードを取り外します。
- 2. システム背面の角にある VFlash メディアスロットの位置を確認します。

💋 メモ: カードを取り付けたり外すには、ブレードカバーを外す必要はありません。

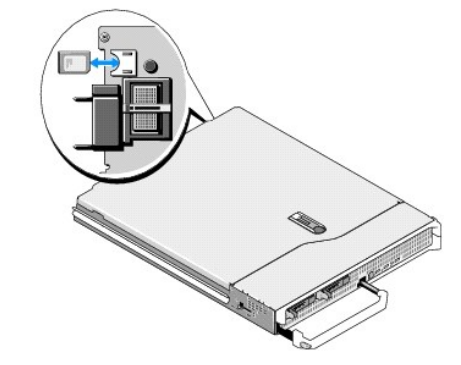

3. ラベル側を上に向けて、SD カードの接続ピン側をモジュールのカードスロットに挿入します。

💋 メモ: スロットは正しい方向にしかカードを挿入できないように設計されています。

- 4. カードを押し込んでスロットにロックします。
- 5. ブレードをシャーシに戻します。

## VFlash メディアカードの取り外し

VFlash メディアを取り出すには、カードを押し込んでロックを解除し、カードスロットから引き出します。

# iDRAC6 ウェブインタフェースを使用して、VFlash メディアカードを設定する

## VFlash メディアカードを有効、無効にする

💋 メモ: VFlash を有効にする チェックボックスは VFlash カードがある場合のみ使用できます。カードがない場合には、次のメッセージが表示されます。

SD Card not inserted. Please insert an SD card of size greater than 256MB (SD カードが挿入されていません。256MB 以上の容量を持つ SD カードを挿入し てください)。

1. VFlash カードが取り付けられていることを確認します。

- 2. サポートされているウェブブラウザのウィンドウを開きます。
- 3. iDRAC6 ウェブインタフェースにログインします。
- 4. システムツリーの システム をクリックします。
- 5. VFlash タブをクリックします。

VFlash 画面が表示されます。

- 6. VFlash を有効にするのチェックボックスを選択して、VFlash メディアカードを有効にします。無効にするには、このチェックボックスを選択解除します。
- 7. 適用をクリックします。

## VFlash メディアカードのフォーマット

M メモ: フォーマット オプションは、VFlash がある場合のみアクティブです。

- 1. iDRAC6 ウェブインタフェースにログインします。
- 2. システムツリーの システム をクリックします。
- 3. VFlash タブをクリックします。

VFlash 画面が表示されます。

- 4. VFlash が無効になっていることを確認してください。VFlash を有効にするのチェックボックスのチェックが外れている必要があります。
- 5. フォーマット をクリックします。

警告ボックスが表示され、カード上にあるすべてのイメージがフォーマット中に消去されることに対して確認を求めてきます。OK をクリックして続行します。 ステータスパーが表示され、フォーマット処理の進行状況を示します。

# ディスクイメージをアップロードする

1. イメージファイルの拡張子が .img でイメージの容量が 256 MB 以下であることを確認します。

🜠 メモ: お使いの VFlash カードの容量が 256 MB 以上の場合もあるかもしれませんが、この時点では 256 MB にのみアクセスできます。

- 2. iDRAC6 ウェブインタフェースにログインします。
- 3. システムツリーの システム をクリックします。
- 4. VFlash タブをクリックします。

VFlash 画面が表示されます。

- 5. VFlash が無効になっていることを確認してください。VFlash を有効にするのチェックボックスのチェックが外れている必要があります。
- 6. VFlash ドライブの項で、イメージファイルへのパスを入力するか、 参照 をクリックしてお使いのシステムの場所に移動します。

**アップロード**をクリックします。

ステータスバーが表示され、アップロードの進行状況を示します。

## VFlash キーサイズの表示

Virtual フラッシュキーサイズのドロップダウンメニューには現在設定しているサイズが表示されます。

# RACADM を使用して VFlash メディアカードを設定する

# VFlash メディアカードを有効、無効にする

サーバーへのローカルコンソールを開いて、ログイン後、以下を入力します

racadm cfgRacVirtual cfgVirMediaKeyEnable [ 1 or 0 ]

0 は無効、1 は有効を示します。

🥖 メモ: 出力の詳細を含む cfgRacVirtual の詳細については、「cfgRacVirtual」を参照してください。

# VFlash メディアカードのフォーマット

サーバー への Telnet/SSH テキストコンソールを開いて、ログイン後、以下を入力します。

racadm vmkey reset

### △ 注意: VFlash メディアカードをフォーマットすると、既存のデータがすべて削除されます。

✓ メモ: vmkey の詳細については、「<u>vmkey</u>」を参照してください。

<u>目次ページに戻る</u>

#### <u>目次ページに戻る</u>

# 仮想メディアの設定と使用法

Integrated Dell エリモートアクセ ス ブレードサーバーのためのコント ローラ 6 (iDRAC6) エンタープライ ズ バージョン 2.0 ユーザーガイド

- 他要
- 仮想メディアの設定
- 仮想メディアの実行
- よくあるお問い合わせ(FAQ)

## 概要

コンソールリダイレクトビューアからアクセスする **仮想メディア** 機能は、ネットワーク上のリモートシステムに接続しているメディアへのアクセスを管理下サーバーに提供します。 図 <u>12-1</u>は、**仮想メデ イア**の全体的なアーキテクチャを示します。

#### 図 12-1 仮想メディアの全体的なアーキテクチャ

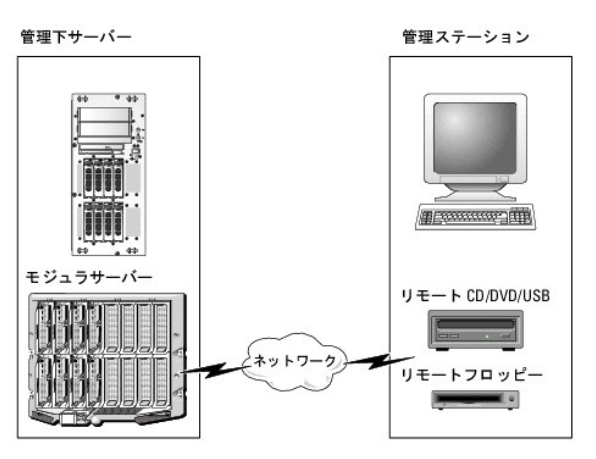

仮想メディア を使用すると、管理下サーバーの起動から、アプリケーションのインストール、ドライバのアップデート、新しいオペレーティングシステムのインストールまで、仮想 CD/DVD およびディス ケットドライブからリモートで実行できます。

✓ メモ: 仮想メディアは 128 Kbps 以上のネットワーク帯域幅を必要とします。

仮想メディアは、管理下サーバーのオペレーティングシステムと BIOS に2 つのデバイス(フロッピーディスクデバイスとオプティカルディスクデバイス)を定義します。

管理ステーションは、物理的なメディアまたはイメージファイルをネットワークを介して提供します。**仮想メディア**が接続していると、管理下サーバーからのすべての仮想 CD/フロッピードライブのアク セス要求がネットワーク経由で管理ステーションに転送されます。**仮想メディア**への接続は、物理デバイスへのメディアの挿入と同様に表示されます。仮想メディアが接続していないとき、管理下サー バーの仮想デバイスは、ドライブにメディアがインストールされていない 2 台のドライブに見えます。

<u>表 12-1</u> に、仮想フロッピーと仮想オプティカルドライブにサポートされているドライブ接続をリストします。

🜠 メモ: 接続中に 仮想メディア を変更すると、システムの起動順序が停止する可能性があります。

#### 表 12-1 サポートされているドライブ接続

| サポートされている仮想フロッピードライブ接続                | サポートされている仮想オプティカルドライブ接続              |
|---------------------------------------|--------------------------------------|
| レガシー 1.44 フロッピードライブ(1.44 フロッピーディスケット) | CD-ROM、DVD、CDRW、CD-ROM メディアとのコンボドライブ |
| USB フロッピードライブ(1.44 フロッピーディスケット)       | ISO9660 フォーマットの CD-ROM/DVD イメージファイル  |
| 1.44 フロッピーイメージ                        | CD-ROM メディアのある USB CD-ROM ドライブ       |
| USB リムーバブルディスク(最小サイズ 128 MB)          |                                      |

## Windows ペースの管理ステーション

Windows® オペレーティングシステムを実行している管理ステーションで **仮想メディア** 機能を実行するには、Internet Explorer と ActiveX コントロールプラグインの対応バージョンをインストールします(対応ウェブブラウザ」を参照)。ブラウザのセキュリティを 中 以下に設定し、Internet Explorer が署名付き ActiveX コントロールをダウンロードしてインストールできるようにします。

Internet Explorer のバージョンによっては、ActiveX のセキュリティ設定をカスタマイズする必要があります。

- 1. Internet Explorer を起動します。
- 2. ツール→ インターネットオプション をクリックし、セキュリティ タブをクリックします。
- 3. セキュリティ設定を表示または変更するゾーンを選択してください。で、希望するゾーンをクリックして選択します。
- 4. このゾーンのセキュリティのレベル で、レベルのカスタマイズ をクリックします。

セキュリティ設定 ウィンドウが表示されます。

- 5. ActiveX コントロールとプラグイン で、次の設定が 有効にする になっていることを確認します。
  - 1 スクリプトレットの許可
  - 1 ActiveX コントロールに対して自動的にダイアログを表示
  - 1 署名された ActiveX コントロールのダウンロード
  - 1 未署名の ActiveX コントロールのダウンロード
- 6. OK をクリックして変更を保存し、セキュリティ設定 ウィンドウを閉じます。
- 7. OK をクリックして、インターネットオプション ウィンドウを閉じます。
- 8. Internet Explorer を再スタートします。

ActiveX をインストールするには、Administrator 権限が必要です。ActiveX コントロールをインストールする前に、Internet Explorer でセキュリティ警告が表示される場合があります。ActiveX コントロールのインストールを実行するには、表示されるセキュリティ警告に答えて ActiveX コントロールを許可します。

## Linux ペースの管理ステーション

Linux オペレーティングシステムを実行している管理ステーションで仮想メディア機能を実行するには、Firefox の対応バージョンをインストールします。詳細については、「<u>対応ウェブブラウザ</u>」を参照 してください。

コンソールリダイレクトプラグインを実行するには、Java Runtime Environment(JRE)が必要です。JRE は、java.sun.com からダウンロードできます。JRE バージョン 1.6 以降が推奨されます。

# 仮想メディアの設定

- 1. iDRAC6 ウェブインタフェースにログインします。
- 2. コンソール / メディア タブをクリックします。
- 3. 設定をクリックして、仮想メディアをクリックします。

コンソールリダイレクトの設定 画面が表示されます。

- 4. 仮想メディア をクリックします。
- 5. 仮想メディア セクションで、設定値を選択します。仮想メディアの設定値の詳細については、「表 12-2」を参照してください。
- 6. 適用をクリックして設定を保存します。

次のメッセージと一緒に警告ダイアログが表示されます。You are about to change device configuration. All existing redirection sessions will be closed. Do you want to continue? (デバイスの設定を変更しようとしています。既存のリダイレクトセッションすべてが終了します。続行してもよろしいですか?)

7. OK をクリックして続行します。

次のメッセージと一緒に警告ダイアログが表示されます。Virtual Media Configuration successfully set. (仮想メディアの設定は正常に設定されました。)

#### 表 12-2 仮想メディアの設定値

| Attribute(属性)        | 催                                                                |
|----------------------|------------------------------------------------------------------|
| Attach Virtual Media | Attach - 瞬時に <b>仮想メディア</b> をサーバーに連結します。                          |
|                      | Detach -瞬時に <b>仮想メディア</b> からサーバーを分離します。                          |
|                      | Auto-Attach - 仮想メディアセッションが開始している場合のみ、 <b>仮想メディア</b> をサーバーに連結します。 |

| Maximum Sessions                    | 許可されている <b>仮想メディア</b> の最大セッション数を表示します。この値は常に 1 です。                                                                                                    |
|-------------------------------------|----------------------------------------------------------------------------------------------------|
|                                     | メモ: 仮想メディアユーザーセッションは、1 回のみ認められています。ただし、複数のデバイスを 1 回のセッションで取り付けることが可能です。「仮想メディアの実行<br>を参照してください。                                                                            |
| Active Sessions                     | 仮想メディアの現在のセッション数を表示します。                                                                                                    |
| Virtual Media<br>Encryption Enabled | <b>仮想メディア</b> 接続の暗号化を有効(チェックを入れる)または無効(チェックを外す)にします。                                                                                                    |
| Virtual Media Port<br>Number        | <b>仮想メディア</b> サービスへの暗号化なしの接続に使用されるネットワークボート番号。 <b>仮想メディア</b> サービスへの接続には、指定したポート番号から始まる 2 つの連続<br>ポートが使用されます。指定したポートに続くポート番号を、その他の iDRAC6 サービスに設定することはできません。デフォルトは 3668 です。 |
| Virtual Media SSL Port<br>Number    | <b>仮想メディア</b> サービスへの暗号化接続に 使用されるネットワークポート番号。 <b>仮想メディア</b> サービスへの接続には、指定したポート番号から始まる 2 つの連続ボー<br>トが使用されます。指定したポートに続くポート番号を、その他の iDRAC6 サービスに設定することはできません。デフォルトは 3670 です。   |
| Floppy Emulation                    | 仮想メディア がサーバーにフロッビードライブとして表示されるか USB キーとして表示されるかを示します。 フロッピーのエミュレーション のチェックボックスがオン<br>の場合、仮想メディア デバイスはサーバーでフロッピーデバイスとして表示されます。オフの場合は、USB キードライブとして表示されます。                   |
| Enable Boot Once                    | ブートワンスオブションを有効(チェックを入れる)または無効(チェックを外す)にします。このオプションは、サーバーが 1 度起動した後で <b>仮想メディア</b> セッションを終<br>了します。このオプションは、自動展開の際に便利です。                                                    |

# 仮想メディアの実行

△ 注意: 仮想メディアセッションの実行中は、racreset コマンドを使用しないでください。使用すると、データ損失などの不満の結果が生じます。

💋 メモ: 仮想メディアにアクセス中、[コンソールビューア] ウィンドウアプリケーションはアクティブなままであることが必要です。

- 1. 管理ステーションで対応ウェブブラウザを開きます。
- 2. iDRAC6 ウェブインタフェースにログインします。
- 3. コンソール / メディア タブをクリックします。

コンソールリダイレクトおよび仮想メディア 画 画が表示されます。

表示されている属性値を変更する場合は、「仮想メディアの設定」を参照してください。

- メモ: このデバイスは仮想フロッピーとして仮想化できるので、フロッピーイメージファイル がフロッピードライブ(該当する場合)の下に表示されることがあります。1 台のオプティカ ルドライブと1 つのフロッピーを同時に選択するか、1 台のドライブだけを選択することができます。
- ☑ メモ:管理下サーバー上の仮想デバイスドライブ文字は、管理ステーション上の物理ドライブ文字とは一致しません。
- ✓ メモ: Internet Explorer の 拡張セキュリティが設定されている Windows オペレーティングシステムクライアントでは、仮想メディア が正しく機能しないことがあります。この問題 を解決するには、Microsoft オペレーティングシステムのマニュアルを参照するか、システム管理者にお問い合わせください。
- 4. ビューアの起動 をクリックします。
  - ✓ メモ: Linux では、ファイル jviewer.jnlp がデスクトップにダウンロードされ、ファイルの処置について尋ねるダイアログボックスが表示されます。プログラムを指定して開くオブションを選択し、JRE インストールディレクトリの bin サブディレクトリにある javaws アプリケーションを選択します。

iDRACView アプリケーションが別のウィンドウで起動します。

5. メディアを選択します? 仮想メディアウィザード...

[メディアリダイレクト] ウィザード が開きます。

- ウィザード 画面の下部に [ステータス] ウィンドウを表示します。メディアが接続している場合は、別のメディアソースに接続する前に切断してください。メディアを切断するには、ステータス ウィンドウのメディアの横にある 接続解除 をクリックします。
- 7. 接続するメディアタイプの横にあるラジオボタンを選択します。

フロッピーイメージボタン両方と、CD/DVDドライブセクションのラジオボタンを1 つ選択できます。

フロッピーイメージまたは ISO イメージを接続する場合は、ローカルコンピュータ上のイメージのパスを入力するか、参照ボタンでイメージへ移動します。

8. 選択した各メディアタイプの横にある 接続 ボタン をクリックします。

メディアは接続し、[ステータス] ウィンドウがアップデートされます。

9. 閉じる をクリックします。

### 仮想メディアの切断

1. メディアを選択します? 仮想メディアウィザード...

[メディアリダイレクト] ウィザードが開きます。

- 切断するメディアの横にある接続解除をクリックします。
   メディアは切断され、「ステータス」ウィンドウがアップデートされます。
- 3. 閉じる をクリックします。

### 仮想メディアからの起動

システム BIOS を使用すると、仮想オプティカルドライブまたは仮想フロッピードライブから起動できるようになります。POST 中、BIOS セットアップウィンドウを開き、仮想ドライブが有効になっており、 正しい順序で表示されていることを確認します。

BIOS 設定を変更するには、次の手順を実行してください。

- 1. 管理下サーバーを起動します。
- 2. <F2> を押して BIOS 設定ウィンドウを開きます。
- 3. 起動順序をスクロールして、<Enter> キーを押します。

ポップアップウィンドウに、仮想オプティカルデバイスと仮想フロッピードライブのリストがその他の標準起動デバイスと共に表示されます。

- 4. 仮想ドライブが有効で、ブータブルメディア(起動メディア)の最初のデバイスとして表示されていることを確認してください。必要に応じて、画面の指示に従って起動順序を変更します。
- 5. 変更を保存して終了します。

管理下サーバーが再起動します。

管理下サーバーは起動順序に従って、ブータブル(起動)デバイスからの起動を試みます。仮想デバイスが接続済みでブータブルメディアが存在している場合、システムはこの仮想デバイスで 起動します。起動メディアがない場合は、ブータブルメディアのない物理デバイスの場合と同様にデバイスを無視します。

# 仮想メディアを使用したオペレーティングシステムのインストール

本項では、管理ステーションに手動でインタラクティブにオペレーティングシステムをインストールする方法について説明します。完了までに数時間かかる場合があります。**仮想メディア**を使用してスク リプトでオペレーティングシステムをインストールする手順では15分以内で完了します。詳細については、「オペレーティングシステムの導入」を参照してください。

- 1. 次の点を確認します。
  - 1 管理ステーションの DVD/CD ドライブにオペレーティングシステムのインストール DVD/CD が挿入されている。
  - 1 ローカルの DVD/CD ドライブが選択されている。
  - 仮想ドライブに接続している。
- 2. 「<u>仮想メディアからの起動</u>」の起動手順に従って、BIOS がインストール元の DVD/CDドライブから起動するように設定されていることを確認してください。
- 3. 画面の指示に従ってセットアップを完了します。

# サーバーのオペレーティングシステムが実行しているときの仮想メディアの使用

#### Windows ベースシステム

Windows システムでは、仮想メディアドライブは連結されると自動的にマウントされ、ドライブ文字が設定されます。

Windows からの仮想ドライブの使い方は、物理ドライブの場合とほぼ同じです。仮想メディアウィザードを使用してメディアに接続し、ドライブをクリックしてその内容を参照すると、そのシステムでメディアが使用できるようになります。

#### Linux ペースのシステム

システムのソフトウェア構成によっては、仮想メディアドライブが自動的にマウントされない場合があります。ドライブが自動的にマウントされない場合は、Linux の mount コマンドを使ってドライブを手 動でマウントします。

# よくあるお問い合わせ(FAQ)

<u>表 12-3</u>は、よくあるお問い合わせとその回答です。

## 表 12-3 仮想メディアの使い方:よくあるお問い合わせ(FAQ)

| <b>貫 間</b><br>に相くディマのカニノマ、人の住住が吐を切断されナナード                                                                                                    |                                                                                                    |
|----------------------------------------------------------------------------------------------------|----------------------------------------------------------------------------------------------------|
| 収認メナイナのクライナントの技統が時々切断されまり。とうしてでしょうか。                                                                                                    | ネットワークのタイムアウトが発生すると、IDRAC6 ファームウェアはサーハーと仮想トライフ間のリンクを切断して接続を甲断します。<br>仮想メディアの設定を iDRAC6 ウェブインタフェースまたはローカル RACADM コマンドで変更した場合、設定変更が適用されると、接続しているすべてのメディアが切断されます。                                                                                                    |
|                                                                                                    | 仮想ドライブに再接続するには、仮想メディアウィザードを使用します。                                                                                                    |
| どのオペレーティングシステムが iDRAC6 をサポートして<br>いますか。                                                                                                    | 対応オペレーティングシステムについては、「 <u>対応 OS</u> 」のリストを参照してください。                                                                                                    |
| どのウェブブラウザが iDRAC6 をサポートしていますか。                                                                                                    |                                                                                                    |
| 時々クライアントの接続が切れるのはなぜですか。                                                                                                    | <ol> <li>ネットワークが低速であるか、クライアントシステムの CD ドライブで CD を交換した場合は、クライアントの接続が途切れること<br/>があります。たとえば、クライアントシステムの CD ドライブで CD を交換した場合、新しい CD には自動開始機能が備わってい<br/>る可能性があります。この場合、クライアントシステムが CD の読み込み準備に時間がかかりすぎて、ファームウェアがタイムア<br/>ウトになり、接続が途切れることがあります。接続が途切れた場合は、GUI から再接続して、その前の操作を続けることができま<br/>す。         <ul> <li>ネットワークのタイムアウトが発生すると、iDRAC6 ファームウェアはサーバーと仮想ドライブ間のリンクを切断して接続を中断し</li> </ul> </li> </ol> |
|                                                                                                    | ます。また、ウェブインタフェースまたは RADACM コマンドの入力によって、他の人が仮想メディアの設定を変更した可能性があ<br>ります。仮想ドライブに再接続するには、 <b>仮想メディア</b> 機能を使用します。                                                                                                    |
| Windows オペレーティングシステムのインストールに時<br>間がかかりすぎるようです。どうしてでしょうか。                                                                                                    | 『Dell PowerEdge Installation and Server Management CD』と低速ネットワーク接続を使用して Windows オペレーティン<br>グシステムをインストールする場合、ネットワークレイテンジによって iDRAC6 ウェブインタフェースへのアクセスに時間がかかることがま<br>ります。インストールウィンドウにインストールブロセスが表示されていないのに、インストールが進行しています。                                                                                                    |
| フロッピードライブまたは USB メモリキーの内容を見てい<br>るのですが、同じドライブを使って仮想メディア接続を確立<br>しようとすると、接続エラーメッセージが表示されて再試行を<br>求められます。どうしてでしょうか。                                                                             | 仮想フロッピードライブへの同時アクセスはできません。ドライブの仮想化を試みる前にドライブの内容を表示するアプリケーションを閉じてください。                                                                                                    |
| 仮想デバイスをブータブル(起動)デバイスとして設定する<br>にはどうしますか。                                                                                                    | 管理下サーバーの [BIOS セットアップ] にアクセスして起動メニューに進みます。仮想 CD、仮想フロッピー、または仮想フラッシュを見つけて、必要に応じてデバイスの起動順序を変更します。たとえば、CD ドライブから起動するには、その CD ドライブを起動順序の最初のドライブとして設定してください。                                                                                                    |
| どのタイプのメディアから起動できますか。                                                                                                    | iDRAC6 では、以下のブータブルメディアから起動できます。                                                                                                    |
|                                                                                                    | 1 CDROM/DVD データメディア<br>1 ISO 9660 イメージ<br>1 1.44 フロッピーディスクまたはフロッピーイメージ<br>1 オペレーティングシステムがリムーバブルディスクとして認識した USB キー(最小サイズ 128 MB)<br>1 USB キーイメージ                                                                                                    |
| USB キーをブータブルにするには、どうしますか。                                                                                                    | support.dell.com で、Dell USB キーをブータブルにするための Windows プログラム、Dell 起動ユーティリティを検索してください。                                                                                                    |
|                                                                                                    | Windows 98 起動ディスクでの起動、および起動ディスクから USB キーへのシステムファイルのコピーも可能です。たとえば、DOS<br>プロンプトで次のコマンドを入力します。                                                                                                    |
|                                                                                                    | sys a: x: /s                                                                                                    |
|                                                                                                    | x: は、ブータブルにする USB キーです。                                                                                                    |
|                                                                                                    | Dell 起動ユーティリティを使用して、ブータブル USB キーを作成することもできます。このユーティリティは Dell ブランドの USB キー<br>としか互換性がありません。ユーティリティをダウンロードするには、ウェブブラウザを開き、Dell のサポートウェブサイト<br>support.dell.com で R122672.exe を検索してください。                                                                                                    |
| Red Hat <sup>®</sup> Enterprise Linux <sup>®</sup> または SUSE <sup>®</sup> Linux<br>オペレーティングシステムを実行しているシステムでは、仮<br>想フロッピーデバイスを検索できません。仮想メディアが連<br>緒しているのに、リモートフロッピーに接続してしまいます。<br>どうすればよいでしょうか。 | ー部の Linux バージョンは仮想フロッピードライブと仮想 CD ドライブを同じ方法で自動マウントしません。仮想フロッピードライブをマウントするには、Linux が仮想フロッピードライブに割り当てたデバイスノードを検索します。仮想フロッピードライブを見つけてマウントする<br>には、次の手順を実行してください。                                                                                                    |
|                                                                                                    | 1. Linux コマンドプロンプトウィンドウを開き、次のコマンドを入力します。                                                                                                    |
|                                                                                                    | grep "Virtual Floppy" /var/log/messages                                                                                                    |
|                                                                                                    | <ol> <li>そのメッセージの最後のエントリを探し、その時刻を書きとめます。</li> <li>Linux のプロンプトで次のコマンドを入力します。</li> </ol>                                                                                                    |
|                                                                                                    | grep "hh:mm:ss" /var/log/messages                                                                                                    |
|                                                                                                    |                                                                                                    |
|                                                                                                    | このコマントで、<br>hh:mm:ss は、手順 1 で grep から返されたメッセージのタイムスタンプです。                                                                                                    |
|                                                                                                    | <ul> <li>Cのコマントで、</li> <li>hh:mm:ss は、手順 1 で grep から返されたメッセージのタイムスタンプです。</li> <li>4. 手順 3 で、grep コマンドの結果を読み、DELL 仮想フロッピー のデバイス名を探します。</li> <li>5. 仮想フロッピードライブに接続していることを確認します。</li> <li>6. Linux のプロンプトで次のコマンドを入力します。</li> </ul>                                                                                                    |

|                                                                                        | このコマンドで、                                                                                          |
|----------------------------------------------------------------------------------------|---------------------------------------------------------------------------------------------------|
|                                                                                        | /dev/sdxはステップ 4 で見つけたデバイス名です。                                                                     |
|                                                                                        | /mnt/floppy はマウントポイントです。                                                                          |
| 仮想フロッピードライブでサポートされているファイルシステ<br>ムの種類を教えてください。                                          | 仮想フロッピードライブは、FAT16 または FAT32 ファイルシステムをサポートしています。                                                  |
| iDRAC6 ウェブインタフェースを使用してファームウェアの<br>アップデートをリモートで実行すると、サーバーの仮想ドライ<br>ブが削除されました。どうしてでしょうか。 | ファームウェアのアップデートによって iDRAC6 がリセットされ、リモート接続が切断して仮想ドライブがアンマウントされます。iDRAC6<br>リセットが完了すると、ドライブは再表示されます。 |

# <u>目次ページに戻る</u>

#### <u>目次ページに戻る</u>

# ローカル RACADM コマンドラインインタフェースの使用

Integrated Dell エリモートアクセ ス ブレードサーバーのためのコント ローラ 6 (iDRAC6) エンタープライ ズ バージョン 2.0 ユーザーガイド

- RACADM コマンドの使用
- RACADM サブコマンド
- RACADM ユーティリティを使用した iDRAC6 の設定
- IDRAC6 設定ファイルの使用
- 植数の iDRAC の設定

ローカル RACADM コマンドラインインタフェース(CLI)は、管理下サーバーから iDRAC6 の管理機能へのアクセスを提供します。RACADM を使用すると、iDRAC6 ウェブインタフェースと同じ機能に アクセスできます。RACADM はスクリプトで使用して複数のサーバーと iDRAC の設定を簡易化する一方、ウェブインタフェースはインタラクティブな管理に便利です。

ローカル RACADM コマンドは、管理下サーバーから iDRAC6 へのアクセスにネットワーク接続を使用しません。つまり、最初の iDRAC6 ネットワーク設定にローカル RACADM コマンドを使用できます。

複数の iDRAC を設定する方法については、「複数の iDRAC の設定」を参照してください。

本項では、以下について説明します。

- 1 コマンドプロンプトからの RACADM の使用
- 1 racadm コマンドを使用した iDRAC6 の設定
- 1 RACADM 設定ファイルを使用した複数の iDRAC の設定

## RACADM コマンドの使用

コマンドプロンプトまたはシェルプロンプトからローカル(管理下サーバー上)で RACADM コマンドを実行します。

管理下サーバーにログインし、コマンドシェルを起動して、ローカル RACADM コマンドを次のフォーマットで入力します。

racadm <サブコマンド> -g <グループ> -o <オブジェクト> <値>

オプションを使用しなければ、RACADM コマンド によって一般的な使用情報が表示されます。RACADM サブコマンド一覧を表示するには、次のように入力します。

racadm help

サブコマンドのリストには、iDRAC6 でサポートされるコマンドがすべて含まれています。

サブコマンドのヘルプを取得するには、次のように入力します。

racadm help <サブコマンド>

このコマンドによって、サブコマンドの構文とコマンドラインオプションが表示されます。

# RACADM サブコマンド

<u>表 13-1</u>は、RACADM で実行できる各 RACADM サブコマンドについて説明しています。構文と有効なエントリを含む RACADM サブコマンドの詳細リストは、「<u>RACADM サブコマンドの概要</u>」を参照 してください。

### 表 13-1 RACADM サブコマンド

| コマンド         | 說明                                                                              |
|--------------|---------------------------------------------------------------------------------|
| clrasrscreen | 前回のクラッシュ (ASR) 画面をクリアします                                                        |
| clrraclog    | iDRAC6 のログをクリアします。クリアすると、ログがクリアされたときのユーザーと時刻を示すエントリが 1 つ作成されます。                 |
| clrsel       | 管理下サーバーのシステムイベントログの エントリをクリアします。                                                |
| config       | iDRAC6 を設定します。                                                                  |
| getconfig    | 現在の iDRAC6 設定のプロパティを表示します。                                                      |
| getniccfg    | コントローラの現在の IP 設定を表示します。                                                         |
| getraclog    | iDRAC6 のログを表示します。                                                               |
| getractime   | iDRAC6 の時刻を表示します。                                                               |
| getssninfo   | アクティブセッションに関する情報を表示します。                                                         |
| getsvctag    | サービスタグを表示します。                                                                   |
| getsysinfo   | IP 設定、ハードウェアモデル、ファームウェアバージョンおよびオペレーティングシステム情報を含む iDRAC6 および管理下サーバーに関する情報を表示します。 |
| gettracelog  | iDRAC6 トレースログを表示します。-iと共に使用すると、iDRAC6 のトレースログ内のエントリ数を表示します。                     |

| help                 | iDRAC6 サブコマンドを一覧にします。                |
|----------------------|--------------------------------------|
| help<br><サブコマンド>     | 指定したサブコマンドの使用ステートメントを一覧にします。         |
| localConRedirDisable | ローカルシステムから、ローカル kVM の無効化を実行します。      |
| racreset             | iDRAC6 をリセットします。                     |
| racresetcfg          | iDRAC6 をデフォルト設定にリセットします。             |
| serveraction         | 管理下サーバーの電源管理操作を実行します。                |
| setniccfg            | コントローラの IP 設定を指定します。                 |
| ssicertdownload      | CA 証明書をダウンロードします。                    |
| ssicertupload        | CA 証明書またはサーバー証明書を iDRAC6 にアップロードします。 |
| sslcertview          | iDRAC6 に CA 証明書またはサーバー証明書を表示します。     |
| sslcsrgen            | SSL CSR を生成してダウンロードします。              |
| testemail            | iDRAC6 NIC で iDRAC6 に電子メールを送信させます。   |
| testtrap             | iDRAC6 NIC で iDRAC6 に電子メールを送信させます。   |
| vmkey                | 仮想メディアキーを 256MB のデフォルトサイズにリセットします。   |

# RACADM ユーティリティを使用した iDRAC6 の設定

この項では、RACADMを使用して、さまざまな iDRAC6 設定タスクを実行する方法を説明します。

## 現在の iDRAC6 設定の表示

RACADM getconfig サブコマンドは、iDRAC6 から現在の設定を取得します。設定値は、1 つまたは複数のオブジェクトを含む グループ に編成され、オブジェクトには 値 があります。

グループとオブジェクトの詳細については、「<u>iDRAC6 Enterprise プロパティデータベースグループおよびオブジェクト定義</u>」を参照してください。

全 iDRAC6 グループのリストを表示するには、次のコマンドを入力します。

racadm getconfig -h

特定のグループのオブジェクトと値を表示するには、次のコマンドを入力します。

racadm getconfig -g <グループ>

たとえば、cfgLanNetworking グループのオブジェクト設定をすべて表示するには、次のコマンドを入力します。

racadm getconfig -g cfgLanNetworking

## RACADM を使用した iDRAC6 ユーザーの管理

💋 メモ: racresetcfg コマンドを使用すると、すべての 設定パラメータが元のデフォルトにリセットされるため、注意してください。それまでに行った変更がすべて失われます。

🜠 メモ: 新しい iDRAC6 を設定している場合や、racadm racresetcfg コマンドを実行した場合、現在のユーザーは root (ルート)のみで、パスワードは calvin になります。

✓ メモ: ユーザーは経時的に有効にしたり、無効にしたりできます。その結果、ユーザーが各 iDRAC6 に異なる素引番号を持つ場合があります。

💋 メモ: Active Directory 環境用に作成されたユーザーとグループは、Active Directory 命名規則に準拠する必要があります。

iDRAC6 のプロパティデータベースには、最大 15 のユーザーを設定できます。 (16 番目のユーザーは、IPMI LAN ユーザー用に予約されています。)手動で iDRAC6 ユーザーを有効にする前に、 現在のユーザーが存在しているかどうか確認してください。

コマンドプロンプトで次のコマンドを入力すると、ユーザーが存在するかどうかがわかります。

racadm getconfig -u <ユーザー名>

または

1~16の各索引に1回ずつ次のコマンドを入力します。

racadm getconfig -g cfgUserAdmin -i <索引>

✓ メモ: また、racadm getconfig -f <ファイル名> と入力し、生成した <ファイル名> ファイルを表示することもできます。このファイルにはすべてのユーザーと、その他の iDRAC6 設定パラメータが含まれます。

複数のパラメータとオブジェクト ID が現在値と共に表示されます。対象オブジェクトは次の2 つです。

# cfgUserAdminIndex=nn

cfgUserAdminUserName=

cfgUserAdminUserName オブジェクトに値がない場合は、cfgUserAdminIndex オブジェクトで示されるその索引番号は使用可能です。「=」の後に名前が表示された場合は、索引がそのユ ーザー名に割り当てられています。

💋 メモ: Active Directory 環境用に作成されたユーザーとグループは、Active Directory 命名規則に準拠する必要があります。

## iDRAC6 ユーザーの追加

新しいユーザーを iDRAC6 に追加するには、次の手順を実行してください。

- 1. ユーザー名を設定します。
- 2. パスワードを設定します。
- 3. ログインを iDRAC6 ユーザー権限に設定します。
- 4. ユーザーを有効にします。

#### 例

次の例は、パスワードが「123456」で iDRAC6 へのログイン権限のある「John」という新しいユーザーを追加する方法を示しています。

racadm config -g cfgUserAdmin -o cfgUserAdminUserName -i 2 john

racadm config -g cfgUserAdmin -o cfgUserAdminPassword -i 2 123456

racadm config -g cfgUserAdmin -o cfgUserPrivilege -i 2 0x00000001

racadm config -g cfgUserAdmin -o cfgUserAdminEnable -i 2 1

新規ユーザーを検証するには、次のいずれかのコマンドを使用します。

racadm getconfig -u john

racadm getconfig -g cfgUserAdmin -i 2

# 権限のある iDRAC6 ユーザーを有効にする

ユーザーに特定の管理者権限(役割[ロール]ベース)を与えるには、cfgUserAdminPrivilege プロパティを、表13-2 に示した値から構成されるビットマスクに設定します。

#### 表 13-2 ユーザー権限に応じたビットマスク

| ユーザー権限               | 権限ビットマスク  |
|----------------------|-----------|
| iDRAC6 <b>へのログイン</b> | 0x0000001 |
| iDRAC6 の設定           | 0x0000002 |
| ユーザーの設定              | 0x0000004 |
| ログのクリア               | 0x000008  |
| サーバーコントロールコマンドの実行    | 0x0000010 |
| コンソールリダイレクトへのアクセス    | 0x0000020 |
| 仮想メディアへのアクセス         | 0x0000040 |
| テスト警告                | 0x000080  |
| デバッグコマンドの実行          | 0x0000100 |

たとえば、ユーザーに iDRAC の設定、ユーザーの設定、ログのクリア、コンソールリダイレクトへのアクセス 権限を与えるには、0x00000002、0x00000004、0x0000008、0x00000010の値を追加してビットマップ 0x0000002E を構成します。続いて、次のコマンドを入力して権限を設定します。

racadm config -g cfgUserAdmin -o cfgUserAdminPrivilege -i 2 0x0000002E

## iDRAC6 ユーザーの削除

RACADM を使用している場合は、ユーザーを手動で個別に無効にする必要があります。設定ファイルを使用してユーザーを削除することはできません。

次の例では、RAC ユーザーの削除に使用できるコマンド構文を示します。

racadm config -g cfgUserAdmin -o cfgUserAdminUserName -i <f $\nu \tau \nu \tau \lambda \tau$ ""

ニ重引用符の("")のヌル文字列は、指定した索引のユーザー設定を削除して、出荷時のデフォルトにリセットするように iDRAC6 に指示します。

## 電子メール警告のテスト

iDRAC6 電子メール警告機能を使用すると、管理下サーバーで重要なイベントが発生したときに電子メール警告を受信できます。次の例は、電子メール警告機能をテストして、iDRAC6 が電子メール警告をネットワークを介して正しく送信できることを確認する方法を示しています。

racadm testemail -i 2

💋 メモ: 電子メール警告機能をテストする前に、SMTP と 電子メール警告のオプション が設定されていることを確認してください。詳細については、「<u>電子メール警告の設定</u>」を参照してください。

## iDRAC6 SNMP トラップ警告機能のテスト

iDRAC6 SNMPトラップ警告機能を使用すると、管理下サーバーで発生したシステムイベントを受信するための SNMPトラップリスナーを設定できます。

次の例は、SNMP トラップ警告機能をテストする方法を示しています。

racadm testtrap -i 2

✓ メモ: iDRAC6 SNMP トラップ警告機能をテストする前に、SNMP とトラップのオプションが正しく設定されていることを確認してください。これらのオプションを設定するには、testtrap および testemail サブコマンドの説明を参照してください。

## iDRAC6 ネットワークプロパティの設定

使用可能なネットワークプロパティのリストを生成するには、次のように入力します。

racadm getconfig -g cfgLanNetworking

DHCP を使用して IP アドレスを取得するには、次のコマンドを使って cfgNicUseDhcp オブジェクトを記述し、この機能を有効にします。

racadm config -g cfgLanNetworking -o cfgNicUseDHCP 1

コマンドは、起動時に <Ctrl><E> の入力を求められたときの iDRAC6 設定ユーティリティと同じ設定機能を提供します。iDRAC6 設定ユーティリティを使用したネットワークプロパティ設定の詳細に ついては、「<u>iDRAC6 LAN</u>」を参照してください。

#### 次に、LAN ネットワークプロパティの設定に入力できるコマンドの例を示します。

racadm config -g cfgLanNetworking -o cfgNicEnable 1

racadm config -g cfgLanNetworking -o cfgNicIpAddress 192.168.0.120

racadm config -g cfgLanNetworking -o cfgNicNetmask 255.255.255.0

racadm config -g cfgLanNetworking -o cfgNicGateway 192.168.0.120

racadm config -g cfgLanNetworking -o cfgNicUseDHCP 0

racadm config -g cfgLanNetworking -o cfgDNSServersFromDHCP 0

racadm config -g cfgLanNetworking -o cfgDNSServer1 192.168.0.5

racadm config -g cfgLanNetworking -o cfgDNSServer2 192.168.0.6

racadm config -g cfgLanNetworking -o cfgDNSRegisterRac 1

racadm config -g cfgLanNetworking -o cfgDNSRacName RAC-EK00002

racadm config -g cfgLanNetworking -o cfgDNSDomainNameFromDHCP 0

racadm config -g cfgLanNetworking -o cfgDNSDomainName MYDOMAIN

✓ メモ: cfgNicEnable を 0 に設定すると、DHCP が有効の場合でも iDRAC6 LAN は無効になります。

## IPMI オーバー LAN を設定します。

1. 次のコマンドを入力して、IPMI オーバー LAN を設定します。

racadm config -g cfgIpmiLan -o cfgIpmiLanEnable 1

💋 メモ: この設定によって、IPMI オーバー LAN インタフェースから実行できる IPMI コマンドが決まります。詳細については、IPMI 2.0の仕様を参照してください。

a. 次のコマンドを入力して、IPMI チャネル権限をアップデートします。

<レベル> は次のいずれかです。

- o 2(ユーザー)
- o 3(オペレータ)
- 4(Administrator: システム管理者)

たとえば、IPMI LAN チャネル権限を 2(ユーザー) に設定するには、次のコマンドを入力します。

racadm config -g cfgIpmiLan -o cfgIpmiLanPrivilegeLimit 2

b. 必要に応じて、次のようなコマンドを使用して IPMI LAN チャネルの暗号化キーを設定します。

✓ ズモ: iDRAC6 IPMI は RMCP+ プロトコルに対応しています。詳細については、IPMI 2.0 仕様を参照してください。

racadm config -g cfgIpmiLan -o cfgIpmiEncryptionKey <+-->

<キー>は有効な16進数形式の20文字からなる暗号キーです。

2. 次のコマンドを使用して、IPMI シリアルオーバー LAN(SOL)を設定します。

racadm config -g cfgIpmiSol -o cfgIpmiSolEnable 1

🜠 メモ: IPMI SOL 最低権限レベルは、IPMI SOL をアクティブにするために最低限必要な権限を決定します。詳細については、IPMI 2.0 の仕様を参照してください。

a. 次のコマンドを使用して IPMI SOL の最小権限レベルをアップデートします。

<レベル> は次のいずれかです。

- o 2(ユーザー)
- o 3(オペレータ)
- 4(Administrator: システム管理者)

例えば、IPMIの権限を2(ユーザー)に設定する場合は、次のコマンドを入力します。

racadm config -g cfgIpmiSol -o cfgIpmiSolMinPrivilege 2

💋 メモ: シリアルコンソールを LAN 経由でリダイレクトする場合、SOL ボーレートが管理下サーバーのボーレートと同じであることを確認してください。

b. 次のコマンドを使用して IPMI SOL のボーレートをアップデートします。

racadm config -g cfgIpmiSol -o cfgIpmiSolBaudRate < $\pi - \nu - h$ >

<ボーレート> は 19200、57600、115200 bps のいずれかになります。

例:

racadm config -g cfgIpmiSol -o cfgIpmiSolBaudRate 57600

c. コマンドプロンプトで次のコマンドを入力して SOL を有効にします。

✓ メモ: SOL は個々のユーザーに対して有効または無効にできます。

racadm config -g cfgUserAdmin -o cfgUserAdminSolEnable -i <ID> 2  $\,$ 

<ID> はユーザーの固有の ID です。

### PEF の設定

各プラットフォーム警告に対し iDRAC6 が講じる処置を設定できます。表 13-3 は、可能な処置と RACADM でこれらを識別するための値のリストです。

表 13-3 プラットフォームイベントの処置

| 動作    | 値 |
|-------|---|
| 処置は不要 | 0 |
| 電源オフ  | 1 |
| 再起動   | 2 |

# パワーサイクル(電源再投入) 3

1. 次のコマンドを使用して PEF 処置を設定します。

racadm config -g cfgIpmiPef -o cfgIpmiPefAction -i <索引> <処置値>

<索引>は PEF 索引(「<u>表 5-7</u>」の「<u>表 13-3</u>」)で、<処置値> は「」から取得した値です。

たとえば、プロセッサの重大なイベントが検出されたときに、PEF がシステムを再起動して IPMI 警告を送信できるようにするには、次のコマンドを入力します。

racadm config -g cfgIpmiPef -o cfgIpmiPefAction -i 9 2

# PET の設定

1. 次のコマンドを使用してグローバル警告を有効にします。

racadm config -g cfgIpmiLan -o cfgIpmiLanAlertEnable 1

2. 次のコマンドを使用して PET を有効にします。

racadm config -g cfgIpmiPet -o cfgIpmiPetAlertEnable -i <索引> <0|1>

<索引> は PET の送信先索引で、0 は PET を無効に、1 は PET を有効にします。

たとえば、PET を索引 4 で有効にするには、次のコマンドを入力します。

racadm config -g cfgIpmiPet -o cfgIpmiPetAlertEnable -i 4 1

3. 次のコマンドを使用して PET ポリシーを設定します。

racadm config -g cfgIpmiPet -o cfgIpmiPetAlertDestIPAddr -i <索引> <IP アドレス><素引> は PET の送信先索引で、<IP アドレス> は、プラットフォームイベント警告を受け取るシステムの宛先 IP アドレスです。

4. コミュニティ名の文字列を設定します。

コマンドプロンプトで、次のコマンドを入力します。 racadm config -g cfgIpmiLan -o cfgIpmiPetCommunityName <名前> <名前>は PET コミュニティ名です。

### 電子メールアラートの設定

1. 次のコマンドを入力してグローバル警告を有効にします。

racadm config -g cfgIpmiLan -o cfgIpmiLanAlertEnable 1

2. 次のコマンドを入力して電子メール警告を有効にします。

racadm config -g cfgEmailAlert -o cfgEmailAlertEnable -i <索引> <0|1>

<素引>は電子メール送信先索引で、0は電子メール警告を無効に、1は電子メール警告を有効にします。電子メールの送信先索引は1~4の値が可能です。

たとえば、PET を索引 4 で有効にするには、次のコマンドを入力します。

racadm config -g cfgEmailAlert -o cfgEmailAlertEnable -i 4 1

3. 次のコマンドを使用して電子メールのオプションを設定します。

racadm config -g cfgEmailAlert -o cfgEmailAlertAddress -i 1 <電子メールアドレス>

1 は電子メール送信先の索引で、<電子メールアドレス> は、プラットフォームイベント警告を受け取る送信先電子メールアドレスです。

4. カスタムメッセージを設定するには、次のコマンドを入力します。

racadm config -g cfgEmailAlert -o cfgEmailAlertCustomMsg -i <索引> <カスタムメッセージ>

<索引>は電子メール送信先索引で、<カスタムメッセージ>はカスタムメッセージです。

5. 必要に応じて、次のコマンドを使用して設定した電子メール警告をテストします。

racadm testemail -i <索引>

<索引>は、テストする電子メール送信先索引です。

# IP フィルタ(IpRange)の設定

IP アドレスフィルタ(または IP 範囲チェック)を使用すると、ユーザーが特定した範囲内にある IP アドレスのクライアントワークステーションや管理ワークステーションからのみ iDRAC6 へのアクセス を許可できます。その他のすべてのログイン要求は拒否されます。

IP フィルタは着信ログインの IP アドレスを、次の cfgRacTuning プロパティで指定する IP アドレス範囲と比較します。

- 1 cfgRacTuneIpRangeAddr
- 1 cfgRacTuneIpRangeMask

cfgRacTunel pRangeMask プロパティは着信 IP アドレスと cfgRacTunel pRangeAddr プロパティの両方に適用されます。結果が同じ場合は、着信ログイン要求に iDRAC6 へのアクセス が許可されます。この範囲外の IP アドレスからのログイン要求にはエラーが返されます。

次の式の値がゼロに等しい場合は、ログインに進みます。

cfgRacTuneIpRangeMask & (<着信 IP アドレス> ^ cfgRacTuneIpRangeAddr)

cfgRacTune プロパティの全リストは、「cfgRacTuning」に掲載されています。

### 表 13-4 IP アドレスフィルタ(IpRange)のプロパティ

| プロパティ                   | 説明                                                                                                    |
|-------------------------|----------------------------------------------------------------------------------------------------|
| cfgRacTuneIpRangeEnable | IP アドレスのチェック機能を有効にします。                                                                                                    |
| cfgRacTuneIpRangeAddr   | サブネットマスクの 1 によって、受け入れる IP アドレスビットパターンが決まります。                                                                                                    |
|                         | このプロパティはビットワイズ and と cfgRacTunel pRangeMask を使用して、許可する IP アドレスの上位ビットを決定します。IP アドレスの上位ビットに<br>のビットパターンが含まれるすべての IP アドレスにログインが許可されます。この範囲外の IP アドレスからのログインはエラーになります。各プロパティのデフ<br>ォルト値は、192.168.1.0 ~ 192.168.1.255 のアドレス範囲からのログインを許可しています。 |
| cfgRacTunel pRangeMask  | IP アドレスの有意ビット位置を定義します。マスクは、上位ビットがすべて 1 で、下位ビットがすべてゼロであるネットマスク形式です。                                                                                                    |

# IP フィルタの設定

ウェブインタフェースで IP フィルタを設定するには、次の手順を実行してください。

- 1. システム? リモートアクセス? iDRAC? ネットワーク/セキュリティの順にクリックします。
- 2. ネットワーク設定画面で、詳細設定をクリックします。
- 3. IP 範囲有効 チェックボックスを選択し、IP 範囲のアドレス と IP 範囲のサブネットマスクを入力します。
- 4. 適用をクリックします。

次の例では、ローカル RACADM を使用して IP フィルタを設定します。

💋 メモ: RACADM と RACADM コマンドの詳細については、「ローカル RACADM コマンドラインインタフェースの使用」を参照してください。

1. 次の RACADM コマンドは 192.168.0.57 以外のすべての IP アドレスをブロックします。

racadm config -g cfgRacTuning -o cfgRacTuneIpRangeEnable 1

racadm config -g cfgRacTuning -o cfgRacTuneIpRangeAddr 192.168.0.57

racadm config -g cfgRacTuning -o cfgRacTuneIpRangeMask 255.255.255.255

2. ログインを4 つの連続する IP アドレスに限定するには(192.168.0.212~192.168.0.215)、次のようにマスクの最下位の 2 ビットを除くすべてを選択します。

racadm config -g cfgRacTuning -o cfgRacTuneIpRangeEnable 1

racadm config -g cfgRacTuning -o cfgRacTuneIpRangeAddr 192.168.0.212

racadm config -g cfgRacTuning -o cfgRacTuneIpRangeMask 255.255.255.252

範囲マスクの最後のバイトは 252 に設定されています。10 進数では 11111100b に相当します。

#### IP フィルタのガイドライン

IP フィルタを有効にする場合は、次のガイドラインに従ってください。

- 1 cfgRacTunel pRangeMask は必ずネットマスク形式で設定してください。最重要ビットがすべて(マスクのサブネットを定義)する1で、下位ビットではすべて0になります。
- 1 必要な範囲の基底アドレスを cfgRacTunel pRangeAddr の値として使用します。このアドレスの 32 ビットのパイナリ値は、マスクにゼロがある下位ビットがすべてゼロになります。

## IP ブロックの設定

IP ブロックは、事前に選択した時間内に特定の IP アドレスからのログイン失敗回数が過剰になったのを動的に判断し、そのアドレスが iDRAC6 にログインするのをブロックします。

IP ブロックには次の機能が含まれます。

- 1 許可するログイン失敗回数(cfgRacTunelpBlkFailcount)
- 1 これらの失敗の時間枠(秒)(cfgRacTunelpBlkFailWindow)
- 1 許可する合計失敗回数を超えてブロックされた IP アドレスのセッション確立が阻止される秒数(cfgRacTunel pBlkPenaltyTime)

特定の IP アドレスからのログイン失敗が累積すると、それらは内部カウンタに登録されます。ユーザーがログインに成功すると、失敗履歴がクリアされて、内部カウンタがリセットされます。

✓ メモ: クライアント IP アドレスからのログイン試行が拒否されると、SSH クライアントに「ssh exchange identification: Connection closed by remote host(SSH ID: リモートホストが接続を閉じました)」というメッセージが表示される場合があります。

cfgRacTune プロパティの全リストは、「iDRAC6 Enterprise プロパティデータベースグループおよびオブジェクト定義」に掲載されています。

<u>ログイン再試行制限(IP ブロック)のプロパティ</u>に、ユーザー定義のパラメータを示します。

#### 表 13-5 ログイン再試行制限(IPブロック)のプロパティ

| プロパティ                      | 定義                                                                                                    |
|----------------------------|----------------------------------------------------------------------------------------------------|
| cfgRacTunel pBlkEnable     | IP ブロック機能を有効にします。                                                                                                    |
|                            | ー定時間内に(cfgRacTunelpBlkFailWindow)1 つの IP アドレスからの失敗が連続すると(cfgRacTunelpBlkFailCount)、以降そのアドレスからのセッション確立試行がすべて一定の時間(cfgRacTunelpBlkPenaltyTime))拒否されます。 |
| cfgRacTuneIpBlkFailCount   | ログイン試行を拒否するまでの IP アドレスのログイン失敗回数を設定します。                                                                                                    |
| cfgRacTuneIpBlkFailWindow  | 失敗した試行がカウントされる時間枠(秒)。失敗回数がこの制限値を超えると、カウンタはリセットされます。                                                                                                  |
| cfgRacTuneIpBlkPenaltyTime | ログイン失敗回数の制限を超えた IP アドレスからのログイン試行を拒否する時間を秒で指定します。                                                                                                    |

### IP ブロックを有効にする

次の例では、クライアントが1分間に5回ログイン試行に失敗した場合に、5分間このクライアントIPアドレスのセッション確立を阻止します。

racadm config -g cfgRacTuning -o cfgRacTuneIpRangeEnable 1

- racadm config -g cfgRacTuning -o cfgRacTuneIpBlkFailCount 5
- racadm config -g cfgRacTuning -o cfgRacTuneIpBlkFailWindow 60
- racadm config -g cfgRacTuning -o cfgRacTuneIpBlkPenaltyTime 300

#### 次の例は、1 分以内に失敗が 3 回を超えた場合に、1 時間ログイン試行を阻止します。

racadm config -g cfgRacTuning -o cfgRacTuneIpBlkEnable 1

racadm config -g cfgRacTuning -o cfgRacTuneIpBlkFailCount 3

racadm config -g cfgRacTuning -o cfgRacTuneIpBlkFailWindow 60

racadm config -g cfgRacTuning -o cfgRacTuneIpBlkPenaltyTime 360

# ローカル RACADM を使用した iDRAC6 Telnet および SSH サービスの設定

Telnet/SSH コンソールは、RACADM コマンドを使用してローカル(管理下サーバー上)で設定できます。
✓ メモ: この項のコマンドを実行するには、iDRAC6の設定権限が必要です。

💋 メモ: iDRAC6 で Telnet または SSH 設定を変更した場合、既存のすべてのセッションは、警告なく終了します。

ローカル RACADM から Telnet/SSH コンソールを有効にするには、管理下サーバーにログインし、コマンドプロンプトで次のコマンドを入力します。

racadm config -g cfgSerial -o cfgSerialTelnetEnable 1

racadm config -g cfgSerial -o cfgSerialSshEnable 1

Telnet または SSH サービスを無効にするには、値を1から0に変更します。

racadm config -g cfgSerial -o cfgSerialTelnetEnable 0

racadm config -g cfgSerial -o cfgSerialSshEnable 0

iDRAC6のTelnetポート番号を変更するには、次のコマンドを入力します。

racadm config -g cfgRacTuning -o cfgRacTuneTelnetPort <新しいポート番号>

たとえば、Telnet ポートをデフォルトの 22 から 8022 に変更するには、次のコマンドを入力します。

racadm config -g cfgRacTuning -o cfgRacTuneTelnetPort 8022

使用可能な RACADM CLI コマンドの全リストは、「ローカル RACADM コマンドラインインタフェースの使用」を参照してください。

# iDRAC6 設定ファイルの使用

iDRAC6 設定ファイルは、iDRAC6 データベースの値が含まれたテキストファイルです。RACADM getconfig サブコマンドを使用して iDRAC6 の現在の値が含まれた設定ファイルを生成できま す。ファイルを編集し、RACADM config -f サブコマンドを使用してファイルを iDRAC6 にロードし直すか、設定を他の iDRAC にコピーできます。

## iDRAC6 設定ファイルの作成

設定ファイルは、プレーンテキストファイルです。有効なファイル名なら何でも使用できますが、推奨される拡張子は .cfg です。

設定ファイルの特徴は以下の通りです。

- 1 テキストエディタで作成可能
- 1 RACADM getconfig サブコマンドで iDRAC6 から取得
- 1 RACADM getconfig サブコマンドで iDRAC6 から取得して編集

RACADM getconfig コマンドで設定ファイルを取得するには、管理下サーバーのコマンドプロンプトで次のコマンドを入力します。

racadm getconfig -f myconfig.cfg

このコマンドは、現在のディレクトリにファイル myconfig.cfg を作成します。

# 設定ファイルの構文

✓ メモ: Windows の Notepad や Linux の vi など、プレーンテキストエディタで設定ファイルを編集します。racadm ユーティリティは ASCII テキストのみを解析します。フォーマットすると、パーサが混乱して iDRAC6 データベースが破損する可能性があります。

この項では設定ファイルのフォーマットについて説明します。

1 # で始まる行はコメントです。

コメントは、行の最初の列で開始する必要があります。その他の列にある # の文字は、単に # 文字として処理されます。

例

#

# This is a comment (これはコメントです)。

[cfgUserAdmin]

cfgUserAdminPrivilege=4

1 すべてのグループエントリは、[と]の文字で囲む必要があります。

グループ名を示す開始の [ 文字は、一列目で始まる必要があります。このグループ名はそのグループ内の他のオブジェクトよりも前に指定する必要があります。 関連するグループ名が含まれ ていないオブジェクトは、エラーを生成します。 設定データは「<u>iDRAC6 Enterprise プロパティデータベースグループおよびオブジェクト定義</u>」で定義されているようにグループにまとめられま す。 次に、グループ名、オブジェクト、およびオブジェクトのプロパティ値の使用例を示します。

```
例:
```

[cfgLanNetworking] (グループ名)

cfgNicIpAddress=143.154.133.121 (オブジェクト名)

1 パラメータは、object、=、値の間に空白を入れずに「object=値」のペアとして指定されます。

値の後の空白スペースは無視されます。値の文字列内にあるスペースは変更されません。= の右側の文字はすべてそのまま解釈されます(たとえば 2 番目の =、または#、[、] など)。

1 パーサは、索引オブジェクトエントリを無視します。

ユーザーは使用する素引を指定できません。素引がすでに存在する場合は、それが使用されます。素引がない場合は、そのグループで最初に使用可能な素引に新しいエントリが作成されま す。

racadm getconfig -f <ファイル名>コマンドは、素引オブジェクトの前にコメントを配置するため、ここでコメントを確認できます。

✓ メモ:次のコマンドを使用すると、索引グループを手動で作成できます。 racadm config -g <グループ名> -o <アンカー付きオブジェクト> -i <素引> <固有アンカー名>

1 素引付きグループの行は設定ファイルから削除できません。

次のコマンドを使用して、手動で索引オブジェクトを削除する必要があります。

racadm config -g <グループ名> -o <オブジェクト名> -i <索引> ""

✓ メモ: NULL 文字列(2 つの "" 文字)は、指定したグループの素引を削除するように iDRAC6 に命令します。

素引付きグループの内容を表示するには、次のコマンドを使用します。

racadm getconfig -g <グループ名> [-i <索引>]

1 索引付きグループの場合、オブジェクトアンカーは[]の組の後にくる最初のオブジェクトでなければなりません。次は、現在の索引付きグループの例です。

[cfgUserAdmin]

cfgUserAdminUserName=<ユーザー名>

1 パーサーが索引付けされたグループを見つけた場合、これはさまざまな索引との差を表すアンカー付きオブジェクトの値です。

パーサーは、iDRAC6 からそのグループのすべてのインデックスを読み取ります。グループ内のオブジェクトはすべて iDRAC6 が設定されたときに簡単な変更が加えられたものです。収税さ れたオブジェクトが新しいインデックスを表す場合、設定中 iDRAC6 にそのインデックスが作成されます。

1 設定ファイルで素引を指定することはできません。

素引は作成と削除が繰り返されるため、グループは次第に使用中の素引と未使用素引で断片化してくる可能性があります。素引が存在する場合は、変更されます。素引が存在しない場合は、最 初に使用できる素引が使用されます。この方法では、管理されているすべての RAC 間で素引を正確に一致させる必要のない場合に、素引付きエントリを追加できるという柔軟性が得られます。 新しいユーザーは、最初に使用可能な素引に追加されます。すべての素引が一杯で新しいユーザーを追加しなければならない場合は、1 つの iDRAC6 で正しく解析および実行される設定ファ イルが別の iDRAC6 でも正しく実行されるとは限りません。

# 設定ファイルの iDRAC6 IP アドレスの変更

設定ファイルの iDRAC6 IP アドレスを変更するには、不要な <変数>=<値> のエントリをすべて削除します。IP アドレス変更に関連する 2 つの <変数>=<値> エントリを含め、"["と"]" が付い た実際の変数グループのラベルのみが残ります。

```
例:
```

```
#
```

# Object Group (オブジェクトグループ) "cfgLanNetworking"

#

[cfgLanNetworking]

cfgNicIpAddress=10.35.10.110

cfgNicGateway=10.35.10.1

このファイルは次のようにアップデートされます。

#

# Object Group (オブジェクトグループ) "cfgLanNetworking"

#

[cfgLanNetworking]

cfgNicIpAddress=10.35.9.143

# comment, the rest of this line is ignored (コメント、以下の行は無視されます)

cfgNicGateway=10.35.9.1

# iDRAC6 への設定ファイルのロード

racadm config -f <ファイル名> コマンドは、有効なグループとオブジェクト名が存在し、構文ルールに従っていることを検証するために設定ファイルを解析します。ファイルにエラーがなければ、 コマンドはファイルの内容で iDRAC6 データベースをアップデートします。

💋 メモ:構文のみを検証し、iDRAC6 データベースをアップデートしない場合は、config サブコマンドに -c オプションを追加します。

設定ファイルのエラーには、検出された行番号のフラグと、その問題を説明した簡単なメッセージが付きます。設定ファイルで iDRAC6 をアップデートする前に、すべてのエラーを修正する必要がありま す。

メモ: racresetcfg サブコマンドを使用すると、データベースと C iDRAC6 NIC は元のデフォルトの設定にリセットされ、ユーザーとユーザー設定はすべて削除されます。root (ルート)ユ ーザーは使用可能ですが、その他のユーザーの設定もデフォルトにリセットされます。

racadm config -f <ファイル名>コマンドを実行する前に、racreset サブコマンドを実行して iDRAC6 をデフォルト設定にリセットできます。ロードする設定ファイルに目的のオブジェクト、ユー ザー、素引、他のバラメータがすべて含まれていることを確認してください。

設定ファイルで iDRAC6 をアップデートするには、管理下サーバーのコマンドプロンプトで次のコマンドを実行します。

racadm config -f <ファイル名>

コマンドが完了したら、RACADM getconfig サブコマンドを実行すると、アップデートが正常に終了したことを確認できます。

# 複数の iDRAC の設定

設定ファイルを使用して、同じプロパティの他の IDRAC を設定できます。複数の iDRAC6 を設定するには、次の手順に従ってください。

- 1. 他の iDRAC6 にコピーしたい設定がある iDRAC6 から設定ファイルを作成します。管理下サーバーのコマンドプロンプトで次のコマンドを入力します。
  - racadm getconfig -f <ファイル名>

<ファイル名>は myconfig.cfg など、iDRAC6 プロパティを保存するファイルの名前です。

詳細については、「<u>iDRAC6 設定ファイルの作成</u>」を参照してください。

💋 メモ: 一部の設定ファイルには、他の iDRAC にファイルをエクスポートする前に変更が必要な固有の iDRAC6 情報(静的 IP アドレスなど)が含まれています。

- 2. 前の手順で作成した設定ファイルを編集し、コピーしたくない設定を削除またはコメントアウトします。
- 3. 設定したい iDRAC6 がある管理下サーバーのそれぞれにアクセスできるネットワークドライブに、編集した設定ファイルをコピーします。
- 4. 各 iDRAC6 に次の設定を行います。
  - a. 管理下サーバーにログインし、コマンドプロンプトを開始します。
  - b. iDRAC6 の設定をデフォルト設定から変更するには、次のコマンドを入力します。

racadm racreset

c. 次のコマンドを使用して、設定ファイルを iDRAC6 にロードします。

```
racadm config -f <ファイル名>
```

<ファイル名>は、作成した設定ファイルの名前です。ファイルが作業ディレクトリにない場合は、完全パスを含めてください。

d. 次のコマンドを入力して、設定済みの iDRAC6 をリセットします。

racadm reset

#### 目次ページに戻る

<u>目次ページに戻る</u>

# iDRAC6 Enterprise の使用 SM-CLP コマンドラインインタフェース

Integrated Dell I リモートアクセ ス ブレードサーバーのためのコント ローラ 6 (iDRAC6) エンタープライ ズ バージョン 2.0 ユーザーガイド

- SM-CLP を使用したシステム管理
- iDRAC6 SM-CLP サポート
- <u>SM-CLP の機能</u>
- MAP アドレス領域の移動
- show バーブの使用
- IDRAC6 SM-CLP の例

本項では、iDRAC6 に組み込まれている Server Management Workgroup(SMWG)Server Management Command Line Protocol(SM-CLP)について説明します。

✓ メモ: ここでは、ユーザーが Systems Management Architecture for Server Hardware (SMASH) イニシアチブおよび SMWG SM-CLP 仕様に精通していることを前提としています。これらの仕様の詳細については、Distributed Management Task Force (DMTF) のウェブサイト www.dmtf.org を参照してください。

iDRAC6 SM-CLP は DMTFと SMWG が提唱するプロトコルで、システム管理 CLI 実装の標準となっています。その原動力は、システム管理コンポーネントの標準化の基盤となることを目標に定義 された SMASH アーキテクチャです。 SMWG SM-CLP は DMTF が提唱する全体的な SMASH 作業のサブコンポーネントです。

SM-CLP は、ローカルの RACADM コマンドラインインタフェースが提供する機能のサブセットを別のアクセスパスで提供します。SM-CLP は iDRAC6 内で実行されますが、RACADM は管理下サー バーで実行されます。また、RACADM は Dell 専用のインタフェースであるのに対し、SM-CLP は業界標準のインタフェースです。RACADM および SM-CLP コマンドのマッピングについては、 「<u>RACADM と SM-CLP との対応付け</u>」を参照してください。

# SM-CLP を使用したシステム管理

iDRAC6 SM-CLP によって、コマンドラインまたはスクリプトから次のシステム機能を管理できます。

- 1 サーバーの電源管理 システムのオン、シャットダウン、再起動
- 1 システムイベントログ(SEL)管理 SEL レコードの表示やクリア
- 1 iDRAC6 ユーザーのアカウント管理
- 1 Active Directory 設定
- 1 iDRAC6 LAN 設定
- 1 SSL 証明書署名要求(CSR)の生成
- 仮想メディア設定
- 1 Telnet または SSH でのシリアルオーバー LAN(SOL)リダイレクト

# iDRAC6 SM-CLP サポート

SM-CLP は iDRAC6 ファームウェアからホストされ、Telnet 接続と SSH 接続をサポートしています。iDRAC6 SM-CLP インタフェースは DMTF 組織が提供する SM-CLP 仕様パージョン 1.0 に 基づいています。

以下の項では、iDRAC6からホストされる SM-CLP 機能の概要を述べます。

# SM-CLP の機能

SM-CLP 仕様は、CLI を使用した単純なシステム管理に使用できる標準的な SM-CLP バーブの共通セットを提供しています。

SM-CLP はパーブとターゲットの概念を発展させて、CLI を使用したシステム設定機能を提供します。パーブは実行する処理を指し、ターゲットはその処理を実行するエンティティ(またはオブジェクト) を決定します。

以下は SM-CLP コマンドラインの構文です。

<バーブ> [<オプション>] [<ターゲット>] [<プロパティ>]

表 14-1 は、iDRAC6 CLI がサポートするバーブのリスト、各コマンドの構文、およびバーブがサポートするオプションのリストを示しています。

#### 表 14-1 サポートされている SM-CLP CLI バーブ

| バーブ | 説明                            | オプション                                        |
|-----|-------------------------------|----------------------------------------------|
| CD  | シェルを使用して管理下システムのアドレス領域を移動します。 | -default, -examine, -help, -output, -version |

|         | 構文:                                           |                                                                      |
|---------|-----------------------------------------------|----------------------------------------------------------------------|
|         | cd [オプション] [ターゲット]                            |                                                                      |
| delete  | オブジェクトのインスタンスを削除します。                          | -examine, -help, -output, -version                                   |
|         | 構文:                                           |                                                                      |
|         | delete [オプション] [ターゲット]                        |                                                                      |
| dump    | バイナリイメージを MAP から URI に移動します。                  | -destination, -examine, -help, -output, -version                     |
|         | dump -destination <uri> [オプション] [ターゲット]</uri> |                                                                      |
| exit    | SM-CLP シェルのセッションを終了します。                       | -help, -output, -version                                             |
|         | 構文:                                           |                                                                      |
|         | exit [オプション]                                  |                                                                      |
| help    | SM-CLP コマンドのヘルプを表示します。                        | -examine, -help, -output, -version                                   |
|         | help                                          |                                                                      |
| load    | バイナリイメージを URI から MAP に移動します。                  | -examine, -help, -output, -source, -version                          |
|         | 構文:                                           |                                                                      |
|         | load -source <uri> [オプション] [ターゲット]</uri>      |                                                                      |
| reset   | ターゲットをリセットします。                                | -examine, -help, -output, -version                                   |
|         | 構文:                                           |                                                                      |
|         | reset [オプション] [ターゲット]                         |                                                                      |
| set     | ターゲットのプロパティを設定します。                            | -examine, -help, -output, -version                                   |
|         | 構文:                                           |                                                                      |
|         | set [オプション] [ターゲット] <プロパティ名>=<値>              |                                                                      |
| show    | ターゲットのプロパティ、バーブ、およびサブターゲットを表示します。             | -all, -default, -display, -examine, -help, -level, -output, -version |
|         | 構文:                                           |                                                                      |
|         | show [オプション] [ターゲット] <プロパティ 名>=<値>            |                                                                      |
| start   | ターゲットを開始します。                                  | -examine, -force, -help, -output, -version                           |
|         | 構文:                                           |                                                                      |
|         | start [オプション] [ターゲット]                         |                                                                      |
| stop    | ターゲットをシャットダウンします。                             | -examine, -force, -help, -output, -version, -wait                    |
|         | 構文:                                           |                                                                      |
|         | stop [オプション] [ターゲット]                          |                                                                      |
| version | ターゲットのバージョン属性を表示します。                          | -examine, -help, -output, -version                                   |
|         | 構文:                                           |                                                                      |
|         | version [オプション]                               |                                                                      |

<u>表 14-2</u>は、SM-CLP オプションについて説明しています。表に示されているように、一部のオプションには省略形があります。

# 表 14-2 サポートされている SM-CLP オプション

| SM-CLP オプション | 説明                                                       |
|--------------|----------------------------------------------------------|
| -all, -a     | 実行可能な機能のすべてを実行するようにバーブに指示します。                            |
| -destination | dump コマンドのイメージを保存する場所を指定します。                             |
|              | 構文:                                                      |
|              | -destination <uri></uri>                                 |
| -display, -d | コマンド出力をフィルタします。                                          |
|              | 構文:                                                      |
|              | -display <プロパティ   ターゲット   パーブ>[, <プロパティ   ターゲット   パーブ>]* |
| -examine, -x | コマンドを実行せずにコマンド構文を確認するようにコマンドプロセッサに指示します。                 |
| -help, -h    | バーブのヘルプを表示します。                                           |
| -levell      | -<br>指定ターゲット下の追加レベルでターゲットで動作するようバーブに指示します。               |

|              | 構文:                                            |
|--------------|------------------------------------------------|
|              | -level <n all=""  =""></n>                     |
| -output, -o  | 出力のフォーマットを指定します。                               |
|              | 構文:                                            |
|              | -output <text clpcsv="" clpxml=""  =""></text> |
| -source      | load コマンドのイメージ場所を指定します。                        |
|              | 構文:                                            |
|              | -source <uri></uri>                            |
| -version, -v | SMASH-CLP バージョン番号を表示します。                       |

# MAP アドレス領域の移動

メモ: SM-CLP アドレスパスでスラッシュ(/)とパックスラッシュ(\)は置き換え可能です。ただし、コマンドラインの最後のバックスラッシュは次の行のコマンドに続き、コマンドが解析されると無視されます。

SM-CLP で管理できるオブジェクトは Manageability Access Point (MAP)アドレス領域と呼ばれる階層空間に分類されたターゲットで表されます。アドレスパスは、アドレス領域のルートからアドレ ス領域のオブジェクトへのパスを指定します。

ルートターゲットは、スラッシュ(/)またはパックスラッシュ(\)で表されます。これは、iDRAC6 にログインするときのデフォルトの開始ポイントです。cd バーブを使用してルートから移動します。たとえ ば、システムイベントログ(SEL)で 3 番目のレコードに移動するには、次のコマンドを入力します。

->cd /system1/sp1/logs1/record3

ターゲットなしで cd バーブを入力し、アドレス領域の現在の場所を検索します。..と.の機能は、Windows および Linux の場合と同様です。..は、親レベルを参照し、.は、現在のレベルを参 照します。

# ターゲット

<u>表 14-3</u>は、SM-CLP で使用可能なターゲットの一覧です。

## 表 14-3 SM-CLP のターゲット

| ターゲット                                                   | 定義                                               |
|---------------------------------------------------------|--------------------------------------------------|
| /system1/                                               | 管理下システムターゲット                                     |
| /system1/sp1                                            | サービスのプロセッサ。                                      |
| /system1/sol1                                           | シリアルオーバー LAN のターゲット。                             |
| /system1/sp1/account1 ~ /system1/sp1/account16          | 16 のローカル iDRAC6 ユーザーアカウント。account1 が root アカウント。 |
| /system1/sp1/enetport1                                  | iDRAC6 NIC の MAC アドレス。                           |
| /system1/sp1/enetport1/lanendpt1/<br>ipendpt1           | iDRAC6 IP、ゲートウェイ、ネットマスクの設定。                      |
| /system1/sp1/enetport1/lanendpt1/<br>ipendpt1/dnsendpt1 | iDRAC6 DNS サーバーの設定。                              |
| /system1/sp1/group1 ~ /system1/sp1/group5               | Active Directory 標準スキーマのグループ。                    |
| /system1/sp1/logs1                                      | ログ収集ターゲット。                                       |
| /system1/sp1/logs1/record1                              | 管理下システムの SEL レコードの個々のインスタンス                      |
| /system1/sp1/logs1/records                              | 管理下システムの SEL ターゲット。                              |
| /system1/sp1/oemdell_racsecurity1                       | 証明書署名要求の生成に使用するパラメータのストレージ。                      |
| /system1/sp1/oemdell_ssl1                               | SSL 証明書要求の状態。                                    |
| /system1/sp1/oemdell_vmservice1                         | 仮想メディアの設定と状態。                                    |

# show バーブ の使用

ターゲットの詳細を知るには、show パーブを使用します。このパーブは、その場所で許可されているターゲットのプロパティ、サブターゲット、および SM-CLP パーブのリストを表示します。

# -display オプションの使用

show -display オブションで、コマンドの出力を 1 つまたは複数のプロパティ、ターゲット、パーブに制限できます。たとえば、現在の場所のプロパティとターゲットのみを表示する場合は、次のコマン ドを使用します。 show -d properties, targets /systeml/spl/accountl

特定のプロパティのみを表示するには、次のコマンドのように修飾します。

show -d properties=(userid,username) /system1/sp1/account1

1 つのプロパティのみを表示する場合、括弧は省略できます。

# -level オプションの使用

show -level オプションは、指定ターゲットの下の他のレベルに show を実行します。たとえば、account1 の username および userid プロパティを、/system1/sp1 の下の account16 ターゲットから表示する場合は、次のコマンドを入力します。

show -l 1 -d properties=(userid,username) /system1/spl/account\*

アドレス領域のすべてのターゲットとプロパティを表示するには、次のコマンドのように -I all オプションを使用します。

show -1 all -d properties /

# -output オプションの使用

-output オプションは、SM-CLP バーブの出力の 4 つのフォーマット(text、clpcsv、keyword、clpxml)の 1 つを指定します。

デフォルトのフォーマットは text(テキスト) で、最も読みやすい出力です。clpcsv フォーマットはカンマ区切りの値のフォーマットで、表計算プログラムへの読み込みに適しています。keyword (キーワード) フォーマットは、キーワード=値のペアを1 行に1 つずつのリストとして出力します。clpxml フォーマットは、response XML 要素を含む XML ドキュメントです。DMTF は clpcsbv および clpxml フォーマットを指定しており、これらの仕様は DMTF ウェブサイト(www.dmtf.org)で参照できます。

次の例は、SEL の内容を XML で出力する方法を示しています。

show -1 all -output format=clpxml /systeml/spl/logs1

# iDRAC6 SM-CLP の例

以下のサブセクションでは、SM-CLP を使用して次の処理を実行する例を示します。

- 1 サーバーの電源管理
- 1 SEL の管理
- 1 MAP ターゲットのナビゲーション
- 1 システムプロパティの表示
- 1 iDRAC6 IP アドレス、サブネットマスク、ゲートウェイアドレスの設定

iDRAC6 SM-CLP インタフェースの使い方の詳細については、「<u>iDRAC6 SM-CLP プロパティー・データベース</u>」を参照してください。

# サーバの電源管理

表 14-4 は、SM-CLP を使用して管理下サーバーの電源管理操作を実行する例を示しています。

#### 表 14-4 サーバーの電源管理操作

| 操作                              | 構文                                                        |
|---------------------------------|-----------------------------------------------------------|
| SSH インタフェースを使用して iDRAC6 にログインする | >ssh 192.168.0.120<br>>login: root<br>>password:          |
| サーバーの電源を切る                      | ->stop /systeml<br>systeml has been stopped successfully  |
| 電源オフの状態からサーバーの電源を入れる            | ->start /systeml<br>systeml has been started successfully |
| サーバーを再起動する                      | ->reset /systeml<br>systeml has been reset successfully   |

## 表 14-5 は、SM-CLP を使用して、管理下システムで SEL 関連の操作を実行する例を示しています。

# 表 14-5 SEL の管理操作

| 操作              | 構文                                                                                                    |
|-----------------|----------------------------------------------------------------------------------------------------|
| SEL の表示         | ->show /systeml/spl/logsl                                                                                                    |
|                 | ターゲット:<br>record1<br>record2<br>record3<br>record4<br>record5<br>Properties:<br>Description=IPMI SEL<br>MaxNumberOfRecords=512<br>CurrentNumberOfRecords=5                                                                                                    |
|                 | Verbs:<br>CD<br>delete<br>exit<br>help<br>show<br>version                                                                                                    |
| SEL レコードの表示     | ->show /systeml/spl/logsl/record4<br>ufip=/systeml/spl/logsl/log1/record4                                                                                                    |
|                 | Properties:<br>Caption=Not defined<br>Description=Backplane Drive 0: drive slot sensor for Backplane, drive presence was asserted<br>ElementName=Not Supported<br>LogCreationClassName=CIM_RecordLog<br>CreationClassName=CIM_LogRecord<br>RecordID=4<br>MessageTimeStamp=16:37:10,January 13,2007 |
|                 | Verbs:<br>CD<br>exit<br>help<br>show<br>version                                                                                                    |
| SEL <b>のクリア</b> | ->delete /system1/sp1/logs1<br>All records deleted successfully                                                                                                    |

# MAP ターゲットのナビゲーション

表 14-6 は、cd バーブを使用して MAP をナビゲートする例を示しています。すべての例で、最初のデフォルトターゲットは / であると想定されます。

表 14-6 Map ターゲットのナビゲーション操作

| 操作                            | 構文                                               |
|-------------------------------|--------------------------------------------------|
| システムターゲットまでナビゲートして再起動する       | ->cd system1<br>->reset                          |
|                               |                                                  |
|                               | メモ:現在のデフォルトターゲットは / です。                          |
| SEL ターゲットまでナビゲートしてログレコードを表示する | ->cd systeml<br>->cd spl<br>->cd logsl<br>->show |
|                               | ->cd systeml/spl/logsl<br>->show                 |
| 現在のターゲットを表示する                 | ->cd .                                           |
| 1 つ上のレベルへ移動する                 | ->cd                                             |
| シェルを終了する                      | ->exit                                           |

# iDRAC6 IP アドレス、サブネットマスク、ゲートウェイアドレスの設定

SM-CLP を使用して iDRAC6 ネットワークプロパティをアップデートするには、2 段階のプロセスがあります。

- 1. /system1/sp1/enetport1/lanendpt1/ipendpt1: で NIC プロパティの新しい値を設定します。
  - o oemdell\_nicenable iDRAC6 ネットワークを有効にするには 1、無効にするには 0 に設定します。
  - ipaddress IP アドレス
  - subnetmask サブネットマスク
  - o oemdell\_usedhcp DHCP の使用を有効にして ipaddress および subnetmask プロパティを設定するには 1、静的な値を設定するには 0 に設定します。
- 2. committed プロパティを 1 に設定して新しい値をコミットします。

commit プロパティの値が 1 の場合、プロパティの現在の設定はアクティブです。いずれかのプロパティを変更すると、commit プロパティが 0 にリセットされ、その値がコミットされていないことを示 します。

✓ メモ: commit プロパティは、/system1/sp1/enetport1/lanendpt1/ipendpt1 MAP 場所のプロパティのみに影響します。その他の SM-CLP コマンドはすべて瞬時に有効になります。

💋 メモ: ローカル RACADM を使用して iDRAC6 ネットワークブロパティを設定する場合、ローカル RACADM はネットワーク接続に依存しないため、変更内容は瞬時に反映されます。

変更をコミットすると、新しいネットワーク設定が有効になり、Telnet または SSH セッションが終了します。このコミット手順を導入すると、SM-CLP コマンドをすべて完了するまでセッションの終了を延 期できます。

表 14-7 は、SM-CLP を使用した iDRAC6 プロパティの設定例を示しています。

### 表 14-7 SM-CLP を使用した iDRAC6 ネットワークプロパティの設定

| 操作                         | 構文                                             |
|----------------------------|------------------------------------------------|
| iDRAC6 NIC プロパティの場所へ移動します。 | ->cd /systeml/spl/enetportl/lanendptl/ipendptl |
| 新しい IP アドレスを設定します。         | ->set ipaddress=10.10.10.10                    |
| サブネットマスクを設定します。            | ->set subnetmask=255.255.255.255               |
| DHCP フラグをオンにします。           | ->set oemdell_usedhcp=1                        |
| NIC を有効にします。               | ->set oemdell_nicenable=1                      |
| 変更をコミットします。                | ->set committed=1                              |

# SM-CLP を使用した iDRAC6 ファームウェアのアップデート

SM-CLP を使用して iDRAC6 をアップデートするには、Dell アップデートパッケージの TFTP URI を把握している必要があります。

SM-CLP を使用してファームウェアをアップデートするには、次の手順を実行してください。

- 1. Telnet または SSH を使用して iDRAC6 にログインします。
- 2. 次のコマンドを入力して、現在のファームウェアバージョンを確認します。

version

3. 次のコマンドを入力します。

load -source tftp://<TFTP サーバー>/<アップデートパス> /system1/spl

< TFTP サーバー> は TFTP サーバーの DNS 名または IP アドレス、<アップデートパス> は TFTP サーバー上のアップデートパッケージのパスです。

開いている Telnet または SSH セッションは終了します。ファームウェアアップデートが完了するまで数分かかる場合があります。

4. 新しいファームウェアが書き込まれたことを確認するには、新しい Teinet または SSH セッションを起動し、version コマンドをもう一度入力します。

<u>目次ページに戻る</u>

<u>目次ページに戻る</u>

# iVMCLI を使用した オペレーティングシステムの 導入

Integrated Dell エリモートアクセ ス ブレードサーバーのためのコント ローラ 6 (iDRAC6) エンタープライ ズ バージョン 2.0 ユーザーガイド

- <u>作業を開始する前に</u>
- <u>起動イメージファイルの作成</u>
- ④ <u>導入の準備</u>
- オペレーティングシステムの導入
- 仮想メディアコマンドラインインタフェースユーティリティの使用

統合仮想メディアコマンドラインインタフェース(iVMCLI)ユーティリティは、管理ステーションからリモートシステムの iDRAC6 に仮想メディアの機能を提供するコマンドラインインタフェースです。 iVMCLI とスクリプト方式を使用すると、ネットワーク内の複数のリモートシステムにオペレーティングシステムを導入できます。

本項では、企業のネットワークに iVMCLI ユーティリティを統合する方法について説明します。

# 作業を開始する前に

iVMCLI ユーティリティを使用する前に、リモートのターゲットシステムと企業のネットワークが以下の項で述べる要件を満たしていることを確認してください。

# リモートシステム要件

1 各リモートシステムで iDRAC6 が設定されている。

# ネットワーク要件

ネットワーク共有に以下のコンポーネントが含まれている。

- 1 オペレーティングシステムファイル
- 1 必要なドライバ
- 1 オペレーティングシステムの起動イメージファイル

イメージファイルは、業界標準のブータブルフォーマットのオペレーティングシステム CD か CD/DVD ISO イメージであることが必要です。

# 起動イメージファイルの作成

イメージファイルをリモートシステムに導入する前に、サポートされているシステムがそのファイルから起動できることを確認してください。イメージファイルをテストするには、iDRAC6 ウェブユーザーイン タフェースを使用してイメージファイルをテストシステムに転送してから、システムを再起動します。

以下の項では、Linux と Windows システム用のイメージファイルの作成方法について説明します。

# Linux システム用のイメージファイルの作成

Linux システム用にブータブルイメージファイルを作成するには、データ複製ユーティリティ(dd)を使用します。

ユーティリティを実行するには、コマンドプロンプトを開いて次のように入力します。

dd if=<入力デバイス> of=<出力ファイル>

例:

dd if=/dev/sdc0 of=mycd.img

# Windows システム用のイメージファイルの作成

Windows イメージファイル 用のデータ複製ユーティリティを選択する際、イメージファイルと CD/DVD ブートセクターをコピーするユーティリティを選択してください。

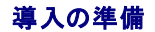

# リモートシステムの設定

- 1. 管理ステーションからアクセスできるネットワーク共有フォルダを作成します。
- 2. オペレーティングシステムファイルをネットワーク共有フォルダにコピーします。
- 3. オペレーティングシステムをリモートシステムに導入するためのブータブルな設定済み展開イメージファイルがある場合は、このステップをスキップしてください。

設定済みのブータブルな展開イメージファイルがない場合は、このファイルを作成します。オペレーティングシステムの導入手順に使用されるプログラムやスクリプトをすべて含めます。

たとえば、Microsoft® Windows® オペレーティングシステムを導入する場合は、Microsoft Systems Management Server (SMS) で使用される導入方法に類似するプログラムをイ メージファイルに含めることができます。

イメージファイルを作成するときは、以下の操作を行ってください。

- 1 標準的なネットワークベースのインストール手順に従う
- 1 対象システムのそれぞれが同じ導入プロシージャを起動して実行するように、展開イメージを「読み取り専用」とマークする
- 1 次のいずれかの手順を実行してください。
  - 1 IPMI tool と仮想メディアコマンドラインインタフェース(iVMCLI)を既存のオペレーティングシステム導入アプリケーションに統合します。ユーティリティを使用する際の手引きとして ivmdeploy サンブルスクリプトを使用します。
  - 1 オペレーティングシステムの導入には、既存の ivmdeploy スクリプトを使用します。

# オペレーティングシステムの導入

iVMCLI ユーティリティとそのユーティリティに含まれている ivmdeploy スクリプトを使って、リモートシステムにオペレーティングシステムを導入します。

始める前に、IVM-CLI ユーティリティに含まれている ivmdeploy サンプルスクリプトを確認してください。このスクリプトは、ネットワーク内のリモートシステムにオペレーティングシステムを導入するた めに必要な詳しい手順を説明しています。

以下の手順は、ターゲットのリモートシステムにオペレーティングシステムを導入するための概要です。

- 1. ip.txt テキストファイルに、導入するリモートシステムの iDRAC6 IP アドレス(1 行に 1 つの IP アドレス)を入力します。
- 2. ブータブルオペレーティングシステム CD または DVD をクライアントメディアドライブに挿入します。
- 3. コマンドラインで ivmdeploy を実行します。

ivmdeploy スクリプトを実行するには、コマンドプロンプトで次のコマンドを入力します。

ivmdeploy -r ip.txt -u <idrac  $\neg - \# - >$  -p <idrac  $\land \land \neg \neg \neg \vdash >$  -c {<iso9660-img> | < $\land \land \land >$ }

このコマンドで、

- 1 <idrac-user > は iDRAC6 ユーザー名、例えば root などです。
- 1 <idrac-passwd>は iDRAC6 ユーザーのパスワード、例えば calvin などです。
- 1 <iso9660-img> は、オペレーティングシステムインストール CD または DVD の ISO9660 イメージのパスです。
- 1 <パス>は、オペレーティングシステムインストール CD または DVD に含まれるデバイスのパスです。

ivmdeploy スクリプトは、コマンドラインオプションを iVMCLI ユーティリティに渡します。これらのオプションの詳細については、「<u>コマンドラインオプション</u>」を参照してください。このスクリプトの -r オプションの処理方法は、IVMCLI -r オプションとは若干異なります。-r オプションの引数が既存のファイル名である場合、スクリプトは指定したファイルから iDRAC6 IP アドレスを読み取り、各行に iVMCLI ユーティリティを一度実行します。-r オプションの引数が既存のファイル名でない場合は、単独の iDRAC6 のアドレスになります。この場合、-r は iVMCLI ユーティリティの説明と同様に 機能します。

ivmdeploy スクリプトは、CD/DVD または CD/DVD ISO9660 イメージからのインストールのみをサポートしています。フロッピーディスクまたはフロッピーディスクイメージからのインストールが必要な場合は、スクリプトを変更して iVMCLI -f オブションを使用してください。

# 仮想メディアコマンドラインインタフェースユーティリティの使用

仮想メディアコマンドラインインタフェース(iVMCLI)ユーティリティは、管理ステーションから iDRAC6 に仮想メディアの機能を提供するスクリプト可能なコマンドラインインタフェースです。

iVMCLI ユーティリティは次の機能を提供します。

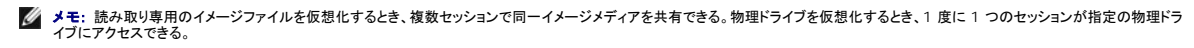

- 1 仮想メディアプラグインに対応したリムーバブルデバイスまたはイメージファイル
- 1 iDRAC6 ファームウェアのブートワンス機能が有効の場合の自動終了

1 セキュアソケットレイヤ(SSL)を使用した iDRAC6 通信のセキュリティ保護

ユーティリティを実行する前に、iDRAC6 に対し仮想メディアのユーザー権限があることを確認してください。

オペレーティングシステムがシステム管理者権限、オペレーティングシステムに固有の権限またはグループメンバーシップをサポートしている場合は、IVMCLI コマンドを実行するためにもシステム管理 者権限が必要です。

クライアントシステムの管理者は、ユーザーグループと権限を制御するので、このユーティリティを実行できるユーザーも制御することになります。

Windows システムの場合は、iVMCLI ユーティリティのパワーユーザー権限が必要です。

Linux システムでは、システム管理者権限がなくても、sudo コマンドを使って iVM-CLI ユーティリティにアクセスできます。このコマンドは、Administrator (システム管理者)以外のアクセス権を一 元的に与える手段となり、すべてのユーザーコマンドをログに記録します。iVMCLI グループにユーザーを追加または編集する場合、システム管理者は visudo コマンドを使用します。システム管理者 権限がないユーザーは、sudo コマンド iVMCLI コマンドライン (または iVMCLI スクリプト) のプレフィックスとして追加することでリモートシステムの iDRAC6 へのアクセス権を取得し、このユーテ ィリティを実行できます。

## iVMCLI ユーティリティのインストール

IVM-CLI ユーティリティは、Dell OpenManage システム管理ソフトウェアキットに含まれている『Dell Systems Management Tools and Documentation DVD』に収録されています。ユー ティリティをインストールするには、DVD をシステムに挿入し、画面上の指示に従います。

『Dell Systems Management Tools and Documentation DVD』には、診断、ストレージ管理、リモートアクセスサービス、RACADM ユーティリティなど最新のシステム管理ソフトウェア製品が 含まれています。この DVD には、システム管理ソフトウェアの最新の製品情報が含まれた Readme ファイルも入っています。

『Dell Systems Management Tools and Documentation DVD』にはまた、iVM-CLI と RACADM ユーティリティを使ってソフトウェアを複数のリモートシステムに導入する方法を示す ivmdeploy と呼ばれるサンプルスクリプトも収録されています。

ダーモ: ivmdeploy スクリプトは、インストール時にディレクトリに存在する他のファイルに依存しています。別のディレクトリからスクリプトを使用する場合は、一緒にすべてのファイルをコピー
する必要があります。

# コマンドラインオプション

IVMCLI インタフェースは、Windows と Linux システムで共通しています。このユーティリティのオプションは RACADM ユーティリティのオプションと同じです。たとえば、iDRAC6 IP アドレスを指定するオプションでは、RACADM でも IVMCLI ユーティリティでも同じ構文が必要です。

iVMCLI コマンド形式は次のとおりです。

iVMCLI [パラメータ] [オペレーティングシステムシェルオプション]

コマンドライン構文では、大文字と小文字が区別されます。詳細については、「IVMCLI パラメーター」を参照してください。

リモートシステムのコマンドが受け入れられ、iDRAC が接続を許可した場合は、次のどちらかが発生するまでコマンドの実行が続行します。

- 1 何らかの理由で iVMCLI 接続が終了した場合。
- 1 オペレーティングシステムのコントロールを使用して処理が手動で中止された場合。たとえば、Windows でタスクマネージャを使うと処理を終了できます。

# iVMCLI パラメーター

#### iDRAC6 IP アドレス

-r <iDRAC IP アドレス>[:<iDRAC SSL ポート>]

このパラメーターは、iDRACの IP アドレスと SSL ポートを提供します。これらは、ユーティリティがターゲット iDRAC6 と仮想メディア接続を確立するために必要です。無効な IP アドレスまたは DDNS 名を入力すると、エラーメッセージが表示されてコマンドは終了します。

<iDRAC -IP- アドレス> は有効な固有の IP アドレスまたは iDRAC6 動的ドメインネームシステム(DDNS)名です(サポートしている場合)。<iDRAC SSL ポート> を省くと、ポート 443(デフォルト ポート)が使用されます。iDRAC6 のデフォルト SSL ポートを変更していない限り、オプションの SSL ポートは不要です。

## iDRAC6 ユーザー名

-u <iDRAC ユーザー名>

このパラメーターは仮想メディアを実行する iDRAC6 ユーザー名を提供します。

<iDRAC ユーザー名>には、次の属性が必要です。

- 1 有効なユーザー名
- 1 iDRAC6 仮想メディアユーザー権限

iDRAC6の認証に失敗した場合は、エラーメッセージが表示されてコマンドが終了します。

#### iDRAC6 ユーザーパスワード

-p <iDRAC ユーザーパスワード> このパラメーターは、指定した iDRAC6 ユーザーのパスワードを提供します。 iDRAC6 の認証に失敗した場合は、エラーメッセージが表示されてコマンドが終了します。

# フロッピー / ディスクデバイスまたはイメージファイル

-f {<device-name> | <イメージファイル>}

ここで、<デバイス名>は有効なドライブ文字(Windows システム)またはマウント可能ファイルシステムパーティション番号などを含む有効なデバイスファイル名(Linux システム)です。<イメージフ ァイル>は有効なイメージファイルのファイル名とパスです。

このパラメータは、仮想フロッピー / ディスクメディアを提供するデバイスまたはファイルを指定します。

たとえば、イメージファイルは次のように指定します。

-f c:\temp\myfloppy.img (Windows システム)

-f /tmp/myfloppy.img (Linux システム)

イメージファイルが書き込み保護されていない場合、仮想メディアはそのファイルに書き込むことができます。上書きしてはならないフロッピーイメージファイルへの書き込みを保護するようにオペレーティ ングシステムで設定します。

たとえば、デバイスは次のように指定します。

-f a:\ (Windows システム)

-f /dev/sdb4 # 4th partition on device /dev/sdb(Linux システム)

デバイスに書き込み保護機能がある場合は、その機能を使用して仮想メディアがメディアに書き込めないようにしてください。

フロッピーメディアを仮想化しない場合は、コマンドラインからこのパラメータを省きます。無効な値が検出されたら、エラーメッセージが表示されてコマンドが終了します。

# CD/DVD デバイスまたはイメージファイル

-c {<デバイス名> | <イメージファイル>}

<デバイス名> は有効な CD/DVD ドライブ文字(Windows システム)または有効な CD/DVD デバイスファイル名 (Linux システム)で、<イメージファイル> は有効な ISO-9660 イメージファイ ルのファイル名とパスです。

このパラメーターは、仮想 CD/DVD-ROM メディアを提供する デバイスまたはファイルを指定します。

たとえば、イメージファイルは次のように指定します。

-c c:\temp\mydvd.img (Windows システム)

-c /tmp/mydvd.img (Linux システム)

たとえば、デバイスは次のように指定します。

-c d:\ (Windows システム)

-c /dev/cdrom (Linux システム)

CD/DVDメディアを仮想化しない場合は、コマンドラインからこのパラメータを 省きます。無効な値が検出されたら、エラーメッセージが表示されてコマンドが終了します。

スイッチオプションしかない場合を除き、このコマンドを使って少なくとも 1 つのメディアタイプ (フロッピーまたは CD/DVD ドライブ)を指定します。指定しないと、エラーメッセージが表示されてコマンドが 終了します。

# バージョン表示

-v

このパラメーターは IVMCLI ユーティリティのバージョンを表示するために使用します。その他の非スイッチオプションが提供されていない場合、コマンドはエラーメッセージなしで終了します。

# ヘルプの表示

-h

このパラメーターは iVMCLI ユーティリティのパラメータの概要を表示します。その他の非スイッチオプションが提供されていない場合、コマンドはエラーなしで終了します。

## 手動表示

```
-m
```

```
このパラメーターは、可能なオプションすべてに関する説明が記載された iVKMCLI ユーティリティの詳細ページを表示します。
```

## 暗号化データ

#### -e

このパラメーターがコマンドラインに含まれていると、IVMCLI は SSL 暗号化チャネルを使用して、管理ステーションとリモートシステムの iDRAC6 の 間でデータを転送します。このパラメータがコマン ドラインに含まれていない場合は、データ転送が暗号化されません。

# iVMCLI オペレーティングシステムのシェルオプション

iVMCLI のコマンドラインでは、次のオペレーティングシステムの機能を使用できます。

1 stderr/stdout redirection - 印刷されたユーティリティの出力をファイルにリダイレクトします。

たとえば、大なり記号(>)の後にファイル名を入力すると、iVMCLIユーティリティの印刷出力で指定したファイルが上書きされます。

💋 メモ: VMCLI ユーティリティは標準入力 (stdin)からは読み取りません。このため、stdin リダイレクションは不要です。

 パックグラウンド実行 - IVMCLI ユーティリティはデフォルトではフォアグラウンドで実行します。オペレーティングシステムのコマンドシェル機能を使用すると、ユーティリティをパックグラウンドで 実行できます。たとえば、Linux オペレーティングシステムでは、コマンドに続いてアンパーサンド(&)を指定すると、プログラムから新しいバックグラウンドプロセスが生成されます。

後者の方法はスクリプトプログラムの場合に便利です。iVMCLI コマンドの新しいプロセスが開始した後、スクリプトを継続できます(そうでない場合は、iVMCLI プログラムが終了するまでスクリプトが プロックされます)。iVMCLI の複数のインスタンスがこの方法で開始し、コマンドインスタンスの 1 つ以上を手動で終了しなければならない場合は、オペレーティングシステムに固有の機能を使用して、 プロセスをリストにして終了します。

## iVMCLI の戻りコード

- 0 = エラーなし
- 1 = 接続できない
- 2 = iVMCLI コマンドラインエラー
- 3 = RAC ファームウェア接続の切断
- エラーが発生した場合は、標準エラー出力に英語のみのテキストメッセージも表示されます。

#### <u>目次ページに戻る</u>

## <u>目次ページに戻る</u>

## iDRAC6 設定ユーティリティの使用

Integrated Dell エリモートアクセ ス ブレードサーバーのためのコント ローラ 6 (iDRAC6) エンタープライ ズ バージョン 2.0 ユーザーガイド

- 他要
- iDRAC6 設定ユーティリティの起動
- iDRAC6 設定ユーティリティの使用

# 概要

iDRAC6 設定ユーティリティは、iDRAC6 および管理下サーバーのパラメータを表示および設定できる起動前の設定環境です。具体的には、以下のことが可能です。

- 1 iDRAC6 および Primary(一次)バックプレーンのファームウェアリビジョン番号を表示する
- 1 iDRAC6 ローカルエリアネットワーク(LAN)を設定する、有効または無効にする
- 1 IPMI オーバー LAN の有効 / 無効を切り替える
- 1 LAN パラメータを設定する
- 1 システムサービスの有効 / 無効 / キャンセルを切り替える
- 仮想メディアデバイスの取り付けまたは取り外しを行う。
- 1 システム管理者のユーザー名およびパスワードを変更する
- 1 iDRAC6 設定を出荷時のデフォルトに戻す
- 1 システムイベントログ(SEL)メッセージを表示する、またはログからメッセージをクリアする。

iDRAC6 設定ユーティリティを使用して実行できるタスクは、iDRAC6 または Dell OpenManage ソフトウェアで提供される他のユーティリティ(ウェブインタフェース、SM-CLP コマンドラインインタフ ェース、ローカル RACADM コマンドラインインタフェース)を使用しても実行できるほか、基本的なネットワーク設定は最初の iDRAC6 設定時に iDRAC6 LCD でも実行できます。

# iDRAC6 設定ユーティリティの起動

最初、または iDRAC6 をデフォルト設定にリセット後に iDRAC6 設定ユーティリティにアクセスするには、iDRAC6 KVM に接続したコンソールを使用する必要があります。

- iDRAC6 KVM コンソールに接続したキーボードで、<Print Screen > を押して iDRAC6 KVM の On Screen Configuration and Reporting (OSCAR)メニューを表示します。上 向き矢印 キーと下向き矢印キーを使用してサーバーが実装されているスロットをハイライトし、Enter キーを押します。
- 2. サーバーの前面にある電源ボタンを押してサーバーの電源を入れるか、再起動します。
- 3. Press <Ctrl-E> for Remote Access Setup within 5 sec (リモートアクセス設定は 5 秒以内に Ctrl-E キーを押してください).....というメッセージが表示されたら、 すぐに Ctrl キーを押しながら E キーを押します。iDRAC6 設定ユーティリティが表示されます。

💋 メモ: Ctrl-E キーを押す前にオペレーティングシステムがロードを開始した場合は、起動が完了するのを待ってからシステムを再起動して、もう一度やり直してください。

最初の2行に、iDRAC6ファームウェアとPrimary(一時)バックプレーンファームウェアのリビジョンに関する情報が表示されます。リビジョンレベルは、ファームウェアアップグレードが必要かどうかを 決定するのに役立ちます。

iDRAC6 ファームウェアは、ウェブインタフェース、SM-CLP など、外部インタフェースに関連するファームウェアの一部です。一次バックブレーンファームのファームウェアは、サーバーのハードウェア 環境とインタフェースし、それを監視するファームウェアの一部です。

# iDRAC6 設定ユーティリティの使用

ファームウェアのリビジョンメッセージの下の iDRAC6 設定ユーティリティの残りの部分は、上向き矢印キーと下向き矢印キーを使用してアクセスできるメニューアイテムです。

- 1 メニュー項目からサブメニューまたは編集可能なテキストフィールドが表示されたら、Enterキーを押してその項目にアクセスし、設定が終了したら Escキーを押します。
- 1 項目にはい / いいえ、有効 / 無効など選択可能な値がある場合は、左向き矢印キーまたは右向き矢印キー、スペースキーを押して値を選択します。
- 1 編集不可能な項目は青色で表示されます。項目によっては、他の選択内容によって編集可能になるものがあります。
- 1 画面の下部に現在の項目の操作手順が表示されます。F1 キーを押すと現在の項目のヘルプを表示できます。
- 1 iDRAC6 設定ユーティリティの使用を終えたら、Esc キーを押して 終了 メニューを表示します。このメニューでは、変更の保存または無視を選択できるほか、ユーティリティに戻ることもできま

次の項では、iDRAC6 設定ユーティリティのメニュー項目について説明します。

# **iDRAC6 LAN**

左向き矢印、右向き矢印、スペースキーを使用して 有効 または 無効 を選択します。

iDRAC6 LAN は、デフォルト設定では無効になっています。LAN は、ウェブインタフェース、SM-CLP コマンドラインインタフェースへの Telnet/SSH アクセス、コンソールリダイレクト、仮想メディアな ど iDRAC6 機能の使用を許可するために有効にする必要があります。

### LAN を無効にすると、次の警告が表示されます。

iDRAC Out-of-Band interface will be disabled if the LAN Channel is OFF (LAN チャネルがオフの場合、iDRAC 帯域外インタフェースは無効になります)。

このメッセージでは、LAN が無効になっていると、iDRAC6 HTTP、HTTPS、Telnet、SSH ポートに直接接続されている装置にアクセスできないだけでなく、管理ステーションから iDRAC6 に送信され る IPMI メッセージなどの帯域外管理ネットワークトラフィックも受信できないことが通知されます。ただし、ローカル RACADM インタフェースは使用可能で、iDRAC6 LAN の再設定に使用できます。

任意のキーを押してメッセージをクリアし、続行します。

# IPMI オーバー LAN

左向き矢印、右向き矢印、スペースキーを押してオンまたはオフを選択します。オフを選択すると、iDRAC6はLANインタフェース経由でのIPMIメッセージを受け入れません。

#### オフを選択すると、次の警告が表示されます。

iDRAC Out-of-Band interface will be disabled if IPMI Over LAN is OFF (IPMI オーバー LAN がオフの場合、iDRAC 帯域外インタフェースは無効になります)。

任意のキーを押してメッセージをクリアし、続行します。メッセージの説明については、「iDRAC6 LAN」を参照してください。

# LAN パラメータ

LAN パラメータのサブメニューを表示するには、Enter キーを押します。LAN パラメータの設定を終えた後、Esc キーを押すと前のメニューに戻ります。

#### 表 16-1 LAN パラメータ

| 項目                          | 説明                                                                                                    |
|-----------------------------|----------------------------------------------------------------------------------------------------|
| RMCP+ <b>暗号化キー</b>          | Enter キーを押して値を編集し、終了したら Esc キーを押します。RMCP+ 暗号化キーは、40 文字の 16 進法の文字列(文字 0 ~ 9、a ~ f、A ~ F)です。RMCP+<br>は認証および暗号化を IPMI に追加する IPMI のエクステンションです。デフォルト値は 0 を 40 個連ねたものです。                |
| IP <b>アドレ</b> スソース          | DHCP または 静的 を選択します。DHCP を選択すると、DHCP サーバーから Ethernet IP アドレス、サブネットマスク、デフォルトゲートウェイ フィールドが取得されます。ネットワーク上に DHCP が見つからない場合、フィールドはゼロに設定されます。                                            |
|                             | 静的 を選択すると、Ethernet IP アドレス、サブネットマスク、デフォルトゲートウェイ アイテムは編集可能になります。                                                                                                    |
| Ethernet IP アドレ             | IP アドレスソース を DHCP に設定すると、このフィールドには DHCP から取得された IP アドレスが表示されます。                                                                                                    |
|                             | IP <b>アドレスソース</b> を 静的 に設定する場合、iDRAC に割り当てる IP アドレスを入力します。                                                                                                    |
|                             | デフォルトは、192.168.0.120 に、サーバーのスロット番号を加えた値です。                                                                                                    |
| MAC Address                 | これは、iDRAC6 ネットワークインタフェースの編集不可能な MAC アドレスです。                                                                                                    |
| サブネットマスク                    | IP アドレスソースを DHCP に設定すると、このフィールドには DHCP から取得したサブネットマスクアドレスが表示されます。                                                                                                    |
|                             | IP <b>アドレスソース</b> を 静的 に設定している場合は、iDRAC のサブネットマスクを入力します。                                                                                                    |
|                             | デフォルトは 255.255.255.0 です。                                                                                                    |
| デフォルトゲートウェ                  | IP アドレスソースを DHCP に設定すると、このフィールドには DHCP から取得した デフォルトゲートウェイのアドレスが表示されます。                                                                                                    |
|                             | IP <b>アドレスソース</b> を <b>静的</b> に設定する場合は、デフォルトゲートウェイの IP アドレスを入力します。                                                                                                    |
|                             | デフォルトは 192.168.0.1 です。                                                                                                    |
| LAN 警告有効                    | <b>オン</b> を選択するとプラットフォームイベントトラップ(PET)LAN 警告が有効になります。                                                                                                    |
| <b>警告ポリシーエントリ</b><br>1      | 有効 または 無効 を選択すると、最初の送信先がアクティブになります。                                                                                                    |
| 警告送信先 1                     | PET LAN 警告送信先の IP アドレスを入力します。                                                                                                    |
| ホスト名文字列                     | Enter キーを押して編集します。PET 警告のホスト名を入力します。                                                                                                    |
| DHCP <b>からの</b> DNS<br>サーバー | オンを選択するとネットワーク上の DHCP サービスから DNS サーバーアドレスが取得されます。オフを選択すると以下の DNS サーバーアドレスを指定できます。                                                                                                 |
| DNS <b>サーバー</b> 1           | <b>DHCP からの DNS サーバー</b> が <b>オフ</b> の場合、最初の DNS サーバーの IP アドレスを入力します。                                                                                                    |
| DNS <b>サーバー</b> 2           | DHCP からの DNS サーバー が オフ の場合、2 番目の DNS サーバーの IP アドレスを入力します。                                                                                                    |
| iDRAC 名の登録                  | <b>オン</b> を選択すると DNS サービスに iDRAC6 名を登録できます。ユーザーが DNS 内で iDRAC6 名を見えないようにするには、オフを選択します。                                                                                            |
| idrac 名                     | iDRAC 名の登録 をオンに設定すると、Enter キーを押して 現在の DNS iDRAC 名 テキストフィールドを編集できます。iDRAC6 名の編集が終了したら <enter><br/>キーを押します。前のメニューに戻るには、<esc> キーを押します。iDRAC6 名は有効な DNS ホスト名でなければなりません。</esc></enter> |
| DHCP <b>からのドメイ</b><br>ン名    | ネットワーク上の DHCP サービスからドメイン名を取得するには、オンを選択します。ドメイン名を指定するには、オフを選択します。                                                                                                    |

# 仮想メディアの設定

### 仮想メディア

左向き矢印と右向き矢印キーを使用して接続または切断を選択します。

- 1 接続を選択すると、仮想メディアデバイスが USB バスに接続され、コンソールリダイレクトセッション中に使用可能になります。
- 1 切断を選択すると、ユーザーはコンソールリダイレクトセッション中に仮想メディアデバイスにアクセスできません。
- ✓ メモ: 仮想メディア 機能で USB フラッシュドライブを使用するには、BIOS 設定ユーティリティで USB フラッシュドライブのエミュレーションタイプ を ハードディスク に設定してください。 サーバー起動中に F2 キーを押して、BIOS 設定ユーティリティへアクセスしてください。USB フラッシュドライブのエミュレーションタイプ が 自動 に設定されていると、フラッシュドライブは システムでフロッピードライブとして表示されます。

# 仮想フラッシュ

左向き矢印と右向き矢印キーを使用して有効または 無効を選択します。

- 1 有効 / 無効 にすると、すべての仮想メディアデバイスが USB バスから 切断、接続 されます。
- 1 無効にすると、仮想フラッシュが取り外され使用できなくなります。
- 🜠 メモ: 256 MBより大きいサイズの SD カードが AMEA カードスロットに存在しない場合は、このフィールドは、読み取り専用になります。
- 💋 メモ: 仮想フラッシュのパーティションにはデルブランドの vFlash メディアが必要です。

# システムサービス設定

## System Services

を向き矢印と右向き矢印キーを使用して 有効 または 無効を選択します。 有効な場合は、Unified Server Configuration (USC)から、特定の iDRAC6 機能を設定できます。詳細について は、『Unified Server Configurator ユーザーガイド』を参照してください。 デルサポートサイト support.dell.com から入手可能です。

🜠 メモ: このオプションを変更するには、保存、終了して新しい設定を適用し、サーバーを再起動します。

## システムサービスのキャンセル

左向き矢印と右向き矢印キーを使用してはいまたはいいえを選択します。

はいを選択した場合は、すべての Unified Server Configurator セッションを閉じ、保存、終了して新しい設定を適用し、サーバーを再起動します。

## LAN ユーザー設定

LAN ユーザーは iDRAC6 の Administrator(システム管理者)アカウント(デフォルトで root[ルート])です。LAN ユーザー設定のサブメニューを表示するには、Enter キーを押します。LAN ユ ーザーの設定を終えて、Esc キーを押すと前のメニューに戻ります。

#### 表 16-2 Lan ユーザー設定 画面

| 項目             | 説明                                                                                                    |
|----------------|----------------------------------------------------------------------------------------------------|
| アカウントアクセ<br>ス  | 有効 を選択すると Administrator(システム管理者)アカウントが有効になります。 無効 を選択すると Administrator(システム管理者)アカウントが無効になります。                          |
| アカウント権限        | <b>システム管理者 (Admin)、ユーザー、オペレータ、アクセスなし</b> のいずれかを選択します。                                                                  |
| アカウントユー<br>ザー名 | Enter キーを押してユーザー名を編集し、終了したら Esc キーを押します。デフォルトのユーザー名は root(ルート) です。                                                     |
| パスワードを入<br>力する | Administrator(システム管理者)アカウントの新しいパスワードを入力します。入力時に、文字は表示されません。                                                            |
| パスワードの確<br>認   | Administrator(システム管理者)アカウントの新しいパスワードを再入力します。入力した文字が パスワードを入力するフィールドに入力した文字と一致しない場合はメッセー<br>ジが表示され、パスワードを再度入力する必要があります。 |

# デフォルトに戻す

デフォルトに戻すメニュー項目を使用すると、iDRAC6 設定項目がすべて出荷時のデフォルトに戻されます。これは、システム管理者のユーザーパスワードを忘れた場合や iDRAC6 をデフォルト設 定から再設定する場合に必要になる可能性があります。

✓ メモ: デフォルト設定で iDRAC6 ネットワークは無効になっています。iDRAC6 設定ユーティリティで iDRAC6 ネットワークを有効にするまでネットワーク上で iDRAC6 を再設定することはできません。

Enter キーを押して項目を選択します。次の警告メッセージが表示されます。

Resetting to factory defaults will restore remote Non- Volatile user settings. Continue? (出荷時のデフォルト設定に戻すとリモートの非揮発性ユーザー設定が 復元されます。続行しますか ?)

< NO (Cancel) > (<いいえ (キャンセル) ...>)

< YES (Continue) > (<はい(続行)>)

iDRAC6 をデフォルトにリセットするには、はいを選択して、Enter キーを押します。

# システムイベントログメニュー

**システムイベントログ**メニューでは、システムイベントログ(SEL)メッセージを表示したり、ログメッセージをクリアできます。Enter キーを押すと **システムイベントログメニュー** が表示されます。シス テムはログエントリをカウントし、レコード総数と最新のメッセージを表示します。SEL は、最大 512 のメッセージを保持します。

SEL メッセージを表示するには、システムイベントログの表示を選択して Enter キーを押します。移動方法:

- 1 左向き矢印 キーを使用すると前の(古い)メッセージに移動し、右向き矢印 キー を押すと次の(新しい)メッセージに移動します。
- 」レコード番号を入力するとそのレコードに移動します。

Esc キーを押すと、システムイベントログ が終了します。

💋 メモ: iDRAC6 設定ユーティリティまたは iDRAC6 ウェブインタフェース内の SEL のみクリアできます。

SEL メッセージをクリアするには、システムイベントログのクリアを選択して Enter キーを押します。

SEL メニューの使用を終えて、Esc キーを押すと前のメニューに戻ります。

# iDRAC6 設定ユーティリティの終了

iDRAC6 設定の変更が終了し、Esc キーを押すと Exit(終了)メニューが表示されます。

変更を保存して終了を選択して Enter キーを押すと変更が保存されます。

変更を保存せずに終了を選択して Enter キーを押すと変更は保存されません。

セットアップに戻る を選択して Enter キーを押すと iDRAC6 設定ユーティリティに戻ります。

<u>目次ページに戻る</u>

<u>目次ページに戻る</u>

# 管理下サーバーのリカバリとトラブルシューティング

Integrated Dell I リモートアクセ ス ブレードサーバーのためのコント ローラ 6 (iDRAC6) エンタープライ ズ パージョン 2.0 ユーザーガイド

- 安全第一 ユーザーとシステム
- 問題の兆候
- <u>問題解決ツール</u>
- トラブルシューティングとよくあるお問い合わせ(FAQ)

ここでは、iDRAC6 ユーティリティを使用したリモート管理下サーバーの診断とトラブルシューティングに関連するタスクの実行方法について説明します。本項では以下について説明します。

- 1 トラブル指標 問題の診断に導くメッセージやその他のシステム指標を見つけるのに役立ちます。
- 1 不具合解決ツール システムのトラブルシューティングに使用できる iDRAC6 ツールについて説明します。
- 1 トラブルシューティングとよくあるお問い合わせ(FAQ)-遭遇する可能性のある一般的な状況に対する回答を提供します。

# 安全第一 - ユーザーとシステム

本項の一部の手順を実行するには、シャーシ、PowerEdge サーバー、または他のハードウェアモジュールに作業を行う必要があります。このガイドおよびシステムマニュアルで説明されている以外の システムハードウェアの修理は試みないでください。

△ 注意:修理作業の多くは、認定されたサービス技術者のみが行うことができます。製品マニュアルで許可されている、もしくはオンライン / 電話によるサービスおよびサポートチームによって指示されるトラブルシューティングと簡単な修理のみを行ってください。デルで認められていない修理(内部作業)による損傷は、保証の対象となりません。製品に付属のマニュアルに書かれている安全にお使いいただくための注意をお読みになり、指示に従ってください。

# 問題の兆候

ここでは、システムに問題がある可能性を示す兆候について説明します。

# LED インジケータ

システム上の問題の初期兆候は、シャーシ上のLEDまたはシャーシに搭載されているコンポーネントに現れるのが一般的です。次のコンポーネントおよびモジュールにはステータスLEDがあります。

- 1 シャーシ LCD モニター
- 1 サーバー
- 1 **ファン**
- 1 CMC
- 1 1/0 モジュール
- 1 電源ユニット

シャーシ LCD の単独 LED は、システムコンポーネント全体のステータスを示します。LCD で青色の LED が点灯している場合、システム内で検知されているエラー状態がないことを示します。LCD で黄色の LED が点滅している場合は、1 つまたは複数のエラー状態が検知されたことを示します。

シャーシ LCD で黄色の LED が点滅している場合、LCD メニューを使用してエラーのあるコンポーネントを特定できます。LCD の使い方については、『Dell CMC ファームウェアユーザーガイド』を参 照してください。

表 17-1 に、PowerEdge サーバー上の LED とその意味を示します。

#### 表 17-1 サーバーの LED インジケータ

| LED インジケータ | 意味                                                          |
|------------|-------------------------------------------------------------|
| 緑色に点灯      | サーバーの電源が入っている状態です。緑色の LED が点灯していない場合、サーバーの電源は入っていないことを示します。 |
| 青色に点灯      | iDRAC6 は正常に動作しています。                                         |
| 黄色に点滅      | iDRAC6 がエラー状態を検知したか、ファームウェアのアップデートを進行中である可能性があります。          |
| 青色に点滅      | ユーザーがこのサーバーのロケータ ID をアクティブにした状態です。                          |

# ハードウェア問題の兆候

モジュールにハードウェアの不具合がある場合の兆候には、以下が含まれます。

電源が入らない

- 1 ファンのノイズ
- 1 ネットワーク接続の喪失
- 1 バッテリー、温度、電圧、電源モニターのセンサー警告
- 1 ハードドライブエラー
- 1 USB メディアエラー
- 1 落下、浸水、その他の外部要因による物理的損傷

上記のような不具合が発生した場合、次の方法で問題の解決を試みてください。

- 1 モジュールを抜き差しして、再起動する
- 1 モジュールをシャーシ内の別のベイに挿入する
- 1 ハードドライブまたは USB キーを交換する
- 1 電源およびネットワークケーブルを再接続 / 交換する

これらの手順で問題が解決されない場合、『ハードウェアオーナーズマニュアル』でハードウェアデバイスのトラブルシューティング情報を参照してください。

# その他の問題の兆候

### 表 17-2 問題の兆候

| 注目すべき点:                  | 処置:                                      |
|--------------------------|------------------------------------------|
| システム管理ソフトウェアからのアラートメッセージ | システム管理ソフトウェアのマニュアルを参照してください。             |
| システムイベントログのメッセージ         | 「 <u>システムイベントログ (SEL) の確認</u> を参照してください。 |
| 起動時 POST コードのメッセージ       | 「 <u>POST コードの確認</u> を参照してください。          |
| 前回クラッシュ画面のメッセージ          | 「 <u>前回のシステムクラッシュ画面 の表示</u> を参照してください。   |
| LCD のサーバーステータス画面の警告メッセージ | 「サーバーステータス画面でのエラーメッセージの確認を参照してください。      |
| iDRAC6 <b>ログのメッセージ</b>   | 「 <u>iDRAC6 ログの表示</u> を参照してください。         |

# 問題解決ツール

ここでは、特にリモートで問題解決を試みる場合、システムの問題を診断するのに使用できる iDRAC6 ユーティリティについて説明します。

- システム正常性の確認
- 1 エラーメッセージに対するシステムイベントログの確認
- 1 POST コードの確認
- 前回クラッシュ画面の表示
- 1 LCD 上のサーバーステータス画面でエラーメッセージを確認
- 1 iDRAC6 ログの表示
- 1 システム情報へのアクセス
- 1 シャーシ内の管理下サーバーの識別
- 1 診断コンソールの使用
- 1 リモートシステムの電源管理

# システム正常性の確認

iDRAC6 ウェブインタフェースにログインする際、最初に表示される画面にシステムコンポーネントの正常性状態が示されます。表<u>ま17-3</u>に、システム正常性インジケータの意味を示します。

表 17-3 システム正常性インジケータ

| インジケータ | 説明                                |
|--------|-----------------------------------|
| ø      | 緑のチェックマークは、正常(平常)ステータスを示します。      |
| Δ      | 感嘆符の入った黄色の三角形は、警告(非重要)ステータスを示します。 |
|        |                                   |

| 赤い X は、重要(エラー)ステータスを示します。 |                          |
|---------------------------|--------------------------|
| ?                         | 疑問符のアイコンは、不明なステータスを示します。 |

正常性 画面のコンポーネントをクリックすると、そのコンポーネントに関する情報が表示されます。パッテリー、温度、電圧、電源モニターに対してはセンサーの読み取り値が表示されます。一部の不具 合の診断に役立ててください。iDRAC6 および CMC 情報画面には、現在のステータスと設定情報が表示されます。

# システムイベントログ (SEL) の確認

SEL ログ 画面には、管理下サーバーで発生したイベントのメッセージが表示されます。

システムイベントログを表示するには、次の手順を実行してください。

- 1. システム をクリックし、ログ タブをクリックします。
- 2. システムイベントログをクリックしてシステムイベントログ画面を表示します。

システムイベントログ画面には、システム正常性インジケータ(「表17-3」を参照)、タイムスタンプ、イベントの説明が表示されます。

3. システムイベントログの適切なボタンをクリックして続行します(「表17-4」を参照)。

### 表 17-4 SEL ボタン

| ボタン          | 動作                                                                                                    |
|--------------|----------------------------------------------------------------------------------------------------|
| 印刷           | <b>ウィンドウに表示される並び順に</b> SEL を印刷します。                                                                                 |
| ログのクリア       | SEL をクリアします。                                                                                                    |
|              |                                                                                                    |
|              |                                                                                                    |
|              | メモ: ログのグリアホタンは、ログのグリア 権限がある場合にのみ表示されより。                                                                            |
| 名前を付けて<br>保存 | ポップアップウィンドウが開き、選択したディレクトリに SEL を保存できます。                                                                            |
|              |                                                                                                    |
|              | メニ・Internet Evplorer た体田I プレスレキー保方内に問題が発生」と得合 Microsoft® サポートウェブサイト support microsoft com かと Internet Evplorer 田の要 |
|              | た。Internet Explorer となかっていることになったというない。<br>積セキュリティ更新プログラムをダウンロードしてください。                                            |
| 更新           | SEL 画面を再ロードします。                                                                                                    |

# POST コードの確認

POST コード 画面には、オペレーティングシステムの起動前の最後のシステム POST コードが表示されます。POST コードはシステム BIOS から返される進行状況を示すコードで、電源オンリセット からの起動順序の異なる段階を示し、システム起動に関するあらゆるエラーを診断できます。

✓ メモ: LCD モニターまたは『ハードウェアオーナーズマニュアル』の POST コードメッセージ番号の説明文を参照してください。

POST コードを表示するには、次の手順を実行してください。

1. システム、ログ タブ、POST コードの順にクリックします。

POST コード 画面には、システム正常性インジケータ(「<u>表 17-3</u>」を参照)、16 進コード、コードの説明が表示されます。

2. POST コードの適切なボタンをクリックして続行します(「表 17-5」を参照)。

#### 表 17-5 POST コードのボタン

| ボタン | 動作                   |
|-----|----------------------|
| 印刷  | POST コード 画面を印刷します。   |
| 更新  | POST コード 画面を再ロードします。 |

# 前回のシステムクラッシュ画面 の表示

メモ: Server Administrator および iDRAC6 ウェブインタフェースで前回クラッシュ画面機能が設定されている必要があります。この機能を設定する手順については、「管理下サーバーを 使用して前回クラッシュ画面をキャブチャする設定」を参照してください。 前回のクラッシュ</mark>画面には、システムクラッシュ前に発生したイベントに関する情報を含む最新クラッシュ画面が表示されます。最後にシステムがクラッシュしたときのイメージは、iDRAC6の持続スト アに保存され、リモートアクセスできます。

前回クラッシュ画面を表示するには、次の手順を実行してください。

1 システム、ログタブ、前回クラッシュの順にクリックします。

前回クラッシュ画面には、表17-6に示すボタンが表示されます。

💋 メモ:保存されているクラッシュ画面が存在しない場合、保存 および 削除 ボタンは表示されません。

表 17-6 前回のクラッシュ画面のボタン

| ボタン | 動作                                            |
|-----|-----------------------------------------------|
| 印刷  | <b>前回のクラッシュ画面</b> を印刷します。                     |
| 保存  | ポップアップウィンドウが開き、選択したディレクトリに 前回クラッシュ画面 を保存できます。 |
| 削除  | <b>前回のクラッシュ画面</b> を削除します。                     |
| 更新  | <b>前回のクラッシュ画面</b> を再ロードします。                   |

メモ:自動リカバリタイマーの変動により、システムリセットタイマーの値が高すぎる値で設定されている場合は、前回クラッシュ面面をキャプチャできない可能性があります。デフォルト設定は 480 秒です。Server Administrator と IT Assistant でシステムリセットタイマーを 60 秒に設定して、前回クラッシュ画面 が正しく機能することを確認します。詳細については、「管理下サーバーを使用して前回クラッシュ画面をキャプチャする設定」を参照してください。

# 最近の起動順序の表示

起動に問題がある場合は、**起動キャプチャ**画面で最後の 3 つの起動順序時に発生した画面アクティビティを表示できます。起動画面の再生は、1 フレーム / 秒の速度で実行されます。 <u>表 17-7</u> に は、使用できるコントロール動作がリストされています。

💋 メモ: 再生された起動キャプチャ順序を表示するには、Administrator 権限が必要です。

### 表 17-7 起動キャプチャオプション

| ボタン / オプション | 説明                                                                                                    |  |
|-------------|----------------------------------------------------------------------------------------------------|--|
| 起動順序の選択     | ロードして再生する起動順序を選択できます。<br>1 起動キャプチャ1 - 一番最近の起動順序をロードします。<br>1 起動キャプチャ2 - 起動キャプチャ1 の前に起きた、2 番目に最近の起動順序をロードします。<br>1 起動キャプチャ3 - 起動キャプチャ2 の前に起きた、3 番目に最近の起動順序をロードします。 |  |
| 名前を付けて保存    | 現在のシーケンスのすべての起動キャプチャイメージを含む圧縮 .zip ファイルを作成します。この処理を実行するには、Administrator 権限が必要です。                                                                                  |  |
| 前の画面        | 前の画面がある場合は、再生コンソールにそれを表示します。                                                                                                    |  |
| 再生          | 再生コンソールの現在の画面からスクリーンプレイを開始します。                                                                                                    |  |
| 一時停止        | 再生コンソールに表示されている現在の画面でスクリーンプレイを一時停止します。                                                                                                    |  |
| 停止          | スクリーンプレイを停止して、起動順序の最初の画面をロードします。                                                                                                    |  |
| 次の画面        | 次の画面がある場合は、再生コンソールにそれを表示します。                                                                                                    |  |
| 印刷          | 画面に表示されている起動キャプチャイメージを印刷します。                                                                                                    |  |
| 更新          | 起動キャプチャ画面 を再ロードします。                                                                                                    |  |

# サーバーステータス画面でのエラーメッセージの確認

LED が黄色に点滅し、特定のサーバーにエラーが発生した場合、LCD 上のメインサーバーステータス画面に影響があったサーバーを橙色でハイライトします。LCD ナビゲーションボタンを使用して、 影響があるサーバーをハイライト表示し、中央のボタンをクリックします。2 行目にエラーおよび警告メッセージが表示されます。下記の表には、すべてのエラーメッセージおよびそれの重要度が示されています。

#### 表 17-8 サーバーステータス画面

| Severity | メッセージ                                                                                                    | 原因                          |
|----------|----------------------------------------------------------------------------------------------------|-----------------------------|
| 警告       | System Board Ambient Temp: Temperature sensor for System Board, warning event (システム基板の周<br>辺温度: システム基板の温度センサー、警告イベント)                   | サーバー周辺温度が警告しきい値を超えました。      |
| 重要       | System Board Ambient Temp: Temperature sensor for System Board, failure event (システム基板の周辺<br>温度: システム基板の温度センサー、エラーイベント)                  | サーバー周辺温度がエラーしきい値を超えました。     |
| 重要       | System Board CMOS Battery: Battery sensor for System Board, failed was asserted (システム基板の<br>CMOS バッテリー: システム基板のバッテリーセンサー、エラーがアサートされました) | CMOS バッテリーが存在しないか、電圧がありません。 |
| 警告       | System Board System Level: Current sensor for System Board, warning event (システム基板のシステムレ                                                 | 電流 が警告しきい値を超えました。           |

|            | ベル: システム基板の電流センサー、警告イベント)                                                                                                    |                                                                                 |
|------------|----------------------------------------------------------------------------------------------------|---------------------------------------------------------------------------------|
| 重要         | System Board System Level: Current sensor for System Board, failure event (システム基板のシステムレベル: システム基板の電流センサー、エラーイベント)                                                                                            | 電流 がエラーしきい値を超えました。                                                              |
| 重要         | CPU <number> <voltage name="" sensor="">: Voltage sensor for CPU<number>, state asserted was<br/>asserted (CPU&lt;番号&gt; &lt;電圧センサー名&gt;: CPU&lt;番号&gt;の電圧センサー、状態アサートがアサートされました)</number></voltage></number> | 電圧が許容範囲を超えています。                                                                 |
| 重要         | System Board <voltage name="" sensor="">: Voltage sensor for System Board, state asserted was<br/>asserted (システム基板 &lt;電圧センサー名&gt;: システム基板の電圧センサー、状態アサートがアサートされました)</voltage>                                | 電圧が許容範囲を超えています。                                                                 |
| 重要         | CPU <number> <voltage name="" sensor="">: Voltage sensor for CPU<number>, state asserted was<br/>asserted (CPU&lt;番号&gt; &lt;電圧センサー名&gt;: CPU&lt;番号&gt;の電圧センサー、状態アサートがアサートされました)</number></voltage></number> | 電圧が許容範囲を超えています。                                                                 |
| 重要         | CPU <number> Status: Processor sensor for CPU<number, (cpu<番号="" asserted="" ierr="" was=""> ステータス:<br/>CPU&lt;番号 &gt;のプロセッサヤンサー、IERR がアサートされました)</number,></number>                                         | CPU エラー                                                                         |
| 重要         | CPU <number> Status: Processor sensor for CPU<number>, thermal tripped was asserted (CPU&lt;番号 ステータス: CPU &lt;番号 &gt; ステータス: CPU &lt;番号 &gt; のプロセッサセンサー 熱トリップがアサートされました)</number></number>                   | CPU が過熱状態                                                                       |
| 重要         | CPU <number> Status: Processor sensor for CPU<number, (cpu<番<br="" asserted="" configuration="" error="" was="">号&gt; ステータス: CPU&lt;番号&gt;のプロヤッサヤンサー、設定エラーがアサートされました)</number,></number>                     | ー<br>不正なプロセッサタイプまたは間違った位置に取り付け<br>られています。                                       |
| 重要         | CPU <number> Status: Processor sensor for CPU<number>, presence was deasserted (CPU&lt;番号&gt;ス<br/>テータス: CPU&lt;番号&gt;のプロセッサセンサー、存在がアサート解除されました)</number></number>                                           | 必要な CPU が見つからないか、存在しません。                                                        |
| 重要         | System Board Video Riser: Module sensor for System Board, device removed was asserted (システム基<br>板 Video Riser: システム基板のモジュールセンサー、デバイスの取り外しがアサートされました)                                                         | 必要なモジュールが取り外されました。                                                              |
| 重要         | Mezz B <slot number=""> Status: Add-in Card sensor for Mezz B<slot number="">, install error was asserted (メザニン B&lt;スロット番号&gt; ステータス: メザニン B&lt;スロット番号&gt; のアドインカードセンサー、インストールエラー がアサートされました)</slot></slot> | IO ファブリックに間違ったメザニンカードが取り付けら<br>れています。                                           |
| 重要         | Mezz C <slot number=""> Status: Add-in Card sensor for Mezz C<slot number="">, install error was asserted (メザニン C&lt;スロット番号&gt; のアドインカードセンサー、インストールエラー<br/>がアサートされました)</slot></slot>                         | I/O ファブリックに間違ったメザニンカードが取り付けら<br>れています。                                          |
| 重要         | Backplane Drive <number>: Drive Slot sensor for Backplane, drive removed (パックプレーンドライブ &lt;番号)<br/>&gt;: パックブレーンのドライブスロットセンサー、ドライブが取り外されました)</number>                                                         | ストレージドライブが取り外されました                                                              |
| 重要         | Backplane Drive <number>: Drive Slot sensor for Backplane, drive fault was asserted (バックブレーンドラ<br/>イブ &lt;番号&gt;: バックプレーンのドライブスロットセンサー、ドライブ障害がアサートされました)</number>                                            | ストレージドライブの障害                                                                    |
| 重要         | System Board PFault Fail Safe: Voltage sensor for System Board, state asserted was asserted (システム基板 PFault フェールセーフ: システム基板の電圧センサー、状態アサートがアサートされました)                                                          | システム基板の電圧が異常レベルに達した場合に、こ<br>のイベントが生成されます                                        |
| 重要         | System Board OS Watchdog: Watchdog sensor for System Board, timer expired was asserted (システム基板 OS ウォッチドッグ: システム基板のウォッチドッグセンサー、タイマー期限切れがアサートされました)                                                            | iDRAC6 ウォッチドッグのタイマー期限切れ。特に処置<br>は設定されていません                                      |
| 重要         | System Board OS Watchdog: Watchdog sensor for System Board, reboot was asserted (システム基板<br>OS ウォッチドッグ: システム基板のウォッチドッグセンサー、再起動がアサートされました)                                                                     | iDRAC6 ウォッチドッグは、システムのクラッシュ(ホス<br>トからの応答がないためのタイマー期限切れ)を検知<br>し、再起動の処置が設定されています  |
| 重要         | System Board OS Watchdog: Watchdog sensor for System Board, reboot was asserted (システム基板<br>OS ウォッチドッグ: システム基板のウォッチドッグセンサー、電源オフがアサートされました)                                                                    | iDRAC6 ウォッチドッグは、システムのクラッシュ(ホス<br>トからの応答がないためのタイマー期限切れ)を検知<br>し、電源オフの処置が設定されています |
| 重要         | System Board OS Watchdog: Watchdog sensor for System Board, power off was asserted (システム基板のウォッチドッグセンサー、電源の入れ直しがアサートされました)                                                                                    | iDRAC6 ウォッチドッグは、システムのクラッシュ(ホス<br>トからの応答がないためのタイマー期限切れ)を検知<br>し、電源オフの処置が設定されています |
| 重要         | System Board SEL: Event Log sensor for System Board, log full was asserted (システム基板 SEL: システム基板のイベントログセンサー、ログがいっぱいであることがアサートされました)                                                                            | SEL デバイスは、SEL がいっぱいになる前に 1 つし<br>かエントリを追加できないことを検出しました                          |
| 警告         | ECC Corr Err: Memory sensor, correctable ECC (ECC 修正可能エラー:メモリセンサー、修正可能な ECC<br>( <dimm location=""> )was asserted (( <dimm の位置=""> ) がアサートされました)</dimm></dimm>                                               | 訂正可能 ECC エラー数が重要レートに達しました                                                       |
| 重要         | ECC Uncorr Err: Memory sensor, uncorrectable ECC (ECC 訂正不能エラー: メモリセンサー、訂正不能 ECC)<br>( < DIMM Location > )was asserted (( < DIMM の位置 > ) がアサートされました)                                                          | 訂正不能 ECC エラーが検知されました                                                            |
| 重要         | I/O Channel Chk: Critical Event sensor, I/O channel check NMI was asserted (I/O チャネルチェック: 重要なイベントセンサー、I/O チャネルチェック NMI がアサートされました)                                                                           | Ⅰ/○ チャネルに重要な割り込みが発生しています                                                        |
| 重要         | PCI Parity Err: Critical Event sensor, PCI PERR was asserted (PCI パリティエラー: 重要なイベントセンサー、<br>PCI PERR がアサートされました)                                                                                              | PCI バスにパリティエラーが検知されました                                                          |
| 重要         | PCI System Err: Critical Event sensor, PCI SERR (PCI システムエラー:重大イベントセンサー、PCI SERR)<br>( <slot device="" id="" number="" or="" pci="">) was asserted ((&lt;スロット番号または PCI デバイス ID&gt;)がアサートされました)</slot>        | デバイスにより、PCI エラーが検知されました。                                                        |
| 重要         | SBE Log Disabled: Event Log sensor, correctable memory error logging disabled was asserted (SBE<br>ログ無効: イベントログセンサー、訂正可能なメモリエラーのログ無効がアサートされました)                                                              | ログされるシングルビットエラーの数が多すぎると、シン<br>グルビットエラーのログは無効になります。                              |
| 重要         | Logging Disabled: Event Log sensor, all event logging disabled was asserted (ログ無効: イベントログセン<br>サー、すべてのイベントログ無効がアサートされました)                                                                                    | すべてのエラーログは無効になります。                                                              |
| リカバリ不<br>可 | CPU Protocol Err: Processor sensor, transition to non-recoverable was asserted (CPU プロトコルエラー:<br>プロセッサセンサー、リカバリ不可へのステータス移行がアサートされました)                                                                        | プロセッサプロトコルがリカバリ不可の状態になりました。                                                     |
| リカバリ不<br>可 | CPU Bus PERR: Processor sensor, transition to non-recoverable was asserted (CPU バスエラー: プロセッ<br>サセンサー、リカバリ不可へのステータス移行がアサートされました)                                                                              | プロセッサバス PERR がリカバリ不可の状態になりました                                                   |
| リカバリ不<br>可 | CPU Init Err: Processor sensor, transition to non-recoverable was asserted (CPU 初期化エラー: プロセッ<br>サセンサー、リカバリ不可へのステータス移行がアサートされました)                                                                             | プロセッサ初期化がリカバリ不可の状態になりました                                                        |
| リカバリ不<br>可 | CPU Machine Chk: Processor sensor, transition to non-recoverable was asserted (CPU マシンチェック:<br>プロセッサセンサー、リカバリ不可へのステータス移行がアサートされました)                                                                          | プロセッサマシンチェックがリカバリ不可の状態になり<br>ました                                                |
| 重要         | Memory Spared: Memory sensor, redundancy lost (メモリスペア:メモリセンサー、冗長性喪失)<br>( <dimm location=""> ) was asserted (( <dimm の位置=""> ) がアサートされました)</dimm></dimm>                                                     | メモリスペアの冗長性が無くなりました                                                              |
| 重要         | Memory Mirrored: Memory sensor, redundancy lost (メモリミラー: メモリセンサー、冗長性喪失)<br>( <dimm location=""> ) was asserted (( <dimm の位置="">) がアサートされました)</dimm></dimm>                                                   | メモリミラーの冗長性が無くなりました                                                              |
| 重要         | Memory RAID: Memory sensor, redundancy lost (メモリ RAID: メモリセンサー、冗長性喪失)                                                                                                    | RAID メモリの冗長性が無くなりました。                                                           |

| 警告                                                                                                    | Memory Added: Memory sensor, presence ( <dimm location=""> ) was deasserted (メモリ追加: メモリセンサ<br/>ー、メモリの存在 ( <dimm の位置=""> ) がアサート解除されました)</dimm></dimm>                                                                                                    | 増設されたメモリモジュールが取り外されました                                                                                                    |
|----------------------------------------------------------------------------------------------------|----------------------------------------------------------------------------------------------------|----------------------------------------------------------------------------------------------------|
| 警告                                                                                                    | Memory Removed: Memory sensor, presence ( <dimm location=""> ) was deasserted (メモリ除去: メモリセンサー、メモリの存在 ( <dimm の位置="">) がアサート解除されました)</dimm></dimm>                                                                                                    | メモリモジュールが取り外されました                                                                                                    |
| 重要                                                                                                    | Memory Cfg Err: Memory sensor, configuration error (メモリ構成エラー: メモリセンサー、構成エラー)<br>( <dimm location="">) was asserted (( <dimm の位置="">)がアサートされました)</dimm></dimm>                                                                                                    | システムのメモリ構成が正しくありません                                                                                                    |
| 警告                                                                                                    | Mem Redun Gain: Memory sensor, redundancy degraded (メモリ冗長性低下: メモリセンサー、冗長性低下)<br>( <dimm location="">) was asserted (( <dimm の位置=""> ) がアサートされました)</dimm></dimm>                                                                                                    | メモリの冗長性は低下しましたが、喪失されていません。                                                                                                    |
| 重要                                                                                                    | PCIE Fatal Err: Critical Event sensor, bus fatal error was asserted (PCIE 致命的エラー: 重要なイベントセン<br>サー、バスの致命的エラーがアサートされました)                                                                                                    | PCIE バスに致命的なエラーが検知されました                                                                                                    |
| 重要                                                                                                    | Chipset Err: Critical Event sensor, PCI PERR was asserted (チップセットエラー: 致命的なイベントセンサー、PCI PERR がアサートされました)                                                                                                    | チップエラーが検出されました                                                                                                    |
| 警告                                                                                                    | Mem ECC Warning: Memory sensor, transition to non-critical from OK ( <dimm location="">) was<br/>asserted (メモリ ECC 警告: メモリセンサー、OK から 非重要 (<dimm の場所)="" へのステータス移行がアサートされまし<br="">た)</dimm></dimm>                                                                                                    | 訂正可能な ECC エラー率が通常率より増加しました                                                                                                    |
| 重要                                                                                                    | Mem ECC Warning: Memory sensor, transition to critical from less severe ( < DIMM Location > ) was asserted (メモリ ECC 警告: メモリセンサー、やや重大 ( <dimm の場所="">) から 重要 へのステータス移行がアサートされました)</dimm>                                                                                                    | 訂正可能な ECC エラー率が重要な率に達しました                                                                                                    |
| 重要                                                                                                    | POST Err: POST sensor, No memory installed (POST エラー: POST センサー、メモリ非搭載)                                                                                                    | システム基板にメモリが搭載されていません                                                                                                    |
| 重要                                                                                                    | POST Err: POST sensor, Memory configuration error (POST エラー: POST センサー、メモリ構成エラー)                                                                                                    | メモリが検出されましたが、構成不能です。                                                                                                    |
| 重要                                                                                                    | POST Err: POST sensor, Unusable memory error (POST エラー: POST センサー、使用不可メモリエラー)                                                                                                    | メモリが構成されましたが、使用できません                                                                                                    |
| 重要                                                                                                    | POST Err: POST sensor, Shadow BIOS failed (POST エラー: POST センサー、シャドウ BIOS にエラーが発生しました)                                                                                                    | システム BIOS シャドウの障害                                                                                                    |
| 重要                                                                                                    | POST Err: POST sensor, CMOS failed (POST エラー: POST センサー、CMOS にエラーが発生しました)                                                                                                    | CMOS の障害                                                                                                    |
| 重要                                                                                                    | POST Err: POST sensor, DMA controller failed (POST エラー: POST センサー、DMA コントローラにエラーが発生しました)                                                                                                    | DMA コントローラの障害                                                                                                    |
| 重要                                                                                                    | POST Err: POST sensor, Interrupt controller failed (POST エラー: POST センサー、割り込み信号コントローラに<br>エラーが発生しました)                                                                                                    | 割り込み信号コントローラの障害                                                                                                    |
| 重要                                                                                                    | POST Err: POST sensor, Timer refresh failed (POST エラー: POST センサー、タイマー更新が失敗しました)                                                                                                    | タイマー更新エラー                                                                                                    |
| 重要                                                                                                    | POST Err: POST sensor, Programmable interval timer error (POST エラー: POST センサー、設定可能インター<br>パルタイマーエラー)                                                                                                    | 設定可能インターバルタイマーのエラー                                                                                                    |
| 重要                                                                                                    | POST Err: POST sensor, Parity error (POST エラー: POST センサー、パリティエラー)                                                                                                    | パリティエラー                                                                                                    |
| 重要                                                                                                    | POST Err: POST sensor, SIO failed (POST エラー: POST センサー、SIO にエラーが発生しました)                                                                                                    | SIO の障害                                                                                                    |
| 重要                                                                                                    | POST Err: POST sensor, Keyboard controller failed (POST エラー: POST センサー、キーボードコントローラにエラ<br>ーが発生しました)                                                                                                    | Keyboard controller failure                                                                                                    |
|                                                                                                    | POST Err: POST concor. System management interrupt initialization failed (POST TS POST to the                                                                                                    | SMI(システム管理割し込み)の初期化エラー                                                                                                    |
| 里安                                                                                                    | ー、システム管理割り込みの初期化に失敗しました)                                                                                                    |                                                                                                    |
| 重要                                                                                                    | - システム管理割り込みの初期化に失敗しました)<br>POST Err: POST sensor, BIOS shutdown test failed (POST エラー: POST センサー、BIOS シャットダウンテスト<br>に失敗しました)                                                                                                    | Similyスクス自主語の起来りの初期にエッー。<br>BIOS シャットダウンテストエラー                                                                                                    |
| 里安<br>重要<br>重要                                                                                                    | - 、システム管理割り込みの初期化に失敗しました)<br>POST Err: POST sensor, BIOS shutdown test failed (POST エラー: POST センサー、BIOS シャットダウンテスト<br>(に失敗しました)<br>POST Err: POST sensor, BIOS POST memory test failed (POST エラー: POST センサー、BIOS POST メモリテ<br>ストに失敗しました)                                                                                                    | BIOS シャットダウンテストエラー<br>BIOS POST メモリテストエラー                                                                                                    |
| 里安<br>重要<br>重要<br>重要                                                                                                    | POST Err: POST sensor, BIOS shutdown test failed (POST エラー: POST センサー、BIOS シャットダウンテスト<br>(二失敗しました)         POST Err: POST sensor, BIOS shutdown test failed (POST エラー: POST センサー、BIOS シャットダウンテスト<br>(二失敗しました)         POST Err: POST sensor, BIOS POST memory test failed (POST エラー: POST センサー、BIOS POST メモリテ<br>ストに失敗しました)         POST Err: POST sensor, Dell remote access controller configuration failed (POST エラー: POST センサー、<br>Dell リモートアクセスコントローラの構成に失敗しました)                                                                                                    | BIOS シャットダウンテストエラー<br>BIOS POST メモリテストエラー<br>DRAC(Dell Remote Access Controller)の構成<br>エラー                                                                                                    |
| 里 安<br>重 要<br>重 要<br>重 要<br>重 要<br>重 要                                                                                                    | POST ET:: POST Sensor, BIOS shutdown test failed (POST エラー: POST センサー、BIOS シャットダウンテスト<br>(二失敗しました)         POST Err:: POST sensor, BIOS shutdown test failed (POST エラー: POST センサー、BIOS シャットダウンテスト<br>(二失敗しました)         POST Err:: POST sensor, BIOS POST memory test failed (POST エラー: POST センサー、BIOS POST メモリテ<br>スト(二失敗しました)         POST Err:: POST sensor, Dell remote access controller configuration failed (POST エラー: POST センサー、<br>Dell リモートアクセスコントローラの構成に失敗しました)         POST Err:: POST sensor, CPU configuration failed (POST エラー: POST センサー、<br>CPU 構成に失敗しました)                                                                                                    | BIOS シャットダウンテストエラー<br>BIOS POST メモリテストエラー<br>DRAC(Dell Remote Access Controller)の構成<br>エラー<br>CPU 構成エラー                                                                                                    |
| 里<br>要<br>重<br>重<br>要<br>重<br>重<br>要<br>重<br>要<br>重<br>要<br>更<br>重<br>更<br>要<br>重<br>更<br>要<br>重<br>要<br>要<br>更<br>重<br>要<br>更<br>要                                                                                                    | POST Err: POST sensor, Dell remote access controller configuration failed (POST エラー: POST センサー、BIOS POST オリテー<br>POST Err: POST sensor, BIOS shutdown test failed (POST エラー: POST センサー、BIOS シャットダウンテスト<br>[二失敗しました]<br>POST Err: POST sensor, Dell remote access controller configuration failed (POST エラー: POST センサー、BIOS POST メモリテ<br>ストに失敗しました)<br>POST Err: POST sensor, Dell remote access controller configuration failed (POST エラー: POST センサー、BIOS POST メモリテ<br>、Dell リモートアクセスコントローラの構成に失敗しました)<br>POST Err: POST sensor, CPU configuration failed (POST エラー: POST センサー、CPU 構成に失敗しました)<br>POST Err: POST sensor, Incorrect memory configuration (POST エラー: POST センサー、不正メモリ構成エラ<br>ー)                                                                                                    | BIOS シャットダウンテストエラー<br>BIOS POST メモリテストエラー<br>DRAC(Dell Remote Access Controller)の構成<br>エラー<br>CPU 構成エラー<br>メモリ構成が正しくありません                                                                                                    |
| 里 要<br>重 要<br>重 要<br>重 要<br>重 要<br>重 要<br>重 要<br>重 要<br>重 要<br>重 要                                                                                                    | POST ETr: POST sensor, BIOS shutdown test failed (POST エラー: POST センサー、BIOS シャットダウンテスト<br>(字) 大ステム管理剤リ込みの初期化に失敗しました)         POST Err: POST sensor, BIOS shutdown test failed (POST エラー: POST センサー、BIOS シャットダウンテスト<br>(字) 取しました)         POST Err: POST sensor, BIOS POST memory test failed (POST エラー: POST センサー、BIOS POST メモリテ<br>ストに失敗しました)         POST Err: POST sensor, Dell remote access controller configuration failed (POST エラー: POST エラー: POST センサー、<br>Dell リモートアクセスコントローラの構成に失敗しました)         POST Err: POST sensor, CPU configuration failed (POST エラー: POST センサー、CPU 構成に失敗しました)         POST Err: POST sensor, Incorrect memory configuration (POST エラー: POST センサー、不正メモリ構成エラ<br>ー)         POST Err: POST sensor, POST failure (POST エラー: POST センサー、POST にエラーが発生しました)                                                                                                    | SUNT(シス) A 皆 注 新 ジ と ジ シ ( ) の ( ) 所 ( 上 ) ー。<br>BIOS シャットダウンテストエラー<br>BIOS POST メモリテストエラー<br>DRAC(Dell Remote Access Controller)の構成<br>エラー<br>CPU 構成エラー<br>メモリ構成が正しくありません<br>ビデオ初期化後の一般的エラー。                                                                                                    |
| 里 安<br>重 要<br>重 要<br>重 要<br>重 要<br>重 要<br>重 要<br>重 要<br>重 要<br>重 要<br>重 要                                                                                                    | <ul> <li>POST Err: POST sensor, BIOS shutdown test failed (POST エラー: POST センサー、BIOS シャットダウンテスト<br/>[c失敗しました]</li> <li>POST Err: POST sensor, BIOS shutdown test failed (POST エラー: POST センサー、BIOS シャットダウンテスト<br/>[c失敗しました]</li> <li>POST Err: POST sensor, Dell remote access controller configuration failed (POST エラー: POST センサー、BIOS POST メモリテ<br/>ストに失敗しました)</li> <li>POST Err: POST sensor, Dell remote access controller configuration failed (POST エラー: POST センサー、BIOS POST メモリテ<br/>ストに失敗しました)</li> <li>POST Err: POST sensor, CPU configuration failed (POST エラー: POST センサー、CPU 構成に失敗しました)</li> <li>POST Err: POST sensor, Incorrect memory configuration (POST エラー: POST センサー、CPU 構成に失敗しました)</li> <li>POST Err: POST sensor, POST failure (POST エラー: POST センサー、POST にエラーが発生しました)</li> <li>Hdwar version err: Version Change sensor, hardware incompatibility was asserted (ハードウェアバージョ<br/>ンエラー: バージョン変更センサー、ハードウェアの非互換性がアサートされました)</li> </ul>                                                                                                    | Sun (シス) A 皆 注 新 ジ と ジ シ (シ ) か ( ) か ( 上 ) ー。<br>BIOS シャットダウンテストエラー<br>BIOS POST メモリテストエラー<br>DRAC(Dell Remote Access Controller)の構成<br>エラー<br>CPU 構成エラー<br>メモリ構成が正しくありません<br>ビデオ初期化後の一般的エラー。<br>互換性のないハードウェアが検知されました                                                                                                    |
| 里要       重要       重要       重要       重要       重要       重要       重要       重要       重要       重要       重要       重要       重要       重要       重要       重要       重要       重要       重要       重要                                                                                                    | POST ET: POST sensor, BIOS shutdown test failed (POST エラー: POST センサー、BIOS シャットダウンテスト<br>(字、システム管理剤)込みの初期化に失敗しました)         POST Err: POST sensor, BIOS shutdown test failed (POST エラー: POST センサー、BIOS シャットダウンテスト<br>(字族しました)         POST Err: POST sensor, Dell remote access controller configuration failed (POST エラー: POST センサー、BIOS POST メモリテ<br>ストに失敗しました)         POST Err: POST sensor, Dell remote access controller configuration failed (POST エラー: POST センサー、Dell リモートアクセスコントローラの構成に失敗しました)         POST Err: POST sensor, CPU configuration failed (POST エラー: POST センサー、CPU 構成に失敗しました)         POST Err: POST sensor, Incorrect memory configuration (POST エラー: POST センサー、ATEメモリ構成エラ<br>ー)         POST Err: POST sensor, POST failure (POST エラー: POST センサー、POST センサー、ATEメモリ構成エラ<br>ー)         POST Err: POST sensor, POST failure (POST エラー: POST センサー、POST ビンサー、ATEメモリ構成エラ<br>ー)         POST Err: POST sensor, POST failure (POST エラー: POST センサー、POST ビンサー、ATEメモリ構成エラ<br>ー)         Hdwar version err: Version Change sensor, hardware incompatibility was asserted (ハードウェアバージョンエラー: パージョン変更センサー、ハードウェアの非互換性がアサートされました)         Hdwar version err: Version Change sensor, hardware incompatibility (BMC firmware) was asserted<br>(ハードウェアバージョンエラー: パージョン変更センサー、ハードウェアの非互換性(BMC ファームウェア)がアサートされまし<br>た)                                                                                                    | SUNT(シス) A 目上部ウムウンラントエラー<br>BIOS シャットダウンテストエラー<br>BIOS POST メモリテストエラー<br>DRAC(Dell Remote Access Controller)の構成<br>エラー<br>CPU 構成エラー<br>メモリ構成が正しくありません<br>ビデオ初期化後の一般的エラー。<br>互換性のないハードウェアが検知されました<br>ハードウェアはファームウェアとの互換性がありません。                                                                                                    |
| 里要       重要       重要       重要       重要       重要       重要       重要       重要       重要       重要       重要       重要       重要       重要       重要       重要       重要       重要       重要       重要       重要                                                                                                    | <ul> <li>POST ET: POST sensor, BIOS shutdown test failed (POST エラー: POST センサー、BIOS シャットダウンテスト<br/>(実数しました)</li> <li>POST Err: POST sensor, BIOS shutdown test failed (POST エラー: POST センサー、BIOS シャットダウンテスト<br/>(実数しました)</li> <li>POST Err: POST sensor, Dell remote access controller configuration failed (POST エラー: POST センサー、BIOS POST メモリテ<br/>ストに失敗しました)</li> <li>POST Err: POST sensor, Dell remote access controller configuration failed (POST エラー: POST センサー、BIOS POST メモリテ<br/>ストに失敗しました)</li> <li>POST Err: POST sensor, CPU configuration failed (POST エラー: POST センサー、CPU 構成に失敗しました)</li> <li>POST Err: POST sensor, Incorrect memory configuration (POST エラー: POST センサー、CPU 構成に失敗しました)</li> <li>POST Err: POST sensor, Incorrect memory configuration (POST エラー: POST センサー、不正メモリ構成エラ<br/>ー)</li> <li>POST Err: POST sensor, Incorrect memory configuration (POST エラー: POST センサー、不正メモリ構成エラ<br/>ー)</li> <li>POST Err: POST sensor, Incorrect memory configuration (POST エラー: POST センサー、不正メモリ構成エラ<br/>ー)</li> <li>POST Err: POST sensor, North failure (POST エラー: POST センサー、POST にエラーが発生しました)</li> <li>Hdwar version err: Version Change sensor, hardware incompatibility was asserted (ハードウェアバージョンエラー: パージョン変更センサー、ハードウェアの非互換性がアサートされました)</li> <li>Hdwar version err: Version Change sensor, hardware incompatibility (BMC firmware) was asserted<br/>(ハードウェアバージョンエラー: パージョン変更センサー、ハードウェアの非互換性(BMC 7アームウェア)がアサートされまし<br/>た)</li> <li>Hdwar version err: Version Change sensor, hardware incompatibility (BMC firmware and CPU<br/>mismatch) was asserted (ハードウェアバージョンエラー: パージョン変更センサー、ハードウェアの非互換性(BMC 7ア<br/>ームウェアアとCPU の系一致)がアサートされました)</li> </ul>                                                                                                    | BIOS シャットダウンテストエラー<br>BIOS シャットダウンテストエラー<br>DRAC(Dell Remote Access Controller)の構成<br>エラー<br>CPU 構成エラー<br>メモリ構成が正しくありません<br>ビデオ初期化後の一般的エラー。<br>互換性のないハードウェアが検知されました<br>ハードウェアはファームウェアとの互換性がありません<br>CPU はファームウェアとの互換性がありません                                                                                                    |
| 里要     重要       重要     重要       重要     重要       重要     重要       重要     重要       重要     重要       重要     重要       重要     重要                                                                                                    | POST ET: POST Sensor, BIOS shutdown test failed (POST エラー: POST センサー、BIOS シャットダウンテスト<br>(字板しました)         POST Err: POST sensor, BIOS shutdown test failed (POST エラー: POST センサー、BIOS シャットダウンテスト<br>(字板しました)         POST Err: POST sensor, Dell remote access controller configuration failed (POST エラー: POST センサー、BIOS POST メモリテ<br>ストに失敗しました)         POST Err: POST sensor, Dell remote access controller configuration failed (POST エラー: POST センサー、BIOS POST センサー、<br>Dell リモートアクセスコントローラの構成に失敗しました)         POST Err: POST sensor, CPU configuration failed (POST エラー: POST センサー、CPU 構成に失敗しました)         POST Err: POST sensor, Incorrect memory configuration (POST エラー: POST センサー、不正メモリ構成エラ<br>ー)         POST Err: POST sensor, POST failure (POST エラー: POST センサー、POST センサー、不正メモリ構成エラ<br>ー)         POST Err: POST sensor, North failure (POST エラー: POST センサー、POST ビンサー、不正メモリ構成エラ<br>ー)         POST Err: POST sensor, North failure (POST エラー: POST センサー、POST ビンサー、不正メモリ構成エラ<br>ー)         POST Err: POST sensor, North failure (POST エラー: POST センサー、POST ビンサー、アージュン変更センサー、ハードウェアバージョ<br>ンエラー: パージョン変要更センサー、ハードウェアの事互換性がアサートされました)         Hdwar version err: Version Change sensor, hardware incompatibility (BMC firmware) was asserted<br>(ハードウェアパージョンエラー: パージョン変更センサー、ハードウェアパージョンエラー: パージョンプローン・オアの非互換性(BMC ファームウェアの非互換性(BMC ファ<br>ームウェアク・コンエラー: パージョン変更センサー、シュン変更センサー、ハードウェアの非互換性(BMC ファ<br>ームウェアク・コンエラー: Memory sensor, correctable ECC < DIMM Location> was asserted (メモリ過熱: メモリセン<br>サー、罰正可能な ECC <oimm の位置=""> がアサートされました)</oimm>                                                                                                    | SUNT(シス) A 目達目の2007)の分別にようー。<br>BIOS シャットダウンテストエラー<br>BIOS POST メモリテストエラー<br>DRAC(Dell Remote Access Controller)の構成<br>エラー<br>CPU 構成エラー<br>メモリ構成が正しくありません<br>ビデオ初期化後の一般的エラー。<br>互換性のないハードウェアが検知されました<br>ハードウェアはファームウェアとの互換性がありません<br>CPU はファームウェアとの互換性がありません<br>メモリモジュールの過熱                                                                                                    |
| 里要       重要         重要要       重要         重要要要要       重要要要         重要要要要       重重要要         重重要要要       重要要         重重要要要       重重要要         重重要要       重重要要         重重要要       重重要要         重重要要       重要         重要要       重要         重要要       重要         重要       要         重要       要         重要       要                                                                                                    | POST ET: POST Sensor, POST EXPUSITE         POST ET: POST sensor, BIOS shutdown test failed (POST エラー: POST センサー、BIOS シャットダウンテスト<br>(字放しました)         POST ET: POST sensor, BIOS POST memory test failed (POST エラー: POST センサー、BIOS POST メモリテ<br>スト/ニ失敗しました)         POST ET: POST sensor, Dell remote access controller configuration failed (POST エラー: POST センサー、BIOS POST メモリテ<br>スト/ニ失敗しました)         POST ET:: POST sensor, Dell remote access controller configuration failed (POST エラー: POST センサー、<br>Dell リモートアクセスコントローラの構成に失敗しました)         POST ET:: POST sensor, CPU configuration failed (POST エラー: POST センサー、CPU 構成に失敗しました)         POST ET:: POST sensor, Incorrect memory configuration (POST エラー: POST センサー、不正メモリ構成エラ<br>ー)         POST ET:: POST sensor, POST failure (POST エラー: POST センサー、POST センサー、不正メモリ構成エラ<br>ー)         POST ET:: POST sensor, POST failure (POST エラー: POST センサー、POST ビンサー、不正メモリ構成エラ<br>ー)         POST ET:: POST sensor, NOST failure (POST エラー: POST センサー、POST ビンサー、不正メモリ構成エラ<br>ー)         Hdwar version er:: Version Change sensor, hardware incompatibility was asserted (ハードウェアバージョンエラー: パージョン変更センサー、ハードウェアバージョンエラー: パージョン変更センサー、ハードウェアパージョン変更センサー、ハードウェアパージョン変更センサー、ハードウェアパージョン変更センサー、ハードウェアの非互換性(BMC ファームウェア)がアサートされました)         Hdwar version err: Version Change sensor, hardware incompatibility (BMC firmware and CPU<br>mismatch) was asserted (ハードウェアバージョンエラー: パージョン変更センサー、ハードウェアの非互換性(BMC ファ<br>ームウェアノ・クロケアームウェアノ・クロケアームランボーン・<br>パージョンエラー: パージョンボート・シューンコー>         Mem Overtemp: Memory sensor, correctable ECC <dimm location=""> was asserted (メモリセン<br/>サー、訂正可能な ECC <dimm odma=""> がアサートされました)         Mem Fatal SB CRC: Memory sensor, uncorrectable ECC was asserted (メモリ政命的 SB CRC: メモリセンサ<br/>ー、訂正不能な ECC がアサートされました)</dimm></dimm>                                                        | Simil (> X ) X 目空目 (> X = 2 = 1 > 2 < x > 1 > 0 < x > 1 > -          BIOS > v > v > V > ブ > ス > T > -         BIOS POST メモリテストエラー         DRAC(Dell Remote Access Controller)の構成         エラー         CPU 構成エラー         メモリ構成が正しくありません         ビデオ初期化後の一般的エラー。         互換性のないハードウェアが検知されました         ハードウェアはファームウェアとの互換性がありません         CPU はファームウェアとの互換性がありません         メモリモジュールの過熱         South bridge メモリの障害                                    |
| 里要         重要要         重要要要         重要要要要         重要要要要         重要要要         重要要要         重要要要         重要要要         重要要要         重要要要         重要要要         重要要         重要要         重要要         重要要         重要要         重要要         重要要         重要要         重要要         重要         重要         重要         重要         重要         重要         重要         重要                                                                                                    | POST ET: POST Sensor, BIOS shutdown test failed (POST エラー: POST センサー、BIOS シャットダウンテスト<br>(大衆取しました)         POST Err: POST sensor, BIOS shutdown test failed (POST エラー: POST センサー、BIOS シャットダウンテスト<br>(大衆取しました)         POST Err: POST sensor, Dell remote access controller configuration failed (POST エラー: POST センサー、BIOS POST センサー、<br>Dell リモートアクセスコントローラの構成に失敗しました)         POST Err: POST sensor, CPU configuration failed (POST エラー: POST センサー、CPU 構成に失敗しました)         POST Err: POST sensor, CPU configuration failed (POST エラー: POST センサー、CPU 構成に失敗しました)         POST Err: POST sensor, Norther tempory configuration (POST エラー: POST センサー、不正メモリ構成エラ<br>ー)         POST Err: POST sensor, POST failure (POST エラー: POST センサー、POST センサー、不正メモリ構成エラ<br>ー)         POST Err: POST sensor, POST failure (POST エラー: POST センサー、POST にエラーが発生しました)         Hdwar version err: Version Change sensor, hardware incompatibility was asserted (ハードウェアバージョンエラー: パージョン変更センサー、ハードウェアの非互換性がアサートされました)         Hdwar version err: Version Change sensor, hardware incompatibility (BMC firmware) was asserted<br>(ハードウェアパージョンエラー: パージョン変更センサー、ハードウェアの非互換性(BMC ファ<br>ームウェア/ ジョンエラー: パージョン変更センサー、ハードウェアの非互換性(BMC ファ<br>ームウェア/ ションエラー: パージョン変更センサー、ハードウェアの非互換性(BMC ファ<br>ームウェア/ ションエラー: パージョン変更センサー、ハードウェアの非互換性(BMC ファ<br>ームウェア/ ションエラー: パージョンズー: パージョン変更センサー、ハードウェアの非互換性(BMC ファ<br>ームウェア/ ションエラー: パージョン変更モンサー、ハードウェアの非互換性(BMC ファ<br>ームウェア/ ションエラー: パージョン変更モンサー、ハードウェアの非互換性(BMC ファ<br>ームウェア/ ションエラー: パージョン変更モンサー、ハードウェアの非互換性(BMC ファ<br>ームウェア/ ションエラー: パージョン変更モンサー、ハードウェアの非互換性(BMC ファ<br>ームウェア/ ションボラー: パージョン、オートされました)         Mem Fatal SB CRC: Memory sensor, uncorrectable ECC was asserted (メモリ政命的 SB CRC: メモリセンサ<br>ー、訂正不能な ECC がアサートされました)         Mem Fatal NB CRC: Memory sensor, uncorrectable ECC was asserted (メモリ政命) NB CRC: メモリセンサ<br>ー、訂正不能な ECC がアサ     | Simil シスケム ビュニック との ティング シテストエラー         BIOS POST メモリテストエラー         DRAC (Dell Remote Access Controller)の構成         エラー         メモリ 構成エラー         メモリ 構成 エラー         スラー         メモリ 構成 エラー         国 機性のないハードウェアが検知されました         ハードウェアは ファームウェアとの 互換性がありません         と デオ カ 期 化後の 一般的 エラー。         互換性のないハードウェアが検知されました         パードウェアは ファームウェアとの 互換性がありません         South bridge メモリの障害         North bridge メモリの障害                           |
| 里要       重要         重要       重要         重要要要       重重要         重重要要       重重要         重重要要       重重要         重重要要       重要         重要要       重重要         重要要       重重要         重要要       重要         重要要       重要         重要要       重要         重要要       重要         重要要       重要         重要要       重要         重要       要         重要       要         重要       要         重要       要         重要       要                                                                                                    | POST EIT: POST sensor, BIOS shutdown test failed (POST エラー: POST センサー、BIOS シャットダウンテスト<br>(実数しました)         POST Err: POST sensor, BIOS shutdown test failed (POST エラー: POST センサー、BIOS シャットダウンテスト<br>(実数しました)         POST Err: POST sensor, Dell remote access controller configuration failed (POST エラー: POST センサー、BIOS POST オンサー、<br>Dell リモートアクセスコントローラの構成に失敗しました)         POST Err: POST sensor, CPU configuration failed (POST エラー: POST センサー、CPU 構成に失敗しました)         POST Err: POST sensor, Incorrect memory configuration (POST エラー: POST センサー、不正メモリ構成エラ<br>ー)         POST Err: POST sensor, POST failure (POST エラー: POST センサー、POST センサー、不正メモリ構成エラ<br>ー)         POST Err: POST sensor, POST failure (POST エラー: POST センサー、NOST にエラーが発生しました)         Hdwar version err: Version Change sensor, hardware incompatibility was asserted (ハードウェアバージョンエラー: バージョン変更センサー、ハードウェアの非互換性がアサートされました)         Hdwar version err: Version Change sensor, hardware incompatibility (BMC firmware) was asserted<br>(ハードウェアパージョンエラー: パージョン変更センサー、ハードウェアの非互換性(BMC ファ<br>ームウェア/ ージョンエラー: パージョン変更センサー、ハードウェアの非互換性(BMC ファ<br>ームウェアと CPU の不一致)がアサートされました)         Mem Overtemp: Memory sensor, correctable ECC <dimm location=""> was asserted (メモリ過熱: メモリセン<br/>サー、訂正不能な ECC ペアサートされました)         Mem Fatal SB CRC: Memory sensor, uncorrectable ECC was asserted (メモリ政命的 SB CRC: メモリセンサ<br/>ー、訂正不能な ECC がアサートされました)         Mem Fatal SB CRC: Memory sensor, uncorrectable ECC was asserted (メモリ政命) NB CRC: メモリセンサ<br/>ー、訂正不能な ECC がアサートされました)         Mem Fatal SB CRC: Memory sensor, uncorrectable ECC was asserted (メモリ政命) NB CRC: メモリセンサ<br/>ー、訂正不能な ECC がアサートされました)         Mem Fatal SB CRC: Memory sensor, uncorrectable ECC was asserted (メモリ政命) NB CRC: メモリセンサ<br/>ー、訂正不能な ECC がアサートされました)</dimm>                                                            | SUNT(シス) A 目達目の2007 J A 目達目の2007 J A 目達目の2007 J A 目達目の2007 J A 目 2 目の S D S T J A U P A L D A A A A A A A A A A A A A A A A A                                                                                                    |
| 里要         重要         重要         重要         重要要         重要要         重要要         重要要         重要要         重要要         重要要         重要要         重要要         重要要         重要要         重要要         重要要         重要要         重要要         重要要         重要要         重要要         重要要         重要要         重要要         重要要         重要要         重要         重要         重要         重要         重要         重要         重要         重要         重要         重要         重要         重要         重要         重要         重要         重要         重要         重要         重要         重要         重要         重要         重要         重要         重要         重要         重要                                                                                                    | POST ETL: POST Sensor, POSS wheth management interrupt initialization failed (POST エラー: POST エンサー、BIOS シャットダウンテスト<br>(二、システスム管理割以込みの初期に(二失敗しました)         POST ETT: POST sensor, BIOS shutdown test failed (POST エラー: POST センサー、BIOS シャットダウンテスト<br>(二失敗しました)         POST ETT: POST sensor, Dell remote access controller configuration failed (POST エラー: POST センサー、BIOS POST オモリテ<br>ストに失敗しました)         POST ETT: POST sensor, Dell remote access controller configuration failed (POST エラー: POST センサー、BIOS POST センサー、<br>Dell リモートアクセスコントローラの構成(二失敗しました)         POST ETT: POST sensor, CPU configuration failed (POST エラー: POST センサー、CPU 構成に失敗しました)         POST ETT: POST sensor, Incorrect memory configuration (POST エラー: POST センサー、ATT キャッチャー マー<br>DOST ETT: POST sensor, POST failure (POST エラー: POST センサー、CPU 構成に失敗しました)         Hdwar version err: Version Change sensor, hardware incompatibility was asserted (ハードウェアバージョン変更センサー、ハードウェアの非互換性(BMC firmware) was asserted<br>(ハードウェアバージョンエラー: バージョン変更センサー、ハードウェアの非互換性(BMC firmware) was asserted<br>(ハードウェアバージョンエラー: バージョン変更センサー、ハードウェアの非互換性(BMC 7ア ムウェア)がアサートされまし<br>た)         Hdwar version err: Version Change sensor, hardware incompatibility (BMC firmware and CPU<br>mismatch) was asserted (ハードウェアバージョンエラー: バージョン変更センサー、ハードウェアの非互換性(BMC 77<br>- ムウェア CPU の不一致)がアサートされました)         Mem Vertemp: Memory sensor, correctable ECC <dimm location=""> was asserted (メモリ過熱: メモリセン<br/>+、訂正不能な ECC がアサートされました)         Mem Fatal NB CRC: Memory sensor, uncorrectable ECC was asserted (メモリ数命的 NB CRC: メモリセンサ<br/>-、訂正不能な ECC がアサートされました)         Mem Fatal NB CRC: Memory sensor, incorrectable ECC was asserted (メモリ数命的 NB CRC: メモリセンサ<br/>-、訂正不能な ECC がアサートされました)         Mem Fatal NB CRC: Memory sensor, incorrectable ECC was asserted (メモリ数命的 NB CRC: メモリセンサ<br/>-、訂正不能な ECC</dimm> | Sunt (シス) A 官主語 (シム) A に シー。<br>BIOS シャットダウンテストエラー<br>BIOS POST メモリテストエラー<br>DRAC (Dell Remote Access Controller)の構成<br>エラー<br>CPU 構成エラー<br>メモリ構成が正しくありません<br>ビデオ 初期化後の一般的エラー。<br>互換性のないハードウェアが検知されました<br>ハードウェアはファームウェアとの互換性がありません<br>。<br>CPU はファームウェアとの互換性がありません<br>メモリモジュールの過熱<br>South bridge メモリの障害<br>North bridge メモリの障害<br>ウォッチドッグタイマーがシステムを再起動させました。<br>ウォッチドッグタイマーが期限切れになりましたが、処<br>置の必要なし                                           |
| 里要       重要         重要       重要         重要要要要要       重重要要         重重要要要要要       重重要要         重重要要要       重重要要         重重要要要       重重要要         重重要要       重重要         重重要要       重重要         重重要       要         重重要       要         重重要       要         重要       要         重要       要         重要       要         重       要         重       要         量       = <td< th=""><th>POST ET: POST sensor, BIOS shutdown test failed (POST エラー: POST センサー、BIOS シャットダウンテスト<br/>(実衆しました)         POST ET:: POST sensor, BIOS POST memory test failed (POST エラー: POST センサー、BIOS シャットダウンテスト<br/>(実衆しました)         POST ET:: POST sensor, Dell remote access controller configuration failed (POST エラー: POST センサー、BIOS POST メモリテ<br/>ストに失敗しました)         POST ET:: POST sensor, Dell remote access controller configuration failed (POST エラー: POST センサー、BIOS POST センサー、<br/>Dell リモートアクセスコントローラの構成に失敗しました)         POST ET:: POST sensor, Dell remote access controller configuration failed (POST エラー: POST センサー、<br/>Dell リモートアクセスコントローラの構成に失敗しました)         POST ET:: POST sensor, DEV configuration failed (POST エラー: POST センサー、CPU 構成に失敗しました)         POST ET:: POST sensor, Incorrect memory configuration (POST エラー: POST センサー、不正メモリ構成エラ<br/>ー)         POST ET:: POST sensor, POST failure (POST エラー: POST センサー、、POST ビンサー、、POST センサー、不正メモリ構成エック・<br/>ンスラー: パージョン変更センサー、ハードウェアの非互換性がアサートされました)         Hdwar version err: Version Change sensor, hardware incompatibility was asserted (ハードウェアバージョンエラー: バージョン変更センサー、ハードウェアの非互換性(BMC ファームウェア)がアサートされました)         Hdwar version err: Version Change sensor, hardware incompatibility (BMC firmware and CPU<br/>mismatch) was asserted (ハードウェアバージョンエラー: バージョン変更センサー、ハードウェアの非互換性(BMC ファ<br/>ームウェアと CPU の不一数)がアサートされました)         Mem Fatal SB CRC: Memory sensor, uncorrectable ECC vas asserted (メモリ致命的 SB CRC: メモリセンサー、<br/>新正 和能な ECC がアサートされました)         Mem Fatal NB CRC: Memory sensor, uncorrectable ECC was asserted (メモリ致命的 SB CRC: メモリセンサ<br/>ー、新正 不能な ECC がアサートされました)         Mem Fatal NB CRC: Memory sensor, uncorrectable ECC was asserted (ウォッチドッグタイマー: ウォッチドッグセンサー、<br/>新正 不能な ECC がアサートされました)         WatchDog Timer</th><th>Sun (シス) A 目達目の足が)のもかれにようー。<br/>BIOS シャットダウンテストエラー<br/>BIOS POST メモリテストエラー<br/>DRAC (Dell Remote Access Controller)の構成<br/>エラー<br/>CPU 構成エラー<br/>メモリ構成が正しくありません<br/>ビデオ初期化後の一般的エラー。<br/>互換性のないハードウェアが検知されました<br/>ハードウェアはファームウェアとの互換性がありません<br/>CPU はファームウェアとの互換性がありません<br/>メモリモジュールの過熱<br/>South bridge メモリの障害<br/>North bridge メモリの障害<br/>ウォッチドッグタイマーがシステムを再起動させました<br/>ウォッチドッグタイマーが期限切れになりましたが、処<br/>置の必要なし<br/>正常な NIC 操作を可能にするリンクチューニング設定<br/>のアップデートI-失敗しました</th></td<> | POST ET: POST sensor, BIOS shutdown test failed (POST エラー: POST センサー、BIOS シャットダウンテスト<br>(実衆しました)         POST ET:: POST sensor, BIOS POST memory test failed (POST エラー: POST センサー、BIOS シャットダウンテスト<br>(実衆しました)         POST ET:: POST sensor, Dell remote access controller configuration failed (POST エラー: POST センサー、BIOS POST メモリテ<br>ストに失敗しました)         POST ET:: POST sensor, Dell remote access controller configuration failed (POST エラー: POST センサー、BIOS POST センサー、<br>Dell リモートアクセスコントローラの構成に失敗しました)         POST ET:: POST sensor, Dell remote access controller configuration failed (POST エラー: POST センサー、<br>Dell リモートアクセスコントローラの構成に失敗しました)         POST ET:: POST sensor, DEV configuration failed (POST エラー: POST センサー、CPU 構成に失敗しました)         POST ET:: POST sensor, Incorrect memory configuration (POST エラー: POST センサー、不正メモリ構成エラ<br>ー)         POST ET:: POST sensor, POST failure (POST エラー: POST センサー、、POST ビンサー、、POST センサー、不正メモリ構成エック・<br>ンスラー: パージョン変更センサー、ハードウェアの非互換性がアサートされました)         Hdwar version err: Version Change sensor, hardware incompatibility was asserted (ハードウェアバージョンエラー: バージョン変更センサー、ハードウェアの非互換性(BMC ファームウェア)がアサートされました)         Hdwar version err: Version Change sensor, hardware incompatibility (BMC firmware and CPU<br>mismatch) was asserted (ハードウェアバージョンエラー: バージョン変更センサー、ハードウェアの非互換性(BMC ファ<br>ームウェアと CPU の不一数)がアサートされました)         Mem Fatal SB CRC: Memory sensor, uncorrectable ECC vas asserted (メモリ致命的 SB CRC: メモリセンサー、<br>新正 和能な ECC がアサートされました)         Mem Fatal NB CRC: Memory sensor, uncorrectable ECC was asserted (メモリ致命的 SB CRC: メモリセンサ<br>ー、新正 不能な ECC がアサートされました)         Mem Fatal NB CRC: Memory sensor, uncorrectable ECC was asserted (ウォッチドッグタイマー: ウォッチドッグセンサー、<br>新正 不能な ECC がアサートされました)         WatchDog Timer                                                                        | Sun (シス) A 目達目の足が)のもかれにようー。<br>BIOS シャットダウンテストエラー<br>BIOS POST メモリテストエラー<br>DRAC (Dell Remote Access Controller)の構成<br>エラー<br>CPU 構成エラー<br>メモリ構成が正しくありません<br>ビデオ初期化後の一般的エラー。<br>互換性のないハードウェアが検知されました<br>ハードウェアはファームウェアとの互換性がありません<br>CPU はファームウェアとの互換性がありません<br>メモリモジュールの過熱<br>South bridge メモリの障害<br>North bridge メモリの障害<br>ウォッチドッグタイマーがシステムを再起動させました<br>ウォッチドッグタイマーが期限切れになりましたが、処<br>置の必要なし<br>正常な NIC 操作を可能にするリンクチューニング設定<br>のアップデートI-失敗しました |

| 重要 | LinkT/FlexAddr: Link Tuning sensor, failed to program virtual MAC address (Bus # Device # Function #) was asserted (リンクチューニング/フレックスアドレス: リンクチューニングセンサー、仮想 MAC アドレス (バス # デバイス # 機能 #) の設定失敗がアサートされました)                                                          | このデバイスのフレックスアドレスを設定できませんで<br>した                                                     |
|----|----------------------------------------------------------------------------------------------------|-------------------------------------------------------------------------------------|
| 重要 | LinkT/FlexAddr: Link Tuning sensor, device option ROM failed to support link tuning or flex address<br>(Mezz <location>) was asserted (リンクチューニング/フレックスアドレス: リンクチューニングセンサー、デバイスオプション ROM によるリンクチューニングまたはフレックスアドレス(メザニン &lt;位置&gt;)のサポートの失敗がアサートされました)</location> | オプション ROM がフレックスアドレスまたはリンクチュ<br>ーニングをサポートしていません                                     |
| 重要 | LinkT/FlexAddr: Link Tuning sensor, failed to get link tuning or flex address data from BMC/iDRAC6 was asserted (リンクチューニング/フレックスアドレス: リンクチューニングセンサー、BMC/iDRAC6 からのリンクチューニン グまたはフレックスアドレスデータの取得失敗がアサートされました)                                                     | BMC/iDRAC6 からリンクチューニングまたはフレック<br>スアドレス情報の取得に失敗しました                                  |
| 重要 | LinkT/FlexAddr: Link Tuning sensor, device option ROM failed to support link tuning or flex address<br>(Mezz XX) was asserted (リンクチューニング/フレックスアドレス: リンクチューニングセンサー、デバイスオプション ROM<br>によるリンクチューニングまたはフレックスアドレス(メザニン XX)のサポートの失敗がアサートされました)                         | このイベントは、NIC 用の PCI デバイスオプション<br>ROM がリンクチューニングまたはフレックスアドレス設<br>定機能をサポートしない場合に生成されます |
| 重要 | LinkT/FlexAddr: Link Tuning sensor, failed to program the virtual MAC address ( <location>) was asserted (リンクチューニング/フレックスアドレス: リンクチューニングセンサー、仮想 MAC アドレス(&lt;場所&gt;)のプログラムの失敗がアサートされました)</location>                                                             | このイベントは、所定の NIC デバイスの仮想 MAC ア<br>ドレスのプログラムに BIOS が 失敗した場合に生成さ<br>れます                |
| 重要 | I/O Fatal Err: Fatal IO Group sensor, fatal IO error ( <location>) (I/O 致命的エラー: 致命的 IO グループセン<br/>サー、致命的 IO エラー (&lt;場所&gt;))</location>                                                                                                    | このイベントは、CPU IERR に関連して生成され、<br>CPU IERR の原因となったデバイスを示します                            |
| 警告 | PCIE NonFatal Er: Non Fatal I/O Group sensor, PCIe error ( <location>) (PCIE 非致命的エラー: 非致命的な<br/>I/O グループセンサー、PCIe エラー (&lt;場所&gt;))</location>                                                                                                    | このイベントは CPU IERR に関連して生成されます                                                        |

# iDRAC6 ログの表示

iDRAC6 ログ は持続的なログで、iDRAC6 ファームウェアに保管されています。ログにはユーザーの処置(ログイン、ログアウト、セキュリティポリシーの変更など)と iDRAC6 が発行する警告のリス トが格納されています。ログがいっぱいになると、最も古いエントリから上書きされます。

システムイベントログ(SEL)には管理下サーバーで発生するイベントのレコードが格納され、iDRAC ログには iDRAC6 で発生するイベントのレコードが格納されます。

iDRAC ログにアクセスするには、次の手順を実行してください。

1 システム? リモートアクセス? iDRAC の順に クリックし、iDRAC ログ をクリックします。

iDRAC ログ は、<u>表 17-9</u> の情報を提供します。

### 表 17-9 iDRAC6 ログ情報

| フィール<br>ド | 説明                                                                                                    |
|-----------|----------------------------------------------------------------------------------------------------|
| 日時        | 日付と時刻(Dec 19 16:55:47など)。<br>・<br>IDRAC6 のクロックは、管理下サーバーのクロックから設定されます。IDRAC6 を最初に起動する際に管理下サーバーと通信できない場合は、システム起動 の文字列として時刻が表<br>示ニカーオー |
| ソース       | イベントを引き起こしたインタフェース                                                                                                    |
| 説明        | イベントの概要と iDRAC6 にログインしたユーザー名。                                                                                                    |

# iDRAC6 ログのボタンの使用

iDRAC ログ 画面には、次のボタンがあります(「<u>表 17-10</u>」を参照)。

### 表 17-10 iDRAC6 ログボタン

| ボタン          | 動作                                                                                                    |  |
|--------------|----------------------------------------------------------------------------------------------------|--|
| 印刷           | iDRAC <b>ログ</b> 画面を印刷します。                                                                                                    |  |
| ログのクリア       | iDRAC ログ のエントリをクリアします。                                                                                                    |  |
|              |                                                                                                    |  |
|              |                                                                                                    |  |
|              | メモ:ログのグリアホタンは、ログのグリア権限がある場合にのみ表示されより。                                                                                                    |  |
| 名前を付けて<br>保存 | ボッブアップウィンドウが開き、iDRAC <b>ログ</b> を選択したディレクトリに保存できます。                                                                                                |  |
|              |                                                                                                    |  |
|              | メモ: Internet Explorer を使用しているときに保存中に問題が発生した場合、Microsoft サポートウェブサイト support.microsoft.com から Internet Explorer 用の累<br>積セキュリティ更新プログラムをダウンロードしてください。 |  |
| 更新           | iDRAC <b>ログ</b> 画面を再ロードします。                                                                                                    |  |

システム情報の表示

### システム概要 画面には、次のシステムコンポーネントに関する情報が表示されます。

- 1 メインシステムエンクロージャ
- 1 iDRAC(Integrated Dell Remote Access Controller)

システム情報にアクセスするには、システム?プロパティの順にクリックします。

### メインシステムエンクロージャ

表 17-11 と表 17-12 で、メインシステムエンクロージャのプロパティについて説明します。

表 17-11 システム情報フィールド

| フィールド      | 説明                              |
|------------|---------------------------------|
| 説明         | システムの情報を表示します。                  |
| BIOS パージョン | システムの BIOS バージョンを表示します。         |
| サービスタグ     | システムのサービスタグ番号を表示します。            |
| ホスト名       | ホストシステムの名前を表示します。               |
| OS 名       | システムで実行されているオペレーティングシステムを表示します。 |

### 表 17-12 自動リカバリフィールド

| フィールド      | 説明                                                                                      |
|------------|-----------------------------------------------------------------------------------------|
| リカバリ処置     | システムハング が検知されたときに、iDRAC6 が <b>処置の必要なし、ハードリセット、電源を切る、パワーサイクル</b> のいずれかの処置を実行するように設定できます。 |
| 初 期カウントダウン | システムハング が検知されてから iDRAC6 がリカバリ処置を実行するまでの秒数。                                              |
| 現在のカウントダウン | カウントダウンタイマーの現在の値(秒)。                                                                    |

# iDRAC(Integrated Dell Remote Access Controller)

表 17-13 iDRAC6 プロパティについて説明しています。

## 表 17-13 iDRAC6 情報フィールド

| フィールド             | 説明                                                                                                |
|-------------------|---------------------------------------------------------------------------------------------------|
| 日時                | iDRAC6 の現在の日時を GMT で表示します。                                                                        |
| ファームウェアバージョン      | iDRAC6 ファームウェアのバージョンを表示します。                                                                       |
| ファームウェアアップデー<br>ト | ファームウェアが最後にアップデートされた日付を表示します。日付は UTC フォーマットで表示されます(例:Tue, 8 May 2007, 22:18:21 UTC)。              |
| IP <b>アドレス</b>    | ネットワークインタフェースを識別する 32 ビットアドレス。値は、143.166.154.127 のようなドット区切りのフォーマットで表示されます。                        |
| ゲートウェイ            | 他のネットワークへのブリッジの役割を果たすゲートウェイの IP アドレス。値は、143.166.150.5 のようなドット区切りのフォーマットです。                        |
| サブネットマスク          | サブネットマスクは、拡張ネットワークプレフィックスとホスト番号を構成する IP アドレスの一部を示します。値は、255.255.0.0 のようなドット区切りのフォーマットで<br>表示されます。 |
| MAC Address       | ネットワークで各 NIC を固有に識別するメディアアクセスコントロール(MAC)アドレス(例:00-00-0c-ac-08)。これは、Dell が割り当てる ID で、編集できません。      |
| DHCP 有効           | 有効は、動的ホスト構成プロトコル(DHCP)が有効であることを示します。                                                              |
|                   | <b>無効</b> は、DHCP が有効でないことを示します。                                                                   |

# シャーシ内の管理下サーバーの識別

PowerEdge M1000e シャーシは、最大 16 台のサーバーを収容できます。シャーシ内の特定のサーバーを見つけるために、iDRAC6 ウェブインタフェースを使用してサーバー上の青色の点滅 LED をオンにできます。LED をオンにする際、LED が点滅している間にシャーシに到達できるように LED を点滅させる秒数を指定できます。O を入力すると、LED は無効にされるまで点滅し続けま す。

サーバーを識別するには、次の手順を実行してください。

- 1. システム? リモートアクセス→iDRAC? トラブルシューティングの順にクリックします。
- 2. 識別 画面で、識別サーバー をチェックします。
- 3. サーバータイムアウトの識別 フィールドに、LED を点滅させる秒数を入力します。無効にするまで点滅させる場合は O を入力します。

4. 適用をクリックします。

サーバー上の青色の LED が指定した秒数ほど点滅します。

O を入力して LED を点滅させ続けている場合、次の手順を実行してこれを無効にします。

- 1. システム?リモートアクセス→iDRAC?トラブルシューティングの順にクリックします。
- 2. 識別 画面で、識別サーバー のチェックを外します。
- 3. 適用をクリックします。

# 診断コンソールの使用

iDRAC6 には、Microsoft® Windows® や Linux システムに含まれているものと同様なネットワーク診断ツールが標準装備されています(「<u>表 17-14</u>」を参照)。iDRAC6 ウェブインタフェースを 使用して、ネットワークのデバッグツールにアクセスできます。

診断コンソール 画面にアクセスするには、次の手順を実行してください。

- 1. システム? iDRAC? トラブルシューティングの順にクリックします。
- 2. **診断 タブをクリックします**。

表17-14 に、診断コンソール 画面に入力できるコマンドを示します。コマンドを入力して 送信 をクリックします。デバッグの結果が診断コンソール 画面に表示されます。

クリア ボタンをクリックして、前のコマンドで表示した結果をクリアします。

診断コンソール 画面を更新するには、更新 をクリックします。

#### 表 17-14 診断コマンド

| コマンド                          | 說明                                                                                                    |
|-------------------------------|----------------------------------------------------------------------------------------------------|
| arp                           | ARP (Address Resolution Protocol) テーブルの内容を表示します。ARP エントリの追加や削除はできません。                                                                                                    |
| ifconfig                      | ネットワークインタフェーステーブルの内容を表示します。                                                                                                    |
| netstat                       | ルーティングテーブルの内容を印刷します。                                                                                                    |
| ping <ip アドレ<br="">ス&gt;</ip> | 送信先の IP アドレスが現在のルーティングテーブルの内容で iDRAC6 から到達可能かどうかを確認します。宛先 IP アドレスをこのオブションの右にあるフィールドに入力してく<br>ださい。ICMP(インターネットコントロールメッセージプロトコル)エコーパケットが現在のルーティングテーブルの内容に基づいて宛先 IP アドレスに送信されます。 |
| gettracelog                   | iDRAC6 トレースログを表示します。詳細については、「 <u>gettracelog</u> 」を参照してください。                                                                                                    |

# リモートシステム の電源管理

iDRAC6 では、管理下サーバーの電源管理操作をリモートで実行できます。再起動時と電源の投入および切断時に、オペレーティングシステムからシャットダウンをきちんと実行するには、**電源管理** 画面を使用します。

🜠 メモ: 電源管理処置を実行するには、サーバー処量コマンドの実行権限が必要です。ユーザー権限の設定方法については、「<u>IDRAC6 ユーザーの追加と設定</u>」を参照してください。

- 1. システムをクリックし、電源管理タブをクリックします。
- 2. **電源制御処置**を選択します(例:システムをリセットする(ウォームブート))。 表 <u>17-15</u>に、電源制御処置について説明します。
- 3. 選択した処置を実行するには、適用をクリックします。
- 4. 適切な ボタンをクリックして続行します。表 17-15 を参照してください。

### 表 17-15 電源制御処置

| システムの電源<br>を入れる                    | システムの電源をオンにします(システムの電源がオフのときに電源ボタンを押すのと同じ)。                                                                                          |
|------------------------------------|----------------------------------------------------------------------------------------------------|
| システムの電源<br>を切る                     | システムの電源をオフにします(システムの電源がオンのときに電源ボタンを押すのと同じ)。                                                                                          |
| NMI (Non-<br>Masking<br>Interrupt) | オペレーティングシステムに高レベルの割り込みを送信し、重要な診断またはトラブルシューティング動作を可能にするためにシステム動作を一時停止させます。                                                            |
| 正常なシャットダウ<br>ン                     | オペレーティングシステムを正常にシャットダウンし、システムの電源を切ります。これには、システムによる電源管理を可能にする ACPI (Advanced Configuration and Power Interface) 対応のオペレーティングシステムが必要です。 |

|                              | メモ:サーバーソフトウェアが応答しなくなった場合やシステム管理者として Windows ローカルコンソールにログインしていない場合は、オペレーティングシステムの正常なシャットダウンできないことがあります。このような場合は、Windows OS のパージョンによっては、IDRAC6 からりりガするときにシャットダウンの性を変更するシャットダウンフロセスの前後にポリシーが設定されていることがあります。Microsoft のマニュアルで、ローカルコンビュータポリシー「シャットダウン:ログインなしでシステムのシャットダウンを許可する」を参照してください。 |
|------------------------------|----------------------------------------------------------------------------------------------------|
| システムをリセット<br>する(ウォームブー<br>ト) | 電源を切らずにシステムを再起動します(ウォームブート)。                                                                                                    |
| システムの電源を<br>入れ直す             | 電源を切ってからシステムを再起動します(コールドプート)。                                                                                                    |

## 表 17-16 電源管理のボタン

| ボタン | 動作                                    |
|-----|---------------------------------------|
| 印刷  | 画面に表示されている <b>電源管理</b> ページのデータを印刷します。 |
| 更新  | 電源管理 画面を再ロードします。                      |
| 適用  | 電源管理 画面表示中に加えた新しい設定を保存します。            |

# トラブルシューティングとよくあるお問い合わせ(FAQ)

<u>表 17-17</u> に、トラブルシューティングについてよくあるお問い合わせ (FAQ) を掲載します。

## 表 17-17 トラブルシューティングとよくあるお問い合わせ(FAQ)

| 質問                      | 回答                                                                                                    |
|-------------------------|----------------------------------------------------------------------------------------------------|
| サーバー上の LED が黄色で点滅中です。   | SEL でメッセージを確認し、SEL をクリアして LED の点滅を停止します。                                                                              |
|                         | iDRAC6 ウェブインタフェースを使用する場合:                                                                                             |
|                         | 1 「 <u>システムイベントログ (SEL)の確認</u> 」を参照してください。                                                                            |
|                         | SM-CLP を使用する場合:                                                                                                    |
|                         | 1 「 <u>SEL 管理</u> 」を参照してください。                                                                                         |
|                         | iDRAC6 設定ユーティリティを使用する場合:                                                                                              |
|                         | 1 「 <u>システムイベントログメニュー</u> 」を参照してください。                                                                                 |
| サーバー上で青色の LED が点滅しています。 | ユーザーがサーバーのロケータ ID をアクティブにした状態です。シャーシ内のサーバーを識別するのに役立つ信号です。この機能についての詳細は、「シャーシ内の管理下サーバーの識別」を参照してください。                    |
| iDRAC6 の IP アドレスの検索方法は? | CMC ウェブインタフェースを使用する場合:                                                                                                |
|                         | <ol> <li>シャーシ→サーバーの順にクリックし、セットアップ タブをクリックします。</li> <li>導入 をクリックします。</li> <li>表示される表からサーバーの IP アドレスを読み取ります。</li> </ol> |
|                         | iKVM を使用する場合:                                                                                                    |
|                         | 1 サーバーを再起動し、Ctrl+E キーを押して iDRAC6 設定ユーティリティに入ります。                                                                      |
|                         | または                                                                                                    |
|                         | 1 BIOS POST 中に表示される IP アドレスに注目します。                                                                                    |
|                         | または                                                                                                    |
|                         | 1 OSCAR の「Dell CMC」コンソールを選択してローカルシリアル接続経由で CMC にログインします。                                                              |
|                         | CMC RACADM コマンドはこの接続から発行できます。CMC RACADM サブコマンドのリストは、『CMC ファームウェア:<br>ーザーズガイド』を参照してください。                               |
|                         | ローカル RACADM getsysinfo コマンドを使用して、iDRAC6 IP アドレスを表示することもできます。                                                          |
|                         | 691 :                                                                                                    |
|                         | \$ racadm getniccfg -m server-1                                                                                       |
|                         | DHCP Enabled = 1<br>IP Address = 192.168.0.1<br>Subnet Mask = 255.255.255.0<br>Gateway = 192.168.0.1                  |

|                                                                     | ローカル RACADM を使用する場合:                                                                                                    |
|---------------------------------------------------------------------|----------------------------------------------------------------------------------------------------|
|                                                                     | 1. コマンドブロンプトで次のコマンドを入力します。                                                                                                    |
|                                                                     | racadm getsysinfo                                                                                                    |
|                                                                     | LCD を使用する場合:                                                                                                    |
|                                                                     | 1. メインメニューで <b>サーバー</b> をハイライト」。チェックボタンを押します。                                                                                                    |
|                                                                     | 2. IP アドレスを検索するサーバーを選択し、チェックボタンを押します。                                                                                                    |
| CMC の IP アドレスの検索方法は?                                                | iDRAC6 ウェブインタフェースを使用する場合:                                                                                                    |
|                                                                     | 1 <b>システム?リモートアクセス? CMC</b> の順にクリックします。                                                                                                    |
|                                                                     | 概要 画面に CMC の IP アドレスが表示されます。                                                                                                    |
|                                                                     | または                                                                                                    |
|                                                                     | 1 OSCAR の「Dell CMC」コンソールを選択してローカルシリアル接続経由で CMC にログインします。CMC RACADM コマンドはこの接続から発行できます。CMC RACADM サブコマンドのリストは、『CMC ファームウェアユーザーズガイド』を参照してください。        |
|                                                                     | \$ racadm getniccfg -m chassis                                                                                                    |
|                                                                     | NIC Enabled = 1<br>DHCP Enabled = 1                                                                                                    |
|                                                                     | Static IP Address = 192.168.0.120<br>Static Subnet Mask = 255.255.255.0                                                                            |
|                                                                     | Static Gateway = 192.168.0.1<br>Current IP Address = 10.35.155.151                                                                                 |
|                                                                     | Current Subnet Mask = 255.255.255.0<br>Current Gateway = 10.35.155.1                                                                               |
|                                                                     | Speed = Autonegotiate<br>Duplex = Autonegotiate                                                                                                    |
| iDRAC6 ネットワーク接続が機能しません。                                             | 1 LAN ケーブルが CMC に接続されていることを確認してください。<br>1 iDRAC6 の LAN が有効になっていることを確認してください。                                                                       |
| サーバーをシャーシに挿入し、電源ボタンを押したのですが、何<br>も起こりません。                           | <ol> <li>サーバーの電源が入るまでに、iDRAC6 は初期化に約 30 秒かかります。30 秒待ってから電源ボタンをもう一度押してください。</li> <li>CMC の電力バジェットを確認してください。シャーシの電力バジェットを超えている可能性があります。</li> </ol>   |
|                                                                     |                                                                                                    |
| iDRAC6 のシステム管理者ユーザー名とパスワードを忘れました。                                   | iDRAC6 をデフォルト設定に復元する必要があります。                                                                                                    |
|                                                                     | <ol> <li>サーバーを再起動し、Ctrl+E キーを押して iDRAC6 設定ユーティリティに切り替えます。</li> <li>設定ユーティリティメニューで、デフォルトにリセットする をハイライトして Enter キーを押します。</li> </ol>                  |
|                                                                     | 詳細については、「 <u>デフォルトに戻す」</u> を参照してください。                                                                                                    |
| サーバースロット名の変更方法は?                                                    | <ol> <li>CMC ウェブインタフェースにログインします。</li> <li>シャーシ ッリーを開き、サーバー をクリックします。</li> </ol>                                                                    |
|                                                                     | <ol> <li>セットアップ タブをクリックします。</li> <li>該当するサーバーの行に、新しいスロット名を入力します。</li> </ol>                                                                        |
|                                                                     | 5. <b>適用</b> をクリックします。                                                                                                    |
| iDRAC6 ウェブインタフェースからコンソールリダイレクトセッションを記動すると ActiveX セキュリティポップアップ画面が表示 | iDRAC6 がクライアントのブラウザで信頼済みサイトでない可能性があります。                                                                                                    |
| chist.                                                              | コンソールリダイレクトセッションを開始するたびにセキュリティポップアップ画面が表示されるのを回避するには、iDRAC6 を信頼済<br>みサイトリストに追加してください。                                                              |
|                                                                     | <ol> <li>ツール→ インターネットオブション? セキュリティ? 信頼済みサイト の順にクリックします。</li> <li>サイトをクリックして iDRAC6 の IP アドレスまたは DNS 名を入力します。</li> <li>Add (追加)をクリックします。</li> </ol> |
|                                                                     |                                                                                                    |
| コンソールリダイレクトセッションを開始したとき、ビューアの画面<br>が空白です。                           | <b>仮想メティア</b> 権限があるが、コンソールリダイレクト 権限がない場合、仮想メディア機能にアクセスできるようビューアを起動できますが、管理下サーバーのコンソールは表示されません。                                                     |
| iDRAC6 が起動しません。                                                     | サーバーを取り外し、挿入し直してください。                                                                                                    |
|                                                                     | iDRAC6 がアップグレード可能なコンポーネントとして表示されているかどうか CMC ウェブインタフェースを確認します。表示される<br>場合は、「 <u>アップデートCMC を使った iDRAC6 ファームウェアのアップデート</u> 」の手順に従ってください。              |
|                                                                     | 依然問題が修正されない場合は、テクニカルサポートにお問い合わせください。                                                                                                    |
| 管理下サーバーの起動を試行すると、電源インジケータは緑色<br>ですが POST またはビデオが表示されません。            | これは、次の状態である場合に発生します。                                                                                                    |
|                                                                     | <ol> <li>メモリがインストールされていない、またはアクセス不可能である。</li> <li>CPU がインストールされていない、またはアクセス不可能である。</li> <li>ビデオライザーカードが不在、または接続が不適切である。</li> </ol>                 |
|                                                                     | また、iDRAC6 ウェブインタフェースまたは LCD で iDRAC6 ログのエラーメッセージも確認してください。                                                                                         |

### <u>目次ページに戻る</u>

# 用語集

Integrated Dell エリモートアクセ ス ブレードサーバーのためのコント ローラ 6 (iDRAC6) エンタープライ ズ バージョン 2.0 ユーザーガイド

### Active Directory

Active Directory は、ユーザーデータ、セキュリティ、分散リソースのネットワーク管理を自動化する標準化された一元管理システムで、他のディレクトリとの相互動作ができるようにします。Active Directory は、分散ネットワーク環境用に特にデザインされています。

#### AGP

Accelerated Graphics Port の略語。グラフィックカードがメインシステムメモリに高速にアクセスできるようにするバス仕様。

#### ARP

アドレス解決プロトコル(Address Resolution Protocol)の略語。インターネットアドレスからホストの Ethernet アドレスを求める手法。

#### ASCII

情報交換用アメリカ標準コード(American Standard Code for Information Interchange)の略語。文字、数字、その他の記号の表示と印刷に使用されるコード表現体系。

# BIOS

Basic Input/Output System の略語。周辺デバイスに最も低位レベルのインタフェースを提供し、オペレーティングシステムのメモリへのロードなど、システム起動処理の第一段階を制御するシス テムソフトウェアの一部。

#### смс

Enclosure Management Controller(エンクロージャ管理コントローラ)の略語。iDRAC6 と管理下システムの CMC 間のコントローラインタフェースです。

## パス

コンピュータ内の各種の機能単位を接続する伝導体のセット。バスは、それが運ぶデータの種別によって、データバス、アドレスバス、PCI バスなどと名付けられます。

## СА

認証局(CA)は、IT 業界で認知されたビジネス組織で、高水準で信頼できる審査、身元確認、その他の重要なセキュリティ要件を提供しています。CA には、Thawte や VeriSign などがあります。 CA は CSR を受け取ると、CSR に含まれている情報を確認します。応募者が CA のセキュリティ標準を満たしていると、CA はネットワークおよびインターネットを介したトランザクションに対して、応募 者を一意に識別する証明書を発行します。

## CD

コンパクトディスク(Compact Disc)の略語。

#### CHAP

Challenge-Handshake Authentication Protocol の略語。PPP サーバーが使用している認証スキームで、接続時またはそれ以降に、接続元の一致を確認します。

## СІМ

Common Information Model の略語。ネットワーク上でシステムを管理するためのプロトコル。

#### CLI

コマンドラインインタフェース(Command Line Interface)の略語。

## CLP

コマンドラインプロトコル(Command Line Protocol)の略語。

### コンソールリダイレクト

コンソールリダイレクトとは、管理下システムのディスプレイ画面、マウス機能およびキーボード機能を管理ステーションの該当するデバイスへ転送する機能のこと。これを使用して管理ステーションの システムコンソールから管理下システムを制御できます。

### CSR

認証署名要求(Certificate signing request)の略語。

#### DHCP

ダイナミックホスト設定プロトコル(Dynamic Host Configuration Protocol)の略語。このプロトコルは IP アドレスをローカルエリアネットワーク(LAN)のコンピュータに動的に割り当てる手段を提供します。

### DLL

Dynamic Link Library(ダイナミックリンクライブラリ)の略語。小さいプログラムで構成されたライブラリ。システムで実行中の大きいプログラムが必要時に呼び出すことができます。この小さいプロ グラムは、大きいプログラムがプリンタやスキャナなどの特定のデバイスと通信できるように、DLL プログラム(または DLL ファイル)としてパッケージ化されていることがよくあります。

#### DDNS

Domain Name System(ドメイン名システム)

#### DMTF

分散管理タスクフォース (Distributed Management Task Force) の略語。

#### DNS

ドメイン名システム (Domain Name System)の略語。

#### iDRAC6

Dell Remote Access Controller 6 Enterprise の略語。

#### DSU

ディスクストレージュニット(Disk Storage Unit)の略語。

## 拡張スキーマ

Active Directory と併用されるソリューションで iDRAC6 へのユーザーアクセスを決定します。Dell 定義の Active Directory オブジェクトを使用します。

# FQDN

完全修飾ドメイン名 (Fully Qualified Domain Names) の略語。Microsoft® Active Directory® は、64 バイト以下の FQDN しかサポートしていません。

## FSMO

Flexible Single Master Operation の略語。Microsoft が拡張動作の一律性を保証する方法。

#### GMT

Greenwich Mean Time(グリニッジ標準時)の略語。世界各地に共通する標準時刻。GMT は一般的にイギリスのロンドン郊外にあるグリニッジ天文台跡を通過する本初子午線(経度 0°)に基づく 平均太陽時を反映するものです。

## GPIO

汎用入力 / 出力(General Purpose Input/Output)の略語。

## GRUB

GRand Unified Bootloader の略語。一般的に使用される新しい Linux ローダー。

### GUI

グラフィカルユーザーインタフェース(Graphical User Interface)の略語。ユーザーとの対話がすべてテキストによって表示または入力されるコマンドプロンプト型のメッセージインタフェースとは対 照的に、ウィンドウ、ダイアログボックス、ボタンなどの要素を使用したコンピュータ表示インタフェースを指します。

### ハードウェアログ

iDRAC6 および CMC によって生成されたイベントが記録されます。

### iAMT

Intel Active Management Technology(アクティブマネジメントテクノロジ)ムコンピュータの電源が入っている / いない、またオペレーティングシステムの応答不在に関わらず、よりセキュアなシ ステム管理機能を実現します。

### ICMB

Intelligent Enclosure Management Bus(インテリジェントエンクロージャ管理バス)の略語。

### ICMP

Internet Control Message Protocol の略語。

## ID

識別子(Identifier)の略語。一般に、ユーザー識別子(ユーザー ID)またはオブジェクト識別子(オブジェクト ID)を参照するときに使用されます。

### iDRAC6

integrated Dell Remote Access Controller 6 の頭字語。Dell 10G PowerEdge サーバー用の内蔵システムオンチップ監視 / 制御システム。

## IP

インターネットプロトコル(Internet Protocol)の略語。TCP/IP のネットワーク層。IP はパケットの経路選択、断片化、再構成などを行います。

#### **I PMB**

intelligent platform management bus の略語。システム管理テクノロジで使用されるバス。

### IPMI

Intelligent Platform Management Interface の略語。システム管理テクノロジの一部。

# Kbps

1 秒あたりのキロビット数(Kilobits per second)の略語で、データ転送速度を表します。

### LAN

構内通信網またはローカルエリアネットワーク(Local Area Network)の略語。

## LDAP

軽量ディレクトリアクセスプロトコル(Lightweight Directory Access Protocol)の略語。

#### LED

発光ダイオード(light-emitting diode)の略語。

## LOM

マザーボードに組み込まれた LAN 接続(Local area network On Motherboard)の略語。

### MAC

媒体アクセス制御(Media Access Control)の略語。ネットワークノードとネットワーク物理層の間のネットワークサブレイヤ。

### MAC アドレス

媒体アクセス制御アドレス(Media Access Control address)の略語。NIC の物理コンポーネントに組み込まれる固有アドレス。

## 管理下サーバー

iDRAC6 が組み込まれているシステム。

### 管理ステーション

リモートで iDRAC6 にアクセスするシステム。

### MAP

Manageability Access Point の略語。

### Mbps

1 秒あたりのメガビット数(Megabits per second)の略語で、データ転送速度を表します。

### MIB

管理情報ベース(Management Information Base)の略語。

## MH

Media Independent Interface の略語。

# NAS

ネットワーク接続ストレージ(Network Attached Storage)の略語。

#### NIC

Network Interface Card (ネットワークインタフェースカード)の略語。アダプタ回路基板。コンピュータに搭載されて、ネットワークへの物理的な接続を提供します。

#### OID

Object Identifiers(オブジェクト識別子)の略語。

#### OSCAR

On Screen Configuration and Reporting の略語。Print Screen キーを押すと Avocent iKVM が表示するメニュー。CMC にインストールされるサーバーの CMC コンソールまたは iDRAC6 コンソールを選択できます。

# PCI

Peripheral Component Interconnect(周辺機器コンポーネント相互接続)の略語。周辺機器をシステムに接続し、それらの周辺機器と通信するための標準インタフェースおよびバス技術です。

### POST

電源投入時自己診断(power-on self-test)の略語。コンピュータの電源を入れると、システムによって自動的に一連の診断テストが実行されます。

### PPP

Point-to-Point Protocol の略語。一連のポイントツーポイントリンクを通じて、ネットワークレイヤデータグラム(IP パケットなど)の転送に使うインターネット標準プロトコル。

#### RAM

ランダムアクセスメモリ(Random-Access Memory)の略語。システムおよび iDRAC6 の読み書き可能な汎用メモリ。

## RAM ディスク

ハードディスクをエミュレートするメモリ常駐プログラム。iDRAC6 はメモリに RAM ディスクを保持しています。

## RAC

Remote Access Controller の略語。

# ROM

読み取り専用メモリ(Read-Only Memory)の略語。データの読み取りはできますが、書き込みはできません。

# RPM

Red Hat<sup>®</sup> Package Manager の略語。Red Hat Enterprise Linux<sup>®</sup> オペレーションシステム用のパッケージ管理システムで、ソフトウェアパッケージのインストールを支援します。インストー ルブログラムに似ています。

## SAC

Microsoft® Special Administration Console の略語。

#### SAP

サービスアクセスポイント(Service Access Point)の略語。

# SEL

システムイベントログ(system event log)の略語。

#### SMI

システム管理割り込み(Systems Management Interrupt)の略語。

### SMTP

簡易メール転送プロトコル(Simple Mail Transfer Protocol)の略語。システム間の電子メールの転送に使用するプロトコル。SMTP は通常、イーザネット上で使用されます。

#### SMWG

Systems Management Working Group(システム管理ワークグループ)の略語。

#### SNMP トラップ

iDRAC6 または CMC で生成される通知(イベント)で、管理下システムの状態の変化や、ハードウェアの潜在的な問題に関する情報が含まれています。

#### SSH

セキュアシェル(Secure Shell)の略語。

#### SSL

セキュアソケットレイヤ(Secure Sockets Layer)の略語。

## 標準スキーマ

Active Directory と併用されるソリューションで iDRAC6 へのユーザーアクセスを決定します。Active Directory グループオブジェクトのみを使用します。

#### TAP

Telelocator Alphanumeric Protocol の略語。ページャサービスに要求を送信するために使用するプロトコル。

## TCP/IP

Transmission Control Protocol/Internet Protocol の略語。ネットワーク層とトランスポート層のプロトコルを持つ標準 Ethernet プロトコルのセットを指します。

# TFTP

簡易ファイル転送プロトコル(Trivial File Transfer Protocol)の略語。デバイスやシステムに起動コードをダウンロードするために使用される簡易ファイル転送プロトコル。

# UPS

無停電電源装置 (Uninterruptible power supply) の略語。

# USB

Universal Serial Bus の略語。

## υтс

協定世界時(Universal Coordinated Time)の略語。「GMT」を参照してください。
## VLAN

仮想構内通信網(Virtual Local Area Network)の略語。

# VNC

仮想ネットワークコンピューティング(Virtual Network Computing)の略語。

## VT-100

ビデオ端末(Video Terminal)100 の略語。多くの共通端末エミュレーションプログラムによって使用されています。

## WAN

広域通信網(Wide Area Network)の略語。

# <u>目次ページに戻る</u>

### 日次ページに戻る

Integrated Dell エリモートアクセ ス ブレードサーバーのためのコント ローラ 6 (iDRAC6) エンタープライ ズ パージョン 2.0 ユーザーガイド

💋 メモ: メモは、コンピュータを使いやすくするための重要な情報を説明しています。

### ▲ 注意:注意は、手順に従わない場合は、ハードウェアの損傷やデータの損失の可能性があることを示しています。

#### 本書の内容は予告なく変更されることがあります。 © 2009 すべての著作権は Dell Inc. にあります。

Dell Inc. の書面による許可のない複製は、いかなる形態においても厳重に禁じられています。

このマニュアルで使用されている商標の Dell、DELL ロゴ、Dell OpenManage、および PowerEdge は Dell Inc. の商標です。Microsoft、Windows, Windows Server, MS-DOS および Windows Vista および Active Directory は米国および / またはその他の国における Microsoft Corporation の商標または登録商標です。Red Hat および Linux は Red Hat, Inc. の登録商標です。Novell および SUSE は Novell Corporation の登録商標です。Intel はIntel Corporation の登録商標です。UNIX は米国およびその他の国における The Open Group の登録商標です。

Copyright 1998-2006 The OpenLDAP Foundation All rights reserved ソースおよびパイナリ形式の再配布は変更の有無を問わず、OpenLDAP の公開ライセンスによって許可されている限度内でのみ許可されます。こ のライセンスのコピーは、配布の最上位ディレクトリにある「ライセンス」ファイルまたは www.OpenLDAP org/license.html から入手できます。OpenLDAP はOpenLDAP Foundation の登録商標です。個々のファイルや提 使パッケージは、他社が書作権を所有している場合があり、そ他他の制約を受ける可能性があります。この要品はミンクン大学 LDAP v3.3 配布かぶ派生しています。この製品には、公共ソースから派生した材料も含まれている現在の目を OpenLDAP に関する特徴は www.openIdap.org/ から入手できます。Portions Copyright 1998-2004 Kurt D. Zeitenga.Portions Copyright 1998-2004 Net Boolean Incorporated Portions Copyright 2001-2004 IBM Corporation All rights reserved.ソースおよびパイナリ形式の再配布は変更の有無を問わず、OpenLDAP の設用ライセンスによって許可されている環境内での分析可されます。Portions Copyright 1999-2003 Howard Y.H. Chu. Portions Copyright 1999-2003 Symas Corporation Portions Copyright 1998-2003 Hollward B.Furuseth.All rights reserved.ソースおよびパイナリ形式の有距布は変更の有無を問わず、OpenLDAP の設用ライセンスにようて許可されている環境内での分析可されます。 再応有は変更の有無を問わず、この通知が保持された形式での分析可されます。事前の書面による許可なくこの学作権所有者をたっクソフトウェアから派生した製品を推薦または促進するために使用することはできません、Coryコトウェア はくそのまま」の通知で保持し、アン・アーバー所在のミンガン大学のへのしかぶくさり続き返めた上でのみ許可されます。事前の書面による許可なくこの大学をあのマカトウェアカを派生して製品を推薦または促進するために使用されていることれのできません。Corporation Field Edu Contenhated Portions での支援したい。Com通知で保持し、アン・アーバー所在のミンガン大学のへのしかぶくさり続く定めた上でのみ許可されます。事前の書面による許可なこの大学をを思っての予約通路にその近代すな少年はなが使用されていることがあります。Det することはできません、Coryフトウェアはそのまま」のから、ComeTantary Topの保護した。ComeTantary Topの保護した、ComeTantary Topの保護したが少年のまりの形で、Gitter ComeTantary Topの保護したが少年の人生でのよう許可なと思いために使用されていることが必要のとないために使用することはできません。CoryTopit Topのとないために使用することはできません。CoryTopit Topのとないために使用することはできません。CoryTopit TopのSet ComeTantary TopのComeTantary TopのComeTantary Topoの保護したが予約者を認めたます。TopAll Topのとないためであります。Topの書のにないためためでのプログルキャンストレスタンプログルティンストレスタンディントの子のことはできまかに使用することはできません。CoryTopit TopのComeTantary TopのComeTantary TopのComeTantary TopのComeTantary TopoSet ComeTantary TopoSet ComeTantary TopoSet ComeTantary TopoSet ComeTantary TopoSet ComeTantary TopoSet ComeTantary TopoSet ComeTantary TopoSet ComeTantary TopoSet ComeTantary TopoSet ComeTantary TopoSet ComeTantary TopoSet ComeTantary TopoSet ComeTantary TopoSet ComeTantary

2009 年 3 月 リビジョン A00

目次ページに戻る